Outil de gestion de votre flotte automobile

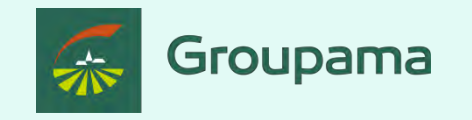

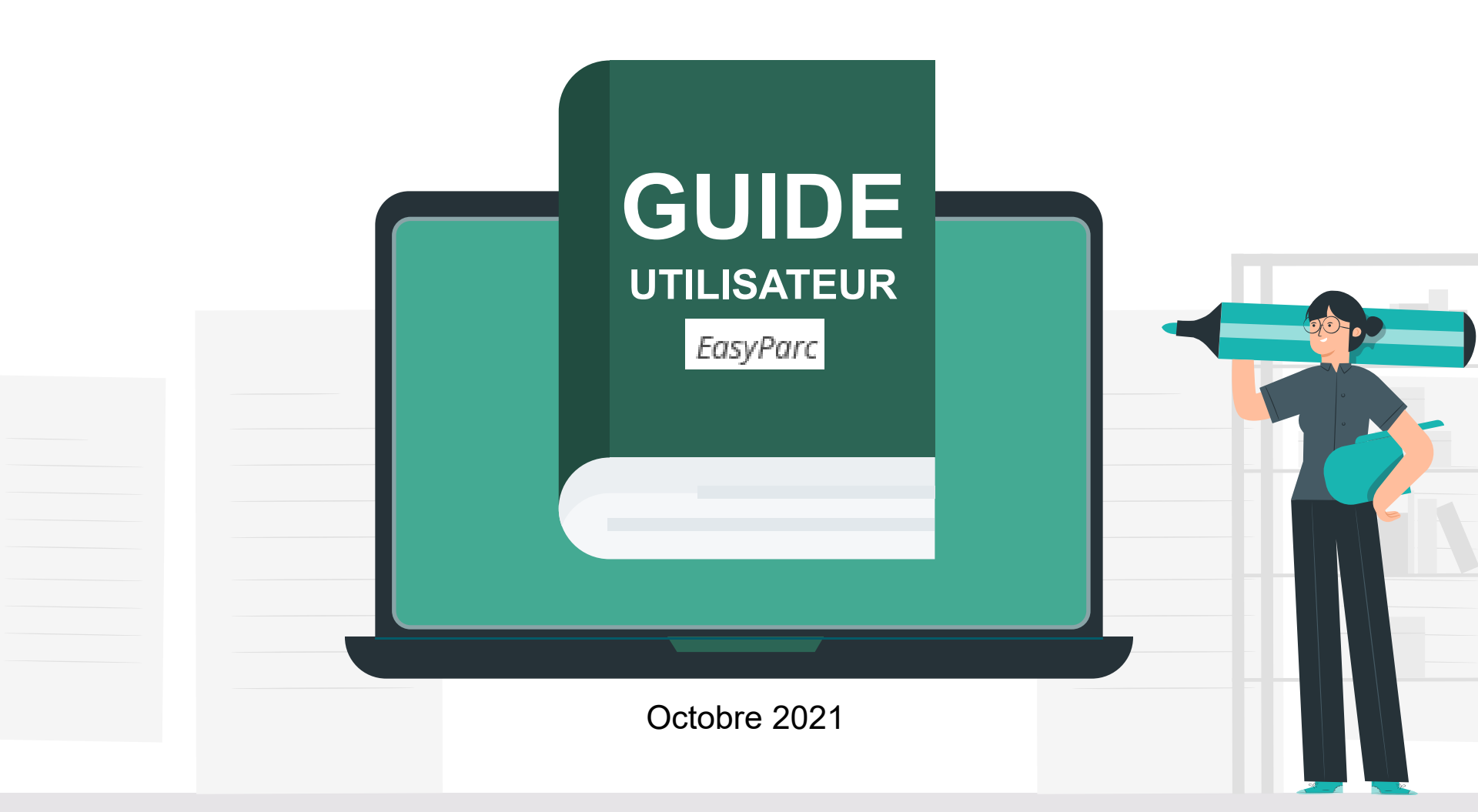

Vous entrez dans un espace client sécurisé...

### COMMENT ACCÉDER À LA GESTION DE

2

✓ <u>Obtenir son « identifiant »</u>

- ✓ Obtenir son « code d'accès »
- ✓ <u>Accéder à l'espace de gestion</u>

#### HORAIRES D'ACCÈS À L'APPLICATION

#### FONCTIONNALITÉS DE GESTION

- ✓ <u>Quelques rappels importants</u>
- ✓ Synthèse du contrat
- ✓ Consulter le compte tiers utilisé
- ✓ <u>Visualiser la synthèse du parc</u>
- <u>Consulter le détail du parc à une</u> <u>date précise</u>
- ✓ Consulter les groupes
- ✓ Editer un état de parc ou de RAM
- ✓ <u>Rééditer une carte verte</u>
- ✓ Gérer / modifier le parc
  - ✓ Etape 1 : Détail du parc
    - ✓ Sortir un véhicule
    - ✓ <u>Ré-immatriculer un véhicule</u>
    - ✓ Ajouter un véhicule
      - ✓ Créer un véhicule
      - ✓ <u>Associer le véhicule à un</u> groupe
    - ✓ <u>Autres fonctionnalités</u>
  - ✓ <u>Etape 2 : Infos complémentaires</u>
  - <u>Etape 3 : Synthèse des</u> <u>mouvements</u>
  - <u>Etape 4 : Synthèse du parc</u>
- <u>Editer les cartes vertes des</u> <u>véhicules ajoutés</u>
- ✓ Exporter sous Excel l'état de parc à une date définie

#### <u>PIÈCES À FOURNIR EN CAS D'AJOUT</u> <u>OU RETRAIT DE VÉHICULES</u>

<u>COMMENT SE DÉCONNECTER DE</u> <u>VOTRE ESPACE CLIENT</u> Cher sociétaire,

Votre flotte automobile est assurée par votre Caisse régionale Groupama.

De ce fait, vous avez accès à la gestion de votre flotte via votre espace client sécurisé. L'accès est personnel et unique.

L'espace de gestion Easyparc vous permet de consulter votre contrat et le parc assuré, de réaliser des éditions et exports, et si vous le souhaitez, de gérer votre parc de véhicules en réalisant vous-même les mises à jour (ajouts, retraits ou modifications de véhicules).

Le présent guide **d'utilisation** vous permettra de bien comprendre les possibilités associées à **l'outil** de gestion proposé et de gagner un temps précieux.

Nous vous remercions de votre confiance et sommes bien sûr à votre disposition pour tout échange.

Votre conseiller Groupama

PS: Il est conseillé **d'utiliser** Microsoft Edge ou Google Chrome pour une navigation optimale.

Groupama Loire Bretagne **Caisse Régionale d'Assurances Mutuelles Agricoles Bretagne**-Pays de la Loire Siège social : 23, Boulevard Solférino - CS 51209 – 35012 Rennes cedex – 383 844 693 RCS Rennes Entreprise régie par le code des assurances

#### <u>COMMENT ACCÉDER À LA GESTION DE</u> <u>VOTRE FLOTTE ?</u>

3

- ✓ <u>Obtenir son « identifiant »</u>
- ✓ Obtenir son « code d'accès »
- ✓ Accéder à l'espace de gestion

### HORAIRES D'ACCÈS À L'APPLICATION

#### FONCTIONNALITÉS DE GESTION

- ✓ Quelques rappels importants
- ✓ Synthèse du contrat
- ✓ Consulter le compte tiers utilisé
- ✓ Visualiser la synthèse du parc
- ✓ Consulter le détail du parc à une date précise
- ✓ Consulter les groupes
- ✓ Editer un état de parc ou de RAM
- ✓ <u>Rééditer une carte verte</u>
- ✓ <u>Gérer / modifier le parc</u>
   ✓ Etape 1 : Détail du parc
  - <u>Etape I : Detail du par</u>
     <u>Sortir un véhicule</u>
    - ✓ Ré-immatriculer un véhicule
    - ✓ Aiouter un véhicule
      - ✓ <u>Créer un véhicule</u>
      - ✓ <u>Associer le véhicule à un</u> groupe
    - ✓ <u>Autres fonctionnalités</u>
  - ✓ <u>Etape 2 : Infos complémentaires</u>
  - <u>Etape 3 : Synthèse des</u> <u>mouvements</u>
  - ✓ <u>Etape 4 : Synthèse du parc</u>
- ✓ Editer les cartes vertes des véhicules ajoutés
- Exporter sous Excel l'état de parc à une date définie

#### <u>PIÈCES À FOURNIR EN CAS D'AJOUT</u> <u>OU RETRAIT DE VÉHICULES</u>

<u>COMMENT SE DÉCONNECTER DE</u> <u>VOTRE ESPACE CLIENT</u> Gestion Flottes Groupama : sécurité et efficacité

- ✓ Une gestion en temps réel : Groupama vous propose un service de gestion en temps réel de votre parc automobile.
- ✔ Un espace de gestion accessible de 7h00 à 20h00
- ✓ Un espace sécurisé : la gestion de votre flotte Groupama se fait dans un espace réservé et sécurisé avec un accès unique et personnel.
- ✓ Un gain de temps dans la gestion quotidienne de votre parc : sans avoir à vous déplacer, ni contacter votre gestionnaire Groupama, vous pouvez gérer votre flotte automobile de votre bureau et intervenez en direct sur les évolutions de votre parc.
- ✓ Une simplicité d'utilisation : la gestion en ligne a été conçue pour simplifier le suivi de votre flotte par des écrans fluides, conviviaux et instantanés.
- ✓ La Consultation du détail de votre contrat flotte et du parc assuré en ligne
- ✓ La possibilité d'exporter le détail du parc de véhicules sous Excel
- ✓ L'édition et réédition de carte(s) verte(s)

# COMMENT ACCÉDER À LA GESTION DE

- ✓ Obtenir son « identifiant »
- ✓ Obtenir son « code d'accès »
- ✓ Accéder à l'espace de gestion

### HORAIRES D'ACCÈS À L'APPLICATION

#### FONCTIONNALITÉS DE GESTION

- ✓ <u>Quelques rappels importants</u>
- Synthèse du contrat
- Consulter le compte tiers utilisé
- Visualiser la synthèse du parc
- Consulter le détail du parc à une date précise
- Consulter les groupes
- Editer un état de parc ou de RAM
- Rééditer une carte verte
- Gérer / modifier le parc
- ✓ <u>Etape 1 : Détail du parc</u>

  - - ✓ Associer le véhicule à un
  - ✓ <u>Autres fonctionnalités</u>

- ✓ Etape 4 : Synthèse du parc
- ✓ Exporter sous Excel l'état de parc à

#### PIÈCES À FOURNIR EN CAS D'AJOUT **OU RETRAIT DE VÉHICULES**

COMMENT SE DÉCONNECTER DE VOTRE ESPACE CLIENT

### A la première connexion

Vous devez d'abord activer votre compte en ligne, pour avoir accès à l'espace client sécurisé :

- Connectez-vous sur le site http://www.groupama.fr/ 0
- Puis, cliquez sur « Activez votre compte »

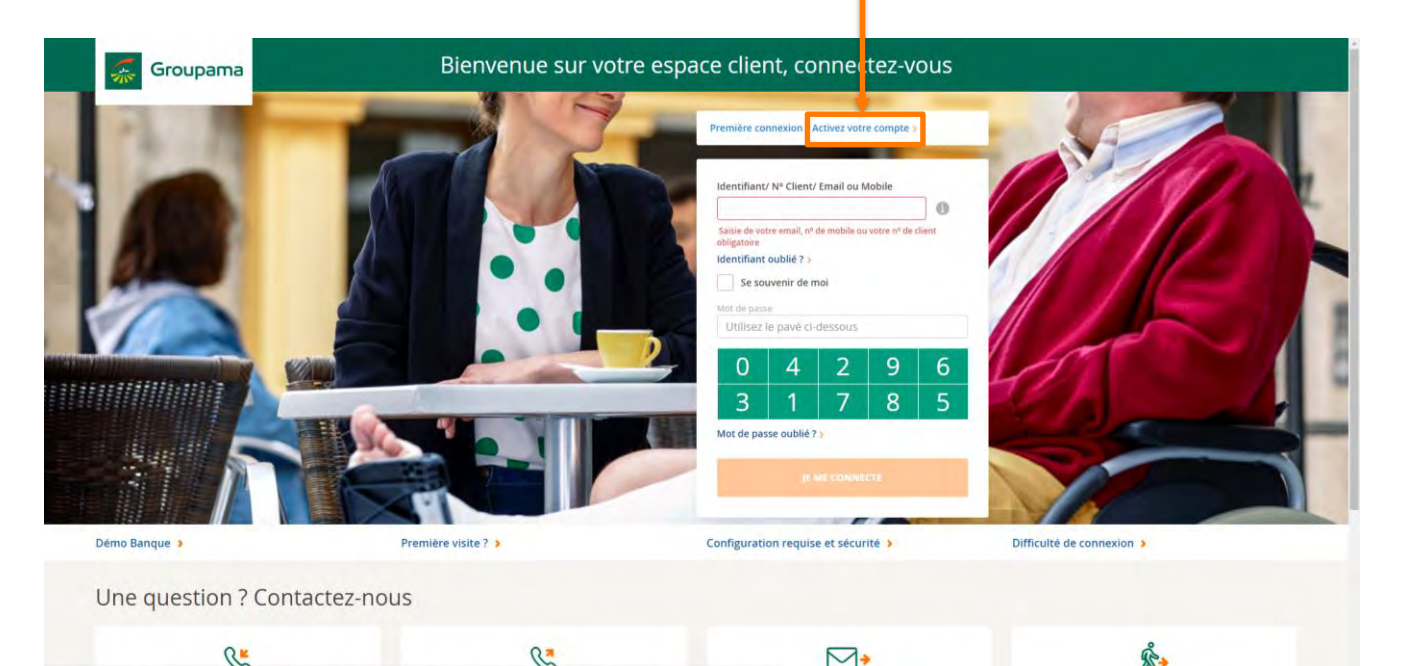

# COMMENT ACCÉDER À LA GESTION DE VOTRE FLOTTE ? Obtenir son « identifiant »

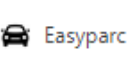

#### **INTRODUCTION**

#### COMMENT ACCÉDER À LA GESTION DE VOTRE ELOTTE 2

- ✓ <u>Obtenir son « identifiant »</u>
- ✓ Obtenir son « code d'accès »
- ✓ Accéder à l'espace de gestion

# HORAIRES D'ACCÈS À L'APPLICATION

#### FONCTIONNALITÉS DE GESTION

- <u>Quelques rappels importants</u>
- ✓ Synthèse du contrat
- ✓ Consulter le compte tiers utilisé
- ✓ Visualiser la synthèse du parc
- Consulter le détail du parc à une date précise
- ✓ Consulter les groupes
- ✓ Editer un état de parc ou de RAM
- ✓ <u>Rééditer une carte verte</u>
- ✓ <u>Gérer / modifier le parc</u>
  - ✓ Etape 1 : Détail du parc
    - ✓ Sortir un véhicule
    - ✓ Ré-immatriculer un véhicule
    - ✓ <u>Ajouter un véhicule</u>
      - ✓ Créer un véhicule
      - ✓ <u>Associer le véhicule à un</u> <u>aroupe</u>
    - ✓ <u>Autres fonctionnalités</u>
    - ✓ <u>Etape 2 : Infos complémentaires</u>
  - <u>Etape 3 : Synthèse des</u> mouvements
  - ✓ Etape 4 : Synthèse du parc
- <u>Editer les cartes vertes de</u> véhicules ajoutés
- Exporter sous Excel l'état de parc à une date définie

#### <u>PIÈCES À FOURNIR EN CAS D'AJOUT</u> <u>OU RETRAIT DE VÉHICULES</u>

<u>COMMENT SE DÉCONNECTER DE</u> <u>VOTRE ESPACE CLIENT</u>

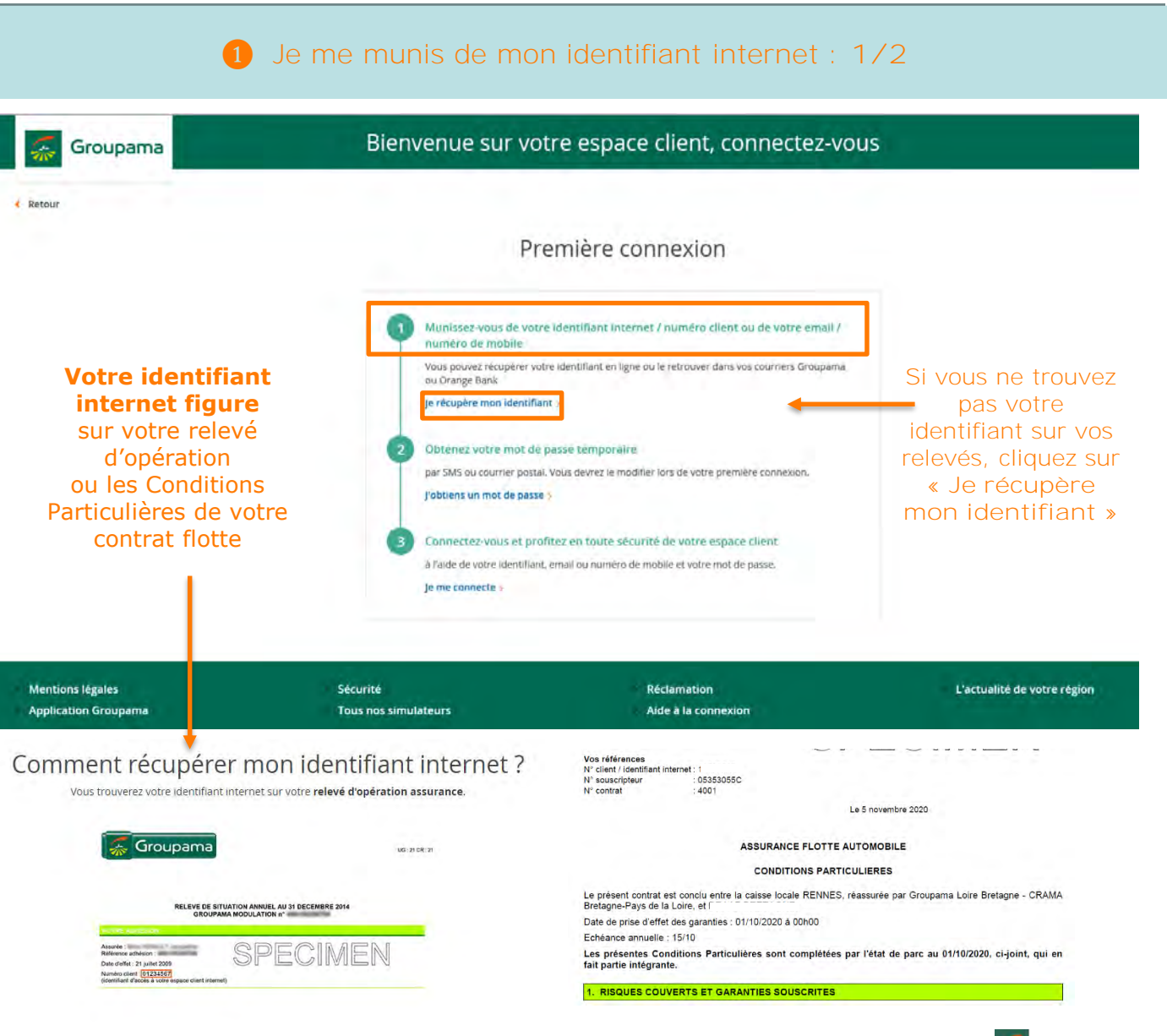

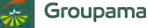

# COMMENT ACCÉDER À LA GESTION DE VOTRE FLOTTE ? Obtenir son « identifiant »

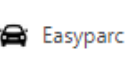

### 

#### COMMENT ACCÉDER À LA GESTION DE VOTRE FLOTTE ?

6

- ✓ Obtenir son « identifiant »
- ✓ Obtenir son « code d'accès »
- ✓ Accéder à l'espace de gestion

### HORAIRES D'ACCÈS À L'APPLICATION

#### FONCTIONNALITÉS DE GESTION

- ✓ <u>Quelques rappels importants</u>
- ✓ Synthèse du contrat
- ✓ Consulter le compte tiers utilisé
- ✓ <u>Visualiser la synthèse du parc</u>
- ✓ Consulter le détail du parc à une date précise
- ✓ Consulter les groupes
- ✓ Editer un état de parc ou de RAM
- ✓ <u>Rééditer une carte verte</u>
- Gérer / modifier le parc
- ✓ Etape 1 : Détail du parc
  - ✓ Sortir un véhicule
  - ✓ <u>Ré-immatriculer un véhicule</u>
  - ✓ Ajouter un véhicule
    - ✓ Créer un véhicule
    - ✓ <u>Associer le véhicule à un</u> groupe
  - ✓ Autres fonctionnalités
- <u>Etape 2 : Infos complémentaires</u>
- <u>Etape 3 : Synthèse des</u> <u>mouvements</u>
- <u>Etape 4 : Synthèse du parc</u>
- <u>Editer les cartes vertes des véhicules ajoutés</u>
- Exporter sous Excel l'état de parc à une date définie

#### <u>PIÈCES À FOURNIR EN CAS D'AJOUT</u> OU RETRAIT DE VÉHI<u>CULES</u>

COMMENT SE DÉCONNECTER DE VOTRE ESPACE CLIENT

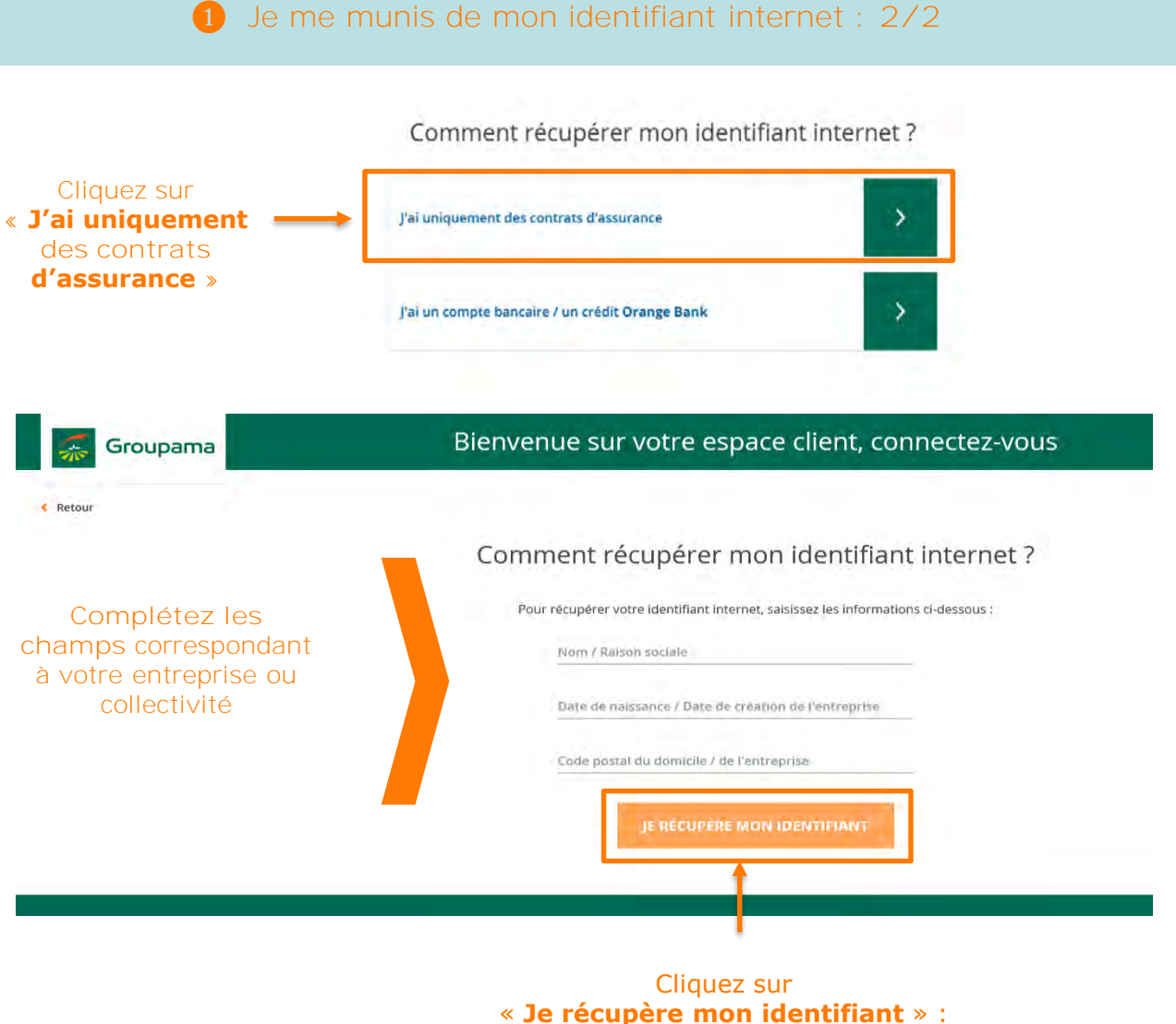

Il vous sera confirmé à l'écran

# COMMENT ACCÉDER À LA GESTION DE VOTRE FLOTTE ? Obtenir son « code d'accès »

2 J'obtiens mon mot de passe : 1/2

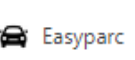

#### **INTRODUCTION**

#### COMMENT ACCÉDER À LA GESTION DE VOTRE FLOTTE ?

- ✓ Obtenir son « identifiant »
- ✓ Obtenir son « code d'accès »
- ✓ Accéder à l'espace de gestion

### HORAIRES D'ACCÈS À L'APPLICATION

#### FONCTIONNALITÉS DE GESTION

- ✓ <u>Quelques rappels importants</u>
- ✓ Synthèse du contrat
- ✓ Consulter le compte tiers utilisé
- ✓ <u>Visualiser la synthèse du parc</u>
- <u>Consulter le détail du parc à une</u> date précise
- ✓ Consulter les groupes
- ✓ Editer un état de parc ou de RAM
- ✓ <u>Rééditer une carte verte</u>
- ✓ Gérer / modifier le parc
  - ✓ Etape 1 : Détail du parc
    - ✓ Sortir un véhicule
    - ✓ <u>Ré-immatriculer un véhicule</u>
    - ✓ Ajouter un véhicule
      - ✓ Créer un véhicule
      - ✓ <u>Associer le véhicule à un</u> groupe
    - ✓ <u>Autres fonctionnalités</u>
  - ✓ <u>Etape 2 : Infos complémentaires</u>
  - <u>Etape 3 : Synthèse des</u> <u>mouvements</u>
  - ✓ Etape 4 : Synthèse du parc
- <u>Editer les cartes vertes des</u> <u>véhicules ajoutés</u>
- Exporter sous Excel l'état de parc à une date définie

#### <u>PIÈCES À FOURNIR EN CAS D'AJOUT</u> OU RETRAIT DE VÉHICULES

<u>COMMENT SE DÉCONNECTER DE</u> <u>VOTRE ESPACE CLIENT</u>

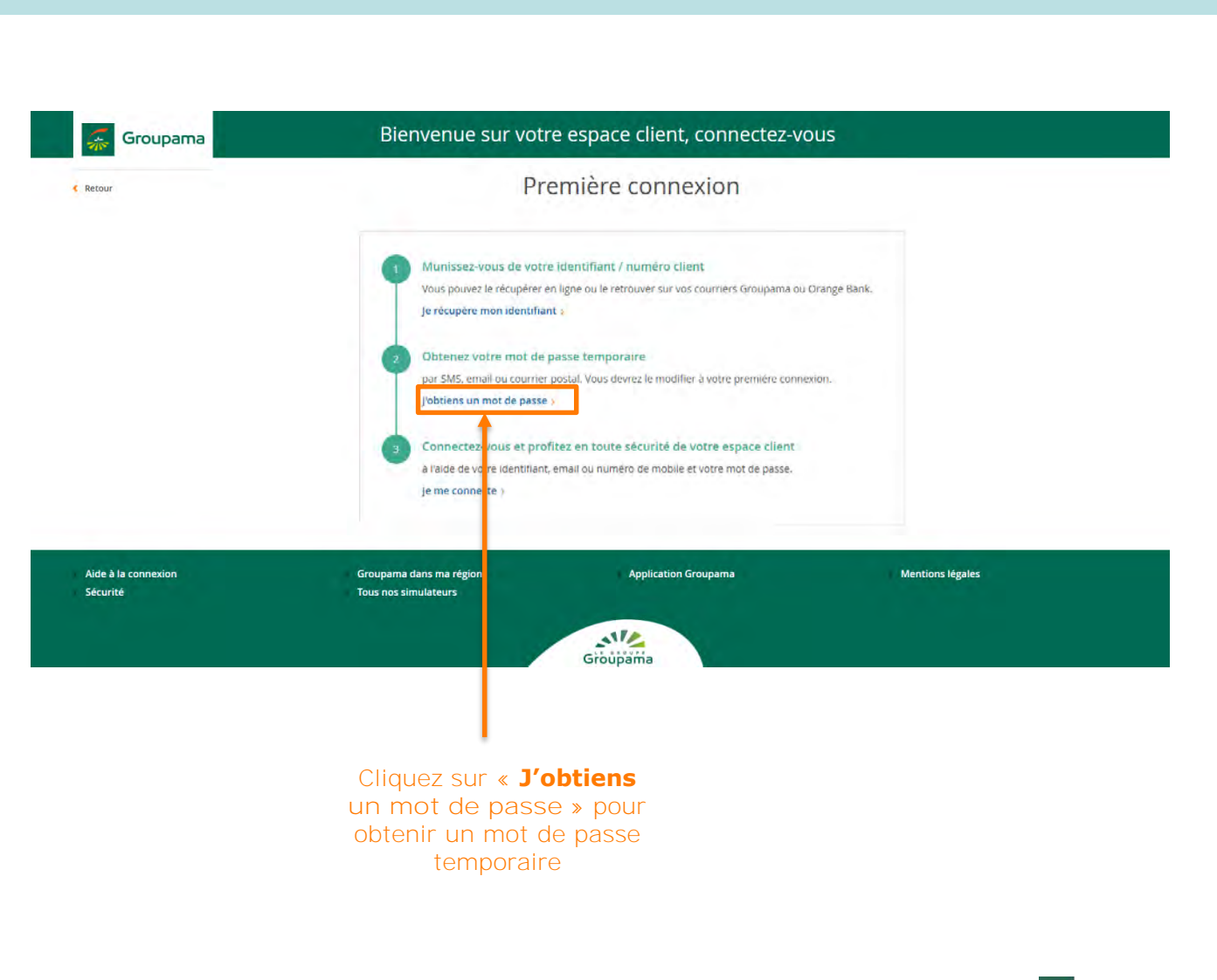

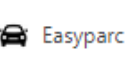

# COMMENT ACCÉDER À LA GESTION DE

8

- <u>VOIRE FLOITE ?</u>
- Obtenir son « identifiant »
- Obtenir son « code d'accès »
- ✓ Accéder à l'espace de gestion

### HORAIRES D'ACCÈS À L'APPLICATION

#### FONCTIONNALITÉS DE GESTION

- ✓ <u>Quelques rappels importants</u>
- ✓ Synthèse du contrat
- ✓ <u>Consulter le compte tiers utilisé</u>
- ✓ Visualiser la synthèse du parc
- <u>Consulter le détail du parc à une</u> date précise
- ✓ Consulter les groupes
- ✓ Editer un état de parc ou de RAM
- ✓ <u>Rééditer une carte verte</u>
  - Gérer / modifier le parc
  - ✓ Etape 1 : Détail du parc
    - ✓ Sortir un véhicule
    - ✓ <u>Ré-immatriculer un véhicule</u>
    - ✓ Ajouter un véhicule
      - ✓ Créer un véhicule
      - <u>Associer le véhicule à un</u> groupe
    - ✓ <u>Autres fonctionnalités</u>
  - ✓ <u>Etape 2 : Infos complémentaires</u>
  - ✓ <u>Etape 3 : Synthèse des</u> <u>mouvements</u>
  - ✓ Etape 4 : Synthèse du parc
- <u>Editer les cartes vertes des</u> <u>véhicules ajoutés</u>
- ✓ Exporter sous Excel l'état de parc à une date définie

#### <u>PIÈCES À FOURNIR EN CAS D'AJOUT</u> <u>OU RETRAIT DE VÉHICULES</u>

<u>COMMENT SE DÉCONNECTER DE</u> <u>VOTRE ESPACE CLIENT</u>

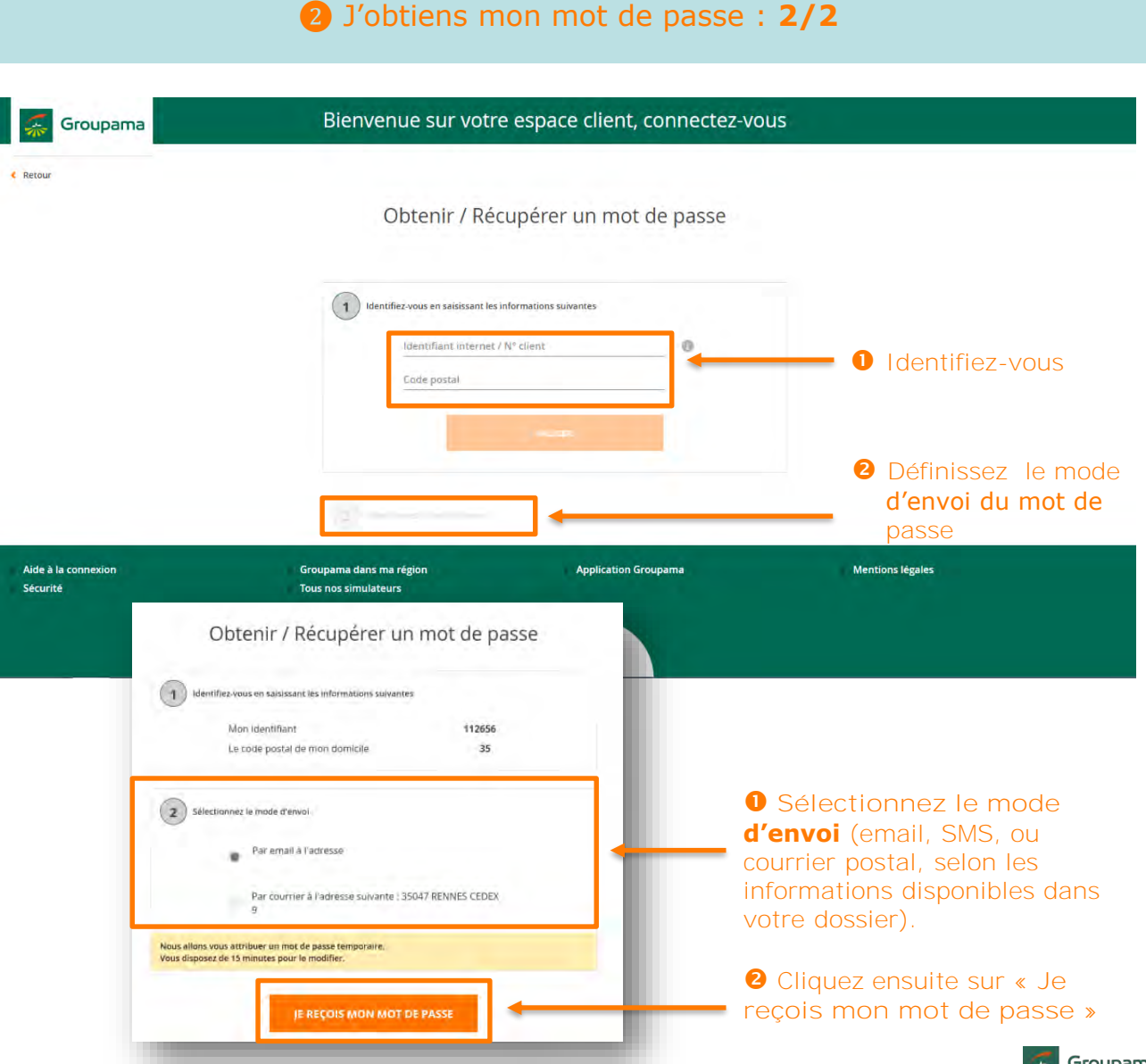

# COMMENT ACCÉDER À LA GESTION DE VOTRE FLOTTE ? Accéder à l'espace de gestion

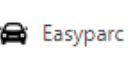

#### INTRODUCTION

# COMMENT ACCÉDER À LA GESTION DE

- ✓ Obtenir son « identifiant » ✓ Obtenir son « code d'accès »
- ✓ Accéder à l'espace de gestion

### HORAIRES D'ACCÈS À L'APPLICATION

#### FONCTIONNALITÉS DE GESTION

- Quelques rappels importants
- Synthèse du contrat
- Consulter le compte tiers utilisé
- Visualiser la synthèse du parc
- Consulter le détail du parc à une date précise
- Consulter les groupes
- Editer un état de parc ou de RAM
- <u>Gérer / modifier le parc</u>
- ✓ <u>Etape 1 : Détail du parc</u>

  - - ✓ Associer le véhicule à un
  - ✓ <u>Autres fonctionnalités</u>

- ✓ Etape 4 : Synthèse du parc
- Exporter sous Excel l'état de parc à

#### PIÈCES À FOURNIR EN CAS D'AJOUT **OU RETRAIT DE VÉHICULES**

COMMENT SE DÉCONNECTER DE VOTRE ESPACE CLIENT

### Je me connecte à mon espace client sécurisé : 1/3

En possession de votre identifiant et de votre mot de passe, vous pouvez désormais vous connecter à votre Espace Client :

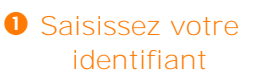

**2** Ensuite, saisissez votre mot de passe avec la souris sur le clavier

**3** Puis, cliquez sur « Je me connecte »

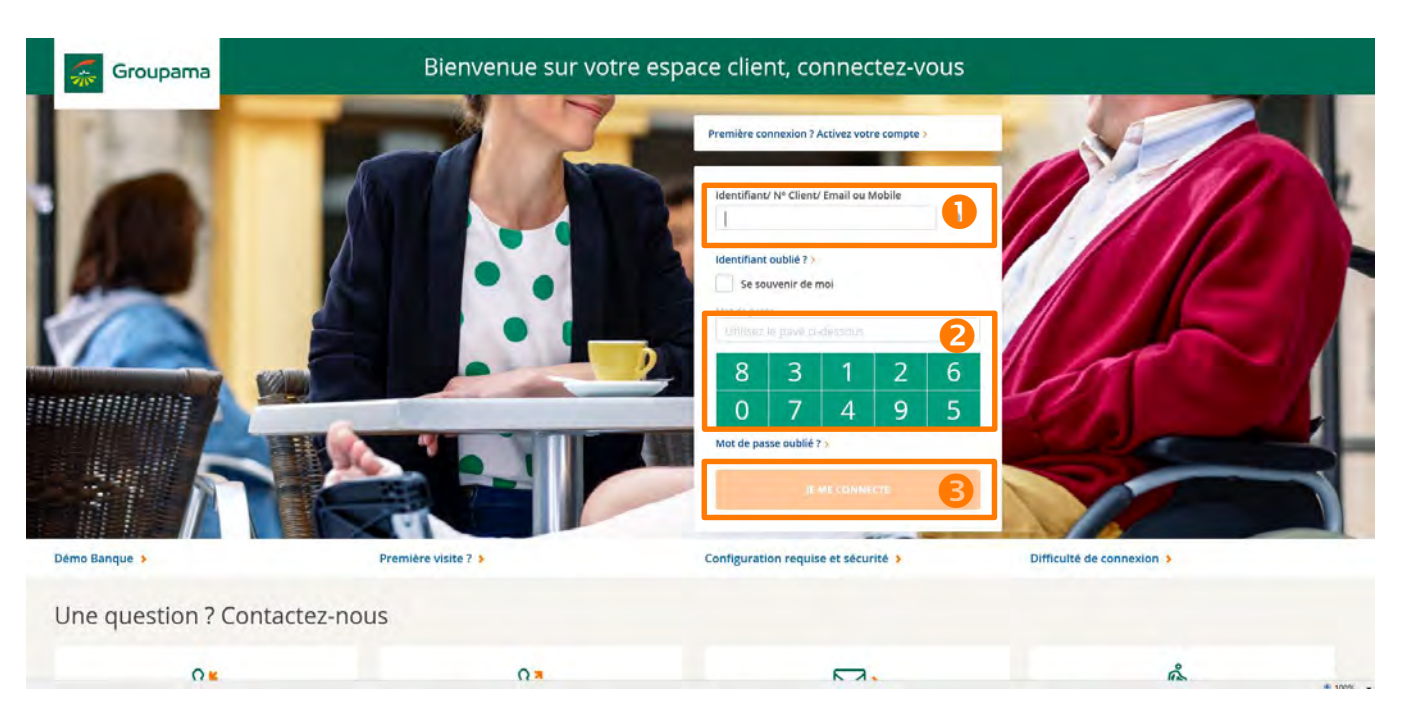

# COMMENT ACCÉDER À LA GESTION DE VOTRE FLOTTE ? Accéder à l'espace de gestion

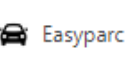

#### **INTRODUCTION**

# COMMENT ACCÉDER À LA GESTION DE

- ✓ <u>Obtenir son « identifiant »</u>
- ✓ Obtenir son « code d'accès »
- ✓ <u>Accéder à l'espace de gestion</u>

#### HORAIRES D'ACCÈS À L'APPLICATION

#### FONCTIONNALITÉS DE GESTION

- <u>Quelques rappels importants</u>
- ✓ Synthèse du contrat
- ✓ Consulter le compte tiers utilisé
- ✓ <u>Visualiser la synthèse du parc</u>
- ✓ Consulter le détail du parc à une date précise
- ✓ Consulter les groupes
- ✓ Editer un état de parc ou de RAM
- ✓ <u>Rééditer une carte verte</u>
- <u>Gérer / modifier le parc</u>
- ✓ Etape 1 : Détail du parc
  - ✓ Sortir un véhicule
  - ✓ <u>Ré-immatriculer un véhicule</u>
  - ✓ Ajouter un véhicule
    - ✓ Créer un véhicule
    - ✓ <u>Associer le véhicule à un</u> groupe
  - ✓ <u>Autres fonctionnalités</u>
- ✓ <u>Etape 2 : Infos complémentaires</u>
- <u>Etape 3 : Synthèse des</u> mouvements
- ✓ Etape 4 : Synthèse du parc
- <u>Editer les cartes vertes des véhicules ajoutés</u>
- <u>Exporter sous Excel l'état de parc à</u> <u>une date définie</u>

#### <u>PIÈCES À FOURNIR EN CAS D'AJOUT</u> OU RETRAIT DE VÉHICULES

<u>COMMENT SE DÉCONNECTER DE</u> <u>VOTRE ESPACE CLIENT</u>

### 3 Je me connecte à mon espace client sécurisé : 2/3

Vous entrez alors dans votre Espace Client sécurisé. Recherchez votre contrat « Flotte » dans vos « Assurances » et cliquez sur « Gérer mon contrat flotte »

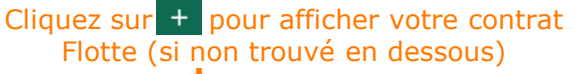

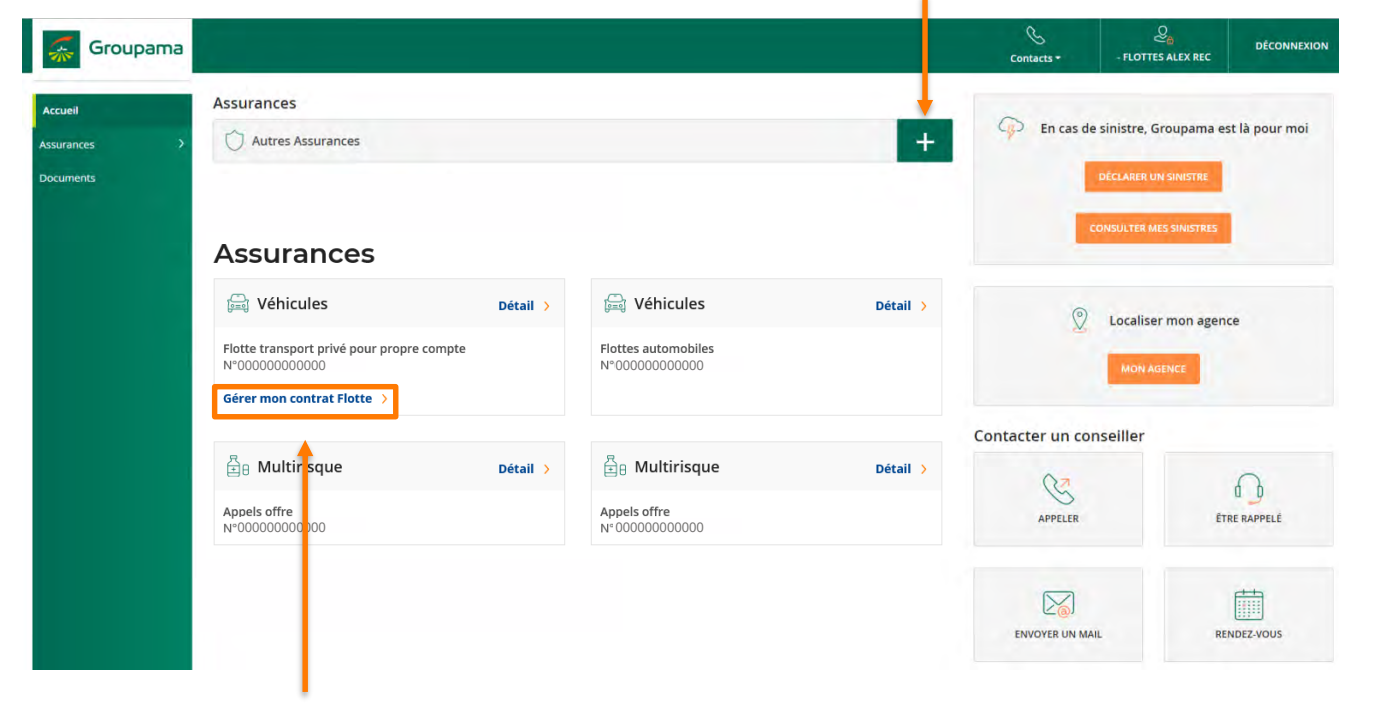

### A savoir

Selon le nombre de contrats souscrits, vous pouvez être amené à faire une recherche dans le menu « Autres assurances », en cliquant sur le + Une fois votre contrat flotte trouvé, cliquez sur « Gérer mon contrat flotte ».

🐺 Groupama

# COMMENT ACCÉDER À LA GESTION DE VOTRE FLOTTE ? Accéder à l'espace de gestion

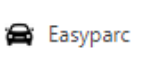

#### **INTRODUCTION**

#### COMMENT ACCÉDER À LA GESTION DE VOTRE FLOTTE ?

- ✓ Obtenir son « identifiant »
- ✓ Obtenir son « code d'accès »
- ✓ Accéder à l'espace de gestion

#### HORAIRES D'ACCÈS À L'APPLICATION

#### FONCTIONNALITÉS DE GESTION

- <u>Quelques rappels importants</u>
- ✓ Synthèse du contrat
- ✓ <u>Consulter le compte tiers utilisé</u>
- ✓ <u>Visualiser la synthèse du parc</u>
- ✓ Consulter le détail du parc à une date précise
- ✓ Consulter les groupes
- ✓ Editer un état de parc ou de RAM
- ✓ <u>Rééditer une carte verte</u>
- Gérer / modifier le parc
- ✓ Etape 1 : Détail du parc
  - ✓ Sortir un véhicule
  - ✓ <u>Ré-immatriculer un véhicule</u>
  - Ajouter un véhicule
    - ✓ Créer un véhicule
    - ✓ <u>Associer le véhicule à un</u> <u>aroupe</u>
  - ✓ <u>Autres fonctionnalités</u>
- ✓ <u>Etape 2 : Infos complémentaires</u>
- <u>Etape 3 : Synthèse des</u> <u>mouvements</u>
- ✓ Etape 4 : Synthèse du parc
- <u>Editer les cartes vertes des</u> <u>véhicules ajoutés</u>
- Exporter sous Excel l'état de parc à une date définie

<u>PIÈCES À FOURNIR EN CAS D'AJOUT</u> <u>OU RETRAIT DE VÉHICULES</u>

<u>COMMENT SE DÉCONNECTER DE</u> <u>VOTRE ESPACE CLIENT</u>

### **3** Je me connecte à mon espace client sécurisé : 3/3

Vous ouvrez alors l'espace de gestion de votre contrat flotte auto « Easyparc » :

| erve il mmerchi :<br>Synthèse du contrat Synthèse du contrat Synthès | nue FLOTTES ALEX R | Âir.                           | 9. Stonue ketlj                 | 18582248 D001 Date d'effet contrat D&DB/DB/2019 Date d'effet version 22/10/20<br>déseu (Mejorete La PAGE Éstate de La Participation de La Participation de La Participation de La Participation de | Groupama                 |
|----------------------------------------------------------------------------------------------------|--------------------|--------------------------------|---------------------------------|----------------------------------------------------------------------------------------------------|--------------------------|
| Synthèse       Informations contrat         Defail du pare       Date d'effe du bontrat         Date de fins du bontrat       Date d'ébélonés ((/MA))         Mutter       Mode de gastion         Mutter       Mode de gastion         Mutter       Mode de gastion         Mutter       Mode de gastion         Mutter       Mode de gastion         Mutter       Mode de gastion         Mutter       Mode de gastion         Mutter       Mode de gastion         Mutter       Mode de gastion         Mutter       Mode de gastion         Mutter       Mode de gastion         Mutter       Mode de gastion         Mutter       Mode de gastion         Mutter       Mode de aversion         Mutter       Date de deriversion         Mutter de la version       Date de precluing quittimeenter         Mutter de la version       22/10/2019         Date de deriver guittancerner       22/10/2019         Date de deriver guittancerner       10/20200                                                                                                    |                    | Synthèse du parc               | Compte tiers                    | Synthèse du contrat                                                                                                    | nce : )<br>ntrigricial : |
| Synthèse<br>Detail du pare       Informations contrat       Date de fina du parta       Mode de gestion         builter       Date de fina du parta       01/01       Mode de gestion         builter       Date de fina du parta       01/01       Mode de gestion         Date de fina du parta       01/01       Mode de gestion       Mode de gestion         Date de fina du parta       01/01       Mode de gestion       Mode de gestion         Parte de la version       01/01       01/01       Mode de gestion         Version       13/75/06 €       0.04       0.04       formation to be version.         Version       32/10/2019       23/10/2019       23/10/2019       23/10/2019         Quittancernent       02/01/2020       0.04       64 of rautop the la version.       13/10/2019                                                                                                    |                    |                                |                                 | Contrat Nº16582268 0001                                                                                                    | ontrat 🗸 🗸               |
| Detail du parc     Date de filter du contrat,<br>butter     Date de filter du contrat,<br>butter     Date de filter du contrat,<br>butter     Date de filter du contrat,<br>butter     Medie de gestion       Prime H.T.<br>17 452,bit &<br>Version     Prime T.T.<br>17 452,bit &<br>Version     Prime T.T.<br>17 452,bit &<br>Version     Prime T.T.<br>17 452,bit &<br>Version     Date de treating the le version;<br>2.2 n0/2019     Date de treating the le version;<br>2.2 n0/2019       Date de derrier quittancement     Date de treating the le version;<br>2.2 n0/2019     Date de treating the le version;<br>2.2 n0/2019     Date de treating the le version;<br>2.2 n0/2019                                                                                                    |                    |                                |                                 | Informations contrat                                                                                                    | Synthèse                 |
| Dutter     Duttes/2013     Di fül     Régularisation innuelle       Prime H.T.     Prime T.T.C.     Contrait termé       Tri 153,86 €     13,775,08 €     Out in Mon       Version     Date de fiftig de la version     Date de fiftig de la version       Version     Date de fiftig de la version     Date de fiftig de la version       Quittancement     Date de proclinin quittimement:     Date de proclinin quittimement:                                                                                                    |                    | Mode de gestion                | Date d'Achéance (J/MM)          | Date b'effet du contrat                                                                                                    | Détail du parc           |
| Date of procession       Prome T.1.2       Contrast termé         11 153,361 €       13.775,06 €       0.04 M Mon         Version       13.775,06 €       0.04 M Mon         Nature de la virsion       Date of prefile de la virsion       Date de trication de la virsion         Avernand de regelacisation nuermessame       22/10/2019       22/10/2019         Quittancement       Date de procession squittimentement       22/10/2019                                                                                                    |                    | Régularisation annuelle        | ion (a).                        | 08/05/2019                                                                                                    |                          |
| In 153,516 €     13.775,026 €     Out     Mon       Version     Nature de la version     Date de tribuit de la version     Date de tribuit de la version       Aversant die regulation nuermenaume     22.150,7015     22.150,7015       Quittancement     Date de proclimit quittincement:     13.775,7020                                                                                                    |                    | Contrat termé                  | Prime T.T.C.                    | Prime H.T.                                                                                                    | Quitter                  |
| Version     Date de la version     Date de la version     Date de la version       Nature de la version     version     22/10/2019     Date de la version       Version     22/10/2019     12/10/2019                                                                                                    |                    | Du- Nor                        | 13.775.08 €                     | 11 153,311 K                                                                                                    |                          |
| Nature de la versión:     Date de treation the la versión:       Avenant de regularisation nuerressame     22/10/2015       Quittancement:     Date de precision quittancement:       Date de derrier quittancement     01/02/2015                                                                                                    |                    |                                |                                 | Version                                                                                                    |                          |
| Aversamt de regularisation nuermenaame     22/16/2015     22/16/2015       Quittancement     Date de proclains quintimicement     9/01/2020                                                                                                    |                    | Date de création de la version | Date d'effet de la version      | Nature de la version                                                                                                    |                          |
| Quittancement<br>Date de dervier quittancement<br>By/dt/2020                                                                                                    |                    | 23/10/2019                     | 22/10/2019                      | Avenant de regnarisation miermenaire                                                                                                    |                          |
| Date de dernier guittancement<br>Byggrazze                                                                                                    |                    |                                |                                 | Quittancement                                                                                                    |                          |
| 85/83/2000<br>10.00                                                                                                    |                    |                                | Date de proclains quittimcement | Date de dernier quittancement                                                                                                    |                          |
|                                                                                                    |                    |                                | 01/03/2020                      |                                                                                                    |                          |
| Block distant                                                                                                    |                    |                                |                                 |                                                                                                    |                          |
|                                                                                                    |                    |                                | + Masde débails                 |                                                                                                    |                          |
|                                                                                                    |                    |                                |                                 |                                                                                                    |                          |

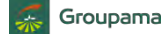

# COMMENT ACCÉDER À LA GESTION DE

12

- ✓ Obtenir son « identifiant »
- ✓ Obtenir son « code d'accès »
- ✓ Accéder à l'espace de gestion

### HORAIRES D'ACCÈS À L'APPLICATION

#### FONCTIONNALITÉS DE GESTION

- <u>Quelques rappels importants</u>
- ✓ Synthèse du contrat
- ✓ Consulter le compte tiers utilisé
- ✓ Visualiser la synthèse du parc
- <u>Consulter le détail du parc à une</u> date précise
- ✓ Consulter les groupes
- ✓ Editer un état de parc ou de RAM
- ✓ <u>Rééditer une carte verte</u>
  - <u>Gérer / modifier le parc</u>
  - ✓ Etape 1 : Détail du parc
    - ✓ Sortir un véhicule
    - <u>Ré-immatriculer un véhicule</u>
    - <u>Ajouter un véhicule</u>
      - ✓ Créer un véhicule
      - ✓ <u>Associer le véhicule à un</u> groupe
    - ✓ <u>Autres fonctionnalités</u>
  - ✓ Etape 2 : Infos complémentaires
  - <u>Etape 3 : Synthèse des</u> <u>mouvements</u>
  - ✓ Etape 4 : Synthèse du parc
- <u>Editer les cartes vertes des</u> véhicules ajoutés
- Exporter sous Excel l'état de parc à une date définie

#### <u>PIÈCES À FOURNIR EN CAS D'AJOUT</u> <u>OU RETRAIT DE VÉHICULES</u>

<u>COMMENT SE DÉCONNECTER DE</u> <u>VOTRE ESPACE CLIENT</u>

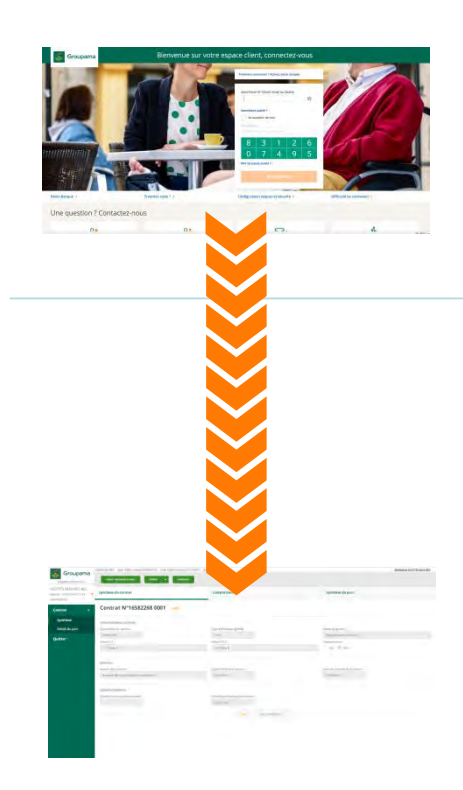

Votre espace client est disponible 24h/24 : Vous pouvez y consulter vos différents contrats et utilisez les différentes fonctionnalités proposées.

Au sein de votre espace client, la gestion de votre flotte automobile dans EASYPARC est accessible de 7h00 à 20h00 du lundi au vendredi (le samedi de 7h00 à 18h00) :

- ✓ Pendant ces horaires de bureau, vous pourrez réaliser toutes les opérations selon les fonctionnalités qui vous sont proposées en ligne.
- ✓ Si votre saisie est interrompue du fait d'un dépassement d'horaire, vous pourrez lors de votre reconnexion le lendemain, reprendre la saisie en cours.

Pour toute question sur le service de gestion en ligne EASYPARC, vous pouvez contacter votre service de gestion dédié, du lundi au vendredi :

- Marché des Entreprises : 02.98.85.73.63
- Marché des Collectivités: 02.41.35.81.88

#### <u>COMMENT ACCÉDER À LA GESTION DE</u> VOTRE FLOTTE ?

- ✓ Obtenir son « identifiant »
- ✓ Obtenir son « code d'accès »
- ✓ Accéder à l'espace de gestion

### HORAIRES D'ACCÈS À L'APPLICATION

#### FONCTIONNALITÉS DE GESTION

- ✓ <u>Quelques rappels importants</u>
- ✓ Synthèse du contrat
- ✓ <u>Consulter le compte tiers utilisé</u>
- ✓ Visualiser la synthèse du parc
- ✓ Consulter le détail du parc à une date précise
- ✓ Consulter les groupes
- ✓ Editer un état de parc ou de RAM
- ✓ <u>Rééditer une carte verte</u>
- ✓ <u>Gérer / modifier le parc</u>
  - ✓ Etape 1 : Détail du parc
    - ✓ Sortir un véhicule
    - ✓ <u>Ré-immatriculer un véhicule</u>
    - ✓ Ajouter un véhicule
      - ✓ Créer un véhicule
      - ✓ <u>Associer le véhicule à un</u> <u>aroupe</u>
    - ✓ <u>Autres fonctionnalités</u>
  - ✓ <u>Etape 2 : Infos complémentaires</u>
  - <u>Etape 3 : Synthèse des</u> mouvements
  - ✓ <u>Etape 4 : Synthèse du parc</u>
- <u>Editer les cartes vertes de véhicules ajoutés</u>
- Exporter sous Excel l'état de parc à une date définie

<u>PIÈCES À FOURNIR EN CAS D'AJOUT</u> <u>OU RETRAIT DE VÉHICULES</u>

<u>COMMENT SE DÉCONNECTER DE</u> <u>VOTRE ESPACE CLIENT</u> Si votre saisie a été interrompue (dépassement d'horaire, déconnexion suite à temps d'inactivité ...) vous pourrez reprendre la saisie en cours en cliquant sur « revenir à l'acte de gestion » :

| Groupama             | 16582268 0001 Date d'effet contrat 08/08/2019 Date d'effet version 22/10/20 | 19 Status Actif                | Bin venue FLOTTES A            |
|----------------------|-----------------------------------------------------------------------------|--------------------------------|--------------------------------|
| EasyPare 201911.07.3 | айнец / мосилев Le ракс Ирпен + екронтен                                    |                                |                                |
| nce :<br>nmercial :  | Synthèse du contrat                                                         | Compte tiers                   | Synthèse du parc               |
| Contrat 🛩            | Contrat Nº16582268 0001                                                     |                                |                                |
| Synthèse             | Informations contrat                                                        |                                |                                |
| Détail du parc       | Date d'effet du contrat                                                     | Date d'Achéance (B/MM)         | Mode de gestion                |
|                      | 08/05/2013                                                                  | 01/01                          | Régulansation annuelle         |
| Quitter              | Prime H.T.                                                                  | Prime T.T.C                    | Contrast termé                 |
|                      | 17 453,88 K                                                                 | 13.775.08 €                    | Out Nom                        |
|                      | Version                                                                     |                                |                                |
|                      | Nature de la vorsión                                                        | Date d'effet de la version     | Date de creation de la version |
|                      | Avenant de regularisation mermeduaire                                       | 22/10/2019                     | 23/10/2019                     |
|                      | Quittancement                                                               |                                |                                |
|                      | Date de démier guittancement                                                | Date de processinguittencement |                                |
|                      |                                                                             | 03/03/2020                     |                                |
|                      |                                                                             |                                |                                |
|                      |                                                                             | THIS DE LEBRIE                 |                                |
|                      |                                                                             |                                |                                |
|                      |                                                                             |                                |                                |
|                      |                                                                             |                                |                                |
|                      |                                                                             |                                |                                |
|                      |                                                                             |                                |                                |
|                      | -                                                                           |                                |                                |
|                      |                                                                             |                                |                                |
|                      |                                                                             |                                |                                |
|                      |                                                                             |                                |                                |
|                      |                                                                             |                                | Cliquez sur                    |
|                      |                                                                             |                                |                                |
|                      |                                                                             |                                | « rovonir à l'a                |

#### COMMENT ACCÉDER À LA GESTION DE VOTRE ELOTTE ?

14

- ✓ <u>Obtenir son « identifiant »</u>
- ✓ Obtenir son « code d'accès »
- ✓ Accéder à l'espace de gestion

#### HORAIRES D'ACCÈS À L'APPLICATION

#### FONCTIONNALITÉS DE GESTION

- Quelques rappels importants
- ✓ Synthèse du contrat
- ✓ Consulter le compte tiers utilisé
- ✓ Visualiser la synthèse du parc
- <u>Consulter le détail du parc à une</u> date précise
- ✓ Consulter les groupes
- ✓ Editer un état de parc ou de RAM
- ✓ <u>Rééditer une carte verte</u>
- ✓ <u>Gérer / modifier le parc</u>
  - ✓ Etape 1 : Détail du parc
    - ✓ Sortir un véhicule
    - ✓ <u>Ré-immatriculer un véhicule</u>
    - ✓ Ajouter un véhicule
      - ✓ Créer un véhicule
      - ✓ <u>Associer le véhicule à un</u> groupe
    - ✓ <u>Autres fonctionnalités</u>
  - ✓ <u>Etape 2 : Infos complémentaires</u>
  - <u>Etape 3 : Synthèse des</u> <u>mouvements</u>
  - ✓ Etape 4 : Synthèse du parc
- <u>Editer les cartes vertes des</u> <u>véhicules ajoutés</u>
- ✓ Exporter sous Excel l'état de parc à une date définie

#### <u>PIÈCES À FOURNIR EN CAS D'AJOUT</u> <u>OU RETRAIT DE VÉHICULES</u>

<u>COMMENT SE DÉCONNECTER DE</u> <u>VOTRE ESPACE CLIENT</u> Vos véhicules sont assurés sur un contrat flotte, ce qui permet **d'assurer** de nouveaux véhicules ou de faire cesser des garanties dans **l'année**, sans envoyer un nouveau relevé de compte à chaque mouvement.

C'est pourquoi, vous découvrirez dans les pages suivantes, une visualisation des données à 2 niveaux :

Le niveau Contrat : **c'est** la partie qui est créée lors de la souscription du contrat, et qui cumule au départ les cotisations des véhicules souscrits. Les données contrats sont mises à jour 1 à 2 fois par an par rapport au parc souscrit, créant ainsi des versions de contrat à chaque actualisation.

Le niveau Parc : **c'est** la partie où on trouve les données des véhicules constituant le parc assuré ; les cotisations cumulées changent donc au fil des mouvements de véhicules. Dans cette partie, vous retrouvez la structure de **l'état** de parc qui vous a été remis à la souscription :

✓ Les groupes, porteurs de garanties (ex : Véhicules légers assurés en formule Essentielle avec assistance, Véhicules légers assurés en formule Eco, Poids lourds transport privés assurés en formule Eco...), des franchises et des limites de garanties

Les véhicules, avec leurs caractéristiques, associés à un groupe de garantie qui détermine comment ils sont assurés.

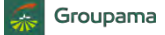

### COMMENT ACCÉDER À LA GESTION DE

- ✓ <u>Obtenir son « identifiant »</u>
- ✓ Obtenir son « code d'accès »
- ✓ Accéder à l'espace de gestion

#### HORAIRES D'ACCÈS À L'APPLICATION

#### FONCTIONNALITÉS DE GESTION

- Quelques rappels importants
- ✓ Synthèse du contrat
- ✓ Consulter le compte tiers utilisé
- ✓ Visualiser la synthèse du parc
- <u>Consulter le détail du parc à une</u> date précise
- ✓ Consulter les groupes
- ✓ Editer un état de parc ou de RAM
- ✓ <u>Rééditer une carte verte</u>
  - <u>Gérer / modifier le parc</u>
  - ✓ Etape 1 : Détail du parc
    - ✓ Sortir un véhicule
    - ✓ <u>Ré-immatriculer un véhicule</u>
    - ✓ Ajouter un véhicule
      - ✓ Créer un véhicule
      - ✓ <u>Associer le véhicule à un</u> <u>aroupe</u>
    - ✓ <u>Autres fonctionnalités</u>
  - ✓ <u>Etape 2 : Infos complémentaires</u>
  - <u>Etape 3 : Synthèse des</u> <u>mouvements</u>
  - ✓ Etape 4 : Synthèse du parc
- <u>Editer les cartes vertes des véhicules ajoutés</u>
- ✓ Exporter sous Excel l'état de parc à une date définie

#### <u>PIÈCES À FOURNIR EN CAS D'AJOUT</u> <u>OU RETRAIT DE VÉHICULES</u>

<u>COMMENT SE DÉCONNECTER DE</u> <u>VOTRE ESPACE CLIENT</u> **Dans Easyparc, vous arrivez sur l'onglet** « Synthèse du contrat », avec des informations générales de votre contrat :

Date d'effet, date à laquelle votre contrat est renouvelé chaque année, la cotisation HT et TTC figurant sur votre dernier relevé de compte...

| Groupama<br>EasyPare 201911.07.3 | айны лиорины не макс Илтен. • | DIONITE                        | ISSUES IN                      |            |
|----------------------------------|-------------------------------|--------------------------------|--------------------------------|------------|
| ce :                             | Synthèse du contrat           | Compte tiers                   | Synthèse du parc               |            |
| intrat v                         | Contrat Nº16582268 0001       | cuf                            |                                |            |
| Synthèse                         | Informations contrat 0        |                                |                                |            |
| Détail du parc                   | Date d'effet du contrat       | Date d'échéance (JJ/MM)        | Mode de gestion                |            |
| uitter                           | 01/10/2020                    | 15/10                          | Régularisation annuelle        |            |
|                                  | Prime H.T.                    | Prime T.T.C.                   | Contrat termé                  | Infos      |
|                                  | 7 044.96 €                    | 8,008,57 €                     |                                | clés       |
|                                  |                               |                                |                                | contrats   |
|                                  | Version 0                     |                                |                                |            |
|                                  | Nature de la version          | Date d'effet de la version     | Date de création de la version | Dates de   |
|                                  |                               | 15/10/2020                     | 19/11/2020                     |            |
|                                  |                               | 15/10/2020                     | 13/11/2020                     |            |
|                                  | Ou internet A                 |                                |                                | cours      |
|                                  | Date de derpier quittancement | Date de prochain quittancement |                                | Dates du   |
|                                  | 19/11/2020                    | 15/10/2021                     |                                | dernier et |
|                                  | 13/11/2020                    | 13/10/2021                     |                                | du         |
|                                  |                               | + Plus de détails              |                                | prochain   |
|                                  |                               |                                |                                | renouvelle |
|                                  |                               | <b>↑</b>                       |                                | ment du    |
|                                  | -                             |                                |                                | contrat    |
|                                  |                               |                                |                                |            |
|                                  |                               |                                |                                |            |
|                                  |                               |                                |                                |            |
|                                  |                               |                                |                                |            |
|                                  | Cliquez                       | sur « + » pour afficher pl     | us de détails                  |            |
|                                  | Cliquez s                     | sur « - » pour ne plus affic   | her de détails                 |            |
|                                  | 0119402 5                     |                                |                                |            |

Easyparc

#### COMMENT ACCÉDER À LA GESTION DE VOTRE ELOTTE ?

16

- ✓ Obtenir son « identifiant »
- ✓ Obtenir son « code d'accès »
- ✓ Accéder à l'espace de gestion

### HORAIRES D'ACCÈS À L'APPLICATION

#### FONCTIONNALITÉS DE GESTION

- <u>Quelques rappels importants</u>
- ✓ Synthèse du contrat
- ✓ <u>Consulter le compte tiers utilisé</u>
- ✓ Visualiser la synthèse du parc
- <u>Consulter le détail du parc à une</u> date précise
- ✓ Consulter les groupes
- ✓ Editer un état de parc ou de RAM
- ✓ <u>Rééditer une carte verte</u>
- ✓ <u>Gérer / modifier le parc</u>
  - ✓ Etape 1 : Détail du parc
    - ✓ Sortir un véhicule
    - ✓ <u>Ré-immatriculer un véhicule</u>
    - ✓ Ajouter un véhicule
      - ✓ Créer un véhicule
      - ✓ <u>Associer le véhicule à un</u> <u>aroupe</u>
    - ✓ <u>Autres fonctionnalités</u>
  - ✓ <u>Etape 2 : Infos complémentaires</u>
  - <u>Etape 3 : Synthèse des</u> mouvements
  - ✓ <u>Etape 4 : Synthèse du parc</u>
- <u>Editer les cartes vertes de véhicules ajoutés</u>
- ✓ Exporter sous Excel l'état de parc à une date définie

#### <u>PIÈCES À FOURNIR EN CAS D'AJOUT</u> OU RETRAIT DE VÉHICULES

<u>COMMENT SE DÉCONNECTER DE</u> <u>VOTRE ESPACE CLIENT</u> Si vous avez cliqué sur « plus de détail », quelques informations complémentaires s'affichent :

Cliquez sur « + » pour afficher plus de détails Cliquez sur « - » pour ne plus afficher de détails

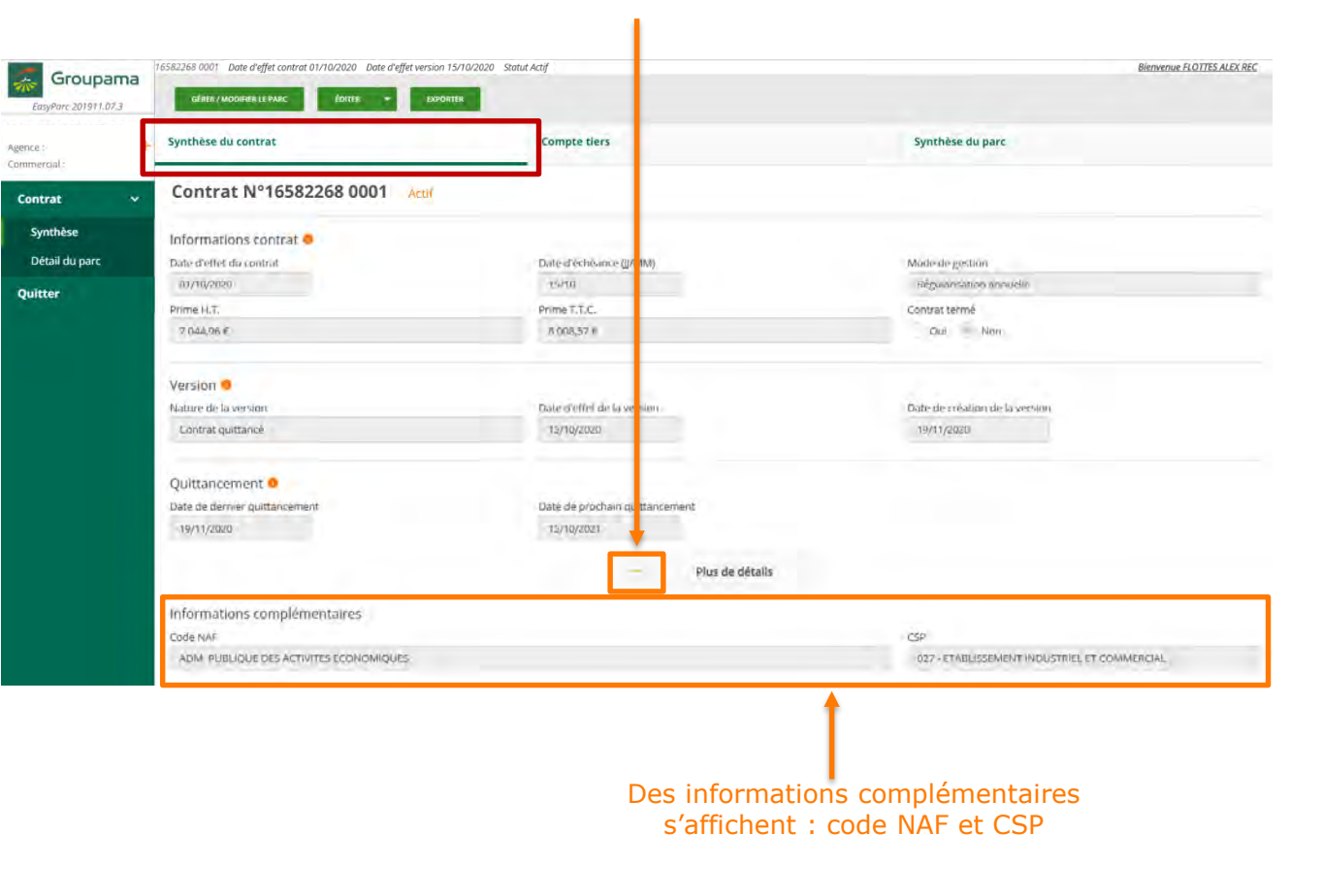

🖴 Easyparc

### COMMENT ACCÉDER À LA GESTION DE

- ✓ Obtenir son « identifiant »
- ✓ Obtenir son « code d'accès »
- ✓ Accéder à l'espace de gestion

### HORAIRES D'ACCÈS À L'APPLICATION

#### FONCTIONNALITÉS DE GESTION

- Synthèse du contrat
- Consulter le compte tiers utilisé
- Visualiser la synthèse du parc
- Consulter le détail du parc à une date précise
- Consulter les groupes
- Editer un état de parc ou de RAM
- <u>Gérer / modifier le parc</u>
- ✓ <u>Etape 1 : Détail du parc</u>

  - ✓ Aiouter un véhicule

    - ✓ Associer le véhicule à un
  - ✓ <u>Autres fonctionnalités</u>
- $\checkmark$
- ✓ Etape 4 : Synthèse du parc
- Exporter sous Excel l'état de parc à

PIÈCES À FOURNIR EN CAS D'AJOUT OU RETRAIT DE VÉHICULES

COMMENT SE DÉCONNECTER DE VOTRE ESPACE CLIENT

L'onglet « Compte tiers » permet de consulter le numéro du compte, le mode de paiement et le fractionnement appliqué, pour le paiement de la cotisation :

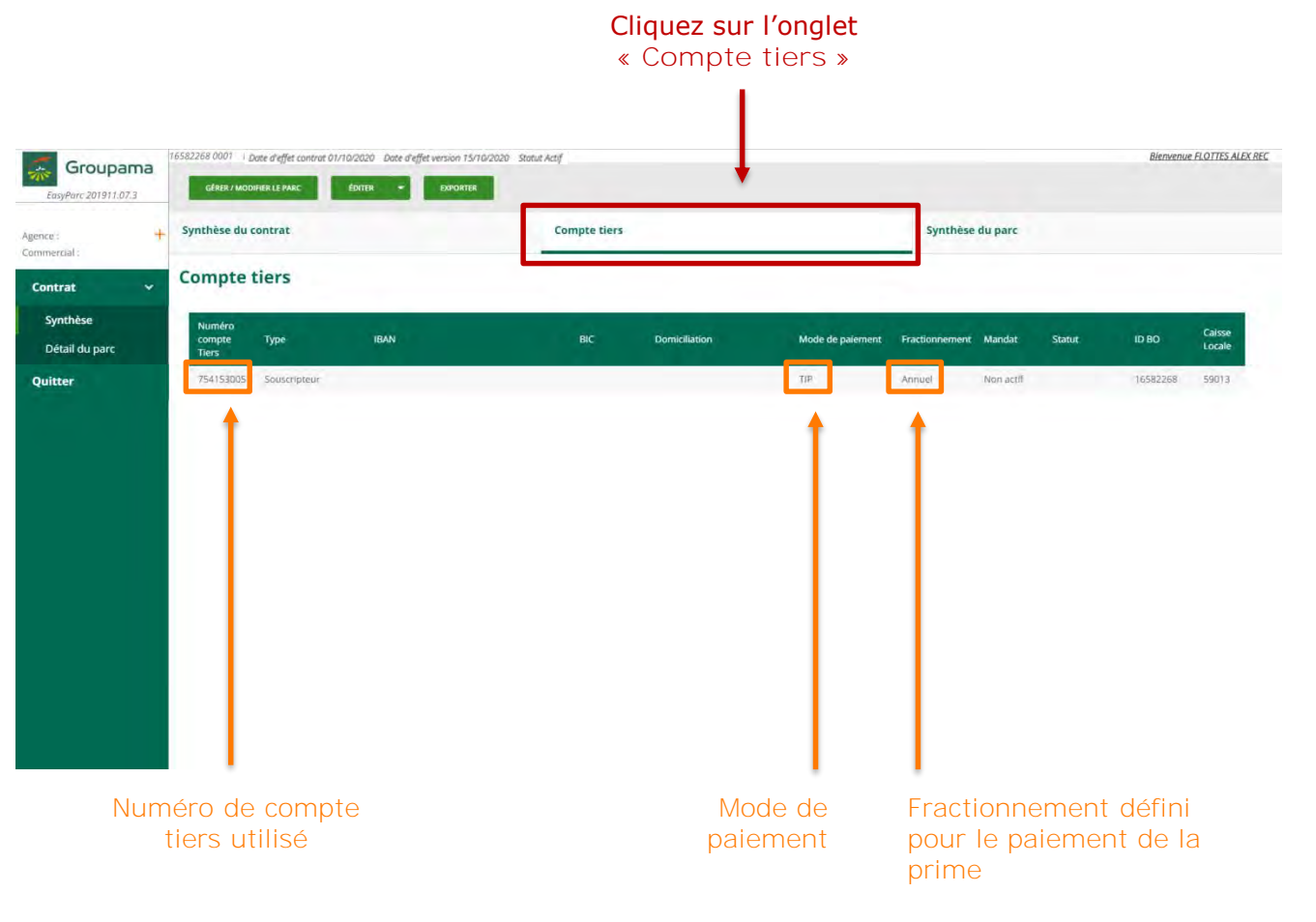

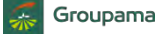

Easyparc

18

#### **INTRODUCTION**

#### COMMENT ACCÉDER À LA GESTION DE VOTRE ELOTTE ?

- ✓ Obtenir son « identifiant »
- ✓ Obtenir son « code d'accès »
- ✓ Accéder à l'espace de gestion

### HORAIRES D'ACCÈS À L'APPLICATION

#### FONCTIONNALITÉS DE GESTION

- ✓ <u>Quelques rappels importants</u>
- ✓ Synthèse du contrat
- ✓ Consulter le compte tiers utilisé
- ✓ <u>Visualiser la synthèse du parc</u>
- ✓ Consulter le détail du parc à une date précise
- ✓ Consulter les groupes
- ✓ Editer un état de parc ou de RAM
- ✓ <u>Rééditer une carte verte</u>
- Gérer / modifier le parc
- ✓ Etape 1 : Détail du parc
  - ✓ Sortir un véhicule
  - ✓ <u>Ré-immatriculer un véhicule</u>
  - ✓ Ajouter un véhicule
    - ✓ Créer un véhicule
    - ✓ <u>Associer le véhicule à un</u> groupe
  - ✓ <u>Autres fonctionnalités</u>
- ✓ <u>Etape 2 : Infos complémentaires</u>
- <u>Etape 3 : Synthèse des</u> mouvements
- ✓ Etape 4 : Synthèse du parc
- <u>Editer les cartes vertes de véhicules ajoutés</u>
- Exporter sous Excel l'état de parc à une date définie

#### <u>PIÈCES À FOURNIR EN CAS D'AJOUT</u> <u>OU RETRAIT DE VÉHICULES</u>

<u>COMMENT SE DÉCONNECTER DE</u> <u>VOTRE ESPACE CLIENT</u> En cliquant sur « Synthèse du parc », vous visualisez, pour chaque catégorie de véhicules, les groupes porteurs de garanties, et les immatriculations bénéficiant de ces couvertures **d'assurances** :

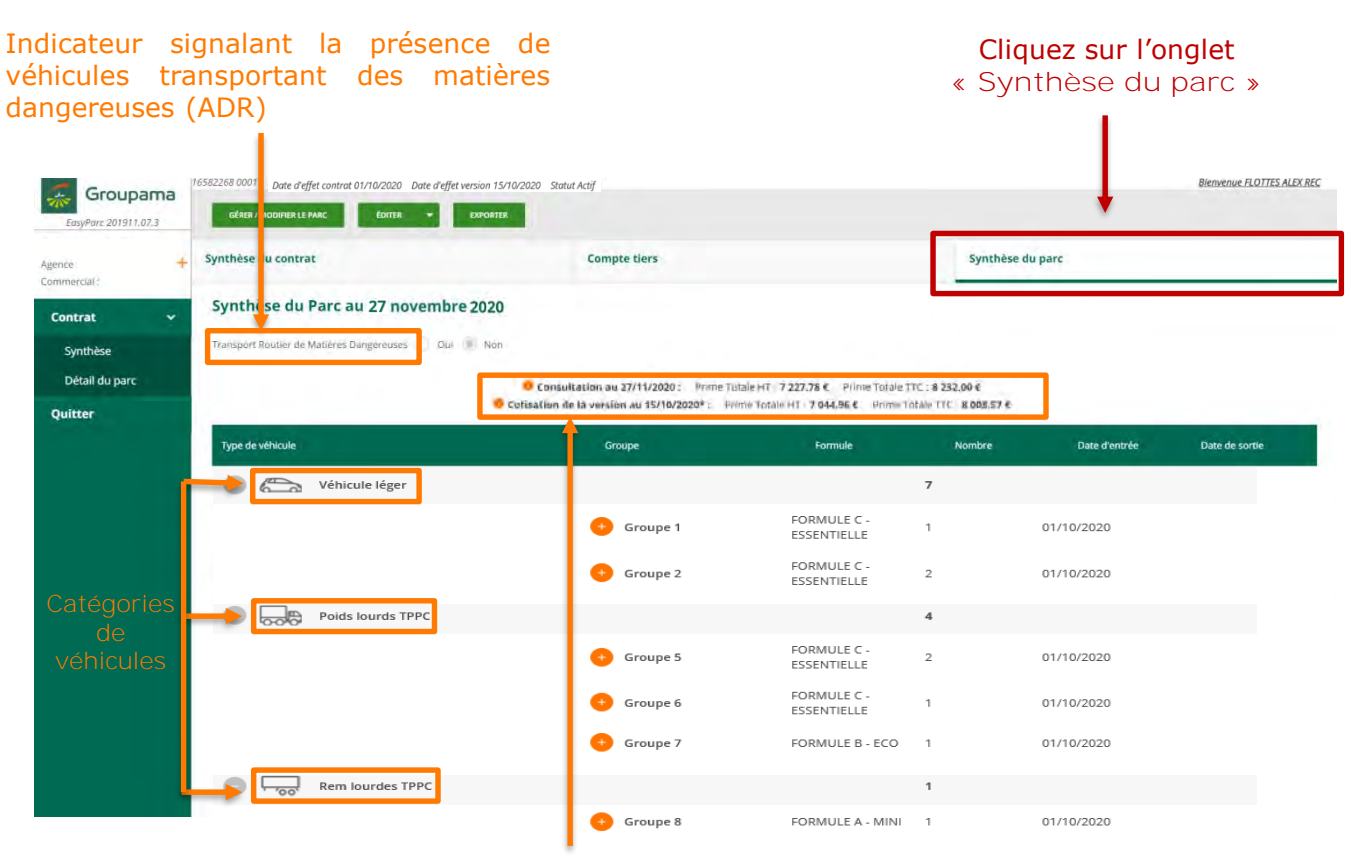

1ere ligne: Consultation à la date du jour : **prime d'assurance calculée sur les** véhicules actifs dans le parc, à la date du jour de la consultation.

2<sup>e</sup> ligne: Consultation de la version au xx/xx/xxxx » : **prime d'assurance calculée à** la dernière actualisation du contrat (lors du dernier quittancement ou avenant). En cas de mouvements de parc enregistrés depuis, les cotisations entre les 2 lignes sont différentes.

🗧 Groupama

🖴 Easyparc

19

#### **INTRODUCTION**

#### COMMENT ACCÉDER À LA GESTION DE VOTRE ELOTTE ?

- ✓ Obtenir son « identifiant »
- ✓ Obtenir son « code d'accès »
- ✓ Accéder à l'espace de gestion

#### HORAIRES D'ACCÈS À L'APPLICATION

#### FONCTIONNALITÉS DE GESTION

- <u>Quelques rappels importants</u>
- ✓ Synthèse du contrat
- ✓ <u>Consulter le compte tiers utilisé</u>
- ✓ Visualiser la synthèse du parc
- <u>Consulter le détail du parc à une</u> date précise
- ✓ Consulter les groupes
- ✓ Editer un état de parc ou de RAM
- ✓ <u>Rééditer une carte verte</u>
- ✓ <u>Gérer / modifier le parc</u>
  - ✓ Etape 1 : Détail du parc
    - ✓ Sortir un véhicule
    - ✓ <u>Ré-immatriculer un véhicule</u>
    - ✓ Ajouter un véhicule
      - ✓ <u>Créer un véhicul</u>€
      - <u>Associer le véhicule à un</u> aroupe
    - ✓ <u>Autres fonctionnalités</u>
  - <u>Etape 2 : Infos complémentaires</u>
  - <u>Etape 3 : Synthèse des</u> <u>mouvements</u>
  - <u>Etape 4 : Synthèse du parc</u>
- <u>Editer les cartes vertes de</u> véhicules ajoutés
- Exporter sous Excel l'état de parc à une date définie

#### <u>PIÈCES À FOURNIR EN CAS D'AJOUT</u> <u>OU RETRAIT DE VÉHICULES</u>

<u>COMMENT SE DÉCONNECTER DE</u> <u>VOTRE ESPACE CLIENT</u> Cliquez sur le 😌 pour voir les immatriculations associées au groupe, qui bénéficient de la formule de garanties.

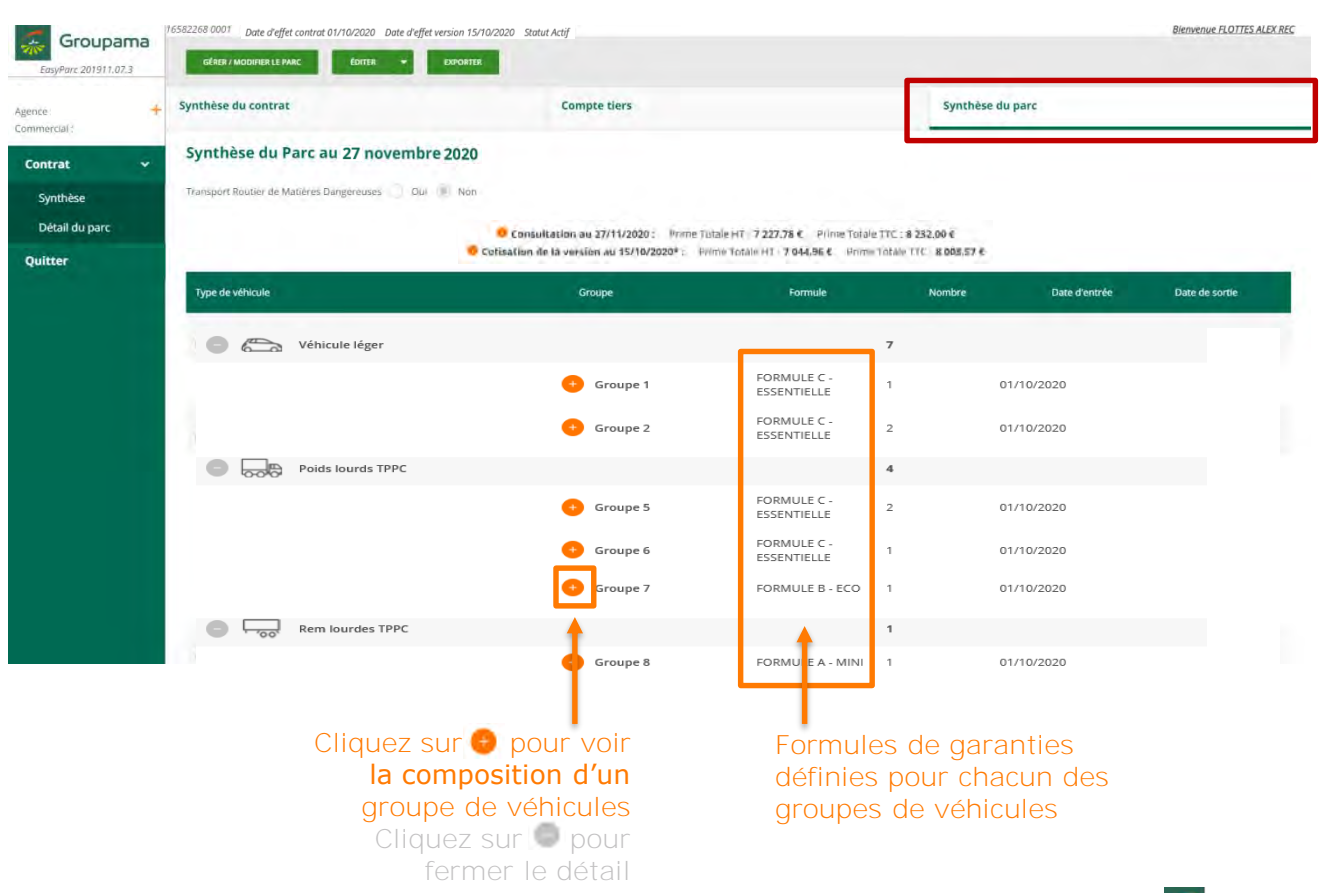

🖴 Easyparc

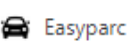

### COMMENT ACCÉDER À LA GESTION DE

20

- ✓ <u>Obtenir son « identifiant »</u>
- ✓ <u>Obtenir son « code d'accès »</u>
- ✓ <u>Accéder à l'espace de gestion</u>

#### HORAIRES D'ACCÈS À L'APPLICATION

#### FONCTIONNALITÉS DE GESTION

- Quelques rappels importants
- ✓ Synthèse du contrat
- ✓ Consulter le compte tiers utilisé
- ✓ <u>Visualiser la synthèse du parc</u>
- ✓ <u>Consulter le détail du parc à une</u> <u>date précise</u>
- ✓ Consulter les groupes
- ✓ Editer un état de parc ou de RAM
- ✓ <u>Rééditer une carte verte</u>
- <u>Gérer / modifier le parc</u>
- ✓ <u>Etape 1 : Détail du parc</u>
  - ✓ Sortir un véhicule
  - <u>Ré-immatriculer un véhicule</u>
  - ✓ Ajouter un véhicule
    - ✓ Créer un véhicule
    - ✓ <u>Associer le véhicule à un</u> <u>aroupe</u>

«

- ✓ <u>Autres fonctionnalités</u>
- ✓ <u>Etape 2 : Infos complémentaires</u>
- <u>Etape 3 : Synthèse des</u> <u>mouvements</u>
- ✓ Etape 4 : Synthèse du parc
- <u>Editer les cartes vertes de</u> <u>véhicules ajoutés</u>
- Exporter sous Excel l'état de parc à une date définie

#### <u>PIÈCES À FOURNIR EN CAS D'AJOUT</u> <u>OU RETRAIT DE VÉHICULES</u>

<u>COMMENT SE DÉCONNECTER DE</u> <u>VOTRE ESPACE CLIENT</u> Si vous cliquez sur « Détail du parc », vous pourrez visualiser à une date déterminée :

- Le détail des garanties/franchises/limites pour chaque groupe
- Le détail des caractéristiques des véhicules (et leur association aux groupes)

| EasyParc 201912.08.1 | 16582268 0001 Date d'effet contrat 01/10/2020 Date d'effet versi<br>Géner / MODIFIER LE PARC ÉDITER - EX | on 15/10/2020 Statut Actif     | Bienvenue FLOTTES ALEX REC     |
|----------------------|----------------------------------------------------------------------------------------------------|--------------------------------|--------------------------------|
| gence : i +          | Synthèse du contrat                                                                                      | Compte tiers                   | Synthèse du parc               |
| Contrat ~            | Contrat Nº16582268 0001 Actif                                                                            |                                |                                |
| Synthèse             | Informations contrat 0                                                                                   |                                |                                |
| Détail du parc       | Date d'effet du contrat                                                                                  | Date d'échéance (JJ/MM)        | Mode de gestion                |
| Quitter              | 01/10/2020                                                                                               | 15/10                          | Régularisation annuelle        |
|                      | Prime H.T.                                                                                               | Prime T.T.C.                   | Contrat termé                  |
|                      | 7 044,96 €                                                                                               | 8 008,57 €                     | Oui Non                        |
|                      | Version 0                                                                                                |                                |                                |
|                      | Nature de la version                                                                                     | Date d'effet de la version     | Date de création de la version |
|                      | Contrat quittancé                                                                                        | 15/10/2020                     | 19/11/2020                     |
|                      | Quittancement 😶                                                                                          |                                |                                |
|                      | Date de dernier quittancement                                                                            | Date de prochain quittancement |                                |
|                      | 19/11/2020                                                                                               | 15/10/2021                     |                                |
|                      |                                                                                                    |                                |                                |
|                      |                                                                                                    | + Plus de détails              |                                |
|                      |                                                                                                    |                                |                                |
|                      |                                                                                                    |                                |                                |
|                      |                                                                                                    |                                |                                |
|                      |                                                                                                    |                                |                                |
|                      |                                                                                                    |                                |                                |
| cliquez s            | sur                                                                                                    |                                |                                |
| Détail du p          | parc »                                                                                                   |                                |                                |
|                      |                                                                                                    |                                |                                |

• Indiquez la date de l'état de parc souhaité

#### <u>INTRODUCTION</u>

#### COMMENT ACCÉDER À LA GESTION DE VOTRE ELOTTE ?

21

✓ <u>Obtenir son «</u> identifiant »

- ✓ Obtenir son « code d'accès »
- ✓ Accéder à l'espace de gestion

### HORAIRES D'ACCÈS À L'APPLICATION

#### FONCTIONNALITÉS DE GESTION

- <u>Quelques rappels importants</u>
- ✓ Synthèse du contrat
- ✓ <u>Consulter le compte tiers utilisé</u>
- ✓ <u>Visualiser la synthèse du parc</u>
- Consulter le détail du parc à une date précise
- ✓ Consulter les groupes
- ✓ Editer un état de parc ou de RAM
- ✓ <u>Rééditer une carte verte</u>
- ✓ <u>Gérer / modifier le parc</u>
  - ✓ Etape 1 : Détail du parc
    - ✓ Sortir un véhicule
    - ✓ <u>Ré-immatriculer un véhicule</u>
    - ✓ Ajouter un véhicule
      - ✓ Créer un véhicule
      - <u>Associer le véhicule à un</u> groupe
    - ✓ <u>Autres fonctionnalités</u>
  - ✓ <u>Etape 2 : Infos complémentaires</u>
  - <u>Etape 3 : Synthèse des</u> mouvements
  - ✓ Etape 4 : Synthèse du parc
- <u>Editer les cartes vertes de véhicules ajoutés</u>
- ✓ Exporter sous Excel l'état de parc à une date définie

#### <u>PIÈCES À FOURNIR EN CAS D'AJOUT</u> <u>OU RETRAIT DE VÉHICULES</u>

<u>COMMENT SE DÉCONNECTER DE</u> <u>VOTRE ESPACE CLIENT</u>

- Définissez la date de consultation et précisez si vous souhaitez visualiser :
- Uniquement les véhicules actifs à la date de consultation
- Ou tous les véhicules, même ceux qui sont sortis du parc à la date de la consultation :
- Renseignez les critères de consultation du pa laté de consultation Inne de consultation \* ANNULER 8 Puis. cliquez sur **2** Sélectionnez « tous véhicules » « OK » pour valider ou « véhicules actifs » seulement
  - 🐖 Groupama

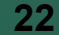

### COMMENT ACCÉDER À LA GESTION DE

- ✓ <u>Obtenir son « identifiant »</u>
- ✓ Obtenir son « code d'accès »
- ✓ Accéder à l'espace de gestion

#### HORAIRES D'ACCÈS À L'APPLICATION

#### FONCTIONNALITÉS DE GESTION

- <u>Quelques rappels importants</u>
- ✓ Synthèse du contrat
- ✓ Consulter le compte tiers utilisé
- ✓ Visualiser la synthèse du parc
- Consulter le détail du parc à une date précise
- ✓ Consulter les groupes
- ✓ Editer un état de parc ou de RAM
- ✓ <u>Rééditer une carte verte</u>
- ✓ Gérer / modifier le parc
  - ✓ Etape 1 : Détail du parc
    - ✓ Sortir un véhicule
    - ✓ <u>Ré-immatriculer un véhicule</u>
    - ✓ Ajouter un véhicule
      - ✓ Créer un véhicule
      - ✓ <u>Associer le véhicule à un</u> <u>aroupe</u>
    - ✓ <u>Autres fonctionnalités</u>
  - ✓ <u>Etape 2 : Infos complémentaires</u>
  - <u>Etape 3 : Synthèse des</u> <u>mouvements</u>
  - ✓ Etape 4 : Synthèse du parc
- <u>Editer les cartes vertes de</u> véhicules ajoutés
- Exporter sous Excel l'état de parc à une date définie

#### <u>PIÈCES À FOURNIR EN CAS D'AJOUT</u> <u>OU RETRAIT DE VÉHICULES</u>

<u>COMMENT SE DÉCONNECTER DE</u> <u>VOTRE ESPACE CLIENT</u> Si « Tous les véhicules » ont été demandés, les actifs et non actifs sont présentés dans le « détail du parc »

| consu                             | Date<br>Iltatior | de<br>n du parc           |                   | Les véhicules sans date de Cliquez sur l<br>sortie du parc sont « actifs » de colonne p<br>et bénéficient de l'assurance du<br>groupe de rattachement |                   |                    |                           |                                  |               |       | e hau<br>oour<br>icules |      |
|-----------------------------------|------------------|---------------------------|-------------------|----------------------------------------------------------------------------------------------------|-------------------|--------------------|---------------------------|----------------------------------|---------------|-------|-------------------------|------|
| Groupama<br>EasyParc 202012.E12.1 | ÉRER             | R / MODIFIER LE PARC      | ÉDITER 🔹          | EXPORTER                                                                                                    |                   |                    |                           |                                  |               |       |                         |      |
| Agence : +<br>Commercial :        | . Véhi ule       | S                         |                   |                                                                                                    |                   | Groupes            |                           |                                  |               |       |                         |      |
| Contrat 🗸                         | Mes              | véhicules au              | 27                | CARTE VER                                                                                                    | RTE               |                    |                           |                                  |               |       |                         |      |
| Synthèse                          | nove             |                           |                   |                                                                                                    |                   |                    |                           |                                  |               |       | - 1                     |      |
| Détail du parc                    | ex : Peu         | igeot. Pas de groupe, Cam | iion, 10          |                                                                                                    |                   |                    | Q X                       | Recherce er dar<br>Tous es vehie | ns :<br>cules |       | -                       | * X  |
| Quitter                           | 0 véhic          | cule sélectionné. 1       | 9 affichés sur un | total de 19                                                                                                    |                   |                    |                           |                                  |               |       | •                       |      |
|                                   |                  | Туре 🗕                    | Genre 🗢           | Groupe 🗢                                                                                                    | Immatriculation ≑ | Date<br>d'entrée 🗢 | Date de<br>modif <b>≑</b> | Date de<br>sortie 🖨              | Marque 🖨      | Age * | CV fiscaux<br>\$        | ΡΤΑΟ |
|                                   |                  | Poids lourds TPPC         | CAMION            | Groupe 06                                                                                                    | HB47HG            | 01/10/2020         | 15/10/2020                |                                  | SCANIA        | 16    |                         | 26^  |
|                                   |                  | Poids lourds TPPC         | CAMION            | Groupe 07                                                                                                    | TE-178-AS         | 01/10/2020         | 15/10/2020                |                                  | SCANIA        | 16    |                         | 15   |
|                                   |                  | Rem lourdes TPPC          | REMORQUE          | Groupe 08                                                                                                    | NIM686152482      | 01/10/2020         | 15/10/2020                |                                  | FRUEHAUF      | 5     |                         | 38   |
|                                   |                  | Remorques légères         | REMORQUE 1E CAT   | Groupe 09                                                                                                    | EE-121-BB         | 01/10/2020         | 15/10/2020                |                                  | LIDER         | 8     |                         | 3,   |
|                                   |                  |                           |                   |                                                                                                    |                   |                    |                           |                                  |               |       |                         |      |

# A savoir

Les véhicules dont l'immatriculation commence par NIM sont des Véhicules Non

Immatriculés pour lesquels vous avez communiqué des n° de série et que Groupama doit identifier comme tels, pour des raisons techniques.

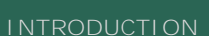

### COMMENT ACCÉDER À LA GESTION DE

23

- <u>VOTRE FLOTTE ?</u>
- ✓ Obtenir son « identifiant »
- ✓ Obtenir son « code d'accès »
- ✓ Accéder à l'espace de gestion

#### HORAIRES D'ACCÈS À L'APPLICATION

#### FONCTIONNALITÉS DE GESTION

- ✓ <u>Quelques rappels importants</u>
- ✓ Synthèse du contrat
- ✓ <u>Consulter le compte tiers utilisé</u>
- ✓ <u>Visualiser la synthèse du parc</u>
- <u>Consulter le détail du parc à une</u> date précise
- ✓ Consulter les groupes
- ✓ Editer un état de parc ou de RAM
- ✓ <u>Rééditer une carte verte</u>
- Gérer / modifier le parc
  - ✓ <u>Etape 1 : Détail du parc</u>
    - ✓ Sortir un véhicule
    - ✓ <u>Ré-immatriculer un véhicule</u>

Com

- ✓ Ajouter un véhicule
  - ✓ <u>Créer un véhicule</u>
  - ✓ <u>Associer le véhicule à un</u> <u>aroupe</u>
- ✓ <u>Autres fonctionnalités</u>
- ✓ <u>Etape 2 : Infos complémentaires</u>
- <u>Etape 3 : Synthèse des</u> <u>mouvements</u>
- ✓ Etape 4 : Synthèse du parc
- <u>Editer les cartes vertes de véhicules ajoutés</u>
- Exporter sous Excel l'état de parc à une date définie

#### <u>PIÈCES À FOURNIR EN CAS D'AJOUT</u> <u>OU RETRAIT DE VÉHICULES</u>

<u>COMMENT SE DÉCONNECTER DE</u> <u>VOTRE ESPACE CLIENT</u> Pour faciliter la consultation des véhicules du « détail du parc » présenté, vous pouvez filtrer les véhicules par mot clé ou par groupe :

Filtrez les véhicules par critère prédéfini :

- Véhicules d'un groupe,
- Véhicules en cours dont la saisie n'est pas finalisée

| t 🗸       | Mes véhicules au 27<br>novembre 2020 |                           |                   |             | RTE               |                    |                    |                                                                      |                |                |           |
|-----------|--------------------------------------|---------------------------|-------------------|-------------|-------------------|--------------------|--------------------|----------------------------------------------------------------------|----------------|----------------|-----------|
| l du parc | ex : Peu                             | geot, Pas de groupe, Carr | 1ion, 10          |             |                   |                    | Q.X                | Rechercher dans :<br>flous les vervoues                              |                |                |           |
|           | 0 véhic                              | le sélectionné. 19        | 9 affichés sur un | total de 19 |                   |                    |                    | Vehicules in cours<br>Tous les groupes<br>Pas de groupe<br>Groupe 01 |                |                |           |
|           |                                      | Туре 🗕                    | Genre 🗢           | Groupe ≑    | Immatriculation 🗢 | Date<br>d'entrée 🗢 | Date de<br>modif ≑ | Groupe 02<br>Groupe 03<br>Groupe 04<br>Groupe 05                     |                |                |           |
|           |                                      | Poids lourds TPPC         | CAMION            | Groupe 06   | HB47HG            | 01/10/2020         | 15/10/20           | Groupe 06<br>Groupe 07                                               |                |                |           |
|           |                                      | Poids lourds TPPC         | CAMION            | Groupe 07   | TE-178-AS         | 01/10/2020         | 15/10/202          | 0                                                                    | SCĂNIA         | 16             | 1         |
|           |                                      | Rem lourdes TPPC          | REMORQUE          | Groupe 08   | NIM686152482      | 01/10/2020         | 15/10/202          | 0                                                                    | FRUEHAUF       | 5              | 3         |
|           |                                      | Remorques légères         | REMORQUE 1E CAT   | Groupe 09   | EE-121-BB         | 01/10/2020         | 15/10/202          | 0                                                                    | LIDER          | 8              | 3         |
|           |                                      | Remorques légères         | REMORQUE 1E CAT   | Groupe 09   | NIM54654654       | 01/10/2020         | 15/10/2020         | 0                                                                    | LIDER          | 8              | 1         |
|           |                                      |                           |                   |             |                   |                    |                    | MOI                                                                  | DIFIER LES CRI | TÈRES DE CONSU | LTATION : |
|           |                                      |                           |                   |             |                   |                    |                    |                                                                      |                |                |           |

😂 Easyparc

### FONCTIONNALITÉS DE GESTION Consulter le détail du parc à une date précise

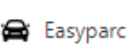

#### INTRODUCTION

# COMMENT ACCÉDER À LA GESTION DE

- ✓ Obtenir son « identifiant »
- ✓ Obtenir son « code d'accès »
- ✓ Accéder à l'espace de gestion\_

### HORAIRES D'ACCÈS À L'APPLICATION

#### FONCTIONNALITÉS DE GESTION

- <u>Quelques rappels importants</u>
- ✓ Synthèse du contrat
- ✓ <u>Consulter le compte tiers utilisé</u>
- ✓ Visualiser la synthèse du parc
- ✓ Consulter le détail du parc à une date précise
- ✓ Consulter les groupes
- ✓ Editer un état de parc ou de RAM
- ✓ <u>Rééditer une carte verte</u>
- Gérer / modifier le parc
  - ✓ <u>Etape 1 : Détail du parc</u>
    - ✓ Sortir un véhicule
    - ✓ <u>Ré-immatriculer un véhicule</u>

Agent

Co

0

- <u>Ajouter un véhicule</u>
  - ✓ Créer un véhicule
  - ✓ <u>Associer le véhicule à un</u> groupe
- ✓ <u>Autres fonctionnalités</u>
- <u>Etape 2 : Infos complémentaires</u>
- <u>Etape 3 : Synthèse des</u> <u>mouvements</u>
- ✓ Etape 4 : Synthèse du parc
- <u>Editer les cartes vertes de véhicules ajoutés</u>
- Exporter sous Excel l'état de parc à une date définie

#### <u>PIÈCES À FOURNIR EN CAS D'AJOUT</u> <u>OU RETRAIT DE VÉHICULES</u>

<u>COMMENT SE DÉCONNECTER DE</u> <u>VOTRE ESPACE CLIENT</u> A tout moment, vous pouvez modifier les critères de consultation du « détail du parc » sur cliquant sur le bouton dédié en bas d'écran :

| ercial :     | + | Véhicule | s                         |                   |             |                   | Groupes            |                    |                     |                |       |                 |     |
|--------------|---|----------|---------------------------|-------------------|-------------|-------------------|--------------------|--------------------|---------------------|----------------|-------|-----------------|-----|
| rat          | ~ | Mes      | véhicules au<br>mbre 2020 | 27                |             |                   |                    |                    |                     |                |       |                 |     |
| nthèse       |   |          |                           |                   |             |                   |                    |                    |                     |                |       |                 |     |
| tail du parc |   | ex : Peu | geot. Pas de groupe, Carr | nion, 10          |             |                   |                    | Q ×                | Tous les veh        | ns :<br>icules |       |                 | * X |
| tter         |   | 0 véhic  | ule sélectionné. 19       | 9 affichés sur un | total de 19 |                   |                    |                    |                     |                |       |                 |     |
|              |   |          | Туре 🔺                    | Genre 🗢           | Groupe 🗢    | Immatriculation 🗢 | Date<br>d'entrée 🖨 | Date de<br>modif 🖨 | Date de<br>sortie 🖨 | Marque 🖨       | Age * | CV fiscaux<br>¢ | РТА |
|              |   |          | Poids lourds TPPC         | CAMION            | Groupe 06   | HB47HG            | 01/10/2020         | 15/10/2020         |                     | SCANIA         | 16    |                 | 26  |
|              |   |          | Poids lourds TPPC         | CAMION            | Groupe 07   | TE-178-AS         | 01/10/2020         | 15/10/2020         |                     | SCANIA         | 16    |                 | 15  |
|              |   |          | Rem lourdes TPPC          | REMORQUE          | Groupe 08   | NIM686152482      | 01/10/2020         | 15/10/2020         |                     | FRUEHAUF       | 5     |                 | 38  |
|              |   |          | Remorques légères         | REMORQUE 1E CAT   | Groupe 09   | EE-121-BB         | 01/10/2020         | 15/10/2020         |                     | LIDER          | 8     |                 | 3,1 |
|              |   |          | Remorques légères         | REMORQUE 1E CAT   | Groupe 09   | NIM54654654       | 01/10/2020         | 15/10/2020         |                     | LIDER          | 8     |                 | 1/  |

Cliquez sur « modifier les critères de consultation » du parc

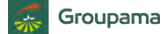

### FONCTIONNALITÉS DE GESTION Consulter le détail du parc à une date précise

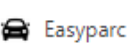

#### **INTRODUCTION**

# COMMENT ACCÉDER À LA GESTION DE

- ✓ Obtenir son « identifiant »
- ✓ Obtenir son « code d'accès »
- ✓ Accéder à l'espace de gestion

#### HORAIRES D'ACCÈS À L'APPLICATION

#### FONCTIONNALITÉS DE GESTION

- <u>Quelques rappels importants</u>
- ✓ Synthèse du contrat
- ✓ <u>Consulter le compte tiers utilisé</u>
- ✓ Visualiser la synthèse du parc
- <u>Consulter le détail du parc à une</u> date précise
- ✓ <u>Consulter les groupes</u>
- ✓ Editer un état de parc ou de RAM
- ✓ <u>Rééditer une carte verte</u>
- ✓ <u>Gérer / modifier le parc</u>
  - ✓ <u>Etape 1 : Détail du parc</u>
    - ✓ Sortir un véhicule
    - ✓ <u>Ré-immatriculer un véhicule</u>
    - ✓ Ajouter un véhicule
      - ✓ Créer un véhicule
      - ✓ <u>Associer le véhicule à un</u> <u>aroupe</u>
    - ✓ <u>Autres fonctionnalités</u>
  - ✓ <u>Etape 2 : Infos complémentaires</u>
  - <u>Etape 3 : Synthèse des</u> <u>mouvements</u>
  - ✓ Etape 4 : Synthèse du parc
- <u>Editer les cartes vertes de</u> véhicules ajoutés
- <u>Exporter sous Excel l'état de parc à</u> <u>une date définie</u>

#### <u>PIÈCES À FOURNIR EN CAS D'AJOUT</u> <u>OU RETRAIT DE VÉHICULES</u>

<u>COMMENT SE DÉCONNECTER DE</u> <u>VOTRE ESPACE CLIENT</u> Dans la fenêtre, indiquez les nouveaux critères de consultation du parc souhaités (date et tous véhicules ou non) :

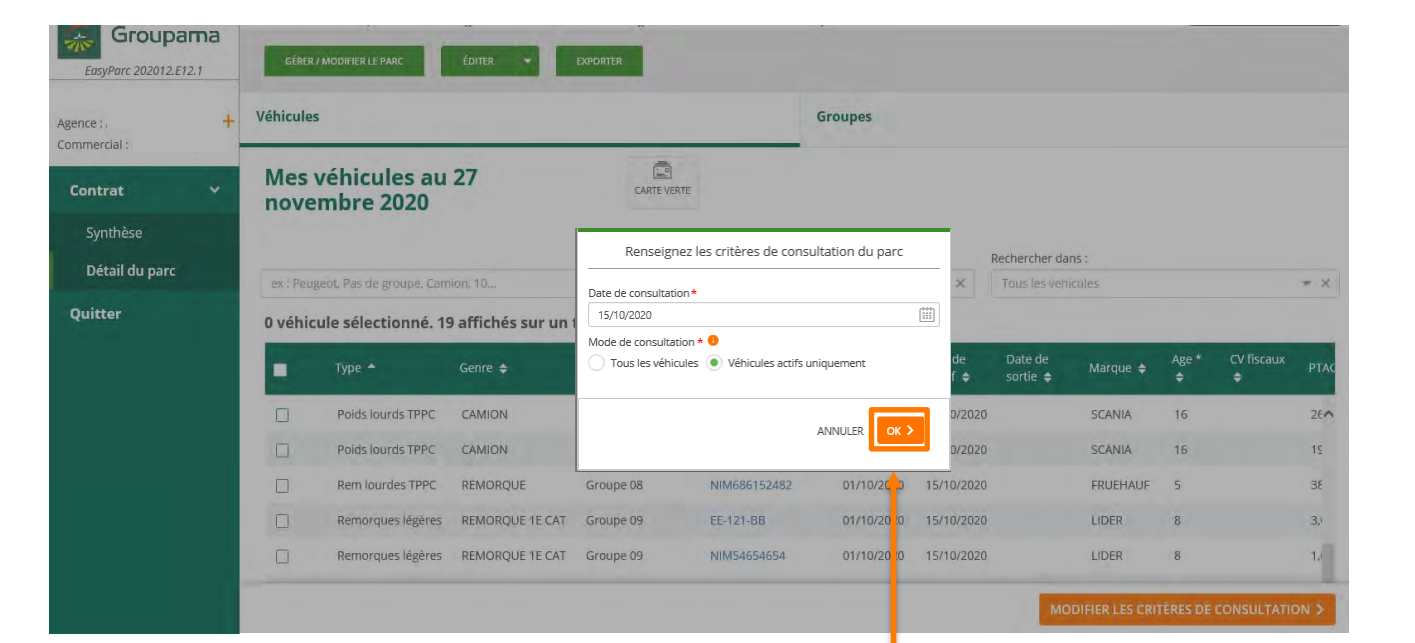

Si les critères de consultation du parc correspondent à votre demande, cliquez sur « OK »

# COMMENT ACCÉDER À LA GESTION DE

- Obtenir son « identifiant »
- Obtenir son « code d'accès »
- ✓ Accéder à l'espace de gestion

#### HORAIRES D'ACCÈS À L'APPLICATION

Agence :

#### FONCTIONNALITÉS DE GESTION

- Synthèse du contrat
- Consulter le compte tiers utilisé
- Visualiser la synthèse du parc
- Consulter le détail du parc à une date précise
- Editer un état de parc ou de RAM
- <u>Gérer / modifier le parc</u>
- Etape 1 : Détail du parc

  - $\checkmark$
  - ✓ Aiouter un véhicule

    - ✓ Associer le véhicule à un
  - ✓ <u>Autres fonctionnalités</u>
- $\checkmark$
- <u>Etape 4 : Synthèse du parc</u>
- $\checkmark$
- Exporter sous Excel l'état de parc à

#### PIÈCES À FOURNIR EN CAS D'AJOUT OU RETRAIT DE VÉHICULES

COMMENT SE DÉCONNECTER DE VOTRE ESPACE CLIENT

Dans cet onglet Véhicules, vous pouvez consulter les caractéristiques du véhicule en cliquant sur l'immatriculation :

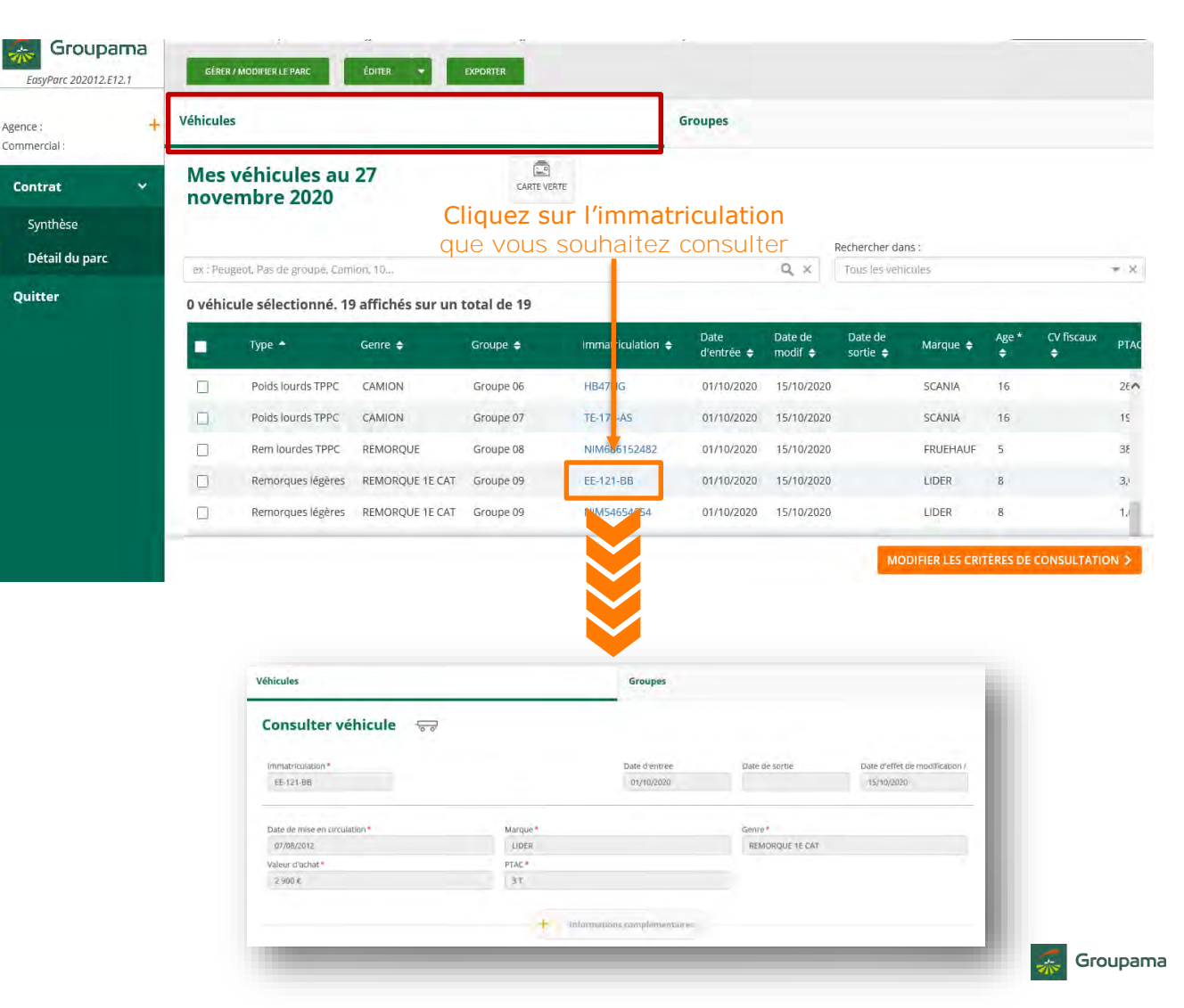

# COMMENT ACCÉDER À LA GESTION DE

- ✓ Obtenir son « identifiant »
- ✓ Obtenir son « code d'accès »
- ✓ Accéder à l'espace de gestion

### HORAIRES D'ACCÈS À L'APPLICATION

#### FONCTIONNALITÉS DE GESTION

- Synthèse du contrat
- ✓ Consulter le compte tiers utilisé
- ✓ <u>Visualiser la synthèse du parc</u>
- Consulter le détail du parc à une date précise
- ✓ Consulter les groupes
- ✓ Editer un état de parc ou de RAM
- <u>Gérer / modifier le parc</u>
- ✓ Etape 1 : Détail du parc
  - ✓ Sortir un véhicule
  - ✓ <u>Ré-immatriculer un véhicule</u>
  - - ✓ Créer un véhicule
    - ✓ Associer le véhicule à un
  - ✓ <u>Autres fonctionnalités</u>
- ✓ <u>Etape 2 : Infos complémentaires</u>
- ✓ Etape 4 : Synthèse du parc
- ✓ Exporter sous Excel l'état de parc à

#### PIÈCES À FOURNIR EN CAS D'AJOUT **OU RETRAIT DE VÉHICULES**

VOTRE ESPACE CLIENT

| Vous pouvez aussi consulter le détail des garanties de chaque groupe | : |
|----------------------------------------------------------------------|---|
|----------------------------------------------------------------------|---|

|                                                                                                  | GÉREF       | R / MODIFIER LE PARC               | Éditer - Exporter                                               | « Groupes »                                   |                 |  |  |  |
|--------------------------------------------------------------------------------------------------|-------------|------------------------------------|-----------------------------------------------------------------|-----------------------------------------------|-----------------|--|--|--|
| rial •                                                                                           | Véhicule    | 15                                 | G                                                               | roupes                                        |                 |  |  |  |
| SFOUPAMA<br>syParc 202012.E12.1<br>: +<br>ercial :<br>trat v<br>ynthèse<br>étail du parc<br>tter | Mes<br>2020 | Mes groupes au 27 novembre<br>2020 |                                                                 |                                               |                 |  |  |  |
| étail du parc                                                                                    |             | Numéro du<br>groupe                | Nom du groupe                                                   | Usage                                         | Nb de véhicules |  |  |  |
| tter                                                                                             |             | Groupe 1                           | Véhicule léger - FORMULE C - ESSENTIELLE - Direction            | VEHICULE DU GERANT OU DU CHEF<br>D'ENTREPRISE | 1 associé       |  |  |  |
|                                                                                                  |             | Griupe 2                           | Véhicule léger - FORMULE C - ESSENTIELLE - avec MT              | VEHICULE DE FONCTION OU DE<br>SOCIETE         | 2 associés      |  |  |  |
|                                                                                                  |             | Groupe 3                           | Véhicule léger - FORMULE B - ECO                                | VEHICULE DE FONCTION OU DE<br>SOCIETE         | 3 associés      |  |  |  |
|                                                                                                  |             | Groupe 4                           | Véhicule léger - FORMULE A - MINI                               | VEHICULE DE FONCTION OU DE<br>SOCIETE         | 1 associé       |  |  |  |
|                                                                                                  | ā.          | Groupe 5                           | Poids lourds TPPC - FORMULE C - ESSENTIELLE - Moins de 15 ans - | TRANSPORT PRIVE DE MARCHANDISES               | 2 associés      |  |  |  |
|                                                                                                  | -           |                                    |                                                                 |                                               |                 |  |  |  |

vous souhaitez consulter

Easyparc

# INTRODUCTION

28

#### INTRODUCTION

### COMMENT ACCÉDER À LA GESTION DE

- ✓ Obtenir son « identifiant »
- ✓ Obtenir son « code d'accès »
- ✓ Accéder à l'espace de gestion

#### HORAIRES D'ACCÈS À L'APPLICATION

#### FONCTIONNALITÉS DE GESTION

- Synthèse du contrat
- ✓ Consulter le compte tiers utilisé
- Visualiser la synthèse du parc
- Consulter le détail du parc à une date précise
- Editer un état de parc ou de RAM
- <u>Gérer / modifier le parc</u>
- ✓ <u>Etape 1 : Détail du parc</u>

  - ✓ Aiouter un véhicule

    - ✓ Associer le véhicule à un

- ✓ <u>Autres fonctionnalités</u>

- ✓ Etape 4 : Synthèse du parc
- Exporter sous Excel l'état de parc à

#### PIÈCES À FOURNIR EN CAS D'AJOUT **OU RETRAIT DE VÉHICULES**

COMMENT SE DÉCONNECTER DE VOTRE ESPACE CLIENT

En cliquant sur le groupe, vous accédez au nom, usage ou autres critères déterminés pour ce groupe,

puis en-dessous, au détail des garanties obligatoires de la formule et celles souscrites en option, avec les montants de franchises et limites choisies lors de la souscription :

|                | Véhicules                                                                    |                   |              | Groupes                |                 |
|----------------|------------------------------------------------------------------------------|-------------------|--------------|------------------------|-----------------|
|                | N°         Nom du groupe           1         Véhicule léger - FORMULE C - ES | SSENTIELLE        |              |                        |                 |
|                | Usage *                                                                      | Genre             |              |                        |                 |
|                | VEHICULE DU GERANT OU DU CHEF D'ENT                                          | TREPRIS           |              |                        |                 |
|                | Age min Age max                                                              | Puissance m       | in Puissance | e max Mode de fi       | inancement      |
|                | Garanties obligatoires (1)                                                   | +                 | Données comp | lémentaires et options | Montant         |
|                | RESPONSABILITE CIVILE AUTOMOBILE                                             | Sans Franchise    |              |                        |                 |
|                | DEFENSE PENALE ET RECOURS SUITE                                              |                   |              |                        |                 |
|                |                                                                              | Euros -           | 200€         | •                      |                 |
|                | DOMMAGES APPAREILLAGE<br>ELECTRIQUE ET ELECTRONIQUE                          |                   |              |                        |                 |
|                | VEVENEMENTS CLIMATIQUES                                                      | Euros 👻           | 200€         | T                      |                 |
|                | VOL                                                                          | Euros ~           | 200€         | T                      |                 |
| vous           | DOMMAGES TOUS ACCIDENTS                                                      | Euros *           | 200€         | •                      |                 |
| retrouvez ces  | JOMMAGES PAR VANDALISME                                                      | Euros 👻           | 200€         | •                      |                 |
| informations   | CAT. NATURELLES AUTOMOBILE                                                   |                   |              |                        |                 |
| détaillées sur | ✓ ATTENTAT                                                                   |                   |              |                        |                 |
| l'état de parc |                                                                              |                   |              |                        |                 |
|                | Garanties optionnelles (1)                                                   | Type de Franchise | Monta        | nt Type de Limite      | Montant         |
| été remis à la | BRIS DE GLACES                                                               | Euros 👻           | 100€         | Ŧ                      |                 |
|                | COMPLEMENTAIRE BRIS DE GLACES                                                |                   |              |                        |                 |
| souscription   | DOMMAGES SUBIS PAR LES<br>PNEUMATIQUES                                       |                   |              |                        |                 |
|                | FRAIS DE REMPLACEMENT PREPOSE<br>ACCIDENTE                                   |                   |              |                        |                 |
|                | AUTO PRESTO PREMIUM                                                          |                   |              |                        |                 |
|                | MARCHANDISES TRANSPORTEES                                                    |                   |              | Euros personnalisable  | -               |
|                | ACCIDENTS CORPORELS DU<br>CONDUCTEUR                                         |                   |              | Euros                  | ‴ 600 000 € ··· |
|                | ✓ ASSISTANCE                                                                 |                   |              |                        |                 |
|                | C EFFETS PERSONNELS ET CONTENU<br>VEHICULE                                   |                   |              | Euros personnalisable  | - 2000          |

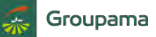

😂 Easyparc

# COMMENT ACCÉDER À LA GESTION DE

29

- ✓ Obtenir son « identifiant »
- ✓ Obtenir son « code d'accès »
- ✓ Accéder à l'espace de gestion

#### HORAIRES D'ACCÈS À L'APPLICATION

#### FONCTIONNALITÉS DE GESTION

- <u>Quelques rappels importants</u>
- ✓ Synthèse du contrat
- ✓ <u>Consulter le compte tiers utilisé</u>
- ✓ Visualiser la synthèse du parc
- ✓ <u>Consulter le détail du parc à une</u> date précise
- ✓ Consulter les groupes
- ✓ Editer un état de parc ou de RAM
- ✓ <u>Rééditer une carte verte</u>
- <u>Gérer / modifier le parc</u>
- ✓ Etape 1 : Détail du parc
  - ✓ Sortir un véhicule
  - ✓ <u>Ré-immatriculer un véhicule</u>
  - ✓ Ajouter un véhicule
    - ✓ Créer un véhicule
    - ✓ <u>Associer le véhicule à un</u> groupe
  - ✓ <u>Autres fonctionnalités</u>
- ✓ <u>Etape 2 : Infos complémentaires</u>
- <u>Etape 3 : Synthèse des</u> <u>mouvements</u>
- ✓ Etape 4 : Synthèse du parc
- <u>Editer les cartes vertes de</u> véhicules ajoutés
- Exporter sous Excel l'état de parc à une date définie

#### <u>PIÈCES À FOURNIR EN CAS D'AJOUT</u> <u>OU RETRAIT DE VÉHICULES</u>

<u>COMMENT SE DÉCONNECTER DE</u> <u>VOTRE ESPACE CLIENT</u> La fonction « Editer » permet d'éditer un **état de parc** ou **état de RAM**\* : le bouton est accessible depuis les écrans de synthèse ou Détail du parc

| Synthèse du contrat                         | Compte tiers                              | Synthèse du parc        |
|---------------------------------------------|-------------------------------------------|-------------------------|
| Contrat N°16582268 0001                     | Actif                                     |                         |
| Informations contrat                        | Date (l'échéance (II/MM)                  | Mode de gestion         |
| 01/10/2020                                  | 15/10                                     | Régularisation annuelle |
| Prime H.T.                                  | Prime T.T.C.                              | Contrat termé           |
| 7 044,96 €                                  | 8 008,57 €                                | Oui 💿 Non               |
| Quittancement <b>6</b>                      | Date de prochain guittancement            |                         |
| Date de dernier quittancement<br>19/11/2020 | Date de prochain quittancement 15/10/2021 |                         |
|                                             | + Plus de détails                         |                         |
| Cliquez<br>« Edite                          | sur<br>er »                               |                         |

\*RAM signifie « Retraits Ajouts Modifications » de véhicules dans le parc

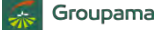

Easyparc

### 30

#### **INTRODUCTION**

#### COMMENT ACCÉDER À LA GESTION DE VOTRE ELOTTE ?

- ✓ Obtenir son « identifiant »
- ✓ Obtenir son « code d'accès »
- ✓ Accéder à l'espace de gestion

#### HORAIRES D'ACCÈS À L'APPLICATION

#### FONCTIONNALITÉS DE GESTION

- <u>Quelques rappels importants</u>
- ✓ Synthèse du contrat
- ✓ Consulter le compte tiers utilisé
- ✓ Visualiser la synthèse du parc
- <u>Consulter le détail du parc à une</u> date précise
- ✓ Consulter les groupes
- ✓ Editer un état de parc ou de RAM
- ✓ <u>Rééditer une carte verte</u>
- <u>Gérer / modifier le parc</u>
- ✓ Etape 1 : Détail du parc
  - ✓ Sortir un véhicule
  - ✓ <u>Ré-immatriculer un véhicule</u>
  - ✓ Ajouter un véhicule
    - ✓ <u>Créer un véhicule</u>
    - ✓ <u>Associer le véhicule à un</u> <u>aroupe</u>
  - ✓ <u>Autres fonctionnalités</u>
- ✓ <u>Etape 2 : Infos complémentaires</u>
- <u>Etape 3 : Synthèse des</u> mouvements
- ✓ Etape 4 : Synthèse du parc
- <u>Editer les cartes vertes des véhicules ajoutés</u>
- <u>Exporter sous Excel l'état de parc à</u> <u>une date définie</u>

#### <u>PIÈCES À FOURNIR EN CAS D'AJOUT</u> OU RETRAIT DE VÉHICULES

<u>COMMENT SE DÉCONNECTER DE</u> <u>VOTRE ESPACE CLIENT</u> Après avoir cliqué sur « Editer », sélectionnez la date d'observation puis l'état souhaité : état de parc ou état de RAM\* :

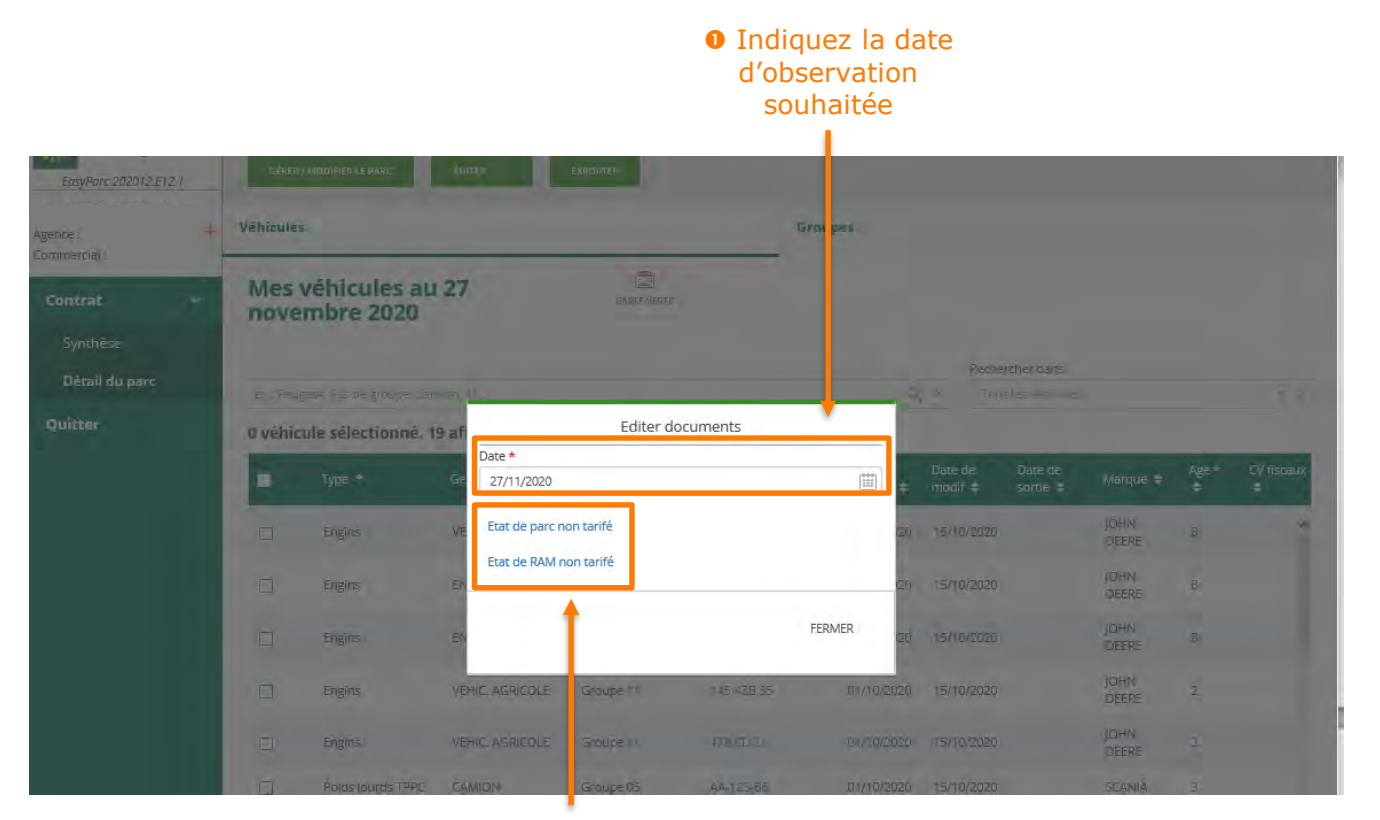

- Ensuite, choisissez l'état à éditer :
- Etat de parc
- Etat de RAM

A savoir \*RAM signifie « Retraits Ajouts Modifications » de véhicules dans le parc

🖴 Easyparc

#### <u>INTRODUCTION</u>

#### COMMENT ACCÉDER À LA GESTION DE VOTRE ELOTTE ?

31

- ✓ <u>Obtenir son « identifiant »</u>
- ✓ Obtenir son « code d'accès »
- ✓ Accéder à l'espace de gestion

#### HORAIRES D'ACCÈS À L'APPLICATION

#### FONCTIONNALITÉS DE GESTION

- <u>Quelques rappels importants</u>
- ✓ Synthèse du contrat
- ✓ <u>Consulter le compte tiers utilisé</u>
- ✓ Visualiser la synthèse du parc
- <u>Consulter le détail du parc à une</u> date précise
- ✓ Consulter les groupes
- ✓ Editer un état de parc ou de RAM
- ✓ <u>Rééditer une carte verte</u>
- Gérer / modifier le parc
- ✓ Etape 1 : Détail du parc
  - ✓ Sortir un véhicule
  - ✓ <u>Ré-immatriculer un véhicule</u>
  - ✓ Ajouter un véhicule
    - ✓ Créer un véhicule
    - ✓ <u>Associer le véhicule à un</u> <u>aroupe</u>
  - ✓ <u>Autres fonctionnalités</u>
- <u>Etape 2 : Infos complémentaires</u>
- <u>Etape 3 : Synthèse des</u> mouvements
- ✓ Etape 4 : Synthèse du parc
- <u>Editer les cartes vertes de</u> véhicules ajoutés
- <u>Exporter sous Excel l'état de parc à</u> <u>une date définie</u>

#### <u>PIÈCES À FOURNIR EN CAS D'AJOUT</u> <u>OU RETRAIT DE VÉHICULES</u>

<u>COMMENT SE DÉCONNECTER DE</u> <u>VOTRE ESPACE CLIENT</u> Après avoir sélectionné **l'état** souhaité, **l'édition** est à enregistrer sur votre ordinateur pour pouvoir **l'ouvrir** et éventuellement **l'imprimer** :

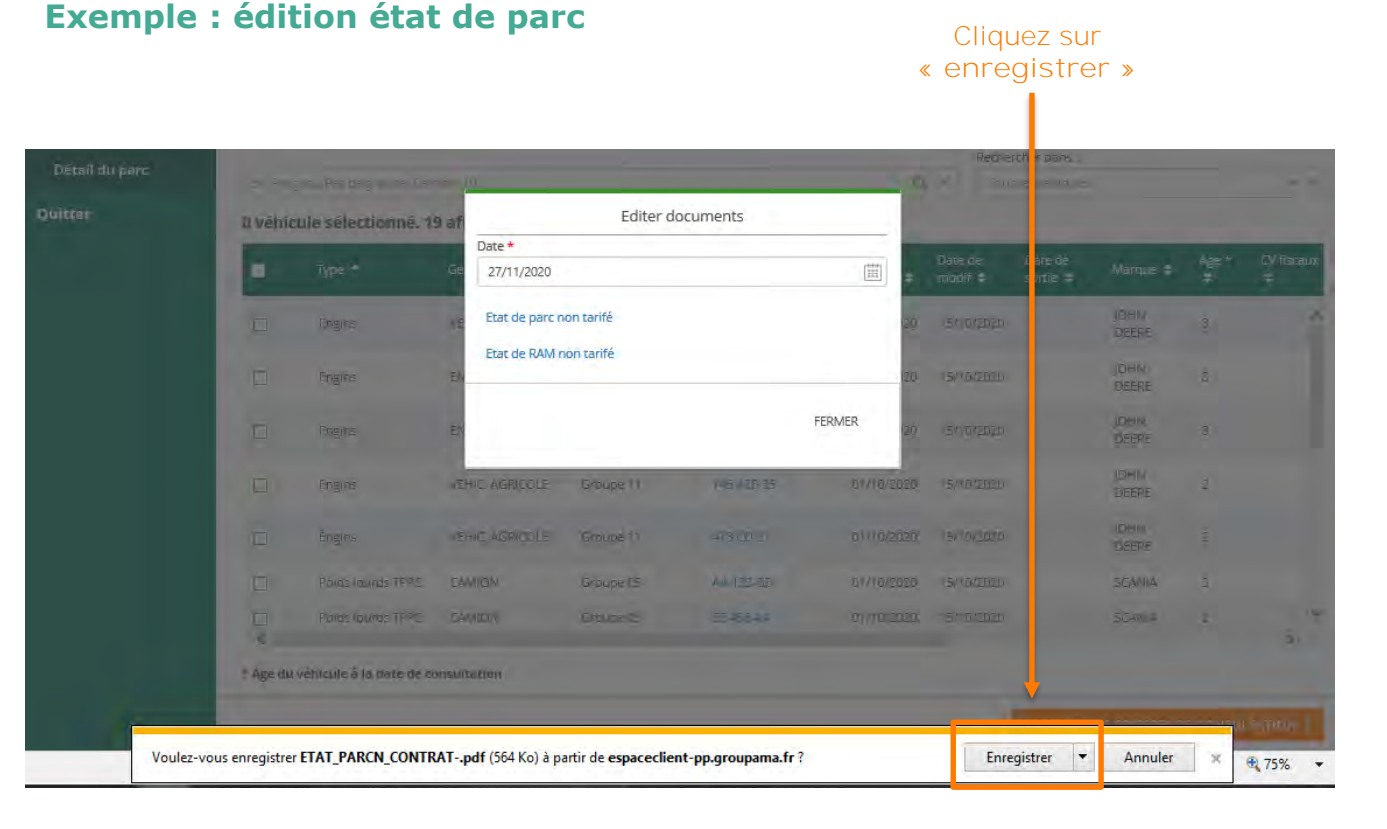

🖴 Easyparc

#### COMMENT ACCÉDER À LA GESTION DE VOTRE ELOTTE ?

- ✓ Obtenir son « identifiant »
- ✓ Obtenir son « code d'accès »
- ✓ Accéder à l'espace de gestion

### HORAIRES D'ACCÈS À L'APPLICATION

#### FONCTIONNALITÉS DE GESTION

- ✓ <u>Quelques rappels importants</u>
- ✓ Synthèse du contrat
- ✓ Consulter le compte tiers utilisé
- ✓ <u>Visualiser la synthèse du parc</u>
- <u>Consulter le détail du parc à une</u> date précise
- ✓ <u>Consulter les groupes</u>
- ✓ Editer un état de parc ou de RAM
- ✓ Rééditer une carte verte
- <u>Gérer / modifier le parc</u>
  - ✓ Etape 1 : Détail du parc
    - ✓ <u>Sortir un véhicule</u>
    - ✓ <u>Ré-immatriculer un véhicule</u>
    - ✓ Ajouter un véhicule
      - ✓ <u>Créer un véhicul</u>€
      - ✓ <u>Associer le véhicule à un</u> <u>aroupe</u>
    - ✓ <u>Autres fonctionnalités</u>
  - Etape 2 : Infos complémentaires
  - <u>Etape 3 : Synthèse des</u> mouvements
  - <u>Etape 4 : Synthèse du parc</u>
- <u>Editer les cartes vertes de</u> véhicules ajoutés
- ✓ Exporter sous Excel l'état de parc à une date définie

<u>PIÈCES À FOURNIR EN CAS D'AJOUT</u> <u>OU RETRAIT DE VÉHICULES</u>

<u>COMMENT SE DÉCONNECTER DE</u> <u>VOTRE ESPACE CLIENT</u> Vous pouvez ainsi consulter l'état de votre parc actualisé à la date que vous avez déterminée :

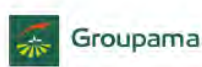

#### Le 27 novembre 2020

#### Groupe n° 2 : Véhicule léger - FORMULE C - ESSENTIELLE - avec MT

| FORM    | ULES DE GAR              | ANTIES ET           | OPTION | IS SOUSCRITES             | Vieillissement              |        | · · · · · · · · · · · · · · · · · · ·                                         | LIMITES*                                                       | 1              | Nombre          |
|---------|--------------------------|---------------------|--------|---------------------------|-----------------------------|--------|-------------------------------------------------------------------------------|----------------------------------------------------------------|----------------|-----------------|
| Formule | ACC :<br>plafond         | BDG (B)<br>CBDG (C) | ASS    | Autres garanties          | automatique<br>(âge limite) | USAGE' | FRANCHISES"                                                                   | Garantie -<br>N° : Montant                                     | N°<br>CLAUSES* | de<br>véhicules |
| c       | 600.000€<br>(Clause 731) | B+C                 | AP+AV  | DEPA, EOP<br>MT(Option B) | Non                         | 051    | RC:0€<br>INC:400€<br>VOL:400€<br>DTA:400€<br>BDG:100€<br>EC:400€<br>VAND:400€ | DEPA - 072 : 1 000€<br>EOP - 447 : 2 000€<br>MT - 452 : 2 000€ |                | 2               |

\*Les abréviations, formules de garanties et clauses présentées dans ce tableau sont décrites dans l'annexe explicative jointe.

#### Véhicules du groupe n° 2 /Site de rattachement : Site principal

| VEHICULES        |                     |       |                         |                                | CLAUSES      | Montant en € des<br>franchises en % |  |  |
|------------------|---------------------|-------|-------------------------|--------------------------------|--------------|-------------------------------------|--|--|
| N°               | lmmat<br>/ nº série | Genre | Marque<br>Modèle / type | Date de mise<br>en circulation | N° : Montant |                                     |  |  |
| $\mathbf{x}_{i}$ | FO-145-FF           | VLU   | FORD                    | 04/09/2017                     |              |                                     |  |  |
| 2                | 447 GHI 35          | VLU   | FORD<br>TRANSIT         | 04/09/2017                     |              |                                     |  |  |

\* Les abréviations, formules de garanties et clauses présentées dans ce tableau sont décrites dans l'annexe explicative jointe. 🖴 Easyparc

# 🖨 Easyparc

#### **INTRODUCTION**

# COMMENT ACCÉDER À LA GESTION DE

33

- ✓ Obtenir son « identifiant »
- ✓ Obtenir son « code d'accès »
- ✓ Accéder à l'espace de gestion

### HORAIRES D'ACCÈS À L'APPLICATION

#### FONCTIONNALITÉS DE GESTION

- ✓ <u>Quelques rappels importants</u>
- ✓ Synthèse du contrat
- ✓ <u>Consulter le compte tiers utilisé</u>
- ✓ <u>Visualiser la synthèse du parc</u>
- <u>Consulter le détail du parc à une</u> date précise
- ✓ Consulter les groupes
- ✓ Editer un état de parc ou de RAM
- ✓ <u>Rééditer une carte verte</u>
- Gérer / modifier le parc
- ✓ Etape 1 : Détail du parc
  - ✓ Sortir un véhicule
  - ✓ <u>Ré-immatriculer un véhicule</u>
  - ✓ Ajouter un véhicule
    - ✓ Créer un véhicul
    - ✓ <u>Associer le véhicule à un</u> <u>aroupe</u>
  - ✓ <u>Autres fonctionnalités</u>
- ✓ <u>Etape 2 : Infos complémentaires</u>
- <u>Etape 3 : Synthèse des</u> mouvements
- <u>Etape 4 : Synthèse du parc</u>
- <u>Editer les cartes vertes des</u> <u>véhicules ajoutés</u>
- Exporter sous Excel l'état de parc à une date définie

#### <u>PIÈCES À FOURNIR EN CAS D'AJOUT</u> <u>OU RETRAIT DE VÉHICULES</u>

<u>COMMENT SE DÉCONNECTER DE</u> <u>VOTRE ESPACE CLIENT</u>

### Exemple : édition état de RAM\*

Vous pouvez demander l'état des mouvements à une date donnée. Le système générera un état, seulement s'il détecte des mouvements depuis la dernière actualisation contrat (dernier quittancement, ou avenant).

Si aucun mouvement **n'est** détecté, un message **d'erreur s'affichera** : « Impossible de trouver le fichier demandé » :

#### Vos références

| N° client / identifiant internet | 2 |
|----------------------------------|---|
| N° souscripteur                  | 2 |
| N° contrat                       | 1 |

RENNES, le 27 novembre 2020

#### ETAT DES MODIFICATIONS DU PARC AUTOMOBILE DU 01/10/2020 AU 27/11/2020

Les garanties et franchises souscrites sont décrites, en regard de chaque véhicule, à l'état de parc. \* Les codes « genre » sont décrits en Annexe explicative.

### TABLEAU DES ADJONCTIONS DE VEHICULES

#### Site de rattachement : Site principal

| N° |        | Véhicules concernés |         |               |       |                             |  |  |  |
|----|--------|---------------------|---------|---------------|-------|-----------------------------|--|--|--|
|    | Genre* | Immat. / n° série   | Marque  | Modèle / type | Année | Date entrée<br>dans le parc |  |  |  |
| 1  | VLP    | EX-090-             | PEUGEOT | 206           | 2004  | 19.11.2020                  |  |  |  |

\*RAM signifie « Retraits Ajouts Modifications » de véhicules dans le parc

### 34

#### **INTRODUCTION**

#### COMMENT ACCÉDER À LA GESTION DE VOTRE ELOTTE ?

- ✓ Obtenir son « identifiant »
- ✓ Obtenir son « code d'accès »
- ✓ Accéder à l'espace de gestion

### HORAIRES D'ACCÈS À L'APPLICATION

#### FONCTIONNALITÉS DE GESTION

- ✓ <u>Quelques rappels importants</u>
- ✓ Synthèse du contrat
- ✓ <u>Consulter le compte tiers utilisé</u>
- ✓ Visualiser la synthèse du parc
- <u>Consulter le détail du parc à une</u> date précise
- ✓ <u>Consulter les groupes</u>
- ✓ Editer un état de parc ou de RAM
- ✓ <u>Rééditer une carte verte</u>
  - <u>Gérer / modifier le parc</u>
  - ✓ Etape 1 : Détail du parc
    - ✓ Sortir un véhicule
    - ✓ <u>Ré-immatriculer un véhicule</u>
    - ✓ Ajouter un véhicule
      - ✓ Créer un véhicule
      - ✓ <u>Associer le véhicule à un</u> groupe
    - ✓ <u>Autres fonctionnalités</u>
  - <u>Etape 2 : Infos complémentaires</u>
  - <u>Etape 3 : Synthèse des</u> mouvements
  - ✓ Etape 4 : Synthèse du parc
- <u>Editer les cartes vertes de</u> véhicules ajoutés
- Exporter sous Excel l'état de parc à une date définie

#### <u>PIÈCES À FOURNIR EN CAS D'AJOUT</u> <u>OU RETRAIT DE VÉHICULES</u>

<u>COMMENT SE DÉCONNECTER DE</u> <u>VOTRE ESPACE CLIENT</u> Dans « Détail du parc », dans la partie Véhicules, vous pouvez rééditer une CV pour un véhicule, sur papier blanc. Sélectionnez le véhicule et cliquez sur le bouton « Carte verte » :

### Cochez le véhicule concerné pour éditer une carte verte

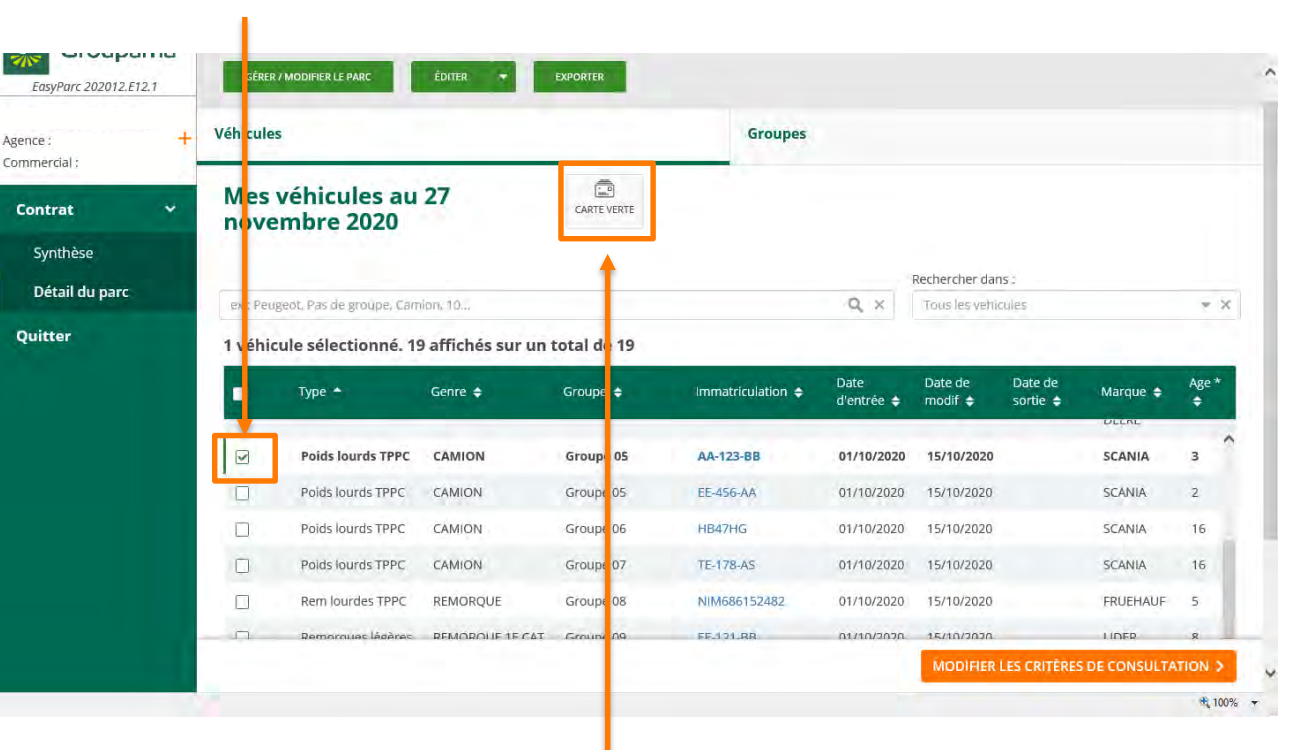

Oliquez ensuite sur « carte verte » 🖴 Easyparc

### 35

#### **INTRODUCTION**

#### COMMENT ACCÉDER À LA GESTION DE VOTRE FLOTTE ?

- ✓ Obtenir son « identifiant »
- ✓ Obtenir son « code d'accès »
- ✓ Accéder à l'espace de gestion

#### HORAIRES D'ACCÈS À L'APPLICATION

### FONCTIONNALITÉS DE GESTION

- Quelques rappels importants
- ✓ Synthèse du contrat
- ✓ <u>Consulter le compte tiers utilisé</u>
- ✓ Visualiser la synthèse du parc
- Consulter le détail du parc à une date précise
- ✓ <u>Consulter les groupes</u>
- ✓ Editer un état de parc ou de RAM
- ✓ <u>Rééditer une carte verte</u>
- <u>Gérer / modifier le parc</u>
- ✓ Etape 1 : Détail du parc
  - ✓ Sortir un véhicule
  - ✓ <u>Ré-immatriculer un véhicule</u>
  - ✓ <u>Ajouter un véhicule</u>
    - ✓ Créer un véhicule
    - ✓ <u>Associer le véhicule à un</u> groupe
  - ✓ <u>Autres fonctionnalités</u>
- ✓ Etape 2 : Infos complémentaires
- <u>Etape 3 : Synthèse des</u> <u>mouvements</u>
- ✓ <u>Etape 4 : Synthèse du parc</u>
- <u>Editer les cartes vertes des</u> véhicules ajoutés
- <u>Exporter sous Excel l'état de parc à</u> <u>une date définie</u>

#### <u>PIÈCES À FOURNIR EN CAS D'AJOUT</u> <u>OU RETRAIT DE VÉHICULES</u>

<u>COMMENT SE DÉCONNECTER DE</u> <u>VOTRE ESPACE CLIENT</u> Cliquez sur le lien proposé, et confirmez votre demande. Vous pourrez ouvrir la carte verte en PDF, et en même temps générer l'envoi de la carte verte rééditée par Groupama à votre adresse :

**1** Pour poursuivre, cliquez sur le lien proposé

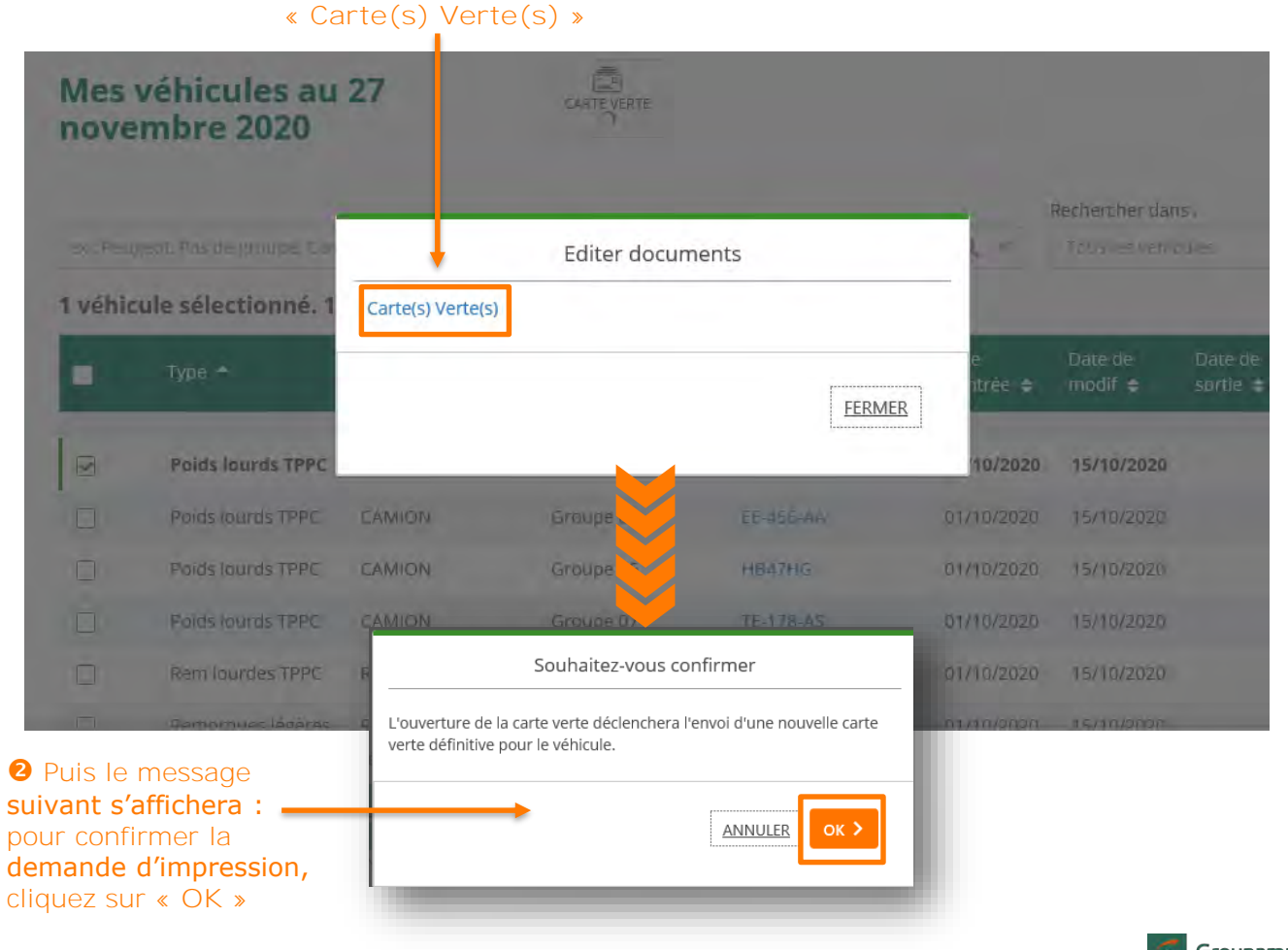

🖴 Easyparc

# COMMENT ACCÉDER À LA GESTION DE

36

- ✓ Obtenir son « identifiant »
- ✓ Obtenir son « code d'accès »
- ✓ Accéder à l'espace de gestion\_

### HORAIRES D'ACCÈS À L'APPLICATION

#### FONCTIONNALITÉS DE GESTION

- ✓ Quelques rappels importants
- ✓ Synthèse du contrat
- ✓ Consulter le compte tiers utilisé
- ✓ Visualiser la synthèse du parc
- ✓ Consulter le détail du parc à une date précise
- ✓ Consulter les groupes
- ✓ Editer un état de parc ou de RAM
- ✓ <u>Rééditer une carte verte</u>
- ✓ Gérer / modifier le parc
  - ✓ Etape 1 : Détail du parc
    - ✓ Sortir un véhicule
    - ✓ <u>Ré-immatriculer un véhicule</u>
    - ✓ Ajouter un véhicule
      - ✓ <u>Créer un véhicule</u>
      - ✓ <u>Associer le véhicule à un</u> groupe
    - ✓ Autres fonctionnalités
  - ✓ Etape 2 : Infos complémentaires
  - <u>Etape 3 : Synthèse des</u> <u>mouvements</u>
  - ✓ Etape 4 : Synthèse du parc
- <u>Editer les cartes vertes de véhicules ajoutés</u>
- Exporter sous Excel l'état de parc à une date définie

### <u>PIÈCES À FOURNIR EN CAS D'AJOUT</u> OU RETRAIT DE VÉHICULES

COMMENT SE DÉCONNECTER DE VOTRE ESPACE CLIENT

# La carte verte est ensuite à enregistrer en PDF sur votre ordinateur :

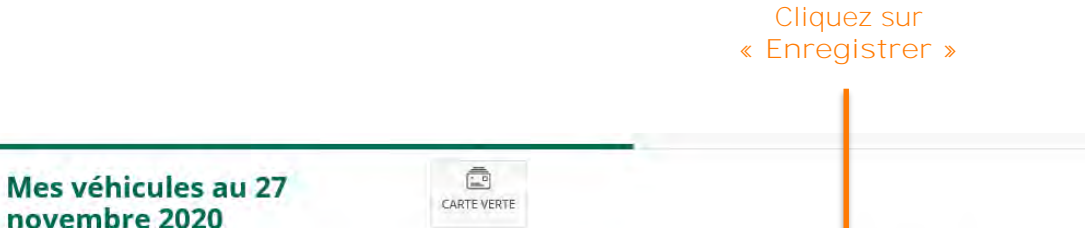

|                                                        |      | Rechercher dans :  |     |  |
|--------------------------------------------------------|------|--------------------|-----|--|
| ex : Peugeot, Pas de groupe, Camion, 10                | Q, X | Tous les vehicules | * × |  |
| 1 véhicule sélectionné. 19 affichés sur un total de 19 |      |                    |     |  |

|           | Туре 🗕                      | Genre 🖨                       | Groupe 🖨             | Immatriculation 🖨 | Date<br>d'entrée 🖨 | Date de<br>modif 🖨 | Date de<br>sortie 🖨 | Marque 🖨    | Age *<br>≑ |
|-----------|-----------------------------|-------------------------------|----------------------|-------------------|--------------------|--------------------|---------------------|-------------|------------|
|           | Poids lourds TPPC           | CAMION                        | Groupe 05            | AA-123-BB         | 01/10/2020         | 15/10/2020         |                     | SCANIA      | 3          |
|           | Poids lourds TPPC           | CAMION                        | Groupe 05            | EE-456-AA         | 01/10/2020         | 15/10/2020         |                     | SCANIA      | 2          |
|           | Poids lourds TPPC           | CAMION                        | Groupe 06            | HB47HG            | 01/10/2020         | 15/10/2020         |                     | SCANIA      | 16         |
| Ō         | Poids lourds TPPC           | CAMION                        | Groupe 07            | TE-178-AS         | 01/10/2020         | 15/10/2020         |                     | SCANIA      | 16         |
|           | Rem lourdes TPPC            | REMORQUE                      | Groupe 08            | NIM686152482      | 01/10/2020         | 15/10/2020         |                     | FRUEHAUF    | 5          |
| n         | Remarques légères           |                               | Groupe 09            | FF.171_RR         | N1/10/2020         | 15/10/2020         |                     |             | R          |
|           |                             |                               |                      |                   |                    | MODIFIER L         | ÉS CRITÈRES         | DE CONSULTA | TION >     |
| Voulez-vo | us enregistrer CV_SELECTION | pdf (666 Ko) à partir de espa | ceclient-pp.groupama | .fr ?             | Enregist           | rer 🔻 Annul        | er 🗶                |             | € 100%     |
#### INTRODUCTION

#### COMMENT ACCÉDER À LA GESTION DE VOTRE ELOTTE ?

- ✓ Obtenir son « identifiant »
- ✓ Obtenir son « code d'accès »
- ✓ Accéder à l'espace de gestion

### HORAIRES D'ACCÈS À L'APPLICATION

#### FONCTIONNALITÉS DE GESTION

- <u>Quelques rappels importants</u>
- ✓ Synthèse du contrat
- ✓ <u>Consulter le compte tiers utilisé</u>
- ✓ Visualiser la synthèse du parc
- Consulter le détail du parc à une date précise
- ✓ <u>Consulter les groupes</u>
- ✓ Editer un état de parc ou de RAM
- ✓ <u>Rééditer une carte verte</u>
- ✓ Gérer / modifier le parc
  - ✓ <u>Etape 1 : Détail du parc</u>
    - ✓ Sortir un véhicule
    - ✓ <u>Ré-immatriculer un véhicule</u>
    - ✓ Ajouter un véhicule
      - ✓ Créer un véhicule
      - ✓ <u>Associer le véhicule à un</u> <u>aroupe</u>
    - ✓ <u>Autres fonctionnalités</u>
  - ✓ <u>Etape 2 : Infos complémentaires</u>
  - <u>Etape 3 : Synthèse des</u> <u>mouvements</u>
  - <u>Etape 4 : Synthèse du parc</u>
- <u>Editer les cartes vertes des</u> <u>véhicules ajoutés</u>
- Exporter sous Excel l'état de parc à une date définie

#### <u>PIÈCES À FOURNIR EN CAS D'AJOUT</u> <u>OU RETRAIT DE VÉHICULES</u>

<u>COMMENT SE DÉCONNECTER DE</u> <u>VOTRE ESPACE CLIENT</u> Vous pouvez l'imprimer sur papier blanc en attendant la réception de la carte verte définitive Groupama :

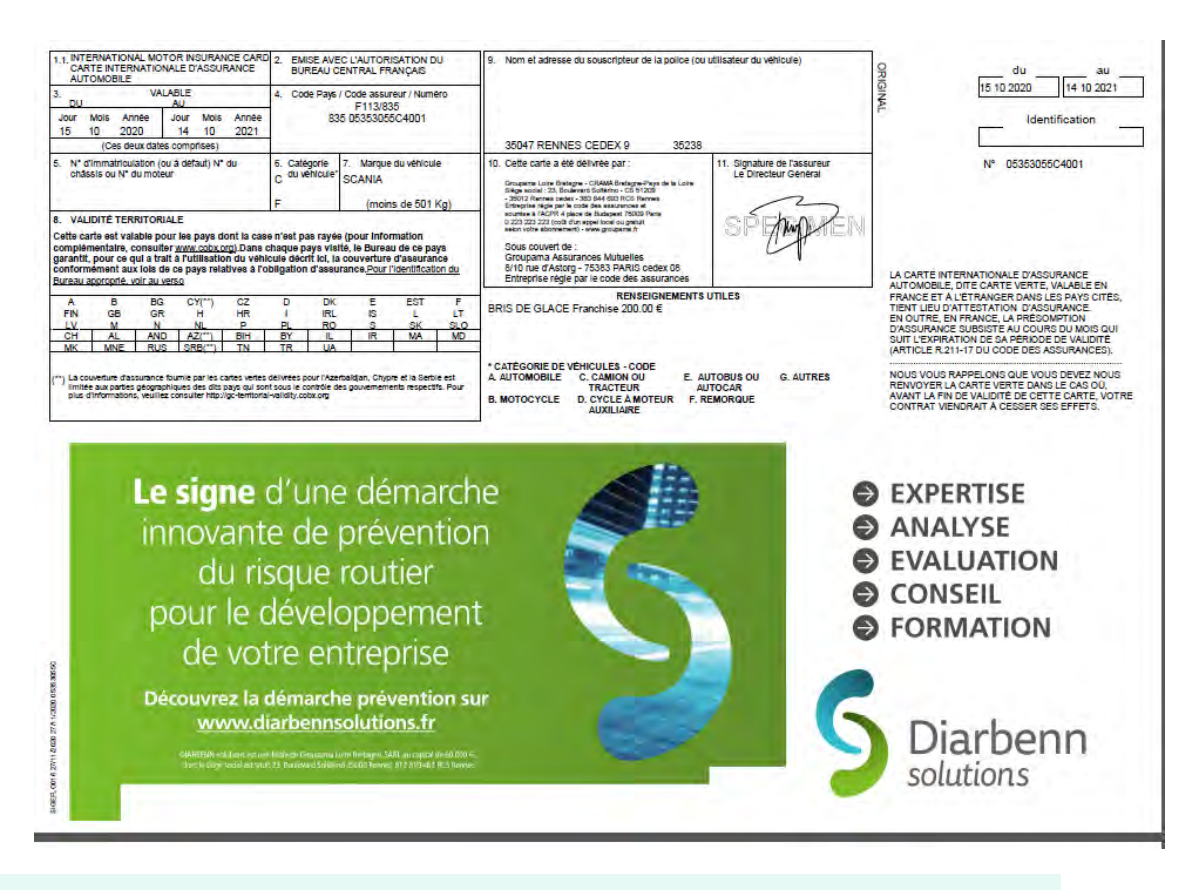

# A savoir

La carte verte éditée en ligne sur papier blanc est une carte verte provisoire, en attendant la réception de la Carte verte réglementaire, comme indiqué dans la Convention **d'Utilisation** Easyparc. 🖴 Easyparc

# FONCTIONNALITÉS DE GESTION Gérer / modifier le parc

38

## INTRODUCTION

#### COMMENT ACCÉDER À LA GESTION DE VOTRE FLOTTE ?

- ✓ Obtenir son « identifiant »
- ✓ Obtenir son « code d'accès »
- ✓ Accéder à l'espace de gestion\_

# HORAIRES D'ACCÈS À L'APPLICATION

## FONCTIONNALITÉS DE GESTION

- <u>Quelques rappels importants</u>
- ✓ Synthèse du contrat
- ✓ Consulter le compte tiers utilisé
- ✓ Visualiser la synthèse du parc
- Consulter le détail du parc à une date précise
- ✓ Consulter les groupes
- ✓ Editer un état de parc ou de RAM
- ✓ <u>Rééditer une carte verte</u>
- <u>Gérer / modifier le parc</u>
- ✓ Etape 1 : Détail du parc
  - ✓ Sortir un véhicule
  - ✓ <u>Ré-immatriculer un véhicule</u>
  - ✓ <u>Ajouter un véhicule</u>
    - ✓ Créer un véhicule
    - ✓ <u>Associer le véhicule à un</u> groupe
  - ✓ <u>Autres fonctionnalités</u>
- ✓ Etape 2 : Infos complémentaires
- <u>Etape 3 : Synthèse des</u> <u>mouvements</u>
- ✓ Etape 4 : Synthèse du parc
- <u>Editer les cartes vertes des</u> véhicules ajoutés
- ✓ Exporter sous Excel l'état de parc à une date définie

#### <u>PIÈCES À FOURNIR EN CAS D'AJOUT</u> <u>OU RETRAIT DE VÉHICULES</u>

<u>COMMENT SE DÉCONNECTER DE</u> <u>VOTRE ESPACE CLIENT</u> En cliquant sur le bouton « Gérer / modifier le parc », vous accédez à des fonctionnalités pour effectuer des mouvements de parc.

Pour des changements de garanties, veuillez contacter votre Conseiller ou service de gestion.

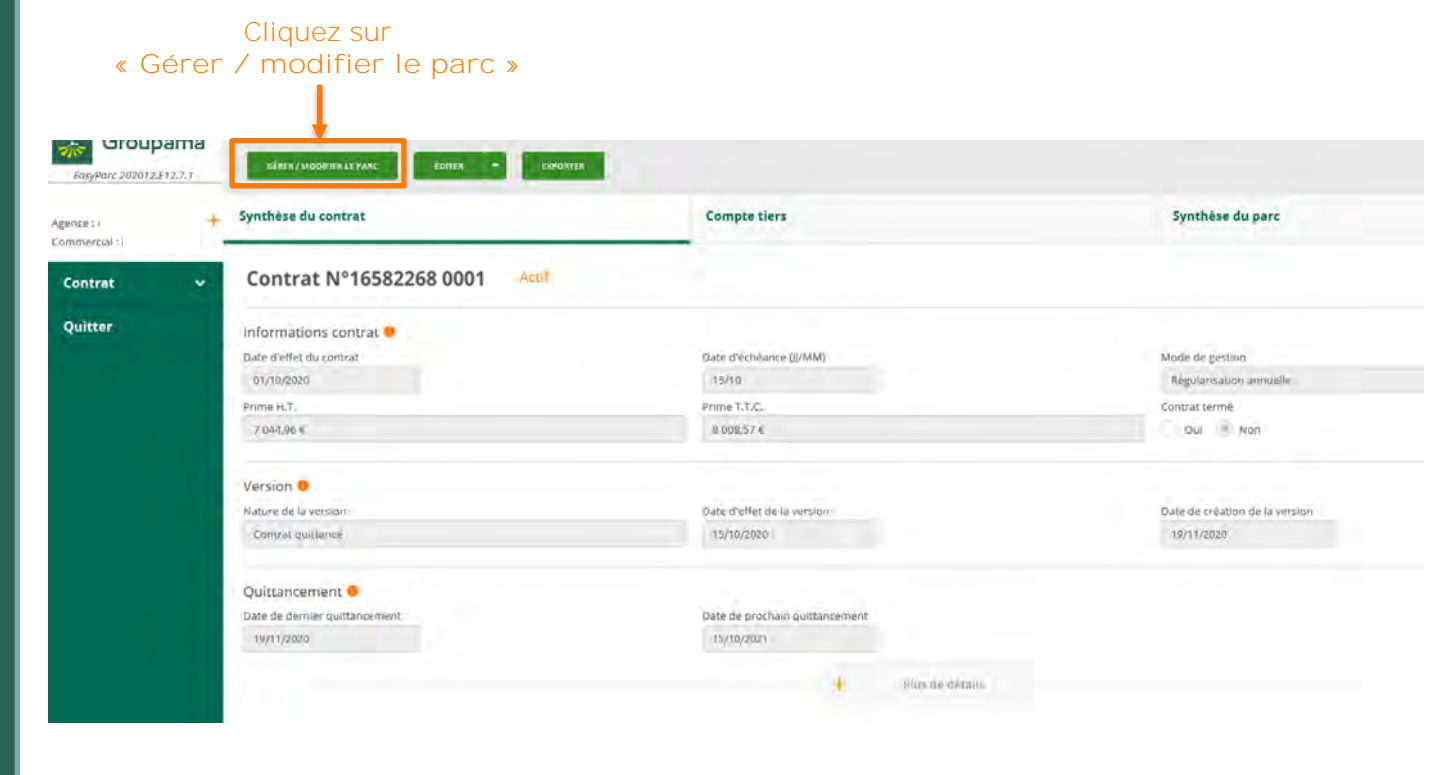

# A savoir

+ Gestion parc : uniquement ajouts / ré immatriculations / retraits / modifications de véhicules, mais pas de changement de garanties. Pour ce faire, passez par votre service de gestion qui vous conseillera sur les garanties adaptées à votre besoin, et fera le nécessaire sur votre parc. 🖴 Easyparc

# FONCTIONNALITÉS DE GESTION Gérer / modifier le parc Stapparc Etape 1 : Détail du parc

# 39

#### INTRODUCTION

# COMMENT ACCÉDER À LA GESTION DE

- ✓ <u>Obtenir son « identifiant »</u>
- ✓ Obtenir son « code d'accès »
- ✓ Accéder à l'espace de gestion

## HORAIRES D'ACCÈS À L'APPLICATION

#### FONCTIONNALITÉS DE GESTION

- <u>Quelques rappels importants</u>
- ✓ Synthèse du contrat
- ✓ Consulter le compte tiers utilisé
- ✓ Visualiser la synthèse du parc
- <u>Consulter le détail du parc à une</u> date précise
- ✓ Consulter les groupes
- ✓ Editer un état de parc ou de RAM
- ✓ <u>Rééditer une carte verte</u>
- ✓ <u>Gérer / modifier le parc</u>
  - ✓ Etape 1 : Détail du parc
    - ✓ Sortir un véhicule
    - ✓ <u>Ré-immatriculer un véhicule</u>
    - ✓ Ajouter un véhicule
      - ✓ Créer un véhicule
      - ✓ <u>Associer le véhicule à un</u> <u>aroupe</u>
    - ✓ <u>Autres fonctionnalités</u>
  - ✓ <u>Etape 2 : Infos complémentaires</u>
  - <u>Etape 3 : Synthèse des</u> <u>mouvements</u>
  - <u>Etape 4 : Synthèse du parc</u>
- <u>Editer les cartes vertes de</u> véhicules ajoutés
- Exporter sous Excel l'état de parc à une date définie

<u>PIÈCES À FOURNIR EN CAS D'AJOUT</u> <u>OU RETRAIT DE VÉHICULES</u>

<u>COMMENT SE DÉCONNECTER DE</u> <u>VOTRE ESPACE CLIENT</u> Vous arrivez alors sur de nouveaux onglets et notamment sur l'étape 1 : Détail du parc. Il s'agit des 4 étapes à suivre jusqu'au bout pour valider les mouvements que vous souhaitez faire :

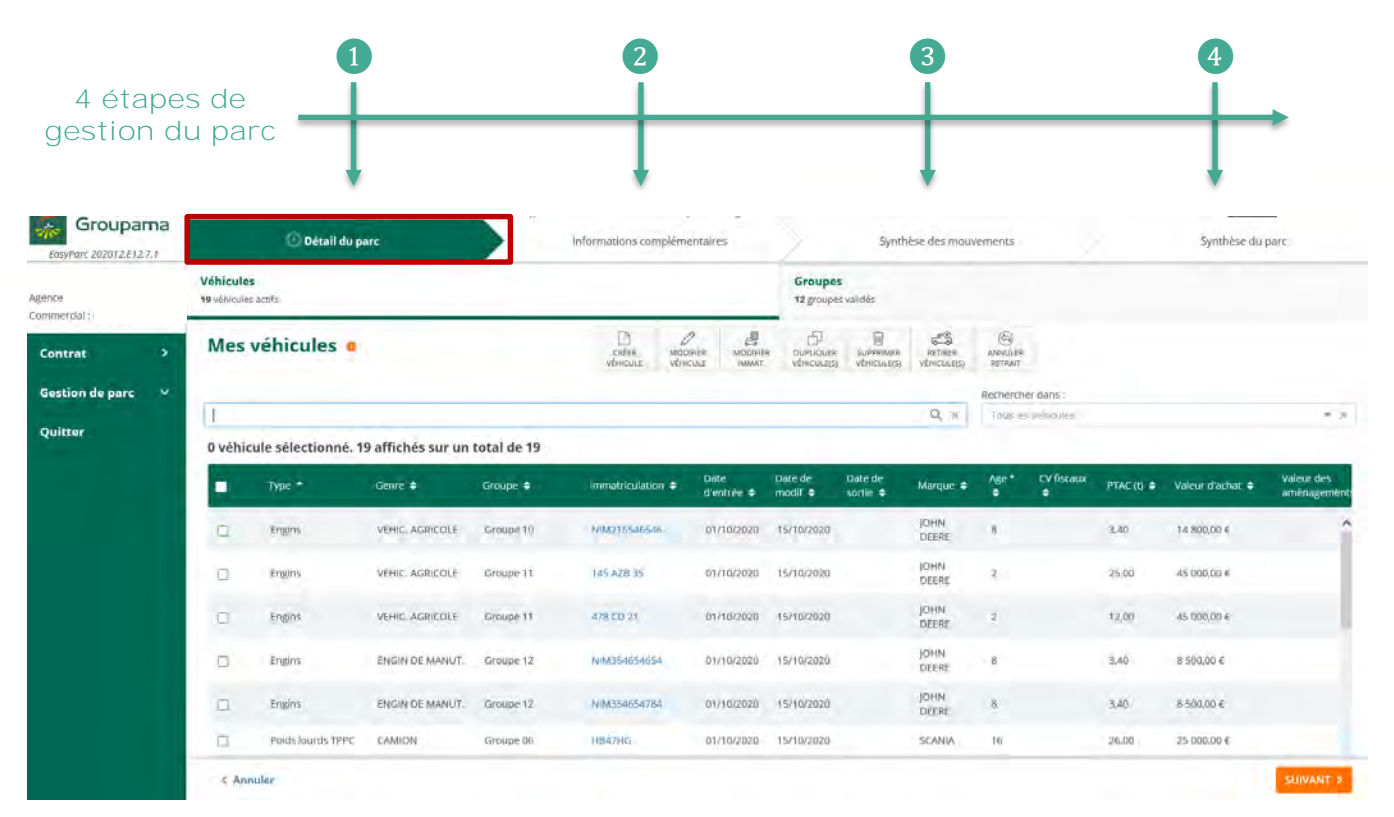

# FONCTIONNALITÉS DE GESTION Gérer / modifier le parc Sesuparc Etape 1 : Détail du parc

# 40

#### **INTRODUCTION**

# COMMENT ACCÉDER À LA GESTION DE

- ✓ Obtenir son « identifiant »
- ✓ Obtenir son « code d'accès »
- ✓ Accéder à l'espace de gestion

## HORAIRES D'ACCÈS À L'APPLICATION

-

Age

Con

#### FONCTIONNALITÉS DE GESTION

- <u>Quelques rappels importants</u>
- ✓ Synthèse du contrat
- ✓ Consulter le compte tiers utilisé
- ✓ Visualiser la synthèse du parc
- ✓ Consulter le détail du parc à une date précise
- ✓ Consulter les groupes
- ✓ Editer un état de parc ou de RAM
- ✓ <u>Rééditer une carte verte</u>
- Gérer / modifier le parc
- ✓ Etape 1 : Détail du parc
  - ✓ <u>Sortir un véhicule</u>
  - ✓ <u>Ré-immatriculer un véhicule</u>
  - <u>Ajouter un véhicule</u>
    - ✓ Créer un véhicule
    - ✓ <u>Associer le véhicule à un</u> <u>aroupe</u>
  - ✓ <u>Autres fonctionnalités</u>
- ✓ <u>Etape 2 : Infos complémentaires</u>
- <u>Etape 3 : Synthèse des</u> <u>mouvements</u>
- ✓ Etape 4 : Synthèse du parc
- <u>Editer les cartes vertes de véhicules ajoutés</u>
- Exporter sous Excel l'état de parc à une date définie

#### <u>PIÈCES À FOURNIR EN CAS D'AJOUT</u> <u>OU RETRAIT DE VÉHICULES</u>

<u>COMMENT SE DÉCONNECTER DE</u> <u>VOTRE ESPACE CLIENT</u> Sur l'onglet « Véhicules », vous pouvez utiliser 7 fonctionnalités pour gérer le parc :

| C              |            |                     |                      |           |                            | 1                          |                         |                                   |                       |                          |            |             |                  | -                       |
|----------------|------------|---------------------|----------------------|-----------|----------------------------|----------------------------|-------------------------|-----------------------------------|-----------------------|--------------------------|------------|-------------|------------------|-------------------------|
| Groupama       |            | 🕒 Détail du p       | arc                  |           | Informations complém       | entaires                   | 20                      | Synth                             | nèse des mouv         | ements                   |            | -           | Synthèse du      | parc                    |
|                | + Véhicule | es acore            |                      |           |                            |                            | Groupe<br>12 groupe     | s<br>s. validės                   |                       |                          |            |             |                  |                         |
| rat >          | Mes        | véhicules 🛛         | 1                    |           | CRÉER MOD<br>VÉRICOLÉ VÉRI | AFIER MODIFIE<br>OLI MINAT | r DUPLIQUES<br>VUNCULIQ | ปี<br>รับสุรรณสะก<br>จาร์กระบบสุด | RETIRES.<br>VINCULIES | (G)<br>ANNULER<br>RETRAT |            |             |                  |                         |
| on de parc 🛛 👻 | -          |                     |                      |           |                            |                            |                         |                                   | _                     | Recherch                 | er dans.)  |             |                  |                         |
| er             | Quithi     | auto affection of A | a efficie de aussine |           |                            |                            | -                       |                                   | - Q ×                 | Tous (e                  | vehiones   |             |                  | (e.)                    |
|                | -          | Type -              | Genre C              | Groupe 🗢  | Immetriculation +          | Date<br>d'entrée #         | Date de<br>modif #      | Date de<br>sortie e               | Marque 🗢              | Age*                     | CV fiscaux | PTAC (I) \$ | Valeur d'achat 🗢 | Valeur des<br>aménazeme |
|                | 0          | Engins              | VEHIC: AGRICOLE      | Groupe 10 | NIM216546546               | 01/10/2020                 | 15/10/20 0.             |                                   | JOHN<br>DECRE         | 8.                       |            | 3,40        | 14 800.00 €      | TR                      |
|                | B          | Engins              | VEHIC, AGRICOLE      | Groupe 11 | 145 AZB 35                 | 01/10/2020                 | 15/10/2010              |                                   | JOHN<br>DEERE         | ÷                        |            | 25.00       | 45 000,00 €      |                         |
|                | œ.         | Engins              | VEHIC AGRICOLE       | Groupe 11 | 478 CD 21                  | 01/10/2020                 | 15/10/2010              |                                   | JOHN<br>DEERE         | 2                        |            | 12,00       | 45 000,00 €      |                         |
|                | ÷.         | Englins             | ENGIN DE MANUT.      | Groupe 12 | NIM354654654               | 01/10/2020                 | 15/10/2010              |                                   | JOHN<br>DEERE         | 8                        |            | 3,40        | 8 500,00 €       |                         |
|                | в          | Engine              | ENGIN DE MANUT.      | Groupe 12 | NIM954654784               | 01/10/2020                 | 15/10/2010              |                                   | JOHN<br>DEERE         | 8                        |            | 3,40        | 8 500.00 €       |                         |
|                | 0.         | Poids Jourds TPPC   | CAMIDN               | Groupe D6 | HB47HG                     | 01/10/2020                 | 15/10/2010              |                                   | SCANIA                | 16                       |            | 76.00       | 25 000.00 6      |                         |

# Les principales fonctionnalités de gestion détaillées ci-après :

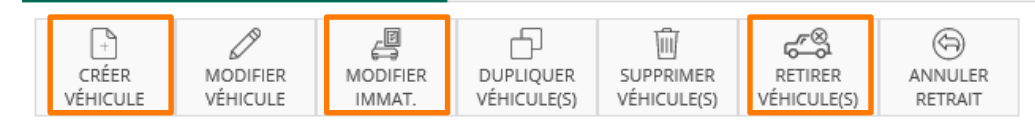

Gérer / modifier le parc 🖨 Easyparc

Oliquez ensuite sur

Etape 1 : Détail du parc

Sortir un véhicu

RETIRER VÉHICULE(S)

Si vous souhaitez sortir du parc assuré un véhicule, vous pouvez le sélectionner et cliquer sur le bouton « retirer véhicule(s) » :

#### « retirer véhicule(s) » Groupama Informations Détail du parc Synthèse des mouvements Synthèse du parc complémentaires EasyParc 202012,E12.1 Véhicules Groupes Agence : 12 groupes validés 19 véhicules actifs Commercial 6 101 (9) -500 0 4 Mes véhicules CRÉER SUPPRIMER Contrat MODIFIER MODIFIER DUPLIQUER RETIRER ANNULER VÉHICULE VÉHICULE VÉHICULE(S) VÉHICULE(S) RETRAIT IMMAT. VÉHICULE/SI Gestion de parc ~ Rechercher dans : QX ex : Peugeot, Pas de groupe, Camion, 10.. Tous les vehicules \* X Ouitter 2 véhicules sélectionnés. 19 affichés sur un total de 19 Date Date de Date de Age \* Туре \* Genre ≑ Groupe 🖨 Immatriculation 🖨 Marque 🖨 d'entrée 🖨 modif 🖨 sortie 🖨 Poids lourds TPPC CAMION Groupe 05 AA-123-BB 01/10/2020 15/10/2020 SCANIA 3 ~ -Poids lourds TPPC CAMION EE-456-AA 15/10/2020 SCANIA Groupe 05 01/10/2020 2 4 TE-178-AS SCANIA Poids lourds TPPC CAMION Groupe 07 01/10/2020 15/10/2020 16 Rem lourdes TPPC REMOROUE Groupe 08 NIM686152483 01/10/2020 15/10/2020 FRUEHAUF 5 Remorques légères REMORQUE 1E CAT Groupe 09 EE-121-BB 01/10/2020 15/10/2020 LIDER NIM54654654 LIDER Remorques légères REMORQUE 1E CAT 01/10/2020 15/10/2020 Groupe 09 Annuler 100%

• Cochez le ou les véhicules à retirer

## A savoir

La date de retrait d'un véhicule ne peut être antérieure de 2 jours La date de retrait d'un véhicule ne peut être postérieure à 15 jours.

INTRODUCTION

COMMENT ACCÉDER À LA GESTION DE VOTRE FLOTTE ?

- ✓ <u>Obtenir son « identifiant »</u>
- Obtenir son « code d'accès »
- ✓ Accéder à l'espace de gestion

## HORAIRES D'ACCÈS À L'APPLICATION

## FONCTIONNALITÉS DE GESTION

- ✓ <u>Quelques rappels importants</u>
- ✓ Synthèse du contrat
- ✓ Consulter le compte tiers utilisé
- ✓ Visualiser la synthèse du parc
- Consulter le détail du parc à une date précise
- ✓ Consulter les groupes
- ✓ Editer un état de parc ou de RAM
- ✓ <u>Rééditer une carte verte</u>
- <u>Gérer / modifier le parc</u>
  - ✓ <u>Etape 1 : Détail du parc</u>
    - ✓ Sortir un véhicule
    - ✓ <u>Ré-immatriculer un véhicule</u>
    - ✓ Ajouter un véhicule
      - ✓ Créer un véhicule
      - <u>Associer le véhicule à un</u> groupe
    - ✓ <u>Autres fonctionnalités</u>
  - ✓ <u>Etape 2 : Infos complémentaires</u>
  - <u>Etape 3 : Synthèse des</u> <u>mouvements</u>
  - ✓ Etape 4 : Synthèse du parc
- <u>Editer les cartes vertes des</u> véhicules ajoutés
- <u>Exporter sous Excel l'état de parc à</u> <u>une date définie</u>

### <u>PIÈCES À FOURNIR EN CAS D'AJOUT</u> <u>OU RETRAIT DE VÉHICULES</u>

<u>COMMENT SE DÉCONNECTER DE</u> <u>VOTRE ESPACE CLIENT</u>

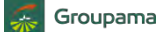

Gérer / modifier le parc 🖨 Easyparc

Etape 1 : Détail du parc

1 Sortir un véhicule :

RETIRER VÉHICULE(S)

**INTRODUCTION** 

COMMENT ACCÉDER À LA GESTION DE VOTRE FLOTTE ?

42

✓ <u>Obtenir son « identifiant »</u>

- ✓ Obtenir son « code d'accès »
- ✓ Accéder à l'espace de gestion

## HORAIRES D'ACCÈS À L'APPLICATION

#### FONCTIONNALITÉS DE GESTION

- <u>Quelques rappels importants</u>
- ✓ Synthèse du contrat
- ✓ Consulter le compte tiers utilisé
- ✓ Visualiser la synthèse du parc
- <u>Consulter le détail du parc à une</u> date précise
- ✓ <u>Consulter les groupes</u>
- ✓ Editer un état de parc ou de RAM
- ✓ <u>Rééditer une carte verte</u>
- Gérer / modifier le parc
  - ✓ <u>Etape 1 : Détail du parc</u>
    - ✓ Sortir un véhicule
    - ✓ <u>Ré-immatriculer un véhicule</u>
    - Ajouter un véhicule
      - ✓ Créer un véhicule
      - ✓ <u>Associer le véhicule à un</u> <u>aroupe</u>
    - ✓ <u>Autres fonctionnalités</u>
  - ✓ <u>Etape 2 : Infos complémentaires</u>
  - <u>Etape 3 : Synthèse des</u> mouvements
  - ✓ <u>Etape 4 : Synthèse du parc</u>
- <u>Editer les cartes vertes c</u> véhicules ajoutés
- ✓ Exporter sous Excel l'état de parc à une date définie

#### <u>PIÈCES À FOURNIR EN CAS D'AJOUT</u> <u>OU RETRAIT DE VÉHICULES</u>

<u>COMMENT SE DÉCONNECTER DE</u> <u>VOTRE ESPACE CLIENT</u> Précisez la date du retrait effectif du ou des véhicules sélectionnés, puis confirmez en cliquant sur « OK » :

 Précisez la date de retrait du ou des véhicules

.

| ie (<br>nercial ( | + | Véhicule<br>19 véhicule | <b>s</b><br>s actils |                 |                  | Grou<br>12 gro         | u <b>pes</b><br>oupes validés |                   |                     |    |           |
|-------------------|---|-------------------------|----------------------|-----------------|------------------|------------------------|-------------------------------|-------------------|---------------------|----|-----------|
| ntrat             | • | Mes                     | véhicules 🛛          |                 |                  | MODIFIER MODIFIER      |                               |                   | ANNULLER<br>RETHAIT |    |           |
| stion de parc     | ~ |                         |                      |                 |                  |                        |                               | Rechercher dans : |                     |    |           |
|                   | v |                         |                      | iun, 1          | Renseigner la da | ate d'effet du retrait | a,                            |                   |                     |    | * X       |
|                   |   | 2 véhic                 | ules sélectionnés.   | 19 a 🕂          | tenseigner id de |                        |                               |                   |                     |    |           |
|                   | • | •                       |                      | G Date d'effet* |                  |                        |                               |                   |                     |    | CV fiscau |
|                   | ~ |                         |                      | EAL             |                  |                        | 20                            | 15/10/2020        | SCANIA              | 16 | 0         |
|                   |   |                         | Polds lourds TPPC    | EA              |                  | ANNULER                | ок > 20                       | 15/10/2020        | SCANIA              | 4  |           |
|                   |   |                         | Paids lourds TPPC    | CA              |                  |                        | 20                            | 15/10/2020        | SCANIA              | 2  |           |
|                   |   |                         |                      | CAMION          |                  |                        | 01/10/2020                    |                   | SCANIA.             |    |           |
|                   |   |                         | Rem lourdes TPPC     | REMORQUE        | Groupe 08        |                        | 01/10/2020                    |                   | FRUEHAUF            |    |           |
|                   |   |                         | Remarques légères    |                 | Groope 09        |                        | 01/10/2020                    |                   |                     | 8  |           |
|                   |   | < An                    | nuler                |                 |                  |                        |                               |                   |                     |    | IVANT S   |

Puis, confirmez en cliquant sur « OK »

# A savoir

La date de retrait d'un véhicule ne peut être antérieure de **2 jours** La date de retrait d'un véhicule ne peut être postérieure à **15 jours**.

Gérer / modifier le parc 🖨 Easyparc

Etape 1 : Détail du parc

**1** Sortir un véhicule :

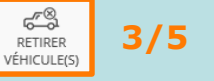

**INTRODUCTION** 

#### <u>COMMENT ACCÉDER À LA GESTION DE</u> VOTRE FLOTTE ?

43

✓ Obtenir son « identifiant »

- ✓ Obtenir son « code d'accès »
- ✓ Accéder à l'espace de gestion

# HORAIRES D'ACCÈS À L'APPLICATION

#### FONCTIONNALITÉS DE GESTION

- ✓ <u>Quelques rappels importants</u>
- ✓ Synthèse du contrat
- ✓ <u>Consulter le compte tiers utilisé</u>
- ✓ Visualiser la synthèse du parc
- <u>Consulter le détail du parc à une</u> date précise
- ✓ Consulter les groupes
- ✓ Editer un état de parc ou de RAM
- ✓ <u>Rééditer une carte verte</u>
- <u>Gérer / modifier le parc</u>
  - ✓ <u>Etape 1 : Détail du parc</u>
    - ✓ <u>Sortir un véhicule</u>
    - <u>Ré-immatriculer un véhicule</u>
    - Ajouter un véhicule
      - ✓ <u>Créer un véhicul</u>
      - ✓ <u>Associer le véhicule à un</u> groupe
    - ✓ <u>Autres fonctionnalités</u>
  - ✓ Etape 2 : Infos complémentaires
  - <u>Etape 3 : Synthèse des</u> mouvements
  - ✓ Etape 4 : Synthèse du parc
- <u>Editer les cartes vertes de véhicules ajoutés</u>
- Exporter sous Excel l'état de parc à une date définie

### <u>PIÈCES À FOURNIR EN CAS D'AJOUT</u> <u>OU RETRAIT DE VÉHICULES</u>

<u>COMMENT SE DÉCONNECTER DE</u> <u>VOTRE ESPACE CLIENT</u> Un message confirme ensuite que « Les véhicules ont été retirés » :

| <b>/éhicule</b><br>7 véhicule | es actifs                                                                                            |                                                      |                                         |                                      |                                  | Group<br>12 grou   | <b>pes</b><br>ipes validés                      |                                                       |                                                                          |                              |                 |                      |
|-------------------------------|----------------------------------------------------------------------------------------------------|------------------------------------------------------|-----------------------------------------|--------------------------------------|----------------------------------|--------------------|-------------------------------------------------|-------------------------------------------------------|--------------------------------------------------------------------------|------------------------------|-----------------|----------------------|
| s véhicule                    | es ont été retirés                                                                                   |                                                      |                                         |                                      |                                  |                    |                                                 |                                                       |                                                                          |                              |                 |                      |
| Mes                           | les véhicules o                                                                                      |                                                      |                                         | CRÉER<br>VÉHICULE                    | MODIFIER<br>VÉHICULE             | MODIFIER<br>IMMAT. |                                                 | SUPPRIMER<br>VÉHICULE(S)                              | RETIRER<br>VÉHICULE(S)                                                   | ANNULER<br>RETRAIT           |                 |                      |
|                               |                                                                                                    |                                                      |                                         |                                      |                                  |                    |                                                 |                                                       |                                                                          |                              |                 |                      |
|                               |                                                                                                    | 0                                                    | 8/12/2020                               |                                      |                                  |                    |                                                 | Rech                                                  | ercher dans :                                                            |                              |                 |                      |
| ex : Peu                      | igeot, Pas de groupe, Can                                                                            | 0<br>nion, 10;                                       | 8/12/2020                               |                                      |                                  |                    | Q                                               | Rech                                                  | ercher dans :<br>us les vehicules                                        |                              |                 | * ×                  |
| ex : Peu<br>0 véhic           | igeot, Pas de groupe, Can<br>cule sé ectionné. 1<br>Type <b>*</b>                                    | 0<br>nion, 10<br>9 affichés sur<br>Genre ≑           | 98/12/2020<br>un total c<br>Group       | de 19<br>ve <b>\$</b>                | Immatric                         | culation 🗢         | Q<br>Date<br>d'entrée \$                        | Rech<br>X To<br>Date de<br>modif \$                   | ercher dans :<br>us les vehicules<br>Date de<br>sortie 🜩                 | Marque 🖨                     | Age *<br>\$     | ← ><br>CV fisca<br>¢ |
| ex : Peu<br>0 véhic           | Igeot, Pas de groupe, Can<br>cule sé ectionné. 1<br>Type A<br>Poic s lourds TPPC                     | 0<br>nion, 10<br>9 affichés sur<br>Genre ≑<br>CAMION | un total c<br>Group<br>Group            | <b>de 19</b><br>e <b>\$</b><br>pe 05 | Immatric<br>AA-123-I             | culation ¢         | Q<br>Date<br>d'entrée ≑<br>01/10/2020           | Rech<br>X To<br>Date de<br>modif \$                   | ercher dans :<br>us les vehicules<br>Date de<br>sortie \$                | Marque 🗢                     | Age *<br>€      | ← ×<br>CV fisca<br>¢ |
| ex : Peu<br>0 véhic           | Igeot, Pas de groupe, Can<br>cule sé ectionné. 1<br>Type<br>Poid s lourds TPPC<br>Poid s lourds TPPC | Genre 🔶<br>CAMION<br>CAMION                          | r un total o<br>Group<br>Group<br>Group | de 19<br>be ¢<br>be 05<br>be 05      | Immatric<br>AA-123-I<br>EE-456-A | culation ¢<br>BB   | Date<br>d'entrée \$<br>01/10/2020<br>01/10/2020 | Rech<br>Date de<br>modif \$<br>15/10/202<br>15/10/202 | ercher dans :<br>us les vehicules<br>Date de<br>sortie \$<br>0 08/12/202 | Marque 🗢<br>SCANIA<br>SCANIA | Age *<br>€<br>4 | ← ×<br>CV fisca<br>♦ |

confirmation du retrait

# A savoir

Malgré le « message de confirmation », vous devrez valider ces retraits en poursuivant sur les 3 autres étapes : Informations complémentaires, Synthèse des mouvements, Synthèse du parc.

## 44

# FONCTIONNALITÉS DE GESTION

 $( \mathfrak{D} )$ 

ANNULER

Gérer / modifier le parc 🛱 Easyparc

Etape 1 : Détail du parc

1 Sortir un véhicule :

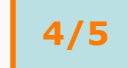

Si vous avez retiré par erreur un véhicule actif du parc, vous pouvez cliquer sur

« annuler retrait » pour annuler la sortie du véhicule du parc :

| Groupar     |   |                           | 💿 Détail du pa                                                                                                    | arc                                                                                                    |                                                                                            | Informations compleme                                                                                | mtaires                                                                                    | 2                                                                           | Synth                                            | èse des mouvi                                                                       | erne ats                             |                  |                                                       | Synthèse du p                                                                | pare                   |
|-------------|---|---------------------------|----------------------------------------------------------------------------------------------------|----------------------------------------------------------------------------------------------------|--------------------------------------------------------------------------------------------|----------------------------------------------------------------------------------------------------|--------------------------------------------------------------------------------------------|-----------------------------------------------------------------------------|--------------------------------------------------|-------------------------------------------------------------------------------------|--------------------------------------|------------------|-------------------------------------------------------|------------------------------------------------------------------------------|------------------------|
| ercial :    | + | Véhicules<br>17 véhicules | aents                                                                                                    |                                                                                                    |                                                                                            |                                                                                                    | _                                                                                          | Groupe<br>12 groupe                                                         | s<br>s välidės                                   |                                                                                     |                                      |                  |                                                       |                                                                              |                        |
| trat        | , | Les véhicules             | ant été réfirés                                                                                                    |                                                                                                    |                                                                                            |                                                                                                    |                                                                                            |                                                                             |                                                  |                                                                                     |                                      | _                |                                                       |                                                                              |                        |
| ion de parc | ~ | Mes                       | éhicules 💧                                                                                                    |                                                                                                    |                                                                                            | CRÉER MODI<br>VÉHICULE VÉHIC                                                                         | P MOBINE<br>DLE IMMAT                                                                      |                                                                             | SUPPRIMER<br>VÉHICULES                           | RETIRER<br>VÉHICULE(SI                                                              | Annu de<br>Seraur                    |                  |                                                       |                                                                              |                        |
| ter         |   |                           |                                                                                                    |                                                                                                    |                                                                                            |                                                                                                    |                                                                                            |                                                                             |                                                  |                                                                                     | Recherche                            | r dans :         |                                                       |                                                                              |                        |
|             |   | en Denier                 | wet Kan ein stretting Voren                                                                                                    | and the second second                                                                                                    |                                                                                            |                                                                                                    |                                                                                            |                                                                             |                                                  | 0 8                                                                                 |                                      |                  |                                                       |                                                                              |                        |
| ter         |   | z véhici                  | ules sélectionnés.                                                                                                    | . 19 affichés sur u                                                                                                    | n total de 19                                                                              |                                                                                                    |                                                                                            |                                                                             |                                                  | d ×                                                                                 | Toru les                             | Parce Care       |                                                       |                                                                              |                        |
| er          |   | ex i Prog                 | ent Par de groupe can<br>iles sélectionnés.<br>Type 🔺                                                                                                    | . 19 affichés sur u<br>Genre 🕈                                                                                                    | n total de 19<br>Groupe 🕈                                                                  | immatriquiation 🕈                                                                                    | Date<br>d'entrée ‡                                                                         | Date de<br>modif \$                                                         | Date de<br>surtie \$                             | Q x                                                                                 | Age *                                | CV fiscaux<br>‡  | PTAC (U =                                             | Valeur d'achat 🕈                                                             | Valeur des<br>aménagem |
| ir          |   | z véhici                  | nt. Fan de groupe Carr<br>Iles sélectionnés.<br>Type *<br>Poids lourds TPPC                                                                                | Genre ¢<br>CAMION                                                                                                    | n total de 19<br>Groupe +<br>Groupe 05                                                     | immatriculation +<br>EE-456-AA                                                                       | Date<br>d'entrée \$<br>01/10/2020                                                          | Date de<br>modif \$<br>15/10/2020                                           | Date de<br>sortie \$<br>08/12/2020               | Marque +                                                                            | Age *<br>‡                           | CV fiscaux<br>\$ | PTAC (U) \$                                           | Valeur d'achat ≑<br>48 500,00 €                                              | Valeur des<br>aménagem |
| r           |   | zvéhicu<br>véhicu         | nt Fai de graine, Caro<br>ales sélectionnés.<br>Type *<br>Poids lourds TPPC<br>Poids lourds TPPC                                                           | 19 affichés sur u<br>Genre ¢<br>CAMION<br>CAMION                                                                                                    | n total de 19<br>Groupe ‡<br>Groupe 05<br>Groupe 07                                        | immatriquiation +<br>EE-456-AA<br>TE-178-AS                                                          | Date<br>d'entrée \$<br>01/10/2020<br>01/10/2020                                            | Date de<br>modif \$<br>15/10/2020<br>15/10/2020                             | Date de<br>sortie \$<br>08/12/2020<br>08/12/2020 | Marque +<br>SCANIA<br>SCANIA                                                        | Age *<br>‡<br>2<br>16                | CV fiscaux<br>‡  | PTAC (t) +<br>19.00<br>19.00                          | Valeur d'achat ♥<br>48 500,00 €<br>25 000,00 €                               | Valeur des<br>aménagen |
| r           |   | zvéhicu                   | nat. Fan de graine, Cam<br>Iles sélectionnés.<br>Type *<br>Poids lourds TPPC<br>Rem lourds TPPC<br>Rem lourdes TPPC                                        | 19 affichés sur u<br>Genre ¢<br>CAMION<br>REMORQUE                                                                                                    | n total de 19<br>Groupe ¢<br>Groupe 05<br>Groupe 07<br>Groupe 08                           | Intrastriculation +<br>EE-456-AA<br>TE-178-A5<br>NIM6961512/862                                      | Date<br>d'entrée ¢<br>01/10/2020<br>01/10/2020                                             | Date de<br>modif \$<br>15/10/2020<br>15/10/2020                             | Date de<br>sortie \$<br>08/12/2020<br>08/12/2020 | Marque +<br>SCANIA<br>SCANIA<br>FRUEHAUF                                            | Age *<br>‡<br>16<br>5                | CV fiscaux<br>\$ | PTAC (1) ¢<br>19.00<br>19.00<br>38.00                 | Valeur d'achat ♦<br>45 500.00 €<br>25 000.00 €<br>12 500.00 €                | Valeur des<br>aménagen |
| r           |   | ex Prog                   | ant. Pas de groupe, com<br>ales sélectionnés.<br>Type *<br>Poids lourds TPPC<br>Rem lourdes TPPC<br>Remorques légéres                                      | CAMION<br>REMORQUE<br>REMORQUE<br>CATON                                                                                                    | n total de 19<br>Groupe ¢<br>Groupe 05<br>Groupe 07<br>Groupe 08<br>Groupe 09              | Immatriculation +<br>EE-456-AA<br>TE-178-A5<br>Nith686152482<br>EE-321-BB                            | Date<br>d'entrée \$<br>01/16/2020<br>01/16/2020<br>01/16/2020                              | Date de<br>modif ¢<br>15/10/2020<br>15/10/2020<br>15/10/2020                | Date de<br>surtie \$<br>08/12/2020<br>08/12/2020 | CQ & X<br>Marque +<br>SCANIA<br>SCANIA<br>FRUEHAUF<br>LUDER                         | Age *<br>‡<br>2<br>16<br>5<br>8      | CV fiscaux<br>¢  | PTAC (t) +<br>19,00<br>19,00<br>38.00<br>3.00         | Valeur d'achat +<br>48 500,00 €<br>25 000,00 €<br>12 500,00 €<br>2 900,00 €  | Valeur des<br>aménagen |
| ſ           |   | zvéhicu                   | ant. Pas de groupe, com<br>ales sélectionnés.<br>Type *<br>Poids lourds TPPC<br>Rem lourdes TPPC<br>Remorques légères<br>Remorques légères                 | In affichés sur u<br>Genre +<br>CAMION<br>CAMION<br>REMORQUE<br>REMORQUE 15 CAT<br>REMORQUE 15 CAT                                                                                                    | r total de 19<br>Groupe 4<br>Groupe 05<br>Groupe 05<br>Groupe 09<br>Groupe 09<br>Groupe 09 | Imma(rigulation ¢<br>EE-456-AA<br>TE-178-AS<br>NiM68(6152482<br>EE-121-88<br>NiM58654654             | Date<br>d'entrée \$<br>01/10/2020<br>01/10/2020<br>01/10/2020<br>01/10/2020                | Date de<br>modif \$<br>15/10/2020<br>15/10/2020<br>15/10/2020<br>15/10/2020 | Date de<br>sortie \$<br>08/12/2020<br>08/12/2020 | CQ & X                                                                              | Age *<br>¢<br>16<br>5<br>8<br>8      | EV fiscaux<br>\$ | PTAC (t) +<br>19.00<br>19.00<br>38.00<br>3.80<br>1.80 | Valeur d'achill 🕈<br>48 505,00 €<br>25 000,00 €<br>2 900,00 €<br>4 500,00 €  | Valeur des<br>aménagen |
| er          |   | 2 véhicu                  | An Par de groupe, com<br>ales sélectionnés.<br>Type *<br>Poids lourds TPPC<br>Rem lourdes TPPC<br>Remorques légères<br>Remorques légères<br>Vésicule léger | Anno Harre Camponia Camponia C | r total de 19<br>Groupe ¢<br>Groupe 05<br>Groupe 05<br>Groupe 09<br>Groupe 09<br>Groupe 09 | Immatrigulation +<br>EE-456-AA<br>TE-178-AS<br>NIM680152482<br>EE-121-88<br>NIM58654654<br>EE 145-EE | Date<br>d'entrée • ¢<br>01/10/2020<br>01/10/2020<br>01/10/2020<br>01/10/2020<br>01/10/2020 | Date de<br>modif ¢<br>15/10/2020<br>15/10/2020<br>15/10/2020<br>15/10/2020  | Date de<br>swrie \$<br>08/12/2020<br>08/12/2020  | A x<br>Marque +<br>SCANIA<br>SCANIA<br>SCANIA<br>FRUEHAUF<br>LUDER<br>LIDER<br>AUD) | Age *<br>‡<br>2<br>16<br>5<br>8<br>1 | EV fiscaux<br>¢  | PTAC(1) ¢<br>19,00<br>19,00<br>38,00<br>3,00<br>1,00  | Valeur d'achill 🛊<br>48 508,00 €<br>25 000,00 €<br>12 500,00 €<br>4 500,00 € | Valeur des<br>amenagem |

• Cochez le ou les véhicules dont vous souhaitez annuler le retrait

#### INTRODUCTION

#### <u>COMMENT ACCÉDER À LA GESTION DE</u> <u>VOTRE FLOTTE ?</u>

- ✓ <u>Obtenir son « identifiant »</u>
- ✓ Obtenir son « code d'accès »
- ✓ Accéder à l'espace de gestion

# HORAIRES D'ACCÈS À L'APPLICATION

#### FONCTIONNALITÉS DE GESTION

- ✓ <u>Quelques rappels importants</u>
- ✓ Synthèse du contrat
- ✓ <u>Consulter le compte tiers utilisé</u>
- ✓ Visualiser la synthèse du parc
- ✓ <u>Consulter le détail du parc à une</u> date précise
- ✓ Consulter les groupes
- ✓ Editer un état de parc ou de RAM
- ✓ <u>Rééditer une carte verte</u>
- ✓ <u>Gérer / modifier le parc</u>
  - ✓ Etape 1 : Détail du parc
    - ✓ Sortir un véhicule
    - <u>Ré-immatriculer un véhicule</u>
    - <u>Ajouter un véhicule</u>
      - ✓ Créer un véhicule
      - ✓ <u>Associer le véhicule à un</u> groupe
    - ✓ <u>Autres fonctionnalités</u>
  - ✓ <u>Etape 2 : Infos complémentaires</u>
  - <u>Etape 3 : Synthèse des</u> <u>mouvements</u>
  - ✓ Etape 4 : Synthèse du parc
- <u>Editer les cartes vertes c</u> véhicules ajoutés
- Exporter sous Excel l'état de parc à une date définie

#### <u>PIÈCES À FOURNIR EN CAS D'AJOUT</u> OU RETRAIT DE VÉHICULES

COMMENT SE DÉCONNECTER DE VOTRE ESPACE CLIENT

# 45

# FONCTIONNALITÉS DE GESTION

 $( \mathfrak{D} )$ 

ANNULER RETRAIT

Gérer / modifier le parc 🖨 Easyparc

Etape 1 : Détail du parc

1 Sortir un véhicule :

Un message confirme ensuite que « L'annulation du retrait de tous les véhicules a été effectuée » :

|                     | 🕐 Détail du parc                                                                                     |                                                          | Informations comp                                      | lémentaires                      |                    | Synthèse                         | des mouvem                                    | ents                                  | S                            | ynthèse du          | parc    |
|---------------------|----------------------------------------------------------------------------------------------------|----------------------------------------------------------|--------------------------------------------------------|----------------------------------|--------------------|----------------------------------|-----------------------------------------------|---------------------------------------|------------------------------|---------------------|---------|
| éhicule<br>Véhicule | es actifs                                                                                            |                                                          |                                                        |                                  | Grou<br>12 grou    | pes<br>Ipes validės              |                                               |                                       |                              |                     |         |
| nulation            | n du retrait de tous les vé                                                                          | éhicules a été effe                                      | ctuéo                                                  |                                  |                    |                                  |                                               |                                       |                              |                     |         |
| Mes                 | véhicules o                                                                                          | 1                                                        | CRÉER<br>VEHICOLE                                      | MODIFIER                         | MODIFIER<br>IMMAT. |                                  | SUPPRIMER<br>VÉHICULE(S)                      | RETIRER<br>VEHICULE(S)                |                              |                     |         |
|                     |                                                                                                    |                                                          |                                                        |                                  |                    |                                  | Rech                                          | ercher dans :                         |                              |                     |         |
|                     |                                                                                                    |                                                          |                                                        |                                  |                    |                                  |                                               |                                       |                              |                     |         |
| ex ' Pet            | igeot, Pas de groupe, Can<br>cule sélectionné 1                                                      | mion, 10 .<br>I9 affir hés su                            | r un total de 19                                       |                                  |                    | C                                | X X Tor                                       | us les véhicul                        | P5-                          |                     | *       |
| ex Pet              | igeot, Pas de groupe, Car<br>cule sélectionné. 1<br>Type 🔺                                           | mion, 10 .<br>I9 affic hés su<br>Genr ¢                  | r un total de 19<br>Groupe 🗢                           | Immatric                         | ulation 🖨          | Date<br>d'entrée \$              | t X Tor<br>Date de<br>modif €                 | as les véhicul<br>Date de<br>sortie ♦ | Marque \$                    | Age *<br>¢          | CV fisc |
| ex : Pec            | igeot, Pas de groupe, Car<br>cule sélectionné. 1<br>Type +<br>Poids lourds TPPC                      | mion, 10<br>9 affic hés su<br>Genr 🔶                     | r un total de 19<br>Groupe 🕈<br>Groupe 05              | AA-123-E                         | ulation 🗢<br>38    | Date<br>d'entrée ¢<br>01/10/2020 | Date de<br>modif \$                           | Date de<br>Sortie 🗢                   | Marque 🗢                     | Age*<br>¢           | CV fisc |
| ex Pet              | igeot, Pas de groupe, Car<br>cule sélectionné. 1<br>Type •<br>Polds Jourds TPPC<br>Poids Jourds TPPC | mion, 10<br>9 affic hés su<br>Genr +<br>CAM ON<br>CAM DN | r un total de 19<br>Groupe 🗢<br>Groupe 05<br>Groupe 05 | Immatric<br>AA-123-E<br>EE-456-A | ulation 🖨<br>38    | Date<br>d'entrée 🗣<br>01/10/2020 | Date de<br>modif \$<br>15/10/202<br>15/10/202 | Date de<br>sortie \$                  | Marque 🖨<br>SCANIA<br>SCANIA | Age*<br>¢<br>4<br>2 | CV fisc |

Message de confirmation de l'annulation du retrait

La date de retrait a été supprimée sur les véhicules concernés

### INTRODUCTION

COMMENT ACCÉDER À LA GESTION DE ✓ Obtenir son « identifiant »

- ✓ Obtenir son « code d'accès »
- ✓ Accéder à l'espace de gestion

## HORAIRES D'ACCÈS À L'APPLICATION

#### FONCTIONNALITÉS DE GESTION

- Synthèse du contrat
- Consulter le compte tiers utilisé
- Visualiser la synthèse du parc
- Consulter le détail du parc à une date précise
- Consulter les groupes
- Editer un état de parc ou de RAM
- - <u>Gérer / modifier le parc</u>
  - ✓ Etape 1 : Détail du parc
    - ✓ Sortir un véhicule

    - - ✓ <u>Associer le véhicule à un</u>
    - ✓ <u>Autres fonctionnalités</u>
  - Etape 2 : Infos complémentaires

  - ✓ Etape 4 : Synthèse du parc
- Exporter sous Excel l'état de parc à

#### PIÈCES À FOURNIR EN CAS D'AJOUT **OU RETRAIT DE VÉHICULES**

COMMENT SE DÉCONNECTER DE VOTRE ESPACE CLIENT

Gérer / modifier le parc 🖨 Easyparc

Etape 1 : Détail du parc

<u>INTRODUCTION</u>

<u>COMMENT ACCÉDER À LA GESTION DE</u> VOTRE FLOTTE ?

**46** 

- ✓ Obtenir son « identifiant »
- ✓ Obtenir son « code d'accès »
- ✓ Accéder à l'espace de gestion

## HORAIRES D'ACCÈS À L'APPLICATION

#### FONCTIONNALITÉS DE GESTION

- <u>Quelques rappels importants</u>
- ✓ Synthèse du contrat
- ✓ <u>Consulter le compte tiers utilisé</u>
- ✓ <u>Visualiser la synthèse du parc</u>
- <u>Consulter le détail du parc à une</u> date précise
- ✓ Consulter les groupes
- ✓ Editer un état de parc ou de RAM
- ✓ <u>Rééditer une carte verte</u>
  - <u>Gérer / modifier le parc</u>
  - ✓ <u>Etape 1 : Détail du parc</u>
    - ✓ Sortir un véhicule
    - ✓ <u>Ré-immatriculer un véhicule</u>
    - ✓ Ajouter un véhicule
      - ✓ Créer un véhicule
      - ✓ <u>Associer le véhicule à un</u> <u>aroupe</u>
    - ✓ <u>Autres fonctionnalités</u>
  - ✓ <u>Etape 2 : Infos complémentaires</u>
  - <u>Etape 3 : Synthèse des</u> <u>mouvements</u>
  - ✓ Etape 4 : Synthèse du parc
- <u>Editer les cartes vertes de véhicules ajoutés</u>
- Exporter sous Excel l'état de parc à une date définie

#### <u>PIÈCES À FOURNIR EN CAS D'AJOUT</u> <u>OU RETRAIT DE VÉHICULES</u>

<u>COMMENT SE DÉCONNECTER DE</u> <u>VOTRE ESPACE CLIENT</u> Ré-immatriculer un véhicule :

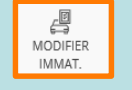

Pour modifier une immatriculation, sélectionnez le véhicule concerné dans le « détail du parc », puis cliquez sur le bouton « modifier immat. » :

| ce:/                    | + | Véhicules<br>19 véhicules | s actifs                                       |                              |             |                   | -                  | 12 group             | es vandés            |                           |                    |                             |             |                  |                            |
|-------------------------|---|---------------------------|------------------------------------------------|------------------------------|-------------|-------------------|--------------------|----------------------|----------------------|---------------------------|--------------------|-----------------------------|-------------|------------------|----------------------------|
| ntrat                   |   | Mes                       | véhicules 🖕                                    |                              |             | CREEK NOT         |                    | а ручора             |                      | STAR<br>SETTRE<br>VEMOLES | ANNULER<br>RETRAIT |                             |             |                  |                            |
| stion de parc<br>litter | * | 1 véhic                   | noc Pas de proces, Caro<br>ule sélectionné, 19 | nor: 18<br>9 affichés sur un | total de 19 |                   |                    |                      |                      | Q, ×                      | Recherch           | her dans i<br>nj yelfection |             |                  | * *                        |
|                         |   |                           | Type *                                         | Geren \$                     | Groupe \$   | Immatriculation 🍦 | Date<br>d'entrée 🌢 | Date de-<br>modif \$ | Date de<br>sortie \$ | Marque \$                 | Age*               | CV fisionas<br>\$           | PTAC (I) \$ | Valeur d'achat 🌩 | Valeur des<br>aménagements |
|                         |   | 0                         | Poids Jourds TPPC                              | REMORQUE                     | Groupe 07   | NIM686152482      | 01/10/2020         | 15/10/2020           |                      | FRUEHAUF                  | 5                  |                             | 35,00       | 12 500,00 k      | 5                          |
|                         |   | 0                         | Remorques légères                              | REMORQUE 1E CAT              | Groupe 09   | EE-121-88         | 01/10/2020         | 45/(0/0000           |                      | LIDER                     | -                  |                             | 3.00        | 2000.00.6        |                            |
|                         |   | -                         | Remarques légères                              | REMORQUE LE CAT              | Groupe 09   | NIM54654654       | 01/10/2020         |                      |                      | Réimm                     | atricula           | ation                       |             |                  |                            |
|                         |   | 2                         | Véhicule léger                                 | VP                           | Groupe 01   | EE-145-EE         | 01/10/202          |                      |                      |                           |                    |                             |             | _                |                            |
|                         |   |                           | Véhicule léger                                 | UTILITAIRE                   | Groupe 02   | FO-145-FF         | 01/10/202          | Immatricula          | ation *              |                           |                    |                             |             |                  | 1                          |
|                         |   |                           | Véhicule léger                                 | UTILITAIRE                   | Groupe 02   | 447 GHI 35        | 01/10/202          | XX-123-Z             | Z                    |                           |                    |                             |             | ×                |                            |
|                         |   |                           | Véhicule léger                                 | A b                          | Greupe 03   | EX:045.5Q         | 01/10/202          | Date d'effe          | *                    |                           |                    |                             |             | (##b)            |                            |
|                         |   | 4                         | Véhicule légér                                 | V F                          | Groupe 03   | DK-093-5Q         | 19/11/202          | 07/12/202            | 20                   |                           |                    |                             |             |                  |                            |
|                         |   | -                         | Véhicule léger                                 | ¥Ρ                           | Groupe 03   | TT-145-55         | 01/10/202          |                      |                      |                           |                    |                             |             |                  |                            |
|                         |   | Ann                       | nuler                                          |                              |             |                   | -                  |                      |                      |                           |                    | ANNU                        |             | >                | SUIVANT 3.                 |

# 2 Cliquez ensuite sur « modifier immat. »

## A savoir

- La date de ré-immatriculation d'un véhicule ne peut être antérieure à 2 jours ni postérieure de 15 jours.
- Malgré le message de confirmation, vous devrez valider la modification, en poursuivant sur les 3 autres étapes : Informations complémentaires, Synthèse des mouvements, Synthèse du parc.

+

CRÉER VÉHICULE

Gérer / modifier le parc 🖨 Easyparc

Etape 1 : Détail du parc

3 Ajouter un véhicule :

1/8

#### **INTRODUCTION**

#### COMMENT ACCÉDER À LA GESTION DE VOTRE FLOTTE ?

- ✓ Obtenir son « identifiant »
- ✓ Obtenir son « code d'accès »
- ✓ Accéder à l'espace de gestion

## HORAIRES D'ACCÈS À L'APPLICATION

#### FONCTIONNALITÉS DE GESTION

- Quelques rappels importants
- ✓ Synthèse du contrat
- ✓ <u>Consulter le compte tiers utilisé</u>
- ✓ <u>Visualiser la synthèse du parc</u>
- <u>Consulter le détail du parc à une</u> date précise
- ✓ <u>Consulter les groupes</u>
- ✓ Editer un état de parc ou de RAM
- ✓ <u>Rééditer une carte verte</u>
- <u>Gérer / modifier le parc</u>
- ✓ Etape 1 : Détail du parc
  - ✓ Sortir un véhicule
  - ✓ <u>Ré-immatriculer un véhicule</u>

DRAAF B

Agence : AG Commercia

Contra

Gestio

- ✓ Ajouter un véhicule
  - ✓ Créer un véhicule
  - ✓ <u>Associer le véhicule à un</u> <u>aroupe</u>
- ✓ <u>Autres fonctionnalités</u>
- ✓ <u>Etape 2 : Infos complémentaires</u>
- <u>Etape 3 : Synthèse des</u> <u>mouvements</u>
- ✓ Etape 4 : Synthèse du parc
- <u>Editer les cartes vertes de véhicules ajoutés</u>
- Exporter sous Excel l'état de parc à une date définie

#### <u>PIÈCES À FOURNIR EN CAS D'AJOUT</u> <u>OU RETRAIT DE VÉHICULES</u>

<u>COMMENT SE DÉCONNECTER DE</u> <u>VOTRE ESPACE CLIENT</u> <u>L'ajout d'un véhicule se fait en 2 étapes</u>: création du véhicule et association au groupe porteur de garanties.

# 1<sup>er</sup> Exemple : créer un véhicule 4 Roues léger

Cliquez sur le bouton « créer un véhicule » pour ajouter un véhicule au parc. Sélectionnez ensuite le type de véhicule concerné :

# 1 Cliquez sur « créer véhicule »

| Véhicule<br>24 vehicule | 15<br>19. 19.1275              |                  |                                                  | +                                               |                                     | Groups<br>12 group             | es salides             |               |       |                                   |              |                            |                            |
|-------------------------|--------------------------------|------------------|--------------------------------------------------|-------------------------------------------------|-------------------------------------|--------------------------------|------------------------|---------------|-------|-----------------------------------|--------------|----------------------------|----------------------------|
| Mes                     | véhicules 💧                    |                  |                                                  | CLEAR<br>INHOUS                                 | NODIFIER MOD                        | RER OUPUQUER<br>AT. VEHICULEIS | SUPPRIMER<br>VÉHICULES | RETREE        | ANE   | )<br>IULER<br>TRAIT               |              |                            |                            |
| by . Per                | igeor, Pas de groupé, Lom      | diroues Higers   | Policis lauras                                   | Folds lourds                                    | E/3 roues                           | Enge                           | 1                      | q             | 8     | Rechercher dan<br>Tous lies werke | e.<br>uitet  |                            |                            |
| 0 véhi                  | cule sélectionné. 25<br>Type • |                  | orensport public                                 | transport privé                                 | vaituretter                         |                                |                        | Marque 🛢      | Age * | CV fiscatox                       | PTAC (i) +   | Valeur d'achat 🖨           | Valeur des<br>aménagements |
| 0                       | Themarques Hygines             | Rémarqu s légére | Remorques<br>Jourdes transport<br>public (H3,ST) | Remarques<br>Jourdes transport<br>privé (+3.5T) | Canou the<br>transport<br>voyageons |                                |                        | LIDER         | 2     |                                   | 3,00<br>3,40 | £ 500,00 €<br>1.1 200,00 € |                            |
|                         | Ingins                         | VEHIC, AGRIEDLE  | Groupe 11                                        | 145 A28 35                                      | 01/10/2020                          | 15/10/2020                     |                        | JOHN<br>DEERE | -2-   |                                   | 25,00        | 45 000,00 ¢                |                            |
| Ο.                      | Engels                         | VEHIC AGRI DLE   | Groupe 11                                        | 178 CD 21                                       | 01/10/2020                          | 15/10/2020                     |                        | JOHN<br>OLLRE | 1     |                                   | 12.00        | 45 000,00 C                |                            |
| D                       | Engins                         | ENGIN DE MINUT.  | Groupe 12                                        | NIM354654854                                    | 01/10/2020                          | 15/10/2020                     |                        | IOHN<br>DEFRE | \$    |                                   | 3,40         | 8 500,00 €                 |                            |
| D.                      | Engins                         | ENGIN DE MINUT.  | Groupe 12                                        | NIM354654784                                    | 01/10/2020                          | 15/10/2020                     |                        | DEPAE         | 8     |                                   | 3,40         | 8 500,00 C                 |                            |
| 0                       | Engins                         | ENGIN DE M. NUT  | Groupe 12                                        | 321656546356                                    | 04/01/2021                          | 04/01/2021                     |                        | CATERFILLAR   | 3     |                                   | 9.00         | 10 000,00 €                |                            |

2 Cliquez ensuite sur le type de véhicule concerné

CRÉER VÉHICULE

Gérer / modifier le parc 🖨 Easyparc

Etape 1 : Détail du parc

3 Ajouter un véhicule :

#### **INTRODUCTION**

#### <u>COMMENT ACCÉDER À LA GESTION DE</u> <u>VOTRE FLOTTE ?</u>

- Obtenir son « identifiant »
- ✓ Obtenir son « code d'accès »
- ✓ Accéder à l'espace de gestion

# HORAIRES D'ACCÈS À L'APPLICATION

#### FONCTIONNALITÉS DE GESTION

- Quelques rappels importants
- ✓ Synthèse du contrat
- ✓ Consulter le compte tiers utilisé
- ✓ Visualiser la synthèse du parc
- <u>Consulter le détail du parc à une</u> date précise
- ✓ <u>Consulter les groupes</u>
- ✓ Editer un état de parc ou de RAM
- ✓ <u>Rééditer une carte verte</u>
- <u>Gérer / modifier le parc</u>
- ✓ Etape 1 : Détail du parc
  - ✓ Sortir un véhicule
  - <u>Ré-immatriculer un véhicule</u>
  - Ajouter un véhicule
    - ✓ Créer un véhicule
    - ✓ <u>Associer le véhicule à un</u> groupe
  - ✓ <u>Autres fonctionnalités</u>
- ✓ <u>Etape 2 : Infos complémentaires</u>
- <u>Etape 3 : Synthèse des</u> <u>mouvements</u>
- ✓ Etape 4 : Synthèse du parc
- <u>Editer les cartes vertes des véhicules ajoutés</u>
- Exporter sous Excel l'état de parc à une date définie

#### <u>PIÈCES À FOURNIR EN CAS D'AJOUT</u> <u>OU RETRAIT DE VÉHICULES</u>

<u>COMMENT SE DÉCONNECTER DE</u> <u>VOTRE ESPACE CLIENT</u>

# 1<sup>er</sup> Exemple : créer un véhicule 4 Roues léger

Saisissez l'immatriculation du véhicule à créer: le bouton « Appel SIV\* » devient disponible pour charger automatiquement le détail des informations concernant le véhicule :

| nce :<br>imercial            | Véhicules<br>24 véhicules actifs |               |            | Groupes<br>12 groupes validés |           |                                 |
|------------------------------|----------------------------------|---------------|------------|-------------------------------|-----------|---------------------------------|
| ontrat ><br>estion de parc ~ | Créer véhicule C                 |               |            |                               |           |                                 |
|                              | Date de mise en circulation *    | 1000          | Marque *   |                               | Modèle *  |                                 |
|                              | Energie *                        | 122.1         | Puissance* |                               | Type Mine |                                 |
|                              | Version*                         |               | Genre*     |                               |           |                                 |
|                              |                                  |               |            |                               |           |                                 |
|                              |                                  |               |            |                               | ANNULER   | SAUVEGARDER SANS VALIDER VALIDE |
| 'immatric                    | Saisir Bouto<br>ulation appel    | n pour<br>SIV |            |                               |           |                                 |

A savoir \*SIV signifie « Système d'Immatriculation des Véhicules »

CRÉER VÉHICULE

Gérer / modifier le parc 🖨 Easyparc

Etape 1 : Détail du parc

3 Ajouter un véhicule :

3/8

#### **INTRODUCTION**

#### <u>COMMENT ACCÉDER À LA GESTION DE</u> <u>VOTRE FLOTTE ?</u>

- ✓ Obtenir son « identifiant »
- ✓ Obtenir son « code d'accès »
- ✓ Accéder à l'espace de gestion

# HORAIRES D'ACCÈS À L'APPLICATION

#### FONCTIONNALITÉS DE GESTION

- <u>Quelques rappels importants</u>
- ✓ Synthèse du contrat
- ✓ <u>Consulter le compte tiers utilisé</u>
- ✓ Visualiser la synthèse du parc
- ✓ Consulter le détail du parc à une date précise
- ✓ Consulter les groupes
- ✓ Editer un état de parc ou de RAM
- ✓ <u>Rééditer une carte verte</u>
  - <u>Gérer / modifier le parc</u>
  - ✓ <u>Etape 1 : Détail du parc</u>
    - ✓ Sortir un véhicule
    - ✓ <u>Ré-immatriculer un véhicule</u>
    - ✓ Ajouter un véhicule
      - ✓ <u>Créer un véhicul</u>
      - <u>Associer le véhicule à un</u> groupe
    - ✓ <u>Autres fonctionnalités</u>
  - ✓ Etape 2 : Infos complémentaires
  - <u>Etape 3 : Synthèse des</u> <u>mouvements</u>
  - ✓ Etape 4 : Synthèse du parc
- <u>Editer les cartes vertes des</u> <u>véhicules ajoutés</u>
- <u>Exporter sous Excel l'état de parc à</u> <u>une date définie</u>

### <u>PIÈCES À FOURNIR EN CAS D'AJOUT</u> <u>OU RETRAIT DE VÉHICULES</u>

<u>COMMENT SE DÉCONNECTER DE</u> <u>VOTRE ESPACE CLIENT</u>

# 1<sup>er</sup> Exemple : créer un véhicule 4 Roues léger

Après avoir cliqué sur « Appel SIV\* »:

- Si un seul véhicule possible est identifié, les informations seront chargées directement.
- Si plusieurs modèles sont proposés, sélectionnez la bonne version d'après la carte grise, puis cliquez sur « valider »

|                    | -              | Done | tées du réf | èrentiel car | te gribe.         |                        |             |                 |                      |              |                     |      |
|--------------------|----------------|------|-------------|--------------|-------------------|------------------------|-------------|-----------------|----------------------|--------------|---------------------|------|
| lamitet:           | Créer véhicule |      |             | Lorgue : TO  | NOTA Modele : YAR | S III Carrosserle : Bl | RUNE Da     | te tère MEC : : | 25/01/2014 Nombre d  | e portes : 5 |                     |      |
| - maini da jarra - |                |      |             |              |                   | 9 résultats corresp    | ondent à vo | tre recherche   |                      |              | _                   |      |
| COUNTER            |                |      | Marria      | Monthle      | Version           | Castossecie            | Inergie     | Pulphance       | Date de début et fin | Type mine    | Arrest              |      |
|                    |                | 0    | TOYOTA      | YARIS III    | 100H DYNAMIC      | BEBLINE 5 PORTES       | Essence     | 3.CV - 75ch     | de commercialisation |              | T039015             |      |
|                    |                |      | TOYOTA      | YARIS III    | 100H STYLE        | BERLINE & PORTES       | Essence     | 3 CV - 75ch     | 2013 . 9999          |              | T039056             |      |
|                    |                |      | TOYOTA      | VARIS II     | 100H DESIGN       | BERLINE 5 PORTES       | Essence     | 3 CV - 75ch     | 2014 - 9999          |              | T039074             |      |
|                    |                |      | TOYOTA      | YARIS III    | TOOH BUSINESS     | BERLINE S PORTES       | Essence     | 3 CV - 75ch     | 2013 - 9999          |              | 1039048             |      |
|                    |                |      | TOYOTA      | YARIS III    | 100H ATTITUDE     | BERLINE 5 PORTES       | Essence     | 3.CV - 75ch     | 2015 - 9999          |              | TD39055             |      |
|                    |                | E    | TOYOTA      | VARIS III    | 100H COLLECTION   | BERLINE 5 PORTES       | Essence     | 3 CV - 75ch     | 2014-9999            |              | 1039075             |      |
|                    |                |      | TOYOTA      | VARIS II     | 100H SKYELUE      | BERLINE & PORTES       | Esserue     | 3 CV . 75th     | 2014.9999            |              | T039057             |      |
|                    |                |      | TOYOTA      | YARIS III    | 100H CACHARES     | BERLINE 5 PORTES       | Essence     | 3 CV - 75th     | 2014 - 9999          |              | T0.39058 ¥          |      |
|                    |                |      |             |              |                   |                        |             |                 |                      | -            |                     |      |
|                    |                |      |             |              |                   |                        |             |                 |                      | ANNULLA      | ANDIR 2             |      |
|                    |                |      |             |              |                   |                        |             |                 |                      |              | <b>^</b>            |      |
|                    |                |      |             |              |                   |                        |             |                 |                      |              | -Montry             |      |
|                    |                |      |             |              |                   |                        |             |                 |                      |              |                     |      |
|                    |                |      |             |              |                   |                        |             |                 |                      |              |                     |      |
|                    | Sél            | ect  | ionr        | nez          |                   |                        |             |                 | 2                    | Clia         | -<br>Iez ensuite si | ır   |
|                    | le boi         | n m  | nodè        | ele          |                   |                        |             |                 | « və                 | lider        | » pour confir       | mer  |
|                    |                |      |             |              |                   |                        |             |                 |                      | liuci        | » pour comm         | inci |
|                    |                |      |             |              |                   |                        |             |                 |                      |              |                     |      |
|                    |                |      |             |              |                   |                        |             |                 |                      |              |                     |      |

CRÉER VÉHICULE

Gérer / modifier le parc 🖨 Easyparc

Etape 1 : Détail du parc

4/8

INTRODUCTION

<u>COMMENT ACCÉDER À LA GESTION DE</u> VOTRE FLOTTE ?

50

- ✓ Obtenir son « identifiant »
- ✓ Obtenir son « code d'accès »
- ✓ Accéder à l'espace de gestion

## HORAIRES D'ACCÈS À L'APPLICATION

#### FONCTIONNALITÉS DE GESTION

- <u>Quelques rappels importants</u>
- ✓ Synthèse du contrat
- ✓ <u>Consulter le compte tiers utilisé</u>
- ✓ <u>Visualiser la synthèse du parc</u>
- Consulter le détail du parc à une date précise
- ✓ <u>Consulter les groupes</u>
- ✓ Editer un état de parc ou de RAM
- ✓ <u>Rééditer une carte verte</u>
- <u>Gérer / modifier le parc</u>
- ✓ Etape 1 : Détail du parc
  - ✓ Sortir un véhicule
  - ✓ <u>Ré-immatriculer un véhicule</u>
  - <u>Ajouter un véhicule</u>
    - ✓ Créer un véhicule
    - ✓ <u>Associer le véhicule à un</u> <u>aroupe</u>
  - ✓ <u>Autres fonctionnalités</u>
- ✓ Etape 2 : Infos complémentaires
- <u>Etape 3 : Synthèse des</u> <u>mouvements</u>
- ✓ Etape 4 : Synthèse du parc
- <u>Editer les cartes vertes de véhicules ajoutés</u>
- ✓ Exporter sous Excel l'état de parc à une date définie

#### <u>PIÈCES À FOURNIR EN CAS D'AJOUT</u> <u>OU RETRAIT DE VÉHICULES</u>

<u>COMMENT SE DÉCONNECTER DE</u> <u>VOTRE ESPACE CLIENT</u>

# 1<sup>er</sup> Exemple : créer un véhicule 4 Roues léger

Toutes les informations provenant du SIV\* sont alors chargées automatiquement

3 Ajouter un véhicule :

| gence -                                   | Véhicules<br>24 véhicules acole  | 1                  |                              | Groupes<br>12 groupet validés  |            |                                 |
|-------------------------------------------|----------------------------------|--------------------|------------------------------|--------------------------------|------------|---------------------------------|
| Contrat ><br>Gestion de parc ~<br>Quitter | Créer véhicule 🕞                 |                    |                              |                                |            |                                 |
|                                           | Detré de mise en circulation * 1 |                    | Margue *                     |                                | Mostie •   |                                 |
|                                           | 25/01/                           | 111                | TOYOTA                       | - X                            | VARIES III | -                               |
|                                           | Energie *                        |                    | Puissance*                   |                                | Type Mine  |                                 |
|                                           | Essence                          | ~ %                | 3.CV                         | 5.*                            |            |                                 |
|                                           | Ventioe *                        |                    | Genne*                       |                                |            |                                 |
|                                           | 100H DYNAMIC                     | 1.5.61             | 45                           |                                |            |                                 |
|                                           |                                  | Clique<br>les info | ez sur « + »<br>rmations cor | pour afficher<br>nplémentaires |            |                                 |
|                                           |                                  |                    |                              |                                | ANNULER    | SAUVEGARDER SANS VALIDER VALIDE |

Informations complémentaires, à renseigner dans les cas suivants :

- <u>Transport de matières dangereuses</u> : si une activité de transport de matières dangereuses annexe à votre activité principale a été déclarée lors de la souscription, identifiez si le véhicule ajouté transporte ces matières. S'il s'agit d'une nouvelle activité, contactez votre service de gestion afin d'étudier l'aggravation du risque
- Rubriques spécifiques pour les véhicules légers :
  - · Valeur d'un aménagement spécial rajouté au véhicule, à couvrir en indemnisation
  - Véhicule assujetti à la TVA

A savoir

Il reste alors à associer le véhicule à un groupe (voir page 55 à 59)

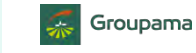

CRÉER VÉHICULE

Gérer / modifier le parc 🛱 Easyparc

Etape 1 : Détail du parc

3 Ajouter un véhicule :

# 5/8

#### INTRODUCTION

#### COMMENT ACCÉDER À LA GESTION DE VOTRE FLOTTE ?

- ✓ Obtenir son « identifiant »
- ✓ Obtenir son « code d'accès »
- ✓ Accéder à l'espace de gestion

## HORAIRES D'ACCÈS À L'APPLICATION

#### FONCTIONNALITÉS DE GESTION

- <u>Quelques rappels importants</u>
- ✓ Synthèse du contrat
- ✓ <u>Consulter le compte tiers utilisé</u>
- ✓ Visualiser la synthèse du parc
- ✓ Consulter le détail du parc à une date précise
- ✓ <u>Consulter les groupes</u>
- ✓ Editer un état de parc ou de RAM
- ✓ <u>Rééditer une carte verte</u>
- Gérer / modifier le parc
- ✓ Etape 1 : Détail du parc
  - ✓ Sortir un véhicule
  - <u>Ré-immatriculer un véhicule</u>
  - ✓ Ajouter un véhicule
    - ✓ Créer un véhicule
    - ✓ <u>Associer le véhicule à un</u> <u>aroupe</u>
  - ✓ <u>Autres fonctionnalités</u>
- ✓ <u>Etape 2 : Infos complémentaires</u>
- <u>Etape 3 : Synthèse des</u> <u>mouvements</u>
- ✓ <u>Etape 4 : Synthèse du parc</u>
- <u>Editer les cartes vertes de véhicules ajoutés</u>
- Exporter sous Excel l'état de parc à une date définie

#### <u>PIÈCES À FOURNIR EN CAS D'AJOUT</u> <u>OU RETRAIT DE VÉHICULES</u>

<u>COMMENT SE DÉCONNECTER DE</u> <u>VOTRE ESPACE CLIENT</u>

# 2<sup>e</sup> Exemple : créer un poids lourd Transport Privé

En poids lourd, veillez à sélectionner la bonne catégorie : Transport privé\* ou public\*\* :

# Cliquez sur « créer véhicule »

| 2012.E12.7. | 1 |                           | 🕐 Détail du p              | arc               |                                                  | Informations complé                                           | mentaires                            |                         | Synth                    | nèse des mou           | vements             |                          |            | Synthèse du      | u parc     |
|-------------|---|---------------------------|----------------------------|-------------------|--------------------------------------------------|---------------------------------------------------------------|--------------------------------------|-------------------------|--------------------------|------------------------|---------------------|--------------------------|------------|------------------|------------|
|             | + | Véhicule:<br>20 véhicule: | s actifs                   |                   |                                                  |                                                               |                                      | Groupes<br>12 groupes v | validés                  |                        |                     |                          |            |                  |            |
|             | 5 | Mes                       | véhicules <mark>e</mark>   | <u>.</u>          |                                                  | CRÉER M<br>VÉHICULE VE                                        | IODIFIER MODIFIEI<br>IMMAT.          |                         | SUPPRIMER<br>VÉHICULE(S) | RETIRER<br>VÉHICULE(S) | ANNULER<br>RETRAIT  |                          |            |                  |            |
| parc        | * | ex: Peu                   | geor, Pas de groupe, G     | 0                 | 556                                              | 606                                                           | <u>j</u> 6%                          | R                       |                          | Q ×                    | Recherch<br>Tous le | er dans :<br>s vehicules |            |                  |            |
|             |   | 0 véhic                   | ule sélectionné.<br>Type 🔺 | 4 roues legers    | transport public                                 | trans privé                                                   | 27 3 roues,<br>voiturettes           | Engins                  |                          | Marque \$              | Age*                | CV fiscaux               | PTAC (t) 💠 | Valeur d'achat 🖨 | Valeur des |
|             |   |                           | Engins                     | Remorques légères | Remorques<br>lourdes transport<br>public (>3,5T) | Remonues<br>lourdes transport<br>privé ( <mark>13</mark> ,57) | Car ou bus<br>transport<br>voyageurs |                         |                          | JOHN<br>DEERE          | 8                   |                          | 3,40       | 14 800,00 €      |            |
|             |   |                           | Engins                     | VEHIC, AGRICOLE   | Groupe 11                                        | 145 AZB 35                                                    | 01/10/2020                           | 15/10/2020              |                          | JOHN<br>DEERE          | 2                   |                          | 25,00      | 45 000,00 €      |            |
|             |   |                           | Engins                     | VEHIC, AGRICOLE   | Groupe 11                                        | 478 CD 2 )                                                    | 01/10/2020                           | 15/10/2020              |                          | JOHN<br>DEERE          | 2                   |                          | 12,00      | 45 000,00 €      |            |
|             |   |                           | Engins                     | ENGIN DE MANUT.   | Groupe 12                                        | NIM354654654                                                  | 01/10/2020                           | 15/10/2020              |                          | JOHN<br>DEERE          | 8                   |                          | 3,40       | 8 500,00 €       |            |
|             |   |                           | Engins                     | ENGIN DE MANUT.   | Groupe 12                                        | NIM3546 54784                                                 | 01/10/2020                           | 15/10/2020              |                          | JOHN<br>DEERE          | 8                   |                          | 3,40       | 8 500,00 €       |            |
|             |   |                           | Poids lourds TPPC          | CAMION            | Pas de groupe                                    | ZE-145-5                                                      |                                      |                         |                          | MERCEDES               | 4                   |                          | 19,00      | 75 000,00 €      |            |
|             |   |                           | Poids lourds TPPC          | CAMION            | Groupe 06                                        | HB47HG                                                        | 01/10/2020                           | 15/10/2020              |                          | SCANIA                 | 16                  |                          | 26,00      | 25 000,00 €      |            |

Cliquez ensuite sur la catégorie de véhicule concerné

# A savoir

-

Agence

Commerc

Cont

Gesti

Quit

Easu

\*« Transport Privé » : les véhicules transportent des marchandises pour les activités internes de l'entreprise/collectivité.

\*\* « Transport Public » : les véhicules transportent des Marchandises pour le compte d'autrui (activité principale de transport)

CRÉER VÉHICULE

Gérer / modifier le parc 🖨 Easyparc

Etape 1 : Détail du parc

3 Ajouter un véhicule :

6/8

#### INTRODUCTION

# COMMENT ACCÉDER À LA GESTION DE

- ✓ Obtenir son « identifiant »
- ✓ Obtenir son « code d'accès »
- ✓ Accéder à l'espace de gestion

## HORAIRES D'ACCÈS À L'APPLICATION

#### FONCTIONNALITÉS DE GESTION

- ✓ Synthèse du contrat
- Consulter le compte tiers utilisé
- Visualiser la synthèse du parc
- Consulter le détail du parc à une date précise
- Consulter les groupes
- Editer un état de parc ou de RAM
- <u>Gérer / modifier le parc</u>
- ✓ <u>Etape 1 : Détail du parc</u>

  - ✓ Aiouter un véhicule

    - ✓ Associer le véhicule à un
  - ✓ <u>Autres fonctionnalités</u>

- ✓ Etape 4 : Synthèse du parc.
- Exporter sous Excel l'état de parc à

#### PIÈCES À FOURNIR EN CAS D'AJOUT OU RETRAIT DE VÉHICULES

COMMENT SE DÉCONNECTER DE VOTRE ESPACE CLIENT

# 2<sup>e</sup> Exemple : créer un poids lourd Transport Privé (TPPC)

L'appel au SIV alimente certaines rubriques : en général, il reste à renseigner la valeur d'achat de votre véhicule (ou estimée à date).

Si certaines données n'ont pas été retrouvées, compléter les éléments manguants, par exemple les PTAC\* (et parfois PTAV\*\*) du véhicule.

| Groupama               | 🗇 Détail du parc                 | Informations complementaines | Synthèse des mouvements       | Benvenue FLOTTES ALE<br>Synthèse du parc |
|------------------------|----------------------------------|------------------------------|-------------------------------|------------------------------------------|
| CASHPERC 20111122406-1 | Véhicules<br>20 véhicules actifs |                              | Groupes<br>12 groupes validés |                                          |
| ontrat >               | Créer véhicule 👦                 |                              |                               |                                          |
| iestion de parc 🔍 🗸    | Privé                            |                              |                               |                                          |
| luitter                | Immatriculation *                |                              |                               |                                          |
|                        |                                  | Manage                       | Count                         |                                          |
|                        | 06/09/2016                       | Marque -                     | CAMION                        | ▼ X                                      |
|                        | Valeur d'achat*                  | PTAC*                        | PTAV                          |                                          |
|                        | 75 000 €                         | × 19 T                       | ×                             | ×                                        |
|                        |                                  | + Informations of            | complémentaires               |                                          |

#### Saisle de l'immatriculation Bouton pour

# A savoir

\*PTAC signifie « Poids Total Autorisé en Charge »

\*\* PTAV signifie « Poids Total A Vide », demandé pour les tracteurs routiers

# A savoir

Il reste alors à associer le véhicule à un groupe (voir page 55 à 59)

谕

SUPPRIMER

Gérer / modifier le parc 🛱 Easyparc Etape 1 : Détail du parc

3 Ajouter un véhicule :

VÉHICULE(S)

Oliquez ensuite sur

Validez après avoir complété toutes les informations: le véhicule est créé, mais reste à affecter au bon groupe de garanties.

En cas d'erreur sur un véhicule ajouté pendant l'acte de gestion en cours, vous avez la possibilité d'annuler l'ajout, en le sélectionnant et en cliquant sur « supprimer véhicule(s) » puis confirmer la suppression :

| venicule    | 5                                                                                                    |                                                      |                                                                            |                                                                |                                                                    | Group                                                              | es                                   |                                                     |                          |                            |            |                  |                |
|-------------|----------------------------------------------------------------------------------------------------|------------------------------------------------------|----------------------------------------------------------------------------|----------------------------------------------------------------|--------------------------------------------------------------------|--------------------------------------------------------------------|--------------------------------------|-----------------------------------------------------|--------------------------|----------------------------|------------|------------------|----------------|
| 20 véhicule | es actifs                                                                                                |                                                      |                                                                            |                                                                |                                                                    | 12 group                                                           | pes validē                           |                                                     |                          |                            |            |                  |                |
| Le véhicule | "ZE-145-SX" a été créé                                                                                   |                                                      |                                                                            |                                                                |                                                                    |                                                                    |                                      | _                                                   |                          |                            |            |                  |                |
| Mes         | véhicules 😐                                                                                              |                                                      |                                                                            | CRÉER MOD<br>VÉHICULE VÉHI                                     | P B                                                                | R DUPLIQUE<br>VÉHICULES                                            | SUPPRIMER<br>SUPPRIMER<br>VENTILISIS | RETIRER<br>VÉHICULE(S)                              | ANNULER<br>RETRAIT       |                            |            |                  |                |
| its / Per   | igeot, Pas de groupe, Carr                                                                               | tion, 10                                             |                                                                            |                                                                |                                                                    |                                                                    |                                      | <b>Q,</b> ×                                         | Recherch<br>Tous li      | her dans :<br>es vehicules |            |                  |                |
| 1 véhi      | cule sélectionné. 20                                                                                     | ) affichés sur u                                     | un total de 20                                                             |                                                                |                                                                    |                                                                    |                                      |                                                     |                          |                            |            |                  |                |
|             | Type 🕈                                                                                                   | Genre 🖨                                              | Groupe 🗢                                                                   | Immatriculation 🖨                                              | Date<br>d'entrée 🖨                                                 | Date de<br>modif 🗢                                                 | Date de<br>sortie 🖨                  | Marque ≑                                            | Age *<br>≑               | CV fiscaux                 | PTAC (t) 🖨 | Valeur d'achat 🖨 | Valeur<br>amén |
|             | Poids lourds TPPC                                                                                        | CAMION                                               | Pas de groupe                                                              | ZE-145-SX                                                      |                                                                    |                                                                    | -                                    | MERCEDES                                            | 4                        |                            | 19,00      | 75 000,00 €      |                |
| ~           |                                                                                                    |                                                      | C                                                                          | XX-123-77                                                      | 01/10/2020                                                         | 09/12/2020                                                         |                                      | AUDI                                                | i                        | 8                          |            |                  |                |
|             | Véhicule léger                                                                                           | VP                                                   | Groupe 01                                                                  | 110,000 000                                                    |                                                                    |                                                                    |                                      |                                                     |                          |                            |            |                  |                |
|             | Véhicule léger<br>Véhicule léger                                                                         | V P<br>UTILITAIRE                                    | Groupe 01                                                                  | FO-145-FF                                                      | 01/10/2020                                                         | 15/10/2020                                                         |                                      | FORD                                                | 3                        | 7                          |            |                  |                |
|             | Véhicule léger<br>Véhicule léger<br>Véhicule léger                                                       | V P<br>UTILITAIRE<br>UTILITAIRE                      | Groupe 01<br>Groupe 02<br>Groupe 02                                        | FO-145-FF<br>447 GHI 35                                        | 01/10/2020                                                         | 15/10/2020<br>15/10/2020                                           |                                      | FORD<br>FORD                                        | 3                        | 7<br>7                     |            |                  |                |
|             | Véhicule léger<br>Véhicule léger<br>Véhicule léger<br>Véhicule léger                                     | V P<br>UTILITAIRE<br>UTILITAIRE<br>V P               | Groupe 02<br>Groupe 02<br>Groupe 03                                        | FO-145-FF<br>447 GHI 35<br>EX-045-EQ                           | 01/10/2020<br>01/10/2020<br>01/10/2020                             | 15/10/2020<br>15/10/2020<br>15/10/2020                             |                                      | FORD<br>FORD<br>VOLKSWAGEN                          | 3<br>3<br>19             | 7<br>7<br>4                |            |                  |                |
|             | Véhicule léger<br>Véhicule léger<br>Véhicule léger<br>Véhicule léger<br>Véhicule léger                   | V P<br>UTILITAIRE<br>UTILITAIRE<br>V P<br>V P        | Groupe 01<br>Groupe 02<br>Groupe 03<br>Groupe 03                           | F0-145-FF<br>447 GHI 35<br>EX-045-EQ<br>EX-090-SQ              | 01/10/2020<br>01/10/2020<br>01/10/2020<br>19/11/2020               | 15/10/2020<br>15/10/2020<br>15/10/2020<br>19/11/2020               |                                      | FORD<br>FORD<br>VOLKSWAGEN<br>PEUGEOT               | 3<br>3<br>19<br>16       | 7<br>7<br>4<br>4           |            |                  |                |
|             | Véhicule léger<br>Véhicule léger<br>Véhicule léger<br>Véhicule léger<br>Véhicule léger<br>Véhicule léger | V P<br>UTILITAIRE<br>UTILITAIRE<br>V P<br>V P<br>V P | Groupe 01<br>Groupe 02<br>Groupe 02<br>Groupe 03<br>Groupe 03<br>Groupe 03 | F0-145-FF<br>447 GHI 35<br>EX-045-EQ<br>EX-090-SQ<br>TT-145-S5 | 01/10/2020<br>01/10/2020<br>01/10/2020<br>19/11/2020<br>01/10/2020 | 15/10/2020<br>15/10/2020<br>15/10/2020<br>19/11/2020<br>15/10/2020 |                                      | FORD<br>FORD<br>VOLKSWAGEN<br>PEUGEOT<br>VOLKSWAGEN | 3<br>3<br>19<br>16<br>19 | 7<br>7<br>4<br>4<br>4      |            |                  |                |

Cochez le véhicule ajouté, mais qui est finalement à supprimer

#### INTRODUCTION

COMMENT ACCÉDER À LA GESTION DE

- ✓ Obtenir son « identifiant » ✓ Obtenir son « code d'accès »
- ✓ Accéder à l'espace de gestion

# HORAIRES D'ACCÈS À L'APPLICATION

#### FONCTIONNALITÉS DE GESTION

- Synthèse du contrat
- Consulter le compte tiers utilisé
- Visualiser la synthèse du parc
- Consulter le détail du parc à une date précise
- Consulter les groupes
- Editer un état de parc ou de RAM
- <u>Gérer / modifier le parc</u>
- ✓ <u>Etape 1 : Détail du parc</u>

705

EasyPa

Agence :

Commercia

Contra Gestio

Ouitte

- ✓ Aiouter un véhicule

  - ✓ <u>Associer le véhicule à un</u>
- ✓ <u>Autres fonctionnalités</u>

- ✓ Etape 4 : Synthèse du parc
- Exporter sous Excel l'état de parc à

#### PIÈCES À FOURNIR EN CAS D'AJOUT **OU RETRAIT DE VÉHICULES**

COMMENT SE DÉCONNECTER DE VOTRE ESPACE CLIENT

圙

Gérer / modifier le parc 🖨 Easyparc

Etape 1 : Détail du parc

3 Ajouter un véhicule :

SUPPRIMER 8/8 VÉHICULE(S)

Un message confirme que « Les véhicules ont été supprimés », signifiant l'annulation de l'ajout fait précédemment.

| gence :<br>ommercia | Véhicule<br>20 véhicule | <b>s</b><br>s actifs      |               |                |                           |                                | Groupes<br>12 groupes v    | validés                         |                         |                           |                 |            |                  |                           |
|---------------------|-------------------------|---------------------------|---------------|----------------|---------------------------|--------------------------------|----------------------------|---------------------------------|-------------------------|---------------------------|-----------------|------------|------------------|---------------------------|
| Contrat >           | Les véhicules           | ont été supprimés         |               |                |                           |                                |                            |                                 |                         |                           |                 |            |                  |                           |
| Gestion de parc 🛛 🛩 | Mes                     | véhicules 🔹               | •             |                | CRÉER MOI<br>VÉHICULE VÉH | DIFIER MODIFIE<br>ICULE IMMAT. | R DUPLIQUER<br>VÉHICULE(S) |                                 | 8<br>24<br>IER<br>LE(S) | (G)<br>ANNULER<br>RETRAIT |                 |            |                  |                           |
| Quitter             | an other                | De de service d'au        |               |                |                           | (1990)<br>(1990)               |                            |                                 | -                       | Recherch                  | ier dans :      |            |                  |                           |
|                     | Ext Peu                 | igeot, Pas de groupe, Can | nion, Tu.s    |                |                           |                                |                            | 4                               | ×                       | Tous le                   | s venicules     |            |                  |                           |
|                     | 1 véhi                  | cule sélectionné. 2       | 0 affiché sur | un total de 20 |                           |                                |                            |                                 |                         |                           |                 |            |                  |                           |
|                     |                         | Туре 🕈                    | Genre 🗢       | Groupe 🖨       | Immatriculation ≑         | Date<br>d'entrée 🖨             | Date de D<br>modif 🖨 si    | Date de Marqu<br>cortie 🖨 Marqu | e 🕈                     | Age *<br>≑                | CV fiscaux<br>≑ | PTAC (t) 🖨 | Valeur d'achat 🖨 | Valeur des<br>aménagement |
|                     |                         | Poids lourds TPPC         | CAMION        | Pas de groupe  | ZE-145-SX                 |                                |                            | MERC                            | EDES                    | 4                         |                 | 19,00      | 75 000,00 €      |                           |
|                     |                         | Véhicule léger            | VP            | Groupe 01      | XX-123-ZZ                 | 01/10/2020                     | 09/12/2020                 | AUDI                            |                         | 1                         | 8               |            |                  |                           |
|                     |                         | Véhicule léger            | UTILITAI      | Groupe 02      | FO-145-FF                 | 01/10/2020                     | 15/10/2020                 | FORD                            |                         | 3                         | 7               |            |                  |                           |
|                     |                         | Véhicule léger            | UTILITAIRE    | Groupe 02      | 447 GHI 35                | 01/10/2020                     | 15/10/2020                 | FORD                            |                         | 3                         | 7               |            |                  |                           |
|                     |                         | Véhicule léger            | VP            | Groupe 03      | EX-045-EQ                 | 01/10/2020                     | 15/10/2020                 | VOLK                            | WAGEN                   | 19                        | -4              |            |                  |                           |
|                     |                         | Véhicule léger            | VP            | Groupe 03      | EX-090-SQ                 | 19/11/2020                     | 19/11/2020                 | PEUG                            | OT                      | 16                        | 4               |            |                  |                           |
|                     |                         | Véhicule léger            | V P           | Groupe 03      | TT-145-55                 | 01/10/2020                     | 15/10/2020                 | VOLK                            | WAGEN                   | 19                        | 4               |            |                  |                           |
|                     |                         | Véhicule léger            | VP            | Groupe 04      | EX.001.EV                 | 01/10/2020                     | 15/10/2020                 | PEUG                            | OT                      | 9                         | .4              |            |                  |                           |

## Message de confirmation de la suppression

**INTRODUCTION** 

#### <u>COMMENT ACCÉDER À LA GESTION DE</u> VOTRE FLOTTE ?

- ✓ Obtenir son « identifiant »
- ✓ Obtenir son « code d'accès »
- ✓ Accéder à l'espace de gestion

# HORAIRES D'ACCÈS À L'APPLICATION

#### FONCTIONNALITÉS DE GESTION

- <u>Quelques rappels importants</u>
- ✓ Synthèse du contrat
- ✓ <u>Consulter le compte tiers utilisé</u>
- ✓ Visualiser la synthèse du parc
- Consulter le détail du parc à une date précise
- ✓ Consulter les groupes
- ✓ Editer un état de parc ou de RAM
- ✓ <u>Rééditer une carte verte</u>
- Gérer / modifier le parc
- ✓ Etape 1 : Détail du parc
  - ✓ <u>Sortir un véhicule</u>
  - <u>Ré-immatriculer un véhicule</u>
  - <u>Ajouter un véhicule</u>
    - ✓ <u>Créer un véhicul</u>
    - ✓ <u>Associer le véhicule à un</u> groupe
  - ✓ <u>Autres fonctionnalités</u>
- ✓ Etape 2 : Infos complémentaires
- <u>Etape 3 : Synthèse des</u> <u>mouvements</u>
- ✓ Etape 4 : Synthèse du parc
- <u>Editer les cartes vertes de véhicules ajoutés</u>
- Exporter sous Excel l'état de parc à une date définie

<u>PIÈCES À FOURNIR EN CAS D'AJOUT</u> <u>OU RETRAIT DE VÉHICULES</u>

<u>COMMENT SE DÉCONNECTER DE</u> <u>VOTRE ESPACE CLIENT</u>

Gérer / modifier le parc 🚔 Easyparc

Méthode 1

Etape 1 : Détail du parc

3 Ajouter un véhicule : Associer le véhicule à un groupe

GROUPES ELIGIBLES

67e

1/4

Pour finaliser la création d'un véhicule, il doit impérativement être associé à un « groupe éligible ». En cliquant sur l'onglet « Groupes », vous gérez l'association des véhicules aux groupes définis.

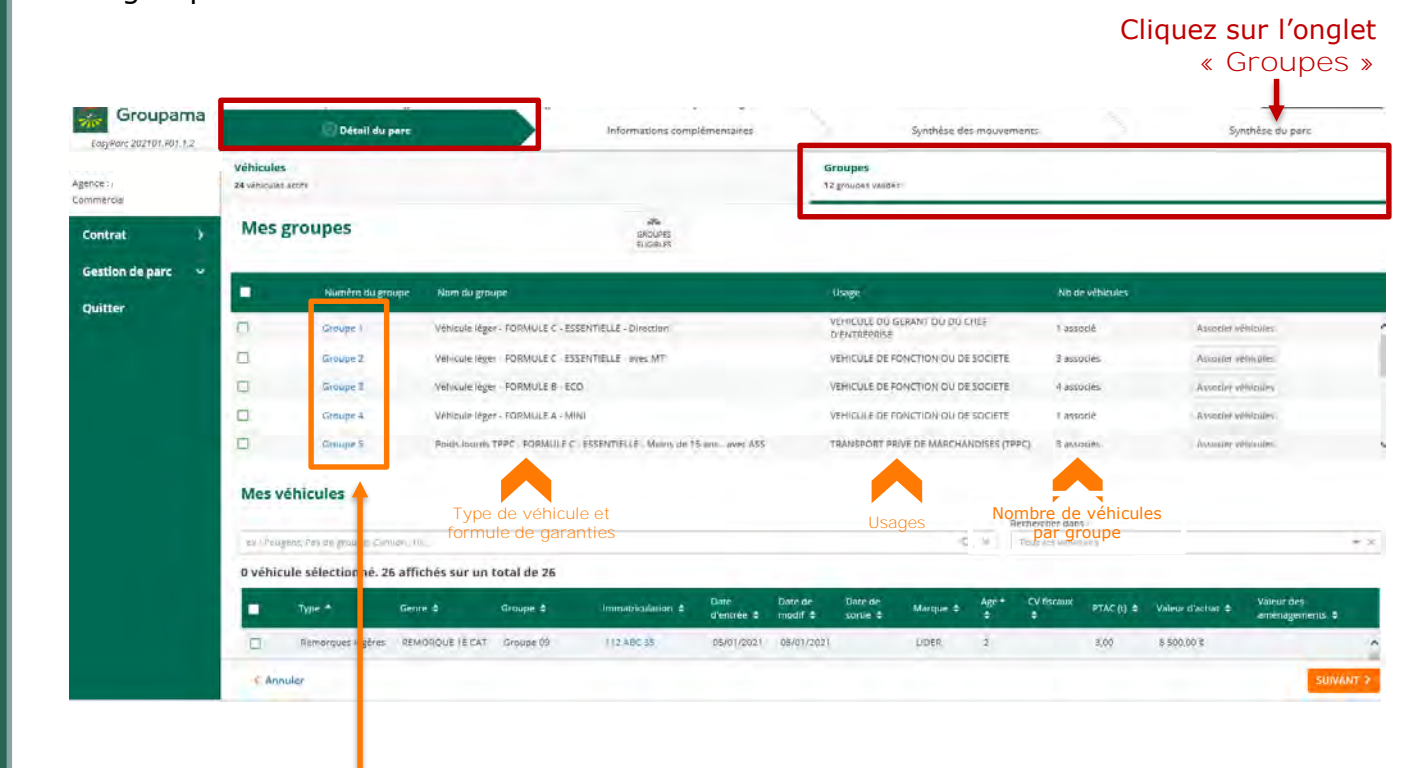

Liste des groupes auxquels associer les véhicules créés

## A savoir

Les groupes sont définis selon vos besoins lors de la souscription du contrat, par la Caisse régionale Groupama

#### INTRODUCTION

# COMMENT ACCÉDER À LA GESTION DE

- Obtenir son « identifiant »
- Obtenir son « code d'accès »
- Accéder à l'espace de gestion

## HORAIRES D'ACCÈS À L'APPLICATION

#### FONCTIONNALITÉS DE GESTION

- Synthèse du contrat
- Consulter le compte tiers utilisé
- Visualiser la synthèse du parc
- Consulter le détail du parc à une date précise
- Consulter les groupes
- Editer un état de parc ou de RAM
- - <u>Gérer / modifier le parc</u>
  - Etape 1 : Détail du parc

    - Aiouter un véhicule

      - ✓ Associer le véhicule à un
    - Autres fonctionnalités

  - <u>Etape 4 : Synthèse du parc</u>
- Exporter sous Excel l'état de parc à

#### PIÈCES À FOURNIR EN CAS D'AJOUT OU RETRAIT DE VÉHICULES

COMMENT SE DÉCONNECTER DE VOTRE ESPACE CLIENT

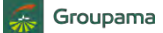

Gérer / modifier le parc 🕿 Easyparc

Etape 1 : Détail du parc

<u>INTRODUCTION</u>

#### <u>COMMENT ACCÉDER À LA GESTION DE</u> VOTRE FLOTTE ?

56

- ✓ Obtenir son « identifiant »
- ✓ Obtenir son « code d'accès »
- ✓ Accéder à l'espace de gestion

## HORAIRES D'ACCÈS À L'APPLICATION

#### FONCTIONNALITÉS DE GESTION

- <u>Quelques rappels importants</u>
- ✓ Synthèse du contrat
- ✓ <u>Consulter le compte tiers utilisé</u>
- ✓ Visualiser la synthèse du parc
- Consulter le détail du parc à une date précise
- ✓ Consulter les groupes
- ✓ Editer un état de parc ou de RAM
- ✓ <u>Rééditer une carte verte</u>
- Gérer / modifier le parc
- ✓ Etape 1 : Détail du parc
  - ✓ Sortir un véhicule
  - ✓ <u>Ré-immatriculer un véhicule</u>
  - ✓ Ajouter un véhicule
    - ✓ Créer un véhicule
    - ✓ <u>Associer le véhicule à un</u> groupe
  - ✓ <u>Autres fonctionnalités</u>
- ✓ <u>Etape 2 : Infos complémentaires</u>
- <u>Etape 3 : Synthèse des</u> mouvements
- ✓ Etape 4 : Synthèse du parc
- <u>Editer les cartes vertes de véhicules ajoutés</u>
- <u>Exporter sous Excel l'état de parc à</u> <u>une date définie</u>

<u>PIÈCES À FOURNIR EN CAS D'AJOUT</u> <u>OU RETRAIT DE VÉHICULES</u>

<u>COMMENT SE DÉCONNECTER DE</u> <u>VOTRE ESPACE CLIENT</u> 3 Ajouter un véhicule : Associer le véhicule à un groupe

GROUPES ELIGIBLES

67e

2/4 Méthode 1

Dans la partie basse « Mes véhicules », sélectionnez le(s) véhicule(s) que vous venez de créer, grâce au filtre « Rechercher dans » puis « Pas de groupes ».

Sélectionnez ensuite le(s) véhicule(s) à associer à un groupe, et cliquer sur « Groupes éligibles » :

Puis cliquez sur« groupes éligible »

#### Groupama Détail du pars Synthèse des mouvements Synthese du parc LasyParc 202101.001.7.2 Véhicules Groupes 34 véhiculas antife 12 groupes validies ommercial. die . Mes groupes Contrat Gestion de parc Numéro du proupe Nom du groupe Usage No devénique Quitter Véhicule léger FORMULE C ESSENTIELLE Direction VEHICULE DU GERAAT OU DU CHEE D'ENTREPRISE Groupe 1 associé Analogies which ins Groupe 2 Vehicule leger FORMULE C - ESSENTIELLE sives MT VEHICULE DE PONCTION OU DE SOCIETE 2 associes Associet subscrite Véhicule léxer FORMULE B . ECO VEHICULE DE RONCTION OU DE SOCIETE Groome 3 A associate Amoriler winicure ш Groupe 4 Whittale leaver - FORMULE A - MIN VEHICULE DE FONCTION OU DE SOCIETE 1 amorié Associes within the EI. Ground Points Jourds TPPC - CORMULE C - ESSENTIFUE - Mains de 15 ans - avec ASS TRANSPORT PRIVE DE MARCHANDISES (TPPC) Sassocié Amorine whilein Le véhicule venant d'être créé n'a pas Mes véhicules encore de date d'entrée ex. Peaperf, Pill de groupe, Chmor; No. 0.0 0 véhicule sélectionné. 1 affiché sur un total de 26 ut at groupe Dase de modif Date de Sortie Marque 🗢 Genre # Groupe Véhicule léger VP DC-SRS-LA Pas de groupe cor Of rouce 06 ----\* Annusco

Cochez ensuite le véhicule que vous venez de créer Positionnez-vous dans
 « rechercher dans » puis cliquez
 sur le filtre « pas de groupes »

Gérer / modifier le parc 🖨 Easyparc

Méthode 1

Etape 1 : Détail du parc

3 Ajouter un véhicule : effer 3/4 GROUPES Associer le véhicule à un groupe ELIGIBLES

Renseignez ensuite la date d'effet de l'association du véhicule au groupe : elle constituera la date d'entrée du véhicule dans le parc :

> Précisez la date d'effet d'entrée dans le parc du véhicule

| Groupama<br>beyen starin Port o |                           | Détail dy pers           |                                    |                      | 1                                | - Andrew Witnessen   |                                                                                                    | Supervised in the c                                                                                                    |
|---------------------------------|---------------------------|--------------------------|------------------------------------|----------------------|----------------------------------|----------------------|----------------------------------------------------------------------------------------------------|----------------------------------------------------------------------------------------------------|
| Amore A<br>Contractori J        | Vebicates<br>24 vieweet i |                          |                                    |                      | Denupes.                         |                      |                                                                                                    |                                                                                                    |
| Control: 2                      | Mesg                      | roupes                   |                                    |                      |                                  |                      |                                                                                                    |                                                                                                    |
| Gestion de part 🤟               | •                         | waters in grante         | Marin da gracario                  |                      | 1949                             |                      |                                                                                                    |                                                                                                    |
|                                 | 12                        |                          | véhansiger 704464 p. com           | TUSE Directory       | Verior Every                     |                      |                                                                                                    | And a state of the state of the |
|                                 | TT                        | Training C               | Which is the FORMULE C-USAN        | Renseigner la date e | reffet de l'association          | RTHON OU ON SOCIETE  | 1 kessie                                                                                                    | Anna anna                                                                                                    |
|                                 | 12                        |                          | Venerule ibor - FORMULE D - 00     | Date d'effet*        |                                  | THOM OU OL SCIETE    |                                                                                                    | Announcement                                                                                                    |
|                                 | a.                        |                          | Variable Oper - College Le N - 170 | 11/01/2021           |                                  | TONIOJ OLSÁNTY       | a summer                                                                                                    | - Annotation - Contraction - Contraction - C |
|                                 | 1                         |                          | North Carrier TIPE, (ESWALLE C ES  |                      |                                  | TE MADA AND CONTRACT |                                                                                                    | Same of Same                                                                                                    |
|                                 | Mes vé                    | hicules                  |                                    |                      |                                  |                      |                                                                                                    |                                                                                                    |
|                                 | -                         |                          |                                    |                      | T                                | 0.1 0.0              | - prosection of the local division of the local division of the lo |                                                                                                    |
|                                 | 1 vehicu                  | le selectionné. Taffiche | sor un total de 26                 |                      |                                  |                      |                                                                                                    |                                                                                                    |
|                                 | +                         | Type=* See               | n a Conste a C                     |                      | Tentnie: Data de mobil 1 de sort | e Marque & Ager # 1  | Times # ETACIO #                                                                                                    | meeting a mergenet a                                                                                                    |
|                                 | 8                         | Vitikule légat 🛛 V P     | Pis de groupe                      | Room-La              |                                  | 70Y014 s 3           |                                                                                                    |                                                                                                    |
|                                 |                           |                          |                                    |                      |                                  |                      |                                                                                                    |                                                                                                    |

2 Cliquez ensuite sur « OK » pour valider

## INTRODUCTION

COMMENT ACCÉDER À LA GESTION DE

✓ Obtenir son « identifiant »

- ✓ Obtenir son « code d'accès »
- ✓ Accéder à l'espace de gestion

# HORAIRES D'ACCÈS À L'APPLICATION

#### FONCTIONNALITÉS DE GESTION

- Synthèse du contrat
- <u>Consulter le compte tiers utilisé</u>
- Visualiser la synthèse du parc
- Consulter le détail du parc à une date précise
- Editer un état de parc ou de RAM
- <u>Gérer / modifier le parc</u>
- ✓ <u>Etape 1 : Détail du parc</u>
  - ✓ Sortir un véhicule

  - - ✓ <u>Associer le véhicule à un</u>
  - ✓ <u>Autres fonctionnalités</u>

- <u>Etape 4 : Synthèse du parc</u>
- ✓ Exporter sous Excel l'état de parc à

## PIÈCES À FOURNIR EN CAS D'AJOUT **OU RETRAIT DE VÉHICULES**

VOTRE ESPACE CLIENT

Gérer / modifier le parc 🛱 Easyparc

Etape 1 : Détail du parc

GROUPES 4/4

Méthode 1

Sélectionnez dans la liste des groupes compatibles proposés, le groupe adapté, et cliquez sur « Associer véhicules » :

3 Ajouter un véhicule :

Associer le véhicule à un groupe

# La liste des groupes compatibles s'affiche :

**1** sélectionnez le groupe adapté

| Groupama<br>EosyRore 202101.F01.1.2 |                             | 🚽 Détail du pars                                                                             |      | Intermations.complementaires                                                                                                    | Syr                                                                                                    | nhèse des mouvements | Synthèse du parc                                                                                                    |
|-------------------------------------|-----------------------------|----------------------------------------------------------------------------------------------|------|----------------------------------------------------------------------------------------------------|----------------------------------------------------------------------------------------------------|----------------------|----------------------------------------------------------------------------------------------------|
| Agence - A/<br>Commercial - 2       | Véhicules<br>26 valueoles a |                                                                                              |      |                                                                                                    | Groupes<br>12 : terroristic                                                                                                    |                      |                                                                                                    |
| Contrat +                           | Mes g                       | roupes                                                                                       |      |                                                                                                    |                                                                                                    |                      |                                                                                                    |
| Gestion de parc                     | -                           |                                                                                              |      |                                                                                                    | Usage                                                                                                    |                      |                                                                                                    |
|                                     | Mes vé                      | Courses<br>Courses<br>Courses<br>Courses<br>Courses<br>hiculas<br>is selectionnel, 1 afforda |      | Les groupes suivants sont compati<br>Groupe 1 - Véhicule léger - FORMULE C - ESSEN<br>Groupe 3 - Véhicule léger - FORMULE A - ESSEN<br>Groupe 3 - Véhicule léger - FORMULE A - MINI<br>Groupe 4 - Véhicule léger - FORMULE A - MINI | A savec les véhicules sélectionnés TELLE - Direction TELLE - Jerection TELLE - avec MT ANNULE ASSOCIER VÉHICULES Précis Calit de madif. Tarec area a |                      | Addate vicinitie (<br>Addate vicinitie (<br>Addate vicinitie (<br>Addate vicinitie (<br>Addate vicinitie (<br>Addate vicinitie ( |
|                                     | E                           | Véhicule légice — V D                                                                        | Pagi | ne gange Wildela                                                                                                    |                                                                                                    | vori e e             |                                                                                                    |

2 Cliquez ensuite sur« associer véhicules »

# A savoir

Si le véhicule créé n'a pas de groupe compatible, un message d'erreur apparaît alors. Rapprochez-vous du service de gestion Groupama pour ajouter ce véhicule (annulez l'ajout de véhicule).

## INTRODUCTION

#### <u>COMMENT ACCÉDER À LA GESTION DE</u> <u>VOTRE FLOTTE ?</u>

**58** 

- ✓ <u>Obtenir son « identifiant »</u>
- ✓ Obtenir son « code d'accès »
- ✓ Accéder à l'espace de gestion

## HORAIRES D'ACCÈS À L'APPLICATION

#### FONCTIONNALITÉS DE GESTION

- <u>Quelques rappels importants</u>
- ✓ Synthèse du contrat
- ✓ Consulter le compte tiers utilisé
- ✓ Visualiser la synthèse du parc
- <u>Consulter le détail du parc à une</u> date précise
- ✓ <u>Consulter les groupes</u>
- ✓ Editer un état de parc ou de RAM
- ✓ <u>Rééditer une carte verte</u>
  - <u>Gérer / modifier le parc</u>
  - ✓ <u>Etape 1 : Détail du parc</u>
    - ✓ Sortir un véhicule
    - <u>Ré-immatriculer un véhicule</u>
    - ✓ Ajouter un véhicule
      - ✓ Créer un véhicule
      - ✓ <u>Associer le véhicule à un</u> groupe
    - ✓ <u>Autres fonctionnalités</u>
  - ✓ Etape 2 : Infos complémentaires
  - <u>Etape 3 : Synthèse des</u> <u>mouvements</u>
  - <u>Etape 4 : Synthèse du parc</u>
- <u>Editer les cartes vertes de véhicules ajoutés</u>
- Exporter sous Excel l'état de parc à une date définie

### <u>PIÈCES À FOURNIR EN CAS D'AJOUT</u> OU RETRAIT DE VÉHICULES

COMMENT SE DÉCONNECTER DE VOTRE ESPACE CLIENT

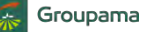

Gérer / modifier le parc 🛱 Easyparc

Etape 1 : Détail du parc

INTRODUCTION

#### <u>COMMENT ACCÉDER À LA GESTION DE</u> VOTRE FLOTTE ?

59

- ✓ Obtenir son « identifiant »
- ✓ Obtenir son « code d'accès »
- ✓ Accéder à l'espace de gestion

## HORAIRES D'ACCÈS À L'APPLICATION

Cont

Gest

Quitt

#### FONCTIONNALITÉS DE GESTION

- <u>Quelques rappels importants</u>
- ✓ Synthèse du contrat
- ✓ <u>Consulter le compte tiers utilisé</u>
- ✓ Visualiser la synthèse du parc
- <u>Consulter le détail du parc à une</u> date précise
- ✓ Consulter les groupes
- ✓ Editer un état de parc ou de RAM
- ✓ <u>Rééditer une carte verte</u>
- Gérer / modifier le parc
- ✓ Etape 1 : Détail du parc
  - ✓ Sortir un véhicule
  - <u>Ré-immatriculer un véhicule</u>
  - ✓ Ajouter un véhicule
    - ✓ Créer un véhicule
    - ✓ <u>Associer le véhicule à un</u> <u>aroupe</u>
  - ✓ <u>Autres fonctionnalités</u>
- ✓ <u>Etape 2 : Infos complémentaires</u>
- <u>Etape 3 : Synthèse des</u> <u>mouvements</u>
- ✓ Etape 4 : Synthèse du parc
- <u>Editer les cartes vertes de véhicules ajoutés</u>
- Exporter sous Excel l'état de parc à une date définie

#### <u>PIÈCES À FOURNIR EN CAS D'AJOUT</u> <u>OU RETRAIT DE VÉHICULES</u>

<u>COMMENT SE DÉCONNECTER DE</u> <u>VOTRE ESPACE CLIENT</u> **3 Ajouter un véhicule :** Associer le véhicule à un groupe

Associer véhicules

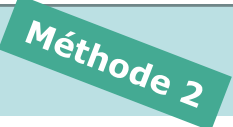

Si vous connaissez le groupe d'affectation d'un véhicule que vous venez de créer dans le parc, vous pouvez le rattacher directement en le cochant et en cliquant sur « Associer véhicules » sur la ligne du groupe concerné :

Chercher ensuite le groupe adapté et cliquez sur « Associer véhicules »

|          | Later P                          |                  | NACTOCOMPTEND          | 0 <sup></sup>        |               |               |                     | R house many  | serteer)    |              | and a       | Association       |
|----------|----------------------------------|------------------|------------------------|----------------------|---------------|---------------|---------------------|---------------|-------------|--------------|-------------|-------------------|
|          | Circum-B                         | Rem lourdes      | TPPC - FORMULE A - M   | ite                  |               | TRA           | NSPORT PRIVE D      | E MARCHAND    | ISES (TRPC) | Nassee (     |             | Associet with     |
| 3        | Groupe 0                         | Remainques la    | gives - FORMULE C - E  | SSENTIELLE           |               | TRA           | NSPORT PRIVE D      | E MARCHAND    | (SES (TRPC) | 4 associés   |             | Associer          |
| T        | Groupe 10                        | Engins FOR       | AULE I ESSENTIELLE     | VEHIC AGRICOLE <3.5T |               | ATTI<br>OCI   | LISATION EN PRO     | DRIE DE L'ENG | en(LOC      | 1 assiscié   |             | Associer ver      |
| 1        | Groupe 11                        | Engins FOR       | AULE I · ESSENTIELLE · | VEHIC AGRICOLE >3.5T |               | 100           | LISATION EN PRO     | OPRE DE L'ENG | aN(LOC      | 2 associés   |             | Associer veh      |
|          |                                  |                  |                        |                      |               |               |                     |               |             |              |             |                   |
| Vies ve  | ahicules                         |                  |                        |                      |               |               |                     |               | Dura        | etriber dans |             |                   |
| n Phy    | sst Tan, de jy buget, Samiler, 1 | 0                |                        |                      |               |               |                     | .9            | A Par       | nus num      |             |                   |
| véhicu   | ile sélectionné. 1 alfie         | ché sur un total | de 27                  |                      |               |               |                     |               |             |              |             |                   |
|          | Турне *                          | Genne 🛎          | Groupe 🛎               | Immetriculation +    | Date d'entrée | Date de modif | Date de sortie<br>¢ | Marque 4      | Age+ 8      | CV Fiscaum # | PTAC (s) \$ | Valeur d'achat. 4 |
| •        | Remorques légères                | REMORQUE 1E CAT  | Pas de groupe          | AA-123-02            |               |               |                     | LIDER         | Б.          | 3            | 1,00        | 1 850,00 €        |
|          |                                  |                  |                        |                      |               |               |                     |               |             |              |             |                   |
| <b>T</b> |                                  |                  |                        |                      |               |               |                     |               |             |              |             |                   |

• Cocher les véhicules à rattacher à un groupe

Gérer / modifier le parc 🛱 Easyparc

Etape 1 : Détail du parc

D

MODIFIER VÉHICULE

**INTRODUCTION** 

COMMENT ACCÉDER À LA GESTION DE VOTRE FLOTTE ?

60

- ✓ Obtenir son « identifiant »
- ✓ <u>Obtenir son « code d'accès »</u>
- ✓ Accéder à l'espace de gestion

### HORAIRES D'ACCÈS À L'APPLICATION

#### FONCTIONNALITÉS DE GESTION

- ✓ <u>Quelques rappels importants</u>
- ✓ Synthèse du contrat
- ✓ Consulter le compte tiers utilisé
- ✓ <u>Visualiser la synthèse du parc</u>
- ✓ <u>Consulter le détail du parc à une</u> <u>date précise</u>
- ✓ <u>Consulter les groupes</u>
- ✓ Editer un état de parc ou de RAM
- ✓ <u>Rééditer une carte verte</u>
- Gérer / modifier le parc
- ✓ Etape 1 : Détail du parc
  - ✓ Sortir un véhicule
  - ✓ <u>Ré-immatriculer un véhicule</u>
  - ✓ Ajouter un véhicule
    - ✓ Créer un véhicule
    - <u>Associer le véhicule à un</u> groupe
  - ✓ <u>Autres fonctionnalités</u>
- ✓ <u>Etape 2 : Infos complémentaires</u>
- <u>Etape 3 : Synthèse des</u> <u>mouvements</u>
- ✓ Etape 4 : Synthèse du parc
- ✓ Editer les cartes vertes des véhicules ajoutés
- ✓ Exporter sous Excel l'état de parc à une date définie

#### <u>PIÈCES À FOURNIR EN CAS D'AJOUT</u> <u>OU RETRAIT DE VÉHICULES</u>

<u>COMMENT SE DÉCONNECTER DE</u> <u>VOTRE ESPACE CLIENT</u> Pour modifier un véhicule assuré dans la flotte, sélectionnez-le dans le « détail du parc », puis cliquez sur le bouton « modifier véhicule ». Cela ouvre les informations du véhicule dont certaines peuvent être modifiées\*.

Autres fonctionnalités :

Cliquez ensuite sur
 « modifier véhicule »

| svPare 202101.F01.1.2     |                           | 🌍 Détail d                | u parc            |             | Informations comp | lêm nuines.   | -2            |                        | Synthèse des | mowern                 | ents.                    |                  | Synthèse do part.            |     |
|---------------------------|---------------------------|---------------------------|-------------------|-------------|-------------------|---------------|---------------|------------------------|--------------|------------------------|--------------------------|------------------|------------------------------|-----|
| ercia                     | Véhicules<br>26 véhicules | irath                     |                   |             |                   | +             | Grd<br>12.5   | roupes validés         |              |                        |                          |                  |                              |     |
| trat >                    | Mes                       | véhicules 😐               |                   |             | Gatta .           |               | a sumours     | GUNYENKE<br>WINELLETTE | STREE A      | ()<br>MMULTR<br>ETBAIT |                          |                  |                              |     |
| tion de parc 🛛 👻          |                           |                           |                   |             |                   |               |               |                        |              |                        | Rechercher dans :        |                  |                              |     |
| etali du parc 🛛 👻         | es- Perg                  | ince" one qu'frantre rune | seq 10            |             |                   |               |               |                        | -            | X                      | Tour les véhicules       |                  |                              | * X |
| Véhicules 💴               | 1 véhic                   | ule sélectionné. Z        | 7 affichés sur un | total de 27 |                   |               |               |                        |              | _                      |                          |                  |                              | _   |
| Groupes 💴                 |                           | Туре 🕈                    | Genre 🖶           | Croupe 👳    | Immuniculation #  | Date d'entrée | Date de modif | Date de sorbe          | Marque 🖶     | Ageti                  | CV fiscales 💠 PTAC (r) 🖶 | Valeut d'actur 🖨 | Valeur des<br>aménagements 4 |     |
| formations                | 0                         | Venicule leger            | VР.               | Groupe 03   | DC-585-LA         | 11/01/2021    | 1205/10/11    |                        | TOYOTA       | 6                      | 3.                       |                  |                              |     |
| omplémentaires            | 0                         | Vénicule léger            | V P               | Groupe 01   | W1-123-WY         | 01/10/2020    | 15/10/2020    |                        | AUDI         | 1                      | 8                        |                  |                              |     |
| Sites                     |                           | Véhicule léger            | ΥP.               | Groupe 02   | DR-530-CT         | 08/01/2021    | 08/01/2021    |                        | CITROEN      | 2                      | 6                        |                  |                              |     |
| ynthèse des<br>souvements |                           | Vénicule léger            | UTILITAIRE        | Groupe 02   | F0-145-FF         | 01/10/2020    | 15/10/2020    | 04/01/2021             | FORD         | 3                      | 1                        |                  |                              |     |
| ynthèse du parc           | 13                        | Véhicule léger            | UTILITAIRE        | Groupe 02   | 447 GHI 35        | 01/10/2020    | 15/10/2020    |                        | FORD         | 3                      | 7                        |                  |                              |     |
|                           |                           | Vénicule léger            | VP.               | Groupe 03   | AN-371-85         | 06/01/2021    | 06/01/2021    |                        | RENAULT      | 12                     | 4                        |                  |                              |     |
| cour                      | <b>c</b> 1                | Véhicule léger            | Υ.P.              | Groupe 03   | EX-045-EQ         | 01/10/2020    | 15/10/2020    |                        | VOLKSWAGEN   | 19                     | 4                        |                  |                              | - 1 |
|                           | 4                         | Véricule léger            | VP.               | Groupe 03   | D6090-5Q          | 19/11/2020    | 19/11/2020    |                        | PEUGLOT      | 16                     | 4                        |                  |                              |     |
|                           | 1                         | Vétricule léger           | 9.0               | Groupe 03   | W-435 TT          | 01/10/2020    | 15/10/2020    |                        | VOLKSWAGEN   | 19                     | 6                        |                  |                              |     |
|                           | 0                         | Vénicule léger            | V9                | Groupe 04   | EX-091-4V         | 01/10/2020    | 15/10/2020    |                        | PEUGEOT      | 4                      | 4                        |                  |                              | ~   |
|                           | + A te du                 | véhicule à la date du lo  | ur.               |             |                   |               |               |                        |              |                        |                          |                  |                              |     |

• Cochez le ou les véhicules à modifier

# A savoir

-

\*Cette fonctionnalité n'est pas fréquemment utilisée. Seules les informations complémentaires peuvent être modifiées (ex: ajout d'une valeur d'aménagement d'un véhicule léger supérieure à 2500<sup>e</sup>)

£

Gérer / modifier le parc 🖨 Easyparc

Etape 1 : Détail du parc

INTRODUCTION

COMMENT ACCÉDER À LA GESTION DE **VOTRE FLOTTE ?** 

Obtenir son « identifiant »

- ✓ Obtenir son « code d'accès »
- ✓ Accéder à l'espace de gestion

## HORAIRES D'ACCÈS À L'APPLICATION

### FONCTIONNALITÉS DE GESTION

- ✓ <u>Quelques rappels importants</u>
- ✓ Synthèse du contrat
- ✓ Consulter le compte tiers utilisé
- Visualiser la synthèse du parc
- Consulter le détail du parc à une date précise
- ✓ <u>Consulter les groupes</u>
- Editer un état de parc ou de RAM
- Rééditer une carte verte
  - <u>Gérer / modifier le parc</u>
  - ✓ <u>Etape 1 : Détail du parc</u>
    - ✓ Sortir un véhicule
    - ✓ Ré-immatriculer un véhicule
    - ✓ Aiouter un véhicule
      - ✓ <u>Créer un véhicule</u>
      - ✓ <u>Associer le véhicule à un</u> groupe
    - ✓ <u>Autres fonctionnalités</u>
  - ✓ Etape 2 : Infos complémentaires
  - Etape 3 : Synthèse des mouvements
  - ✓ <u>Etape 4 : Synthèse du parc</u>
- ✓ Editer les cartes vertes des véhicules ajoutés
- ✓ Exporter sous Excel l'état de parc à une date définie

PIÈCES À FOURNIR EN CAS D'AJOUT **OU RETRAIT DE VÉHICULES** 

COMMENT SE DÉCONNECTER DE **VOTRE ESPACE CLIENT** 

4 Autres fonctionnalités :

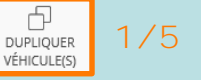

Pour faciliter la création de nouveaux véhicules, vous pouvez utiliser la fonction « dupliquer véhicule(s) ». Sélectionnez le(s) véhicule(s) à dupliquer, puis cliquez sur « dupliquer véhicule(s) » :

> 2 Cliquez ensuite sur « dupliquor vóbiculo(s) »

| and a solution of the           | 1.           |                             | 2495<br>            |           |                 | of the local set | - K                                                                                                    |                        | -9.100.000.000 |          |                   |            | *1                | Colores as bare              | _   |
|---------------------------------|--------------|-----------------------------|---------------------|-----------|-----------------|------------------|----------------------------------------------------------------------------------------------------|------------------------|----------------|----------|-------------------|------------|-------------------|------------------------------|-----|
| nice .                          | 28 vénicules | #c201                       | _                   | _         |                 |                  | 12 5                                                                                                    | roupes<br>roupes which |                |          |                   |            |                   |                              |     |
| ontrat >                        | Mes          | véhicules 😐                 |                     |           | en alle         | Lancin Monte     | in in the second second | Barnanse -             | Arriter An     | C. ALLER |                   |            |                   |                              |     |
| estion de parc 🔍                |              |                             |                     |           |                 |                  |                                                                                                    |                        |                | R        | chercher dans :   |            |                   |                              |     |
| Détail du parc 🛛 🛩              | OK PENI      | enn Pas de proppe. Cirmo    | 0,10-               |           |                 |                  |                                                                                                    |                        | 9              | и        | dua /e5-vez kcałe | 5          |                   |                              | * 1 |
| vénicules 🧰                     | 1 véhíc      | ule selectionne. 27         | affichés sur un tot | al de 27  |                 |                  |                                                                                                    |                        |                |          |                   |            |                   |                              |     |
| Groupes 🛄                       |              | 'Type'+                     | Genre #1            | Groupe e  | Investigation 💿 | Dans d'entrée    | Date de modif<br>a                                                                                                    | Date de sorte          | Marque #       | Apr+ +   | CV fiscaue @      | PTAC (t) = | Valeur d'athat \$ | Valeur des<br>aménagements # |     |
| Informations<br>complémentaires | a            | Remarques légéres           | REMORQUE 15 CAT     | Groupe 09 | MM54853454      | G1/10/3036       | 05/01/2021                                                                                                    |                        | LIDER          |          |                   | 1,00       | 4 500,00 E        |                              |     |
| Shes                            |              | Remorques légères           | REMORQUE LE CAT     | Groupe 09 | 092502409245    | 07/01/2021       | 07/01/2021                                                                                                    |                        | LIDER          | 4        |                   | 0,50       | 1 500,00 ¢.       |                              |     |
| Synthèse des                    | 1.4          | Vitricule léger             | VP                  | Geoupe 03 | DE-SR54.A       | 11/01/2021       | 11/01/2021                                                                                                    |                        | TOVOTA         | 6.       | а.                |            |                   |                              |     |
| nouvements.                     |              | Véhicule léger              | VP                  | Groupe 01 | YY-123-YY       | 01/10/2020       | 15/10/2020                                                                                                    |                        | AUDI           | 1        |                   |            |                   |                              |     |
| iynthèse du parc                |              | visr-cule léger             | VP.                 | Groupe 02 | OR SHOCT        | 08/01/2021       | 05/01/2021                                                                                                    |                        | CITROLN        | 2        | 5                 |            |                   |                              |     |
| itter                           | +            | Véhicule léger              | UTILITAIRE          | Groupe 02 | F0-145-PF       | 01/10/2020       | 15/10/2020                                                                                                    | 04/01/2031             | FORD           | 3        | 7                 |            |                   |                              |     |
|                                 | 1            | Vénicule léger              | UTILITARE           | Groupe 02 | 447 GH0 30      | 01/10/2020       | 15/10/2020                                                                                                    |                        | FORD           | 3        | 1                 |            |                   |                              |     |
|                                 | 0            | Vénicule léger              | VP.                 | Groupe 03 | Arl-471-85      | 06/01/2021       | 06/01/2021                                                                                                    |                        | RENAULT        | 12       | 4                 |            |                   |                              |     |
|                                 | 1.1          | Véhicule léger              | V.P                 | Groupe 03 | EX:045-E0       | 01/10/2020       | 15/10/2020                                                                                                    |                        | VOLKSWAGEN     | 19       | 4                 |            |                   |                              |     |
|                                 | 10           | Vebicule lines              | VP                  | Groupe 03 | E4046-50        | 19/11/2020       | 15/11/2026                                                                                                    |                        | PEUGEOT        | 16       | 4                 |            |                   |                              |     |
|                                 | * A ge das   | véhicule à la slate du jour |                     |           |                 |                  |                                                                                                    |                        |                |          |                   |            |                   |                              |     |

Cochez le ou les véhicules à dupliquer

Gérer / modifier le parc 🛱 Easyparc

Etape 1 : Détail du parc

#### **INTRODUCTION**

<u>COMMENT ACCÉDER À LA GESTION DE</u> VOTRE FLOTTE ?

62

- ✓ Obtenir son « identifiant »
- ✓ Obtenir son « code d'accès »
- ✓ Accéder à l'espace de gestion

## HORAIRES D'ACCÈS À L'APPLICATION

#### FONCTIONNALITÉS DE GESTION

- <u>Quelques rappels importants</u>
- ✓ Synthèse du contrat
- ✓ Consulter le compte tiers utilisé
- ✓ Visualiser la synthèse du parc
- ✓ Consulter le détail du parc à une date précise
- ✓ Consulter les groupes
- ✓ Editer un état de parc ou de RAM
- ✓ <u>Rééditer une carte verte</u>
  - <u>Gérer / modifier le parc</u>
  - <u>Etape 1 : Détail du parc</u>
    - ✓ Sortir un véhicule
    - <u>Ré-immatriculer un véhicule</u>
    - ✓ Ajouter un véhicule
      - ✓ <u>Créer un véhicule</u>
      - ✓ <u>Associer le véhicule à un</u> groupe
    - ✓ <u>Autres fonctionnalités</u>
  - ✓ <u>Etape 2 : Infos complémentaires</u>
  - <u>Etape 3 : Synthèse des</u> <u>mouvements</u>
  - ✓ Etape 4 : Synthèse du parc
- <u>Editer les cartes vertes de véhicules ajoutés</u>
- ✓ Exporter sous Excel l'état de parc à une date définie

#### <u>PIÈCES À FOURNIR EN CAS D'AJOUT</u> <u>OU RETRAIT DE VÉHICULES</u>

<u>COMMENT SE DÉCONNECTER DE</u> <u>VOTRE ESPACE CLIENT</u>

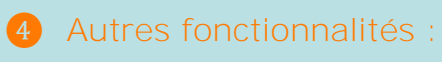

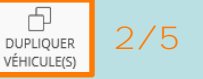

# Un message de confirmation confirme la duplication à l'identique.

Il reste néanmoins à finaliser la saisie du ou des véhicules dupliqués et à les associer au groupe, comme en création de véhicule.

Message de confirmation de la duplication

|                     |                | O D taji d              | u parc            |                       | unternations tomy       | sienvestaires                  |                       |                | Synthèse des | mouvem    | ents                      | Ś                | mmese du pare                | _  |
|---------------------|----------------|-------------------------|-------------------|-----------------------|-------------------------|--------------------------------|-----------------------|----------------|--------------|-----------|---------------------------|------------------|------------------------------|----|
| a<br>ria:           | 25 Véhicules   | artits                  |                   |                       |                         |                                | 121                   | roupes valides |              |           |                           |                  |                              |    |
| trat >              | Ces vehicules  | cere dhé chapilepaés    |                   |                       |                         |                                |                       |                |              |           |                           |                  |                              |    |
| ion de parc 👻       | Mes            | /éhicules 👳             | J.                |                       | Contra                  | Materia Materia                | a 151                 | SURFAME        | A annes      | IS INCLUR |                           |                  |                              |    |
| aldunar e           |                |                         |                   |                       | VIIICAL                 | THE ALL MARK                   | C. VINCOLIS           | VINCOLIN       | VINCING      |           |                           |                  |                              |    |
| Athicides .         | 'es Paul       | est, Pas de groupe, Cen | 101 10.           |                       |                         |                                |                       |                | 9            | 10        | Tous ins vehicules        |                  |                              | *  |
| roupes 10           | 0 véhice       | ule sélectionne. 2      | 8 affichés sur un | total de 28           |                         |                                |                       |                |              |           |                           |                  |                              |    |
| rmations 👻          |                | Type *                  | Genre 🕈           | Groupe ¢              | immatriculation \$      | Dute d'entrée                  | Date de modif         | Date de sortie | Marque ¢     | Age + +   | CV fiscalize + PTAC (t) + | Valeur d'achat ¢ | Valeur des<br>amenagements ¢ |    |
| piernentaires<br>es | 0.6            | White/e Weer            | VP                | Pas de eroupe         |                         |                                |                       |                | ALID         | 1         | 8                         | Véhic            | ule dupliqué                 |    |
| èse des             | -              | NUT IN QUES IN THE      | REWONDER /E.E.    |                       | -                       | T I/P Colore T                 | 110002020             |                | LILLR.       |           |                           | 1 850,00 €       |                              |    |
| ments               | 0              | Véhicule idger          | VP                | Groupe 01             | 14125-VV                | 01/10/2020                     | 15/10/2020            |                | ALIO         | 1         | 8                         |                  |                              |    |
| se du parc          | 0              | Véticule léger          | ¥P.               | Groupe 02             | RISSOUT                 | 08/01/2021                     | 08/01/2021            |                | CITROLEN     | 2         | 6                         |                  |                              |    |
|                     | 0              | Véhicure léger          | UTILITARE         | Groups 02             | 10.115.77               | 01/10/2020                     | 15/10/2020            | 04/01/2021     | FORID        | 3         | 7                         |                  |                              |    |
|                     |                | Vithiciale Mger         | UTILITAIRE        | Groups 02-            | 47 GHI 35.              | 01/10/2020                     | 15/10/2020            |                | FORD         | 3         | 7                         |                  |                              |    |
|                     | a l            | Véhicule léger          | VP-               | Groupe                | V 4/1-HS                | 06/03/2023                     | 06/01/2021            |                | RENAULT      | 12        |                           |                  |                              |    |
|                     |                | Véhicule léger          | V.P.              | Groupe 03             | COISEQ                  | 01/10/2020                     | 15/10/2020            |                | VOLKSWAGEN   | 19        | 4                         |                  |                              |    |
|                     | 0              | Véhicule léger          | ¥₹                | Groupe 03             | 1 6090-50               | 19/11/2020                     | 19/11/2020            |                | PEUGEOT      | 16        |                           |                  |                              |    |
|                     | -01-           | 1000 p. 3- 30 p. 1      | 112               |                       | In Case and             |                                | ****                  |                | 10010000000  | 300       |                           |                  |                              | 12 |
| Inc<br>« Vé         | dicate<br>hicu | eur<br>le en            |                   |                       | <b>L'imm</b><br>doit êt | <mark>atricul</mark><br>re sai | l <b>ation</b><br>sie |                |              |           |                           |                  |                              |    |
| cours               | » : la         | a saisie                |                   |                       |                         |                                |                       |                |              |           |                           |                  |                              |    |
| doit êt             | re fi          | nalisée                 |                   | Le véhic<br>doit être | ule dupli<br>affecté    | iqué<br>à un                   |                       |                |              |           |                           |                  |                              |    |

£

DUPLIQUER VÉHICULE(S)

Gérer / modifier le parc 🛱 Easyparc

Etape 1 : Détail du parc

**INTRODUCTION** 

COMMENT ACCÉDER À LA GESTION DE **VOTRE FLOTTE ?** 

- ✓ Obtenir son « identifiant »
- ✓ Obtenir son « code d'accès »
- ✓ Accéder à l'espace de gestion

### HORAIRES D'ACCÈS À L'APPLICATION

### FONCTIONNALITÉS DE GESTION

- Quelques rappels importants
- ✓ Synthèse du contrat
- Consulter le compte tiers utilisé
- Visualiser la synthèse du parc
- Consulter le détail du parc à une date précise
- ✓ <u>Consulter les groupes</u>
- Editer un état de parc ou de RAM
- Rééditer une carte verte
- <u>Gérer / modifier le parc</u>
- ✓ <u>Etape 1 : Détail du parc</u>
  - ✓ Sortir un véhicule
  - ✓ Ré-immatriculer un véhicule
  - ✓ Aiouter un véhicule
    - ✓ <u>Créer un véhicule</u>
    - ✓ Associer le véhicule à un groupe
  - ✓ <u>Autres fonctionnalités</u>
- ✓ Etape 2 : Infos complémentaires
- Etape 3 : Synthèse des  $\checkmark$ mouvements
- ✓ <u>Etape 4 : Synthèse du parc</u>
- ✓ Editer les cartes vertes des véhicules ajoutés
- ✓ Exporter sous Excel l'état de parc à une date définie

#### PIÈCES À FOURNIR EN CAS D'AJOUT **OU RETRAIT DE VÉHICULES**

COMMENT SE DÉCONNECTER DE **VOTRE ESPACE CLIENT** 

Pour finaliser la saisie d'un véhicule dupliqué, sélectionnez-le et cliquez sur « Modifier Véhicule » :

> 2 Cliquez sur « modifier véhicule »

Autres fonctionnalités :

4

| ercial :          | 26 véhicules  | actifs                      |                     |               |                    |               | Grc<br>12 g         | roupes validés           |            |                          |                   |            |                  |                              |   |
|-------------------|---------------|-----------------------------|---------------------|---------------|--------------------|---------------|---------------------|--------------------------|------------|--------------------------|-------------------|------------|------------------|------------------------------|---|
| trat >            | Les véhicules | ont été dupliques           |                     |               |                    | •             |                     |                          |            |                          |                   |            |                  |                              |   |
| tion de parc 🛛 👻  | Mes           | véhicules 😐                 |                     |               | CRÉER<br>VÉHICULE  |               | ER DUPLIQUER        | SUPPRIMER<br>VEHICULE(S) | RETIRER A  | (A)<br>NNULER<br>RETRAIT |                   |            |                  |                              |   |
| étail du parc 🛛 👻 |               |                             |                     |               |                    |               |                     |                          |            | R                        | chercher dans :   |            |                  |                              |   |
| Véhicules 29      | Ex. Peug      | eot, Pas de groupie, Camic  | vr, 70              |               |                    |               |                     |                          | Q          | x                        | Tous les vehicule | 25         |                  |                              | - |
| Groupes 🕕         | 1 véhici      | ule sélectionné. 28         | affichés sur un tot | al de 28      |                    |               |                     |                          |            |                          |                   |            |                  |                              |   |
| formations        | •             | Туре 🕈                      | Genre \$            | Groupe 🗢      | Immatriculation \$ | Date d'entrée | Date de modif<br>\$ | Date de sortie           | Marque 🖨   | Age * 🛊                  | CV fiscaux 🖨      | PTAC (t) 🖨 | Valeur d'achat 🗘 | Valeur des<br>aménagements 🜻 |   |
| Sites             |               | éhicule léger               | VP                  | Pas de groupe | -                  |               |                     |                          | AUDI       | 1                        | 8                 |            |                  |                              |   |
| nthèse des        | 0             | Remorques légères           | REMORQUE 1E CAT     | Groupe 09     | AA-123-CC          | 11/01/2021    | 11/01/2021          |                          | LIDER      | 6                        |                   | 3,00       | 1 850,00 €       |                              |   |
| ouvements         |               | Véhicule léger              | VP                  | Groupe 01     | YY-123-YY          | 01/10/2020    | 15/10/2020          |                          | AUDI       | Ŧ                        | 8                 |            |                  |                              |   |
| nthèse du parc    |               | Véhicule léger              | VP                  | Groupe 02     | DR-530-CT          | 08/01/2021    | 08/01/2021          |                          | CITROEN    | 2                        | 6                 |            |                  |                              |   |
| er                | 0             | Véhicule léger              | UTILITAIRE          | Groupe 02     | F0-145-FF          | 01/10/2020    | 15/10/2020          | 04/01/2021               | FORD       | 3                        | 7                 |            |                  |                              |   |
|                   | 0             | Véhicule léger              | UTILITAIRE          | Groupe 02     | 447 GHI 35         | 01/10/2020    | 15/10/2020          |                          | FORD       | 3                        | 7                 |            |                  |                              |   |
|                   |               | Véhicule léger              | V P                 | Groupe 03     | AN-471-R5          | 06/01/2021    | 06/01/2021          |                          | RENAULT    | 12                       | 4                 |            |                  |                              |   |
|                   | 0             | Véhicule léger              | V P                 | Groupe 03     | EX-045-EQ          | 01/10/2020    | 15/10/2020          |                          | VOLKSWAGEN | 19                       | 4                 |            |                  |                              |   |
|                   | 0             | Véhicule léger              | V P                 | Groupe 03     | EX-090-SQ          | 19/11/2020    | 19/11/2020          |                          | PEUGEOT    | 16                       | 4                 |            |                  |                              |   |
|                   | -             | 1456) 15                    | 17.0                | Para          |                    | 01/10/2020    |                     |                          |            | 10                       |                   |            |                  |                              |   |
|                   | * Aum / 11    | nos els stats el é alceidà: |                     |               |                    |               |                     |                          |            |                          | _                 |            |                  |                              | _ |

Sélectionnez le véhicule dupliqué

# A savoir

Autre méthode pour modifier le véhicule dupliqué: cliquer sur le - dans la colonne Immatriculation, pour ouvrir le véhicule, et ensuite cliquer sur Modifier.

Gérer / modifier le parc 🛱 Easyparc

Etape 1 : Détail du parc

INTRODUCTION

<u>COMMENT ACCÉDER À LA GESTION DE</u> VOTRE FLOTTE ?

64

- ✓ Obtenir son « identifiant »
- ✓ Obtenir son « code d'accès »
- ✓ Accéder à l'espace de gestion

### HORAIRES D'ACCÈS À L'APPLICATION

#### FONCTIONNALITÉS DE GESTION

- ✓ <u>Quelques rappels importants</u>
- ✓ Synthèse du contrat
- ✓ <u>Consulter le compte tiers utilisé</u>
- ✓ Visualiser la synthèse du parc
- ✓ Consulter le détail du parc à une date précise
- ✓ Consulter les groupes
- ✓ Editer un état de parc ou de RAM
- ✓ <u>Rééditer une carte verte</u>
- Gérer / modifier le parc
- ✓ Etape 1 : Détail du parc
  - ✓ <u>Sortir un véhicule</u>
  - <u>Ré-immatriculer un véhicule</u>

1

- Ajouter un véhicule
  - ✓ Créer un véhicul
  - ✓ <u>Associer le véhicule à un</u> groupe
- ✓ <u>Autres fonctionnalités</u>
- ✓ <u>Etape 2 : Infos complémentaires</u>
- <u>Etape 3 : Synthèse des</u> mouvements
- ✓ Etape 4 : Synthèse du parc
- <u>Editer les cartes vertes de véhicules ajoutés</u>
- Exporter sous Excel l'état de parc à une date définie

<u>PIÈCES À FOURNIR EN CAS D'AJOUT</u> <u>OU RETRAIT DE VÉHICULES</u>

<u>COMMENT SE DÉCONNECTER DE</u> <u>VOTRE ESPACE CLIENT</u> 4 Autres fonctionnalités :

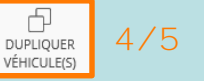

Vous pouvez maintenant saisir l'immatriculation et, si nécessaire, mettre à jour d'autres informations qui seraient à adapter pour ce véhicule

(ne pas cliquer sur APPEL SIV : cela réinitialiserait toutes les données dupliquées).

| 6                          |                                  |                     | www.ianuc.ianicat.        | the second second secon |                |                                            |
|----------------------------|----------------------------------|---------------------|---------------------------|----------------------------------------------------------------------------------------------------|----------------|--------------------------------------------|
| 5                          | aisissiez i immatriculati        | on                  | 72-125-72                 | APTEL MY                                                                                                    |                |                                            |
| (-1010-200-2               |                                  |                     |                           |                                                                                                    |                |                                            |
| EasyParc 202101.F01.1.2    | 🕖 Détail du parc                 | Inf                 | ormations complémentaires | Synthèse des m                                                                                                    | ouvements      | Synthèse du parc                           |
| mercia                     | Véhicules<br>26 véhicules actifs |                     |                           | Groupes<br>12 groupes validės                                                                                                    |                |                                            |
| intrat >                   | Modifier v thicule 🚓             |                     |                           |                                                                                                    |                |                                            |
| estion de parc 🛛 👻         | Immatriculation *                |                     |                           | Date d'entrée                                                                                                    | Date de sortie | Date d'effet de modification / association |
| Détail du parc 🛛 👻         | × APPELSIV                       |                     |                           |                                                                                                    |                |                                            |
| Véhicules 🔯                | Data da interior desclution à    |                     | Manual                    |                                                                                                    | tanaliti a     |                                            |
| Groupes 🔟                  | 14/10/2019                       | 100                 | AUDI                      | *3                                                                                                    | < AS           | *(X                                        |
| Informations               | Ehergie*                         | (au)                | Puissance*                |                                                                                                    | Type Mine      |                                            |
| complémentaires            | Diesel                           | * ×                 | 8 CV                      | 73                                                                                                    | C B8C2         | * X                                        |
| Sites                      | Version *                        |                     | Genre*                    |                                                                                                    |                |                                            |
| Sector Second Sec          | 2.0 TDI 150 AVUS 5 TRONIC        | $\dot{\tau} \times$ |                           |                                                                                                    |                |                                            |
| Synthese des<br>mouvements |                                  |                     |                           |                                                                                                    |                |                                            |
| Country State of Country   |                                  |                     | + Inform                  | nations complementaires                                                                                                    |                |                                            |
| Synchese ou parc           |                                  |                     |                           |                                                                                                    |                |                                            |
| itter                      |                                  |                     |                           |                                                                                                    |                |                                            |
|                            |                                  |                     |                           |                                                                                                    |                |                                            |
|                            |                                  |                     |                           |                                                                                                    |                |                                            |
|                            |                                  |                     |                           |                                                                                                    |                |                                            |
|                            |                                  |                     |                           |                                                                                                    |                |                                            |
|                            |                                  |                     |                           |                                                                                                    |                |                                            |
|                            |                                  |                     |                           |                                                                                                    |                |                                            |
|                            |                                  |                     |                           |                                                                                                    |                |                                            |
|                            |                                  |                     |                           |                                                                                                    |                |                                            |

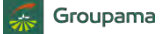

£

Gérer / modifier le parc 🛱 Easyparc

Etape 1 : Détail du parc

**INTRODUCTION** 

COMMENT ACCÉDER À LA GESTION DE **VOTRE FLOTTE ?** 

65

- ✓ Obtenir son « identifiant »
- ✓ Obtenir son « code d'accès »
- ✓ Accéder à l'espace de gestion

### HORAIRES D'ACCÈS À L'APPLICATION

### FONCTIONNALITÉS DE GESTION

- Quelques rappels importants
- ✓ Synthèse du contrat
- Consulter le compte tiers utilisé
- Visualiser la synthèse du parc
- Consulter le détail du parc à une date précise
- ✓ <u>Consulter les groupes</u>
- Editer un état de parc ou de RAM
- Rééditer une carte verte
  - <u>Gérer / modifier le parc</u>
  - ✓ <u>Etape 1 : Détail du parc</u>
    - ✓ Sortir un véhicule
    - ✓ <u>Ré-immatriculer un véhicule</u>
    - ✓ Aiouter un véhicule
      - ✓ <u>Créer un véhicule</u>
      - ✓ Associer le véhicule à un groupe
    - ✓ <u>Autres fonctionnalités</u>
  - ✓ Etape 2 : Infos complémentaires
  - Etape 3 : Synthèse des mouvements
  - ✓ <u>Etape 4 : Synthèse du parc</u>
- ✓ Editer les cartes vertes des véhicules ajoutés
- ✓ Exporter sous Excel l'état de parc à une date définie

#### PIÈCES À FOURNIR EN CAS D'AJOUT **OU RETRAIT DE VÉHICULES**

COMMENT SE DÉCONNECTER DE **VOTRE ESPACE CLIENT** 

Autres fonctionnalités : 4

DUPLIQUER VÉHICULE(S)

Un message confirme la prise en compte des modifications apportées au véhicule initialement dupliqué :

Message de confirmation

| Groupama<br>EasyParc 202101.F01.1.2                     |                             | 🕐 Dé all du                                                                       | i parc                                   |                                                                            | Informations com                                                           | plémentaires                                                                     |                                                                                  |                            | Synthèse des r                                                   | nouvemen                       | nts                                   | Syn              | thèse du parc                |      |
|---------------------------------------------------------|-----------------------------|-----------------------------------------------------------------------------------|------------------------------------------|----------------------------------------------------------------------------|----------------------------------------------------------------------------|----------------------------------------------------------------------------------|----------------------------------------------------------------------------------|----------------------------|------------------------------------------------------------------|--------------------------------|---------------------------------------|------------------|------------------------------|------|
| Agence . A<br>Commerci                                  | Véhicules<br>26 véhicules a | ectifs                                                                            | -                                        |                                                                            |                                                                            |                                                                                  | Gro<br>12 gr                                                                     | upes<br>oupes validés      |                                                                  |                                |                                       | _                | -                            |      |
| Contrat ><br>Gestion de parc Y                          | Le véhicule "Z              | éhicules o                                                                        |                                          |                                                                            | CREER<br>VBHCULE                                                           | MODIFIER MODIFI                                                                  |                                                                                  | SUPPRIMER<br>VEHICULE(S) V | RETIRER AN<br>DIJICULE(S) R                                      |                                |                                       |                  |                              | ~    |
| Détail du parc 💙<br>Véhicules 20                        | ex : Peuge<br>0 véhicu      | ot, Pas de groupe, Cam<br>le sélectionné. 28                                      | on, 10<br>t affichés sur ur              | total de 28                                                                |                                                                            |                                                                                  |                                                                                  |                            | q                                                                | Re<br>X                        | chercher dans :<br>Fous /es vehicules |                  |                              | - ×  |
| Informations<br>complémentaires                         | -                           | Туре 🖨                                                                            | Genre 🖨                                  | Groupe 🔺                                                                   | Immatriculation 🖨                                                          | Date d'entrée<br>¢                                                               | Date de modif<br>¢                                                               | Date de sortie<br>¢        | Marque 🖨                                                         | Age * 🖨                        | CV fiscaux 🗢 PTAC (t) 🗢               | Valeur d'achat 🖨 | Valeur des<br>aménagements 🗢 |      |
| Sites<br>Synthèse des<br>mouvements<br>Synthèse du parc |                             | Véhicule léger<br>Véhicule léger<br>Véhicule eger<br>Véhicule éger                | V P<br>V P<br>V P<br>UTILITAIRE          | Groupe 01<br>Groupe 01<br>Groupe 02<br>Groupe 02                           | YY-123-YY<br>ZZ-123-ZZ<br>DR-530-CT<br>F0-145-FF                           | 01/10/2020<br>11/01/2021<br>08/01/2021<br>01/10/2020                             | 15/10/2020<br>11/01/2021<br>08/01/2021<br>15/10/2020                             | 04/01/2021                 | AUDI<br>AUDI<br>CITROEN<br>FORD                                  | 1<br>1<br>2<br>3               | 8<br>8<br>6<br>7                      |                  |                              |      |
| Quitter                                                 |                             | Véhicule éger<br>Véhicule éger<br>Véhicule éger<br>Véhicule éger<br>Véhicule éger | UTILITAIRE<br>VP<br>VP<br>VP<br>VP<br>VP | Groupe 02<br>Groupe 03<br>Groupe 03<br>Groupe 03<br>Groupe 03<br>Groupe 03 | 447 GHI 35<br>AN-471-R5<br>DC-585-LA<br>EX-045-EQ<br>EX-090-SQ<br>W-435-TT | 01/10/2020<br>06/01/2021<br>11/01/2021<br>01/10/2020<br>19/11/2020<br>01/10/2020 | 15/10/2020<br>06/01/2021<br>11/01/2021<br>15/10/2020<br>19/11/2020<br>15/10/2020 |                            | FORD<br>RENAULT<br>TOYOTA<br>VOLKSWAGEN<br>PEUGEOT<br>VOLKSWAGEN | 3<br>12<br>6<br>19<br>16<br>19 | 7<br>4<br>3<br>4<br>4<br>4            |                  |                              | v    |
|                                                         | * Age du vi                 | éhicule à la date du joi<br>iler                                                  | 11.                                      |                                                                            |                                                                            |                                                                                  |                                                                                  |                            |                                                                  |                                |                                       |                  | SUIVA                        | NT 3 |

# Le véhicule est validé et le symbole 🥥 indiguant une saisie à finaliser a disparu

## A savoir

Il reste alors à associer le véhicule à un groupe (voir page 55 à 59)

Gérer / modifier le parc Sesuparc Etape 1 : Détail du parc

#### **INTRODUCTION**

#### <u>COMMENT ACCÉDER À LA GESTION DE</u> VOTRE FLOTTE ?

66

- Obtenir son « identifiant »
- ✓ Obtenir son « code d'accès »
- ✓ Accéder à l'espace de gestion

### HORAIRES D'ACCÈS À L'APPLICATION

The Bacyle

Agence.

Commerc

Cont

Gest

Quit

#### FONCTIONNALITÉS DE GESTION

- Quelques rappels importants
- ✓ Synthèse du contrat
- ✓ <u>Consulter le compte tiers utilisé</u>
- ✓ Visualiser la synthèse du parc
- <u>Consulter le détail du parc à une</u> date précise
- ✓ <u>Consulter les groupes</u>
- ✓ Editer un état de parc ou de RAM
- ✓ <u>Rééditer une carte verte</u>
- Gérer / modifier le parc
- ✓ Etape 1 : Détail du parc
  - ✓ <u>Sortir un véhicule</u>
  - <u>Ré-immatriculer un véhicule</u>
  - Ajouter un véhicule
    - ✓ Créer un véhicule
    - ✓ <u>Associer le véhicule à un</u> groupe
  - ✓ <u>Autres fonctionnalités</u>
- ✓ Etape 2 : Infos complémentaires
- <u>Etape 3 : Synthèse des</u> <u>mouvements</u>
- ✓ Etape 4 : Synthèse du parc
- <u>Editer les cartes vertes d</u> véhicules ajoutés
- Exporter sous Excel l'état de parc à une date définie

#### <u>PIÈCES À FOURNIR EN CAS D'AJOUT</u> <u>OU RETRAIT DE VÉHICULES</u>

<u>COMMENT SE DÉCONNECTER DE</u> <u>VOTRE ESPACE CLIENT</u> Lorsque tous les mouvements de véhicules ont été réalisés (créations et associations aux groupes, retraits, modifications) dans Détail du parc,

Cliquez sur « suivant » pour passer à l'étape 2 : Informations complémentaires :

| Véhicule<br>26 véhicule | is act (1)                  |                     | 2         |                   | _             | Grd<br>12 g         | popes<br>popes       |                                      |           |                   |           |                  |                            |
|-------------------------|-----------------------------|---------------------|-----------|-------------------|---------------|---------------------|----------------------|--------------------------------------|-----------|-------------------|-----------|------------------|----------------------------|
| Mes                     | véhicules 🙍                 |                     |           | Cares A           |               | BURLOUIS<br>VENCALO | Summary<br>Venemiers | arreas in<br>arreas in<br>venicon ar | C NNUA MA |                   |           |                  |                            |
| ior.Pe                  | ageos, Pas de groupe, Camil | ini 10              |           |                   |               |                     |                      | c                                    | R         | fous les vehicule |           |                  |                            |
| 0 véhi                  | cule sélectionne. 28        | affichés sur un tol | al de 28  |                   |               |                     |                      |                                      |           |                   |           |                  |                            |
|                         | туре 🔺                      | Genre ¢             | Groupe \$ | Immetriculation 🚖 | Date d'entrée | Date de modif       | Date de sortie       | Marque o                             | Age* ¢    | CV fisceux &      | PTAC (0 . | Valeur d'achat 🍵 | Valeur des<br>aménagements |
|                         | Engins                      | VEHIC, AGRICOLE     | Groupe 10 | NIM216546546      | 01/10/2020    | 15/10/2020          |                      | JOHN DEERE                           | 1         |                   | 3,40      | 14 800,00 C      |                            |
|                         | Engens                      | VEHIC AGRICOLE      | Groupe 11 | 145 AZB 35        | 01/10/2020    | 15/10/2020          |                      | JOHN DEERE                           | 2         |                   | 25,00     | 45 000,00 C      |                            |
| 0                       | Engins                      | VEHIC AGRICOLE      | Groupe 11 | 478 (11.2)        | 01/10/2020    | 15/10/2020          |                      | JOHN DEERE                           | 5         |                   | 17,00     | 45 000,00 #      |                            |
|                         | Engins                      | ENGIN DE MANUT.     | Groupe 12 | MIM054654654      | 01/10/2020    | 15/10/2020          |                      | JOHN DEERE                           | 8         |                   | 3,40      | 8.500,00 €       |                            |
|                         | Engins                      | ENGIN DE MANUT      | Groupe 12 | NIM354654764      | 01/10/2020    | 15/10/2020          |                      | JOHN DEERE                           | 8         |                   | 9,40      | 3 500,00 €       |                            |
| 0                       | Engins                      | ENGIN DE MANUT      | Groupe 12 | 321656546356      | 04/01/2021    | 04/01/2021          |                      | CATERPILLAR                          | 3         |                   | 3,00      | 10 000,00 €      |                            |
|                         | Polas louras TPPL           | CAMION              | Groupe De | 1104/915          | 01/10/2020    | 15/10/2020          |                      | SLANIA                               | 16        |                   | 26,00     | 25 000,00 £      |                            |
|                         | Polds lounds TPPC           | CAMION              | Groupe 05 | AA 123 86         | 61/10/2020    | 15/10/2020          |                      | SCANIA                               | 4         |                   | 19,00     | 75 000,00 E      |                            |
|                         | Polds lourds TPPC           | CAMION              | Groupe 05 | EE-456-AA         | 01/10/2020    | 15/10/2020          | 18/01/2021           | SCANIA                               | 2         |                   | 19,00     | 48 500,00 €      |                            |
| 0                       | Phids lourds TPPC           | CAMION              | Groupe 05 | 7E-145-5X         | 18/12/2020    | 14/12/2020          |                      | MERCEDES                             |           |                   | 19,00     | 75.000,00 €      |                            |
| * Age de                | u véhicule à la date du jou | r                   |           |                   |               |                     |                      |                                      |           |                   |           |                  |                            |

Cliquez sur « suivant » pour valider le « Détail du parc » et passer à l'étape suivante

# FONCTIONNALITÉS DE GESTION Gérer / modifier le parc 🛱 Easyparc Etape 2 : Informations complémentaires

### INTRODUCTION

#### COMMENT ACCÉDER À LA GESTION DE **VOTRE FLOTTE ?**

67

- ✓ Obtenir son « identifiant »
- ✓ Obtenir son « code d'accès »
- ✓ Accéder à l'espace de gestion

## HORAIRES D'ACCÈS À L'APPLICATION

# FONCTIONNALITÉS DE GESTION

- ✓ <u>Quelques rappels importants</u>
- ✓ Synthèse du contrat
- ✓ <u>Consulter le compte tiers utilisé</u>
- ✓ Visualiser la synthèse du parc
- ✓ Consulter le détail du parc à une date précise
- ✓ <u>Consulter les groupes</u>
- ✓ Editer un état de parc ou de RAM
- Rééditer une carte verte
- ✓ <u>Gérer / modifier le parc</u>
  - ✓ Etape 1 : Détail du parc
    - ✓ Sortir un véhicule
    - ✓ Ré-immatriculer un véhicule
    - ✓ Aiouter un véhicule
      - ✓ <u>Créer un véhicule</u>
      - ✓ Associer le véhicule à un groupe
    - ✓ <u>Autres fonctionnalités</u>
  - ✓ Etape 2 : Infos complémentaires
  - Etape 3 : Synthèse des mouvements
  - ✓ Etape 4 : Synthèse du parc
- ✓ Editer les cartes vertes des véhicules ajoutés
- ✓ Exporter sous Excel l'état de parc à une date définie

### PIÈCES À FOURNIR EN CAS D'AJOUT **OU RETRAIT DE VÉHICULES**

COMMENT SE DÉCONNECTER DE VOTRE ESPACE CLIENT

A cette étape 2 : Informations complémentaires, il convient d'affecter les nouveaux véhicules du parc au site\*.

Si tous les véhicules sont associés à un seul et même site, vous pouvez simplement sélectionner tous les véhicules dans Mes Véhicules, et cliquer sur Associer. **2** Cliquez ensuite sur

« associer » pour le site adapté

| Port 202101 F81 12                                                                                                    | DE SUDS 4001 Control quimono intre d'altre control 0/702202                                                                            |                                                                                                    |                                                                                                    | 2020 Lote d'effet version 15/10/2020 Stitut Actif Act of gestion nº 6886/414   |                                                                                   |                                                                             |                                                                              |                     | Synthèse des mouvements                                                                       |                                                |                                             |                            |                                                                                            | Dienverne Dieve Dietrache<br>Synthèse du parc |                                                         |     |
|----------------------------------------------------------------------------------------------------|----------------------------------------------------------------------------------------------------|----------------------------------------------------------------------------------------------------|----------------------------------------------------------------------------------------------------|--------------------------------------------------------------------------------|-----------------------------------------------------------------------------------|-----------------------------------------------------------------------------|------------------------------------------------------------------------------|---------------------|-----------------------------------------------------------------------------------------------|------------------------------------------------|---------------------------------------------|----------------------------|--------------------------------------------------------------------------------------------|-----------------------------------------------|---------------------------------------------------------|-----|
| BRETAGNE AD                                                                                                    | Mes                                                                                                    | sites                                                                                                    |                                                                                                    |                                                                                | DAND.                                                                             | NOOFEN                                                                      |                                                                              |                     |                                                                                               |                                                |                                             |                            |                                                                                            |                                               |                                                         |     |
| trat >                                                                                                    |                                                                                                    | Site 1                                                                                                    |                                                                                                    |                                                                                | 25 véhicules                                                                      |                                                                             |                                                                              |                     |                                                                                               |                                                |                                             |                            |                                                                                            |                                               |                                                         |     |
| ion de parc 👒                                                                                                    | Site                                                                                                    | principal                                                                                                    | UCHLE 35647                                                                                                    |                                                                                |                                                                                   |                                                                             |                                                                              |                     |                                                                                               |                                                |                                             |                            |                                                                                            |                                               |                                                         |     |
| all du parc 🛛 🛩                                                                                                    |                                                                                                    | finger                                                                                                    |                                                                                                    |                                                                                |                                                                                   |                                                                             |                                                                              |                     |                                                                                               |                                                |                                             |                            |                                                                                            |                                               |                                                         |     |
| tic <i>le</i> s 🧧                                                                                                    |                                                                                                    | 0                                                                                                    |                                                                                                    |                                                                                |                                                                                   |                                                                             |                                                                              |                     |                                                                                               |                                                |                                             |                            |                                                                                            |                                               |                                                         |     |
| roupes 🤒                                                                                                    | Mes                                                                                                    | /éhicules                                                                                                    |                                                                                                    |                                                                                |                                                                                   |                                                                             |                                                                              |                     |                                                                                               |                                                |                                             |                            |                                                                                            |                                               |                                                         |     |
| olémentaires                                                                                                    |                                                                                                    |                                                                                                    |                                                                                                    |                                                                                |                                                                                   |                                                                             |                                                                              |                     |                                                                                               |                                                | Reche                                       | rcher dans                 |                                                                                            |                                               |                                                         |     |
| a contract the contract of the contract of the |                                                                                                    |                                                                                                    |                                                                                                    |                                                                                |                                                                                   |                                                                             |                                                                              |                     |                                                                                               |                                                |                                             |                            |                                                                                            |                                               |                                                         |     |
| Res                                                                                                    | 101.725                                                                                                    | gen. Pau ar y mun                                                                                                    | Server 10                                                                                                    |                                                                                |                                                                                   |                                                                             |                                                                              |                     |                                                                                               |                                                | Sel 1/28                                    | 0.00                       | -                                                                                          |                                               |                                                         | * X |
| ites<br>thèse des                                                                                                    | na Pau<br>28 séb                                                                                                    | indes sélection                                                                                                    | nnés, 28 affichés sur i                                                                                                    | un total de 28                                                                 | 5                                                                                 | Date                                                                        | Deceder                                                                      | Dava dia            |                                                                                               | -                                              |                                             |                            |                                                                                            | Union dias-                                   |                                                         | •   |
| tes<br>Nèse des<br>Nèse du parc                                                                                                    | 98 989                                                                                                    | indes sélection                                                                                                    | Gener 10<br>Gener 1                                                                                                    | un total de 28<br>Groupe 🌢                                                     | immetriculation #                                                                 | Date<br>orenorie #                                                          | Date de<br>modif @                                                           | Date de<br>sortie # | Marque #                                                                                      | Age * 4                                        | Viscour p                                   | TAC (t) .                  | Volcie d'actuar &                                                                          | Valeur des<br>aménagements 🗢                  | Sir 8                                                   | • * |
| tes<br>hèse des<br>wernents<br>hèse du parc<br>r                                                                                                    | 98.950<br>28.966                                                                                                    | in des sélection<br>Type +<br>Trgin                                                                                                    | Comen 10<br>Genre &<br>VEHIC, AGRICOLE                                                                                                    | un total de 28<br>Groupe é<br>Groupe 10                                        | immetrissileton &<br>NEM216546546                                                 | Dant<br>orenorie =<br>01/10/2020                                            | Care de<br>modif @<br>15/10/2020                                             | Dasede<br>sortie ≢  | Mercue #<br>JOHN<br>DEERE                                                                     | Age * 1                                        | V Bacauar pr                                | TAC (t) D                  | Walesar diverteur &                                                                        | Valeur des<br>aménagements @                  | Ste 1                                                   | 1   |
| tes<br>Hèse des<br>wernents<br>Hèse du part<br>Ir                                                                                                    | en Pau<br>28 veib<br>19<br>19<br>19<br>19<br>19                                                                                        | in des sélection<br>Type *<br>Engles<br>Engles                                                                                                    | Cernen, 10.<br>més, 28 affichés sur i<br>Genre &<br>VEHIC, AGRICOLE<br>VEHIC, AGRICOLE                                                                                                | un total de 28<br>Groupe 9<br>Groupe 10<br>Groupe 11                           | 6<br>Internetrical/455cm <b>6</b><br>NUM216546546<br>143 A28 39                   | Date<br>stensivée ‡<br>01/10/2020<br>01/10/2020                             | Date de<br>moof =<br>15/10/2020                                              | Date de<br>sortie Ŧ | Marque 4<br>JOHN<br>DEERE<br>JOHN<br>DEERE                                                    | Age* 1<br>8<br>2                               | V freeduar pr                               | TAC (t) +                  | Notesia d'Astrea &<br>14 800,00 C<br>45 090,00 C                                           | Valeur des<br>aménagements @                  | Size (\$)<br>Size (1)<br>Size (1)                       | Î   |
| tes<br>hése des<br>wernents<br>hése du part<br>ir                                                                                                    | 25 oriel<br>25 oriel<br>26<br>28<br>28<br>28<br>29<br>29<br>20<br>20<br>20<br>20<br>20<br>20<br>20<br>20<br>20<br>20<br>20<br>20<br>20 | Type *<br>Trigens<br>Engins<br>Engins                                                                                                    | General IG.<br>General II.<br>VEHC AGRICOLE<br>VEHC AGRICOLE<br>VEHC AGRICOLE                                                                                                    | un total de 28<br>Groupe 9<br>Groupe 10<br>Groupe 11<br>Groupe 11              | 5<br>Immetriksiäesen 8<br>NBM216546546<br>143 A28 35<br>478 CO 21                 | Date<br>crespide #<br>01/10/2020<br>01/10/2020<br>01/10/2020                | Date de<br>most e<br>15/10/2020<br>15/10/2020<br>35/10/2020                  | Date de<br>sortie ≢ | Marque a<br>John<br>DEERE<br>JOHN<br>DEERE<br>JOHN<br>DEERE                                   | Age* 1<br>8<br>2<br>2                          | Vitecalux p<br>+<br>3                       | 7AC (I) =<br>1,40<br>11,00 | Valeur d'acter 4<br>14 800,00 C<br>45 000,00 C<br>45 000,00 C                              | Valeur des<br>aménagements &                  | See 9<br>Site 1<br>Site 1<br>Site 1                     | Î   |
| nos<br>hése des<br>venenes<br>hése du parc<br>pr                                                                                                    | n Parala                                                                                                    | Ingins<br>Lingins<br>Lingins                                                                                                    | Connen 10.<br>mnés, 28 affichés sur i<br>Conne D.<br>VEHIC, AGRICOLE<br>VEHIC, AGRICOLE<br>VEHIC, AGRICOLE<br>ENGIN DE MANUT,                                                         | un total de 28<br>Groupe 10<br>Groupe 11<br>Groupe 11<br>Groupe 12             | 5<br>immetriculinton 6<br>NIN210546546<br>143 AZB 35<br>478 CD 21<br>MIN354654654 | Date<br>grenovice #<br>01/10/2020<br>01/10/2020<br>a1/10/2020               | Date de<br>moof #<br>15/10/2020<br>15/10/2020<br>15/10/2020                  | Date de<br>sortie Ŧ | Marque a<br>JOHN<br>DEERE<br>JOHN<br>DEERE<br>JOHN<br>DEERE<br>JOHN<br>DEERE                  | Apr. 1<br>8<br>2<br>2<br>8                     | V fozekur p<br>+<br>3<br>3                  | 7AC (I) .                  | Valesia d'active 4<br>14 800,00 C<br>45 000,05 C<br>45 000,05 C<br>8 500,05 C              | Valeur des<br>umbragements \$                 | Stell<br>Site 1<br>Site 1<br>Site 1<br>Site 1           | Î   |
| tes<br>hèse des<br>venents<br>hèse du pair:<br>r                                                                                                    | 5 28 odd                                                                                                    | Trigina<br>Engina<br>Engina<br>Engina                                                                                                    | Convert 10.<br>Cover 8<br>VEHIC: AGRICOLE<br>VEHIC: AGRICOLE<br>VEHIC: AGRICOLE<br>VEHIC: AGRICOLE<br>ENGIN DE MANUT.<br>ENGIN DE MANUT.                                              | un total de 28<br>Froque 8<br>Groupe 10<br>Groupe 11<br>Groupe 12<br>Groupe 12 | 5<br>5<br>5<br>5<br>5<br>5<br>5<br>5<br>5<br>5<br>5<br>5<br>5<br>5                | Date<br>grande =<br>01/10/2020<br>01/10/2020<br>01/10/2020<br>01/10/2020    | Detri de<br>mooff 4<br>15/10/2020<br>15/10/2020<br>15/10/2020<br>15/10/2020  | Date de<br>sortie ₹ | Marque 4<br>JOHN<br>DEERE<br>JOHN<br>DEERE<br>JOHN<br>DEERE<br>JOHN<br>DEERE<br>JOHN<br>DEERE | App. 1<br>8<br>2<br>2<br>8<br>8<br>8<br>8<br>8 | V fextuur p<br>+ 3<br>2<br>3<br>3           | 7AC (t) \$                 | Valesa d'Active &<br>14 800,00 C<br>45 000,00 C<br>45 000,00 C<br>8 500,00 C<br>8 500,00 C | Walkurdes<br>ansloggenent #                   | See 8<br>Site 1<br>Site 1<br>Site 1<br>Site 1<br>Site 1 | Î   |
| nes<br>Nese des<br>Vernents<br>Nese du parc<br>n                                                                                                    | 51 28 odds<br>28 odds<br>29<br>29<br>29<br>29<br>29<br>29<br>29<br>29<br>29<br>29<br>29<br>29<br>29                                    | Conception of the second second secon | Convert 10.<br>més, 28 affichés sur i<br>Coure 8<br>VEHIC, AGRICOLE<br>VEHIC, AGRICOLE<br>VEHIC, AGRICOLE<br>VEHIC, AGRICOLE<br>VEHIC, AGRICOLE<br>ENGIN DE MANUT.<br>ENGIN DE MANUT. | Groupe 10<br>Groupe 11<br>Groupe 11<br>Groupe 12<br>Groupe 12                  | 5<br>5<br>5<br>5<br>5<br>5<br>5<br>5<br>5<br>5<br>5<br>5<br>5<br>5                | Date<br>d'estricé =<br>01/10/2020<br>01/10/2020<br>01/10/2020<br>01/10/2020 | Date de<br>(modif 9)<br>15/10/2020<br>15/10/2020<br>15/10/2020<br>15/10/2020 | Date de<br>sortie ₹ | Marque 2<br>JOHN<br>DEERE<br>JOHN<br>DEERE<br>JOHN<br>DEERE<br>JOHN<br>DEERE<br>JOHN<br>DEERE | Age* (<br>8<br>2<br>2<br>8<br>8<br>8<br>8<br>8 | V fecture p<br>+ 3<br>3<br>3<br>3<br>3<br>3 | 7AC (t) &                  | Valour d'acter 8<br>14 800,00 C<br>45 000,00 C<br>45 000,00 C<br>8 500,00 C<br>8 500,00 C  | Valeiar des<br>anschagemente &                | See 6<br>Site 1<br>Site 1<br>Site 1<br>Site 1<br>Site 1 |     |

 Sélectionnez tous les véhicules à affecter au site

# A savoir

\*Lors de la souscription du contrat, Groupama a créé au minimum un site, siège de votre entreprise ou structure administrative, information indiquée sur la carte verte du véhicule.

# FONCTIONNALITÉS DE GESTION Gérer / modifier le parc Sessymmetric Etape 2 : Informations complémentaires

#### **INTRODUCTION**

#### <u>COMMENT ACCÉDER À LA GESTION DE</u> VOTRE FLOTTE ?

**68** 

- ✓ Obtenir son « identifiant »
- ✓ Obtenir son « code d'accès »
- ✓ Accéder à l'espace de gestion

## HORAIRES D'ACCÈS À L'APPLICATION

-

Agence

Cor

#### FONCTIONNALITÉS DE GESTION

- <u>Quelques rappels importants</u>
- ✓ Synthèse du contrat
- ✓ <u>Consulter le compte tiers utilisé</u>
- ✓ <u>Visualiser la synthèse du parc</u>
- ✓ <u>Consulter le détail du parc à une</u> <u>date précise</u>
- ✓ Consulter les groupes
- ✓ Editer un état de parc ou de RAM
- ✓ <u>Rééditer une carte verte</u>
  - <u>Gérer / modifier le parc</u>
  - ✓ Etape 1 : Détail du parc
    - ✓ <u>Sortir un véhicule</u>
    - ✓ <u>Ré-immatriculer un véhicule</u>
    - <u>Ajouter un véhicule</u>
      - ✓ Créer un véhicule
      - ✓ <u>Associer le véhicule à un</u> <u>aroupe</u>
    - ✓ <u>Autres fonctionnalités</u>
  - ✓ <u>Etape 2 : Infos complémentaires</u>
  - <u>Etape 3 : Synthèse des</u> <u>mouvements</u>
  - ✓ Etape 4 : Synthèse du parc
- <u>Editer les cartes vertes de</u> véhicules ajoutés
- <u>Exporter sous Excel l'état de parc à</u> <u>une date définie</u>

<u>PIÈCES À FOURNIR EN CAS D'AJOUT</u> <u>OU RETRAIT DE VÉHICULES</u>

<u>COMMENT SE DÉCONNECTER DE</u> <u>VOTRE ESPACE CLIENT</u> Si plusieurs sites ont été créés à la souscription afin de répartir les cartes vertes par site dédié, il est nécessaire d'associer les nouveaux véhicules au site adapté.

Cliquez sur « Pas de site » pour retrouver facilement les véhicules non affectés à un site:

# Cliquez sur « Pas de site » pour filtrer sur les véhicules sans site

٠

| Détail du parc                                                                                                    | inform                                                                                                    | mations compléments                                                                      | alres (                                                       |                      | -                                                                                             | Synthèse o               | tes mouve          | ments                                                                                                    |                                                             | Synthése du part     |
|----------------------------------------------------------------------------------------------------|----------------------------------------------------------------------------------------------------|------------------------------------------------------------------------------------------|---------------------------------------------------------------|----------------------|-----------------------------------------------------------------------------------------------|--------------------------|--------------------|----------------------------------------------------------------------------------------------------|-------------------------------------------------------------|----------------------|
| Mes sites                                                                                                    |                                                                                                    | Calif Months                                                                             |                                                               |                      |                                                                                               |                          |                    |                                                                                                    |                                                             |                      |
| Site 1                                                                                                    | 19 véhicules                                                                                                    | Site 2                                                                                   |                                                               |                      |                                                                                               | 5 véh                    | cules              |                                                                                                    |                                                             |                      |
| Site principal                                                                                                    |                                                                                                    | Annexe                                                                                   | - ISONS BEAM                                                  |                      |                                                                                               |                          |                    |                                                                                                    |                                                             |                      |
| Assessed                                                                                                    |                                                                                                    | Partie                                                                                   |                                                               |                      |                                                                                               |                          |                    |                                                                                                    |                                                             |                      |
|                                                                                                    |                                                                                                    |                                                                                          |                                                               |                      |                                                                                               |                          |                    |                                                                                                    |                                                             |                      |
| Mes Véhicules                                                                                                    |                                                                                                    |                                                                                          |                                                               |                      |                                                                                               |                          |                    |                                                                                                    |                                                             |                      |
|                                                                                                    |                                                                                                    |                                                                                          |                                                               |                      |                                                                                               |                          |                    |                                                                                                    |                                                             |                      |
| av Indexe Pay by groupe Carrier, 10.                                                                                                    |                                                                                                    |                                                                                          |                                                               |                      |                                                                                               |                          | а, н               | Rechercher dan                                                                                                    | 6:                                                          |                      |
| an Philippe Philar groupe Climon, 10:<br>0 véhicule sélectionné. 28 affichés sur un                                                                                                    | total de 28                                                                                                    |                                                                                          |                                                               |                      |                                                                                               |                          | Q, H               | Rechercher dan<br>Vehicules en la<br>Res de site<br>Tous les group                                                                                                    | e:<br>un                                                    |                      |
| an Phageoc Per an groupe Camon, 10.<br>O véhicule sélectionné. 28 affichés sur un<br>groce * Gerre \$                                                                                    | total de 28<br>Groupe & Immacricaliusi                                                                                                    | ion © Date.<br>derote ©                                                                  | Date de<br>modif @                                            | Dise de<br>sorte 🕈   | Manpar 0                                                                                      | Age*                     | а, н<br>суње<br>†  | Rechercher dan<br>Vehaules en to<br>Res de site<br>Tous les group<br>Groupe 01<br>Groupe 02                                                                                  | s:<br>vari:<br>ei                                           | là.                  |
| er Praject Per se grader Centre, 10.<br>0 véhicule sélectionné. 28 affichés sur un<br>Type. • Genre 4<br>Degns Vetec AGRICOLE                                                            | total de 28<br>Groupe ф Интекстрики<br>Groupe 10 Мак23654654                                                                                                    | ion 9 Dayn<br>direitific 9<br>46 01/10/2020                                              | Date de<br>modif @                                            | Ditte de<br>sortie 0 | Marque •<br>JOHN<br>DETRE                                                                     | Age*                     | а, н<br>сульс      | Rechercher dan<br>Verhaules en to<br>Ras de stre<br>Tous les group<br>Groupe 01<br>Groupe 03<br>Groupe 04<br>Groupe 05                                                       | 6;<br>2015<br>25                                            | Ę                    |
| er Phares Price group Centre, 10:<br>0 véhicule sélectionné. 28 affichés sur un<br>1 type * Certe \$<br>0 bigns VEHC AGRODE<br>0 tright VEHC AGRODE                                      | total de 28<br>Croupe II Innovanakat<br>Groupe 15 Nation 256455<br>Groupe 11 145 A21, 15                                                                                                    | con 🗣 Decen<br>distanció di<br>esta citrilo/2020<br>citrilo/2020                         | Date de<br>mosif #<br>15/10/2020                              | Dice de<br>sortie 0  | Marque ©<br>JOHN<br>DETRE<br>JOHN<br>DETRE                                                    | Age*<br>•<br>B           | Q, H<br>Cytes      | Rechercher dam<br>Nacides einer<br>Tours leis group<br>Groupe 01<br>Groupe 03<br>Groupe 05<br>Groupe 05<br>Groupe 05<br>Groupe 05<br>Groupe 05                               | 6:<br>es                                                    |                      |
| Praymon Pre se graces Comon, 16:      Ovéhicule sélectionné: 28 affichés sur un      Type * Genre *      Brgins VENC AGRICOLE      Grigns VENC AGRICOLE      Drgins VENC AGRICOLE        | total de 28           Groupe Ф         Innovanción           Groupe 10         MIX21654651           Groupe 11         145 A20 35           Groupe 11         470 CD 21                             | оп 9 Дари<br>d стазае Ф<br>46 стизаеда<br>стирирада<br>стирирада                         | Date de<br>modif (†<br>15/10/2020<br>15/10/2020               | Ditte de<br>sortse ♥ | Marque   CHN CERE JOHN DERE CHN OESRE                                                         | Age*<br>0<br>8<br>7<br>2 | Q, Х<br>сунка<br>* | Rechercher dam<br>Wehaules en or<br>Ras die ster<br>Tours les groupe<br>Groupe 03<br>Groupe 03<br>Groupe 03<br>Groupe 04<br>Groupe 05<br>Groupe 05<br>25,00                  | 6 :<br>es<br>01 100 (0) f<br>45 000 (0) f                   | Ser<br>Sar           |
| er Praese Prese pouce Centor, 10:<br>0 vehicule sélectionné. 28 affichés sur un<br>type * Gene e<br>chips VEHC AGRODE<br>trigins VEHC AGRODE<br>Driges VEHC AGRODE<br>Friges VEHC AGRODE | Croupe 1         Ministericulus           Groupe 10         Ministericulus           Groupe 11         148 A21 35           Groupe 11         4578 CD 21           Groupe 12         Ministericulus | con 9 Divic<br>d'envière 9<br>46 Cristo2020<br>D'iridi2020<br>D'iridi2020<br>D'iridi2020 | Date de<br>modif \$<br>15/10/2020<br>15/10/2020<br>15/10/2020 | Dase de<br>sorse Ø   | Margue •<br>prev<br>perse<br>joes<br>perse<br>prev<br>perse<br>joen<br>perse<br>joen<br>perse | Age*<br>• 4 2 3          | Су 162<br>*        | Rechercher dam<br>Mac die sin<br>Tous les group<br>Groupe 01<br>Groupe 03<br>Groupe 03<br>Groupe 03<br>Groupe 04<br>Groupe 05<br>Groupe 05<br>Groupe 05<br>Groupe 05<br>Jaco | e ;<br>es<br>61 (000)00 (c<br>-45 (000)00 (c<br>8 560)00 (c | 50<br>50<br>50<br>50 |

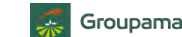

# FONCTIONNALITÉS DE GESTION Gérer / modifier le parc 🛱 Easyparc Etape 2 : Informations complémentaires

#### INTRODUCTION

# COMMENT ACCÉDER À LA GESTION DE

- ✓ Obtenir son « identifiant »
- ✓ Obtenir son « code d'accès »
- ✓ Accéder à l'espace de gestion

## HORAIRES D'ACCÈS À L'APPLICATION

#### FONCTIONNALITÉS DE GESTION

- Synthèse du contrat
- ✓ Consulter le compte tiers utilisé
- ✓ Visualiser la synthèse du parc
- Consulter le détail du parc à une date précise
- ✓ <u>Consulter les groupes</u>
- Editer un état de parc ou de RAM
- - <u>Gérer / modifier le parc</u>
  - ✓ <u>Etape 1 : Détail du parc</u>

- - ✓ <u>Associer le véhicule à un</u>
- ✓ <u>Autres fonctionnalités</u>

- Etape 4 : Synthèse du parc
- ✓ Exporter sous Excel l'état de parc à

#### PIÈCES À FOURNIR EN CAS D'AJOUT **OU RETRAIT DE VÉHICULES**

COMMENT SE DÉCONNECTER DE VOTRE ESPACE CLIENT

Cochez les véhicules sans site de rattachement, puis cliquez sur le bouton « Associer » du site.

Une fois tous les véhicules affectés à un site, cliquez sur « Suivant » pour passer à l'étape 3 : Synthèse des mouvements.

**2** Cliquez ensuite sur « associer » pour le site adapté

| Groupama<br>EosyParc 202101.F01.1.2 |           | 🖉 Détail               | u parc          |                    | 🛈 Infor       | mations comple       | mentalres      | 2              |                         | 3        | Synthèse | les mouven | ients           |                  | Synthès                      | e du parc   |      |
|-------------------------------------|-----------|------------------------|-----------------|--------------------|---------------|----------------------|----------------|----------------|-------------------------|----------|----------|------------|-----------------|------------------|------------------------------|-------------|------|
| Commercia                           | Mes       | sites                  |                 |                    |               | CREER MOD            | FIER           |                |                         |          |          |            |                 |                  |                              |             |      |
| Contrat >                           | Site      | Site 1<br>principal    |                 |                    | 19 véhicules  | Site 2               |                |                |                         |          | 6 véh    | lcules     |                 |                  |                              |             |      |
| Gestion de parc 👻                   | Adres     | = 15 AVENUE DE CUC     | E 35047         |                    |               | Adresse 8 rue d      | u Chemin 35    | 000 RENNE      | 5                       |          |          |            |                 |                  |                              |             |      |
| Détail du parc 🛛 👻                  |           | Associer               |                 |                    |               |                      | Associer       |                |                         |          |          |            |                 |                  |                              |             |      |
| Véhicules 🔯                         |           | J                      |                 |                    |               |                      |                |                |                         |          |          |            |                 |                  |                              |             |      |
| Groupes                             | in all    | 65.74                  |                 |                    |               |                      |                |                |                         |          |          |            |                 |                  |                              |             |      |
| Informations                        | Mes V     | éhicules               |                 |                    |               |                      |                |                |                         |          |          |            |                 |                  |                              |             |      |
| complémentaires                     | av - Diso | ner Da de mune. Far    | ien 10          |                    |               |                      |                |                |                         |          |          | n v        | Rechercher dans |                  |                              |             |      |
| Sites                               | e. Hog    | coc vas de Sioehe, can |                 |                    |               |                      |                |                |                         |          |          |            | Pas de site     |                  |                              |             | 0    |
| Synthèse des                        | 2 venic   | ules selectionnes.     | 3 amcnes sur un | total de 28        |               |                      |                |                | No. of Street, or other |          | Terefor. |            | _               |                  | and the second               |             |      |
| mouvements                          |           | Туре 🕈                 | Genre 🗢         | Groupe 🖨           | Immatriculati | ion ¢ Date<br>d'entr | Dat<br>ie 🖨 mo | te de<br>dif 单 | Date de<br>sortie 🖨     | Marque 🗢 | Age *    | CV fiscaux | PTAC (t) 🗢      | Valeur d'achat 🜩 | Valeur des<br>aménagements 🖨 | Site 🗢      |      |
| Synthèse du parc                    |           | Véhicule léger         | VP              | Groupe 03          | DC-585-LA     | 11/01                | /2021 11/      | /01/2021       |                         | ΤΟΥΟΤΑ   | 6        | 3          |                 |                  |                              | Pas de site | 0    |
| Quitter                             | 3         | Véhicule léger         | VP              | Groupe 01          | ZZ-123-ZZ     | 11/01                | /2021 11/      | /01/2021       |                         | AUDI     | 1        | 8          |                 |                  |                              | Pas de site |      |
|                                     |           | Remorques légères      | REMORQUE 1E CAT | Groupe 09          | A4-123-CC     | 11/01                | 2021 11/       | /01/2021       |                         | LIDER    | 6        |            | 3,00            | 1 850,00 €       |                              | Pas de site |      |
|                                     |           |                        |                 |                    |               |                      |                |                |                         |          |          |            |                 |                  |                              |             | ч.   |
|                                     |           |                        |                 |                    |               |                      |                |                |                         |          |          |            |                 |                  |                              |             |      |
|                                     |           | +                      |                 |                    |               |                      |                |                |                         |          |          |            |                 |                  |                              |             |      |
|                                     |           |                        |                 |                    |               |                      |                |                |                         |          |          |            |                 |                  |                              |             |      |
|                                     | 2 Dut     | 54.                    |                 |                    |               |                      |                |                |                         |          |          |            |                 |                  |                              | TIMA        | 17.5 |
|                                     | s Prei    | ede t                  |                 |                    |               |                      |                |                |                         |          |          |            |                 |                  |                              | SUIVA       | N1 2 |
|                                     |           |                        |                 |                    |               |                      |                |                |                         |          |          |            |                 |                  |                              |             |      |
| 0                                   | Séle      | ctionne                | z le ou         | les                |               |                      |                |                |                         |          |          |            |                 |                  | -                            |             |      |
| véhicu                              | iles i    | à affect               | er au 1         | <sup>er</sup> site |               |                      |                |                |                         |          |          |            |                 |                  | C                            | liquez      | sur  |
| . cince                             |           |                        |                 | 0.00               |               |                      |                |                |                         |          |          |            |                 |                  | «                            | suiva       | nt » |
| Dans l'e                            | xer       | nple:                  |                 |                    |               |                      |                |                |                         |          |          |            |                 |                  |                              |             |      |

Procéder de la même manière pour affecter les autres véhicules au 2e site.

#### **INTRODUCTION**

# COMMENT ACCÉDER À LA GESTION DE

70

- <u>VUIRE FLUITE (</u>
- ✓ <u>Obtenir son « identifiant »</u>
   ✓ Obtenir son « code d'accès »
- ✓ Accéder à l'espace de gestion

## HORAIRES D'ACCÈS À L'APPLICATION

#### FONCTIONNALITÉS DE GESTION

- ✓ <u>Quelques rappels importants</u>
- ✓ Synthèse du contrat
- ✓ <u>Consulter le compte tiers utilisé</u>
- ✓ Visualiser la synthèse du parc
- ✓ Consulter le détail du parc à une date précise
- ✓ <u>Consulter les groupes</u>
- ✓ Editer un état de parc ou de RAM
- ✓ <u>Rééditer une carte verte</u>
- <u> Gérer / modifier le parc</u>
- ✓ Etape 1 : Détail du parc
  - ✓ Sortir un véhicule
  - ✓ <u>Ré-immatriculer un véhicule</u>

-

Agence

Cor

- ✓ Ajouter un véhicule
  - ✓ Créer un véhicule
  - ✓ <u>Associer le véhicule à un</u> groupe
- ✓ <u>Autres fonctionnalités</u>
- ✓ Etape 2 : Infos complémentaires
- <u>Etape 3 : Synthèse des</u> <u>mouvements</u>
- ✓ Etape 4 : Synthèse du parc
- <u>Editer les cartes vertes de véhicules ajoutés</u>
- Exporter sous Excel l'état de parc à une date définie

#### <u>PIÈCES À FOURNIR EN CAS D'AJOUT</u> <u>OU RETRAIT DE VÉHICULES</u>

<u>COMMENT SE DÉCONNECTER DE</u> <u>VOTRE ESPACE CLIENT</u> L'étape 3 : Synthèse des mouvements permet de récapituler tous les mouvements réalisés dans Détail du parc.

Si tout est conforme à vos souhaits, cliquez sur « Suivant » pour valider les mouvements à prendre en compte dans le parc et accéder à la dernière étape de validation, l'étape 4 Synthèse du parc :

> Cliquez sur « + » pour afficher le détail des véhicules concernés Cliquez sur « - » pour fermer le détail

| 01.1.2<br>II | est nécessaire de cliquer sur "Suivant" pour tarifer v                                                           | vos mouvements et finaliser votre acte de ges | tion     | - Synthese des in    |                         | Synthese ou parc |
|--------------|----------------------------------------------------------------------------------------------------|-----------------------------------------------|----------|----------------------|-------------------------|------------------|
|              | Synthèse des mouvemen                                                                                            | ts •                                          | +        |                      |                         |                  |
| *            | and the second second second second second second second second second second second second second second second |                                               |          |                      |                         |                  |
| ~            |                                                                                                    |                                               | - Vén    | itules ajoutes (3.)  | 3 véhicules ajout       | :és              |
| *            | Immatriculation *                                                                                                | Genre 🖨                                       | Marque 🜩 | Groupe \$            | Formule \$              | Date entrée 🗢    |
| 28           | AA-123-CC                                                                                                    | REMORQUE 1E CAT                               | LIDER    | Groupe 9             | FORMULE C - ESSENTIELLE | 11/01/2021       |
| -            | DC-585-LA                                                                                                    | VP                                            | ΤΟΥΟΤΑ   | Groupe 3             | FORMULE B - ECO         | 11/01/2021       |
| s *          | 7Z-123-ZZ                                                                                                    | V P                                           | AUDI     | Groupe 1             | FORMULE C - ESSENTIELLE | 11/01/2021       |
|              |                                                                                                    |                                               |          |                      |                         |                  |
|              |                                                                                                    |                                               |          |                      |                         |                  |
|              |                                                                                                    |                                               | - Vêr    | licules retirés (1)  |                         |                  |
| c.           | -                                                                                                    |                                               |          |                      | 1 véhicule retiré       |                  |
|              | Immatriculation +                                                                                                | Genre 🗢                                       | Marque 🗢 | Groupe \$            | Formule 🗢               | Date de sortie 🖨 |
|              | TE-178-AS                                                                                                    | CAMION                                        | SCANIA   | Groupe 7             | FORMULE B - ECO         | 12/01/2021       |
|              |                                                                                                    |                                               |          |                      |                         |                  |
|              |                                                                                                    |                                               | 1        |                      | 6                       |                  |
|              |                                                                                                    |                                               | + yen    | cates modifies ( D ) | 0 véhicule modifié a    | u niveau         |
|              |                                                                                                    |                                               |          |                      | de ses caractéristiq    | Jes              |
|              | C Précédent                                                                                                    |                                               |          | _                    |                         | SUIVAN           |
|              | * resources                                                                                                    |                                               |          |                      |                         |                  |
|              |                                                                                                    |                                               |          |                      |                         | 1                |
|              |                                                                                                    |                                               |          |                      |                         | Clinus           |

#### **INTRODUCTION**

# COMMENT ACCÉDER À LA GESTION DE

71

- <u>VOIRE FLOTTE :</u>
- ✓ Obtenir son « identifiant »
   ✓ Obtenir son « code d'accès »
- Accéder à l'espace de gestion

### HORAIRES D'ACCÈS À L'APPLICATION

#### FONCTIONNALITÉS DE GESTION

- <u>Quelques rappels importants</u>
- ✓ Synthèse du contrat
- ✓ Consulter le compte tiers utilisé
- ✓ <u>Visualiser la synthèse du parc</u>
- ✓ <u>Consulter le détail du parc à une</u> <u>date précise</u>
- ✓ Consulter les groupes
- ✓ Editer un état de parc ou de RAM
- ✓ <u>Rééditer une carte verte</u>
- Gérer / modifier le parc
- ✓ Etape 1 : Détail du parc
  - ✓ <u>Sortir un véhicule</u>
  - <u>Ré-immatriculer un véhicule</u>
  - Ajouter un véhicule
    - ✓ Créer un véhicule
    - ✓ <u>Associer le véhicule à un</u> <u>aroupe</u>
  - ✓ <u>Autres fonctionnalités</u>
- ✓ <u>Etape 2 : Infos complémentaires</u>
- <u>Etape 3 : Synthèse des</u> <u>mouvements</u>
- ✓ Etape 4 : Synthèse du parc
- <u>Editer les cartes vertes de véhicules ajoutés</u>
- ✓ Exporter sous Excel l'état de parc à une date définie

<u>PIÈCES À FOURNIR EN CAS D'AJOUT</u> <u>OU RETRAIT DE VÉHICULES</u>

<u>COMMENT SE DÉCONNECTER DE</u> <u>VOTRE ESPACE CLIENT</u> La dernière **étape 4 : Synthèse du parc** donnant la nouvelle structure du parc assuré, tient en compte des mouvements réalisés.

Tant que vous ne cliquez pas sur « Valider », l'acte de gestion n'est pas enregistré dans le contrat flotte.

| Groupama                   | Détail du parc                                                                                                    | Informations complémentaires                  | 🕗 Synthèse des mo       | uvements | Synthèse du parc    |                          |  |
|----------------------------|----------------------------------------------------------------------------------------------------|-----------------------------------------------|-------------------------|----------|---------------------|--------------------------|--|
|                            | Il est nécessaire de cliquer sur "Valider" pour finaliser votre                                                                                                    | acte de gestion et enregistrer vos mouvements |                         |          |                     | ,                        |  |
| AN                         | Synthèse du parc                                                                                                    |                                               |                         |          |                     |                          |  |
| Contrat >                  | and the second second sec |                                               |                         |          | SAUVEGARDER SANS VA | LIDER METTRE À JOUR TANK |  |
| iestion de parc 🛛 👻        |                                                                                                    |                                               |                         |          |                     |                          |  |
| Détail du parc 🛛 👻         | Type de véhicule                                                                                                    | Groupe                                        | Formule                 | Nombre   | Date d'entrée       | Date de sortie           |  |
| Véhicules 😡                | Véhicule léger                                                                                                    |                                               |                         | 11       |                     |                          |  |
| Groupes 💴                  |                                                                                                    | Groupe 1                                      | FORMULE C - ESSENTIELLE | 2        | 01/10/2020          |                          |  |
| Informations               |                                                                                                    | Groupe 2                                      | FORMULE C - ESSENTIELLE | 3        | 01/10/2020          |                          |  |
| Sites                      |                                                                                                    | Groupe 3                                      | FORMULE B - ECO         | 5        | 01/10/2020          |                          |  |
| Synthèse des<br>mouvements | the second second second second second second second second second second second second second second second s                                                                                                    | Groupe 4                                      | FORMULE A - MINI        | 1        | 01/10/2020          |                          |  |
| Synthèse du parc           | Poids lourds TPPC                                                                                                    |                                               |                         | 5        |                     |                          |  |
| litter                     |                                                                                                    | Groupe 5                                      | FORMULE C - ESSENTIELLE | 3        | 01/10/2020          |                          |  |
|                            |                                                                                                    | Groupe 6                                      | FORMULE C - ESSENTIELLE | 1        | 01/10/2020          |                          |  |
|                            |                                                                                                    | Groupe 7                                      | FORMULE B - ECO         | Ť        | 01/10/2020          |                          |  |
|                            | Rem lourdes TPPC                                                                                                    |                                               |                         | 1        |                     |                          |  |
|                            |                                                                                                    | Groupe 8                                      | FORMULE A - MINI        | 1        | 01/10/2020          |                          |  |
|                            | Rus                                                                                                    |                                               |                         | -        |                     | _                        |  |
|                            | Précédent                                                                                                    |                                               |                         |          |                     | VALIDER >                |  |

Cliquez sur « valider »

# FONCTIONNALITÉS DE GESTION Gérer / modifier le parc Synthèse du parc

#### **INTRODUCTION**

# COMMENT ACCÉDER À LA GESTION DE

72

- ✓ <u>Obtenir son « identifiant »</u>
- ✓ Obtenir son « code d'accès »
- ✓ Accéder à l'espace de gestion

## HORAIRES D'ACCÈS À L'APPLICATION

#### FONCTIONNALITÉS DE GESTION

- <u>Quelques rappels importants</u>
- ✓ Synthèse du contrat
- ✓ Consulter le compte tiers utilisé
- ✓ Visualiser la synthèse du parc
- <u>Consulter le détail du parc à une</u> date précise
- ✓ Consulter les groupes
- ✓ Editer un état de parc ou de RAM
- ✓ <u>Rééditer une carte verte</u>
- <u>Gérer / modifier le parc</u>
- ✓ Etape 1 : Détail du parc
  - ✓ Sortir un véhicule
  - ✓ <u>Ré-immatriculer un véhicule</u>
  - ✓ Ajouter un véhicule
    - ✓ Créer un véhicule
    - <u>Associer le véhicule à un</u> groupe
  - ✓ <u>Autres fonctionnalités</u>
- ✓ Etape 2 : Infos complémentaires
- <u>Etape 3 : Synthèse des</u> mouvements
- ✓ Etape 4 : Synthèse du parc
- <u>Editer les cartes vertes de</u> véhicules ajoutés
- Exporter sous Excel l'état de parc à une date définie

#### <u>PIÈCES À FOURNIR EN CAS D'AJOUT</u> <u>OU RETRAIT DE VÉHICULES</u>

<u>COMMENT SE DÉCONNECTER DE</u> <u>VOTRE ESPACE CLIENT</u> Avant de valider, vous pouvez consulter le détail des véhicules des groupes en cliquant sur le bouton internet en cliquant sur le bouton internet en cliquan

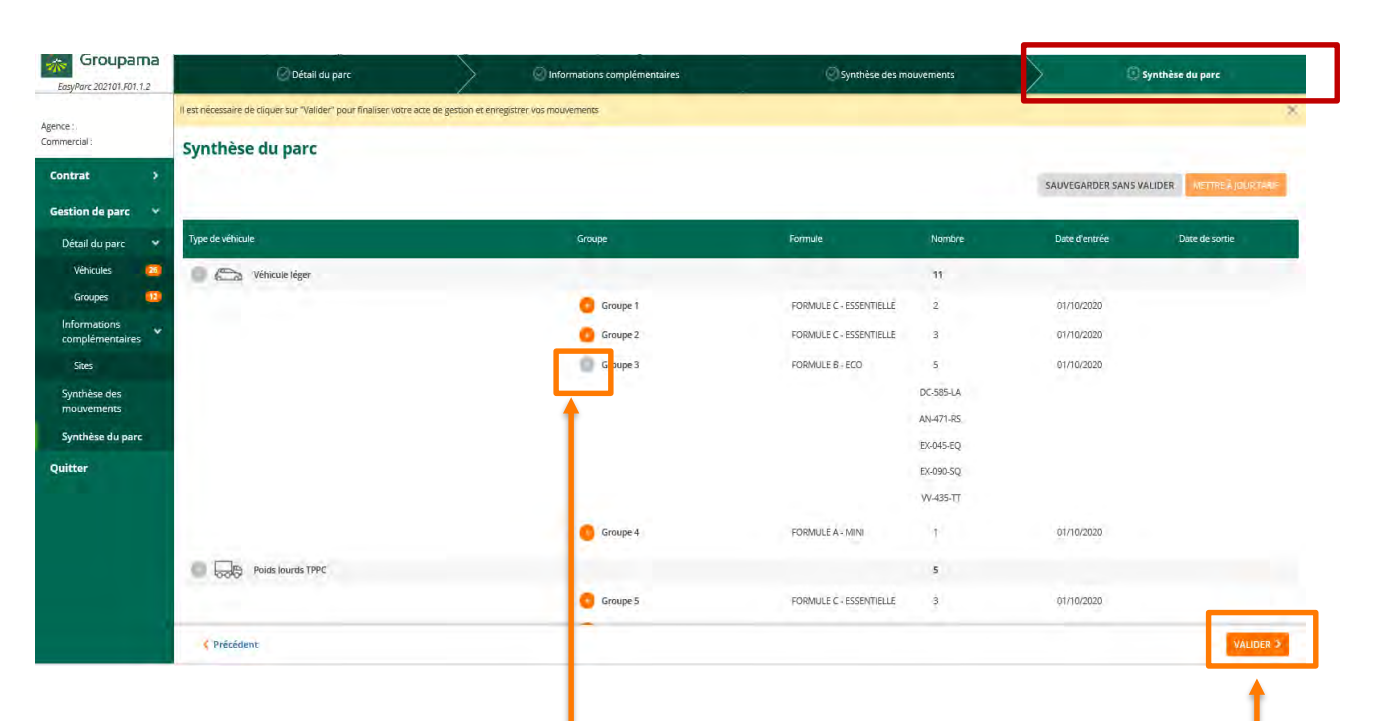

Cliquez sur Cliquez sur
pour fermer le détail

Si tout est conforme, cliquez sur « valider » pour enregistrer les modifications apportées au parc
# FONCTIONNALITÉS DE GESTION Gérer / modifier le parc Synthèse du parc

#### **INTRODUCTION**

# COMMENT ACCÉDER À LA GESTION DE

73

- ✓ <u>Obtenir son « identifiant »</u>
- ✓ Obtenir son « code d'accès »
- ✓ Accéder à l'espace de gestion

## HORAIRES D'ACCÈS À L'APPLICATION

#### FONCTIONNALITÉS DE GESTION

- <u>Quelques rappels importants</u>
- ✓ Synthèse du contrat
- ✓ <u>Consulter le compte tiers utilisé</u>
- ✓ Visualiser la synthèse du parc
- Consulter le détail du parc à une date précise
- ✓ <u>Consulter les groupes</u>
- ✓ Editer un état de parc ou de RAM
- ✓ <u>Rééditer une carte verte</u>
- Gérer / modifier le parc
- ✓ Etape 1 : Détail du parc
  - ✓ Sortir un véhicule
  - ✓ <u>Ré-immatriculer un véhicule</u>
  - ✓ Ajouter un véhicule
    - ✓ Créer un véhicule
    - ✓ <u>Associer le véhicule à un</u> <u>aroupe</u>
  - ✓ <u>Autres fonctionnalités</u>
- ✓ <u>Etape 2 : Infos complémentaires</u>
- <u>Etape 3 : Synthèse des</u> mouvements
- ✓ Etape 4 : Synthèse du parc
- <u>Editer les cartes vertes de véhicules ajoutés</u>
- Exporter sous Excel l'état de parc à une date définie

#### <u>PIÈCES À FOURNIR EN CAS D'AJOUT</u> <u>OU RETRAIT DE VÉHICULES</u>

<u>COMMENT SE DÉCONNECTER DE</u> <u>VOTRE ESPACE CLIENT</u> Lors de la validation de vos mouvements, un message vous rappelle **d'envoyer par mail** vos pièces justificatives, conformément à la convention d'utilisation Extranet remise. L'adresse mail est spécifique au service de gestion qui vous est dédié:

- Entreprises : autotransport@groupama-loire-bretagne.fr
- Collectivités publiques et associations : collectivites@groupama-loire-bretagne.fr

## Nous vous remercions de mentionner en objet du mail :

- votre identifiant internet (code à 8 chiffres)
- la mention « Justificatif acte de gestion Easyparc »

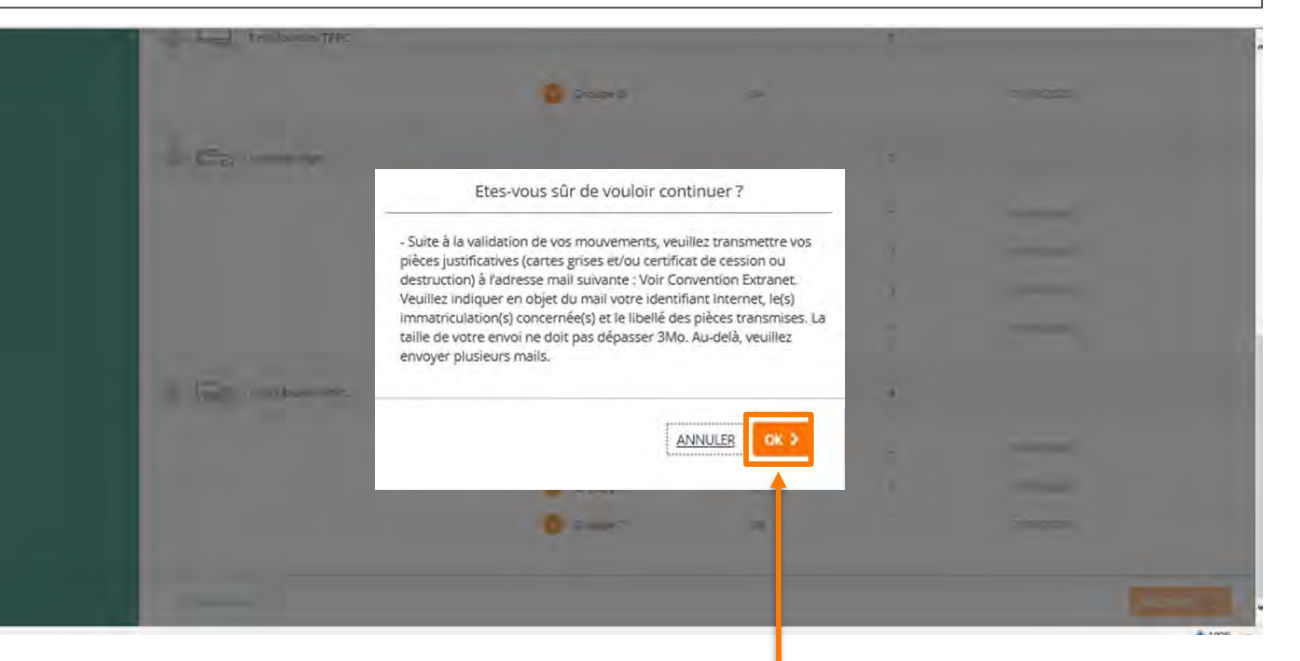

Cliquez sur « **OK** » pour valider définitivement votre acte de gestion

# FONCTIONNALITÉS DE GESTION Gérer / modifier le parc 🛱 Easyparc Etape 4 : Synthèse du parc

#### INTRODUCTION

# COMMENT ACCÉDER À LA GESTION DE

74

- ✓ Obtenir son « identifiant »
- ✓ Obtenir son « code d'accès »
- ✓ Accéder à l'espace de gestion

## HORAIRES D'ACCÈS À L'APPLICATION

#### FONCTIONNALITÉS DE GESTION

- Synthèse du contrat
- ✓ Consulter le compte tiers utilisé
- ✓ <u>Visualiser la synthèse du parc</u>
- Consulter le détail du parc à une date précise
- ✓ Consulter les groupes
- Editer un état de parc ou de RAM
- <u>Gérer / modifier le parc</u>
- ✓ <u>Etape 1 : Détail du parc</u>
  - ✓ Sortir un véhicule

  - - ✓ <u>Associer le véhicule à un</u>

- ✓ <u>Autres fonctionnalités</u>

- <u>Etape 4 : Synthèse du parc</u>
- Exporter sous Excel l'état de parc à

#### PIÈCES À FOURNIR EN CAS D'AJOUT **OU RETRAIT DE VÉHICULES**

COMMENT SE DÉCONNECTER DE VOTRE ESPACE CLIENT

Un message vous confirme que le parc a été modifié avec succès et que les cartes vertes des nouveaux véhicules ajoutés vous seront envoyées automatiquement par courrier. A partir de cet écran, vous pouvez :

- Quitter Easyparc
- Éditer un Etat de parc en cliquant sur le bouton Editer Documents
- Editer une CV provisoire pour les véhicules ajoutés

| Détail du parc-                                                                                                  | Informations complémentaires                                             | Synthèse des mouvements                                   | Tarification |
|----------------------------------------------------------------------------------------------------|--------------------------------------------------------------------------|-----------------------------------------------------------|--------------|
| Les carte                                                                                                    | Le parc a été modifié<br>es vertes définitives des véhicules ajoutés sor | avec succès.<br>nt envoyées automàtiquement par courrier. |              |
|                                                                                                    | CONSULTER CONTRAT 3                                                      | CUMENT - QUETTER >                                        |              |
| Si vous cliquez sur « <b>Ed</b><br>document »                                                                    | iter                                                                     |                                                           |              |
| La date du jour se me<br>défaut pour la date d'édir<br>(véhicules actifs à cette da                              | t par<br>tion<br>ate)                                                    | iter documents                                            |              |
| Cliquez sur Etat de parc<br>tarifé pour éditer un Etat de<br>intégrant vos mises à jo<br>(ou un état de RAM pour | e parc<br>ur<br>les                                                      | TERMER                                                    |              |

# FONCTIONNALITÉS DE GESTION Gérer / modifier le parc 🖨 Easyparc Etape 4 : Synthèse du parc

#### INTRODUCTION

# COMMENT ACCÉDER À LA GESTION DE

75

- ✓ Obtenir son « identifiant »
- ✓ Obtenir son « code d'accès »
- ✓ Accéder à l'espace de gestion

## HORAIRES D'ACCÈS À L'APPLICATION

#### FONCTIONNALITÉS DE GESTION

- ✓ <u>Quelques rappels importants</u>
- Synthèse du contrat
- ✓ Consulter le compte tiers utilisé
- ✓ Visualiser la synthèse du parc
- Consulter le détail du parc à une date précise
- ✓ Editer un état de parc ou de RAM
- <u>Gérer / modifier le parc</u>
- ✓ <u>Etape 1 : Détail du parc</u>

- ✓ Aiouter un véhicule

  - ✓ <u>Associer le véhicule à un</u>
- ✓ <u>Autres fonctionnalités</u>

- ✓ Etape 4 : Synthèse du parc
- ✓ Exporter sous Excel l'état de parc à

#### PIÈCES À FOURNIR EN CAS D'AJOUT **OU RETRAIT DE VÉHICULES**

COMMENT SE DÉCONNECTER DE VOTRE ESPACE CLIENT

Pour générer le pdf de la carte verte provisoire (30 jours) des véhicules que vous avez ajoutés sur votre contrat, cliquez sur la « flèche » à droite, et sur le bouton Cartes vertes (véhicules ajoutés) :

| Détail du parc Inform                                                               | nations complémentaires                                                            | Synthèse des mouvements                              | Tarification                                                                         |
|-------------------------------------------------------------------------------------|------------------------------------------------------------------------------------|------------------------------------------------------|--------------------------------------------------------------------------------------|
| Les cartes vertes dé                                                                | Le parc a été modifi<br>finitives des véhicules ajoutés s                          | é avec succès.<br>ont envoyées automàtiquement par ( | courrier.                                                                            |
|                                                                                     | TONISULTER CONTRAT 2                                                               |                                                      |                                                                                      |
| La liste des véhicules ajoutés<br>jour remonte automatiqueme                        | ent.                                                                               | CUMENT -<br>TES<br>AIOUTÉS)                          |                                                                                      |
| Cliquez sur chaque                                                                  |                                                                                    |                                                      |                                                                                      |
| immatriculation pour enregist<br>le pdf dans vos Documents.                         | Effer Editer Carties Vienes ()<br>Dare de risk fannin de mouvement *<br>1 120/0201 | Ménoziés Ajourés 9                                   | /_SELECTION- (16).pdf<br>vrfr un fichler                                             |
| Si plusieurs, véhicules ajouté<br>cliquez sur une immatriculation<br>après l'autre. | S, Mide                                                                            | Times C                                              | '_SELECTION- (15).pdf<br>wirr un fichier<br>/_SELECTION- (14).pdf<br>wirr un fichier |

Synthèse du parc

Mode de gestion

Contrat terme

19/11/2020

Regularisation annuelle

OUI Non

Date de création de la version

## INTRODUCTION

# COMMENT ACCÉDER À LA GESTION DE

76

- Obtenir son « identifiant »
- ✓ Obtenir son « code d'accès »
- ✓ Accéder à l'espace de gestion

## HORAIRES D'ACCÈS À L'APPLICATION

## FONCTIONNALITÉS DE GESTION

- Synthèse du contrat
- Consulter le compte tiers utilisé
- Visualiser la synthèse du parc
- Consulter le détail du parc à une date précise
- Consulter les groupes

- <u>Gérer / modifier le parc</u>
- ✓ <u>Etape 1 : Détail du parc</u>

  - ✓ Aiouter un véhicule

    - ✓ Associer le véhicule à un
  - ✓ <u>Autres fonctionnalités</u>

- Etape 4 : Synthèse du parc
- Exporter sous Excel l'état de parc à

## PIÈCES À FOURNIR EN CAS D'AJOUT OU RETRAIT DE VÉHICULES

COMMENT SE DÉCONNECTER DE VOTRE ESPACE CLIENT

Pour éditer les Cartes vertes provisoires des véhicules ajoutés, vous pouvez aussi retourner sur le contrat (en cliquant sur Consulter contrat), et retrouver la flèche :

**Compte tiers** 

Date d'échéance (J//MM)

Date d'effet de la version

Date de prochain guittancement

Plus de datalla

15/10

Prime T.T.C.

8 008,57 €

15/10/2020

15/10/2021

Méthode 2

Oliquez sur

LARTES VERTES

Contrat Nº 16582268 0001 Arm

(VÉHICULES AJOUTÉS)

ENPORTER

Groupama

EasyParc 202012.E11.3

Agence : / Commercial

> Contrat Synthèse

Quitter

Détail du parc

GERER / MODIFIER LE PARE

Informations contrat

Date d'effet du contrat

01/10/2020

7 044.96 €

Version 0

Nature de la version

Contrat guittance

Ouittancement Date de dernier guittancement

19/11/2020

Prime H.T.

Synthèse du contrat

2 Cliquez ensuite sur « cartes vertes (véhicules ajoutés) » et procéder comme sur la page précédente

En cas de difficultés, n'hésitez pas à contacter votre service Gestion Groupama.

Groupama

WL 100% .

# **FONCTIONNALITÉS DE GESTION** Exporter sous Excel l'état de parc à une date définie

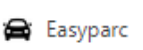

**INTRODUCTION** 

#### COMMENT ACCÉDER À LA GESTION DE VOTRE FLOTTE ?

- ✓ Obtenir son « identifiant »
- ✓ Obtenir son « code d'accès »
- ✓ Accéder à l'espace de gestion\_

## HORAIRES D'ACCÈS À L'APPLICATION

## FONCTIONNALITÉS DE GESTION

- <u>Quelques rappels importants</u>
- ✓ Synthèse du contrat
- ✓ <u>Consulter le compte tiers utilisé</u>
- ✓ Visualiser la synthèse du parc
- <u>Consulter le détail du parc à une</u> date précise
- ✓ Consulter les groupes
- ✓ Editer un état de parc ou de RAM
- ✓ <u>Rééditer une carte verte</u>
- ✓ Gérer / modifier le parc
  - ✓ Etape 1 : Détail du parc
    - ✓ Sortir un véhicule
    - ✓ <u>Ré-immatriculer un véhicule</u>
    - ✓ <u>Ajouter un véhicule</u>
      - ✓ <u>Créer un véhicule</u>
      - <u>Associer le véhicule à un</u> groupe
    - ✓ <u>Autres fonctionnalités</u>
  - ✓ Etape 2 : Infos complémentaires
  - <u>Etape 3 : Synthèse des</u> <u>mouvements</u>
  - ✓ Etape 4 : Synthèse du parc
- <u>Editer les cartes vertes des</u> véhicules ajoutés
- ✓ Exporter sous Excel l'état de parc à une date définie

## PIÈCES À FOURNIR EN CAS D'AJOUT OU RETRAIT DE VÉHICULES

COMMENT SE DÉCONNECTER DE VOTRE ESPACE CLIENT Vous avez la possibilité d'exporter la description de votre parc de véhicules sous Excel.

Cliquez sur le bouton « Exporter » :

| ence :<br>mmercial : | + Synthèse du contrat                   | Compte tiers                   | Synthèse du parc               |
|----------------------|-----------------------------------------|--------------------------------|--------------------------------|
| Contrat 🗸            | Contrat N°16582268 0001 Actif           |                                |                                |
| Synthèse             | Informations contrat                    |                                |                                |
| Détail du parc       | Date d'effet du contrat                 | Date d'échéance (J/MM)         | Mode de gestion                |
|                      | 03/08/2019                              | 01/01                          | Régularisation annuelle        |
| Quitter              | Prime H.T.                              | Prime T.T.C.                   | Contrat termé                  |
|                      | 11 153,58 €                             | 13 775,06 €                    | Oui Non                        |
|                      | Version                                 |                                |                                |
|                      | Nature de la version                    | Date d'effet de la version     | Date de création de la version |
|                      | Avenant de régularisation intermédiaire | 22/10/2019                     | 23/10/2019                     |
|                      | Quittancement                           |                                |                                |
|                      | Date de dernier quittancement           | Date de prochain quittancement |                                |
|                      |                                         | 01/01/2020                     |                                |
|                      |                                         | A Second Second                |                                |
|                      |                                         | T Plus de Celcuis              |                                |
|                      |                                         |                                |                                |
|                      |                                         |                                |                                |
|                      |                                         |                                |                                |
|                      |                                         |                                |                                |
|                      |                                         |                                |                                |
|                      |                                         |                                |                                |
|                      |                                         |                                |                                |
|                      |                                         | vnorter »                      |                                |
|                      | ciiquez sui « e                         |                                |                                |
|                      | pour exporter l                         | e parc sous                    |                                |
|                      | Fxce                                    |                                |                                |
|                      | LACC                                    | (1)                            |                                |

# FONCTIONNALITÉS DE GESTION Exporter sous Excel l'état de parc à une date définie

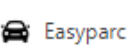

## INTRODUCTION

# COMMENT ACCÉDER À LA GESTION DE

- ✓ Obtenir son « identifiant »
- ✓ Obtenir son « code d'accès »
- ✓ Accéder à l'espace de gestion\_

## HORAIRES D'ACCÈS À L'APPLICATION

#### FONCTIONNALITÉS DE GESTION

- <u>Quelques rappels importants</u>
- ✓ Synthèse du contrat
- ✓ Consulter le compte tiers utilisé
- ✓ Visualiser la synthèse du parc
- ✓ <u>Consulter le détail du parc à une</u> <u>date précise</u>
- ✓ Consulter les groupes
- ✓ Editer un état de parc ou de RAM
- ✓ <u>Rééditer une carte verte</u>
- ✓ <u>Gérer / modifier le parc</u>
  - ✓ Etape 1 : Détail du parc
    - ✓ Sortir un véhicule
    - ✓ <u>Ré-immatriculer un véhicule</u>
    - ✓ Ajouter un véhicule
      - ✓ Créer un véhicule
      - ✓ <u>Associer le véhicule à un</u> groupe
    - ✓ <u>Autres fonctionnalités</u>
  - ✓ <u>Etape 2 : Infos complémentaires</u>
  - <u>Etape 3 : Synthèse des</u> mouvements
  - ✓ Etape 4 : Synthèse du parc
- <u>Editer les cartes vertes des véhicules ajoutés</u>
- Exporter sous Excel l'état de parc à une date définie

<u>PIÈCES À FOURNIR EN CAS D'AJOUT</u> <u>OU RETRAIT DE VÉHICULES</u>

<u>COMMENT SE DÉCONNECTER DE</u> <u>VOTRE ESPACE CLIENT</u>

# Vous devez ensuite préciser la date d'observation du parc à exporter.

2 Cliquez ensuite sur

Cliquez ensuite sur « Exporter parc » :

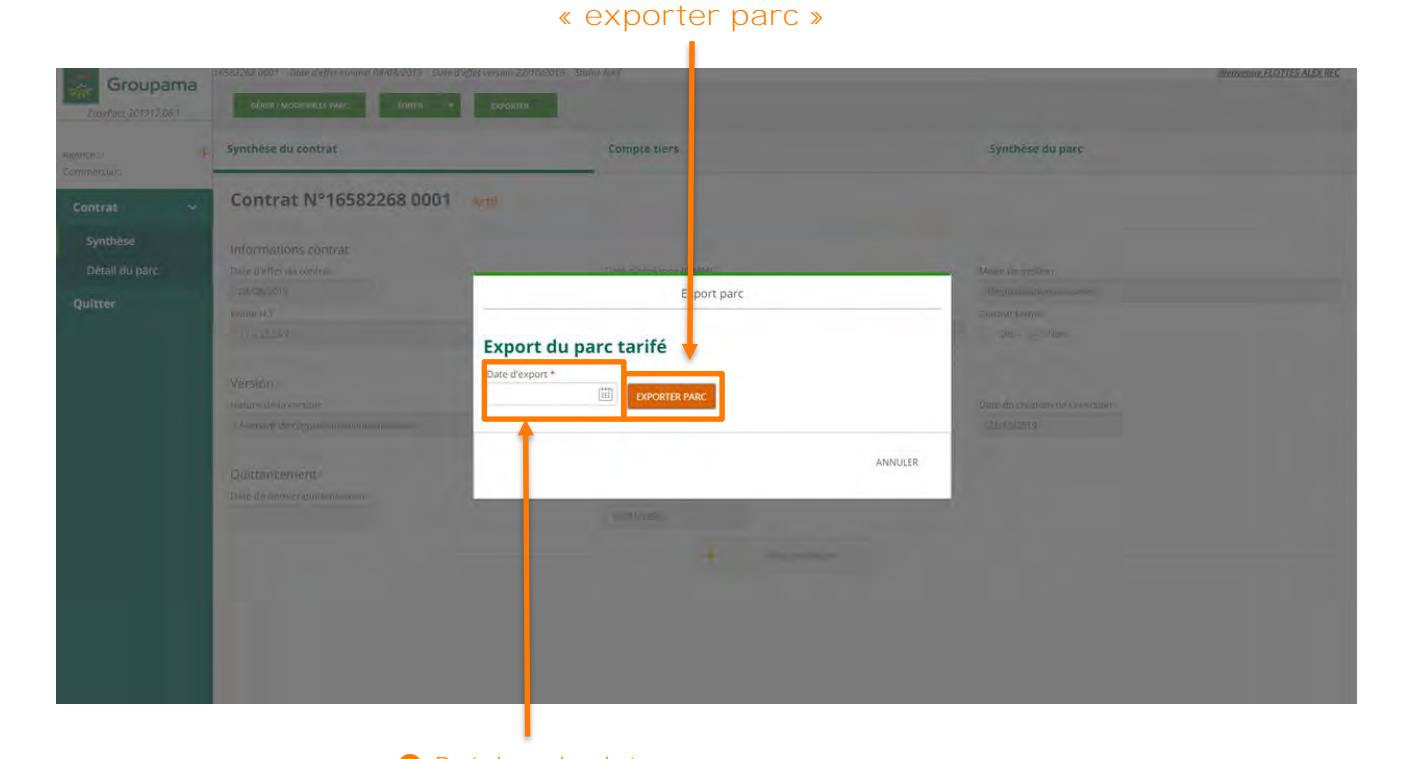

Précisez la dated'observation du parc

79

#### **INTRODUCTION**

#### COMMENT ACCÉDER À LA GESTION DE VOTRE FLOTTE ?

- ✓ Obtenir son « identifiant »
- ✓ Obtenir son « code d'accès »
- ✓ Accéder à l'espace de gestion

## HORAIRES D'ACCÈS À L'APPLICATION

#### FONCTIONNALITÉS DE GESTION

- ✓ <u>Quelques rappels importants</u>
- ✓ Synthèse du contrat
- ✓ <u>Consulter le compte tiers utilisé</u>
- ✓ Visualiser la synthèse du parc
- ✓ Consulter le détail du parc à une date précise
- ✓ <u>Consulter les groupes</u>
- ✓ Editer un état de parc ou de RAM
- ✓ <u>Rééditer une carte verte</u>
- ✓ Gérer / modifier le parc
  - ✓ Etape 1 : Détail du parc
    - ✓ Sortir un véhicule
    - ✓ <u>Ré-immatriculer un véhicule</u>
    - ✓ <u>Ajouter un véhicule</u>
      - ✓ Créer un véhicule
      - <u>Associer le véhicule à un</u> groupe
    - ✓ <u>Autres fonctionnalités</u>
  - ✓ <u>Etape 2 : Infos complémentaires</u>
  - <u>Etape 3 : Synthèse des</u> <u>mouvements</u>
  - ✓ <u>Etape 4 : Synthèse du parc</u>
- <u>Editer les cartes vertes des</u> véhicules ajoutés
- ✓ Exporter sous Excel l'état de parc à une date définie

#### <u>PIÈCES À FOURNIR EN CAS D'AJOUT</u> <u>OU RETRAIT DE VÉHICULES</u>

<u>COMMENT SE DÉCONNECTER DE</u> <u>VOTRE ESPACE CLIENT</u> Le fichier du parc exporté (format Excel) apparaît au bas de l'écran ou en haut dans les téléchargements (selon les navigateurs).

| Enregisti            | rer ou ouvrir le fichier.                                       | itunut Acuf                                             | SCA Teléchargements                          | 0, 🔊         |
|----------------------|-----------------------------------------------------------------|---------------------------------------------------------|----------------------------------------------|--------------|
| EasyPorc 201912.08.1 | ofest/Hooment in Mac franze Processon<br>Synthèse du contrat    | Compte tiers                                            | Synthèse du parc                             |              |
| iontrat 🗸 🗸          | Contrat N°16582268 0001 Actif                                   |                                                         |                                              |              |
| Synthèse             | Informations contrat                                            |                                                         |                                              |              |
| Détail du parc       | Date d'effet du contrat                                         | Date d'échéance ([]/MM]                                 | Mode de gestion                              |              |
| witter               | 08/08/2019                                                      | 01/01                                                   | Régularisation annuelle                      |              |
| uncer                | Prime H.T.                                                      | Prime T.T.C.                                            | Contrat termé                                |              |
|                      | 1133388                                                         | 13//2006                                                | C Can Se Nor                                 |              |
|                      | Version                                                         |                                                         |                                              |              |
|                      | Nature de la version<br>Avenant de régularization intérmédiaire | 22/10/2019                                              | Date de criation de la version<br>23/10/2019 |              |
|                      | Quittancement<br>Date de demier quicaircement                   | Date de prochijin guittancement<br>01/01/2020           | Cliquez sur<br>« enregistrer »               |              |
|                      |                                                                 | +. Plus de r                                            | derails -                                    |              |
|                      | Vaules-yous eavegieter FICHIR DEPORT COMPLET                    | C05353055400100 20201215_1218.xdex ((0,0 Ko) # partie d | equirection programmed                       |              |
|                      |                                                                 |                                                         | Enregistrer 👻 Jaconder To                    | out afficher |

| Mode protégé Ce fictile: provient d'un empla<br>C24 | annent linternet et peut présenter un rise | ue de sécurité. Diquez pour plus d'informations | Activer la modification  |                    |                |               |           |
|-----------------------------------------------------|--------------------------------------------|-------------------------------------------------|--------------------------|--------------------|----------------|---------------|-----------|
| A                                                   | в                                          | c                                               | D                        | E                  | F              | G             |           |
| Immatriculation ou numéro de série                  | Date de sortie du véhicule                 | Date première souscription véhicule             | Numéro du groupe associé | Libelle formule    | Libelle marque | Libelle genre | Poids to! |
| EX-045-EQ                                           | 31/12/9999                                 | 01/10/2020                                      |                          | 3 FORMULE B - EC   | CVOLKSWAGEN    | VP            |           |
| EX-091-FV                                           | 31/12/9999                                 | 01/10/2020                                      |                          | 4 FORMULE A - MI   | PEUGEOT        | VP            |           |
| 447 GHI 35                                          | 31/12/9999                                 | 01/10/2020                                      |                          | 2 FORMULE C - ES   | S FORD         | UTILITAIRE    |           |
| AA-123-BB                                           | 31/12/9999                                 | 01/10/2020                                      |                          | 5 FORMULE C - ES   | S SCANIA       | CAMION        |           |
| EE-456-AA                                           | 31/12/9999                                 | 01/10/2020                                      |                          | 5 FORMULE C - ES   | S SCANIA       | CAMION        |           |
| NIM686152482                                        | 31/12/9999                                 | 01/10/2020                                      |                          | 8 FORMULE A - M    | FRUEHAUF       | REMORQUE      |           |
| EE-121-BB                                           | 31/12/9999                                 | 01/10/2020                                      |                          | 9 FORMULE A - MI   | ILIDER         | REMORQUE 1    | Ē.        |
| NIM54654654                                         | 31/12/9999                                 | 01/10/2020                                      |                          | 9 FORMULE A - MI   | ILIDER         | REMORQUE 1    |           |
| NIM216546546                                        | 31/12/9999                                 | 01/10/2020                                      |                          | 10 FORMULE I - ESS | EJOHN DEERE    | VEHIC. AGRICO | 2         |
| 478 CD 21                                           | 31/12/9999                                 | 01/10/2020                                      |                          | 11 FORMULE I - ESS | EJOHN DEERE    | VEHIC. AGRICO | 2         |
| 145 AZB 35                                          | 31/12/9999                                 | 01/10/2020                                      |                          | 11 FORMULE I - ESS | EJOHN DEERE    | VEHIC. AGRICO | 2         |
| NIM354654654                                        | 31/12/9999                                 | 01/10/2020                                      |                          | 12 FORMULE H - EC  | CJOHN DEERE    | ENGIN DE MAI  | N         |
| FO-145-FF                                           | 31/12/9999                                 | 01/10/2020                                      |                          | 2 FORMULE C - ES   | S FORD         | UTILITAIRE    |           |
| TE-178-AS                                           | 31/12/9999                                 | 01/10/2020                                      |                          | 7 FORMULE B - EC   | CSCANIA        | CAMION        |           |
| TT-145-SS                                           | 31/12/9999                                 | 01/10/2020                                      |                          | 3 FORMULE B - EC   | CVOLKSWAGEN    | VP            |           |
| HB47HG                                              | 31/12/9999                                 | 01/10/2020                                      |                          | 6 FORMULE C - ES   | S SCANIA       | CAMION        |           |
| NIM354654784                                        | 31/12/9999                                 | 01/10/2020                                      |                          | 12 FORMULE H - EC  | CJOHN DEERE    | ENGIN DE MAI  | N         |
| EX-090-SQ                                           | 31/12/9999                                 | 19/11/2020                                      |                          | 3 FORMULE B - EC   | CPEUGEOT       | VP            |           |
| ZE-145-SX                                           | 31/12/9999                                 | 14/12/2020                                      |                          | 5 FORMULE C - ES   | S MERCEDES     | CAMION        |           |

Le fichier du parc exporté est généré sous Excel en mode protégé. Pour le modifier, cliquez sur

« Activer la modification ».

😂 Easyparc

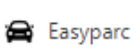

#### INTRODUCTION

# COMMENT ACCÉDER À LA GESTION DE

- ✓ Obtenir son « identifiant »
- ✓ Obtenir son « code d'accès »
- ✓ Accéder à l'espace de gestion

## HORAIRES D'ACCÈS À L'APPLICATION

#### FONCTIONNALITÉS DE GESTION

- ✓ <u>Quelques rappels importants</u>
- Synthèse du contrat
- ✓ Consulter le compte tiers utilisé
- Visualiser la synthèse du parc
- Consulter le détail du parc à une date précise
- ✓ Consulter les groupes
- Editer un état de parc ou de RAM
- <u>Gérer / modifier le parc</u>
  - ✓ Etape 1 : Détail du parc
    - ✓ Sortir un véhicule

    - - ✓ Associer le véhicule à un
    - ✓ <u>Autres fonctionnalités</u>

  - $\checkmark$
  - ✓ Etape 4 : Synthèse du parc
- ✓ Exporter sous Excel l'état de parc à

#### PIÈCES À FOURNIR EN CAS D'AJOUT **OU RETRAIT DE VÉHICULES**

COMMENT SE DÉCONNECTER DE VOTRE ESPACE CLIENT

Le fichier est volontairement complet.

# Synthèse des données véhicules exportées :

| DONNEES EXPORTEES                       |                                                  |              |
|-----------------------------------------|--------------------------------------------------|--------------|
| Immatriculation ou numéro de série      | Modèle véhicule                                  |              |
| Date de sortie du véhicule              | Date expertise valeur                            |              |
| Date première souscription véhicule     | Indemnisation plus                               |              |
| Numéro du groupe associé                | Nom personne conducteur                          |              |
| Libelle formule                         | Prénom conducteur désigne                        |              |
| Libelle marque                          | Franchise bris de glace                          | 7            |
| Libelle genre                           | Franchise dommages collision                     |              |
| Poids total en charge véhicule (PTAC)   | Franchise dommages d'accidents                   |              |
| Poids total à vide véhicule (PTAV)      | Franchise dommages par vandalisme                | Energelation |
| Puissance fiscale véhicule              | Franchise évènements climatique                  | Franchise    |
| Nombre place constructeur               | Franchise incendie                               |              |
| Valeur achat origine véhicule           | Franchise responsabilité civile auto             |              |
| Cylindrée véhicule                      | Franchise RC fonctionnement comme outil          |              |
| Indicateur véhicule réserve             | Franchise vol                                    | 4            |
| Indicateur remorque excédentaire flotte | Limite accident corporel conducteur              |              |
| Matière inflammable explosive           | Limite bris de glace                             |              |
| Date effet financement                  | Limite complémentaire bris de glace              |              |
| Durée financement                       | Limite effets perso contenu véhicule             | Limites      |
| Mode de financement                     | Limite location véhicule de remplacement         |              |
| Date première mise en circulation       | Limite marchandise transportées                  |              |
| Valeur limite prestation entité         | Limite remorquage dépannage relevage gardiennage |              |
| Valeur agréée véhicule                  | Numéro site                                      | Sitos        |
| Valeur à neuf                           | Nom Site                                         | Sites        |
| Indicateur assujetti TVA                |                                                  |              |

# PIÈCES À FOURNIR EN CAS D'AJOUT OU RETRAIT DE VÉHICULES 🖴 Easyparc

## INTRODUCTION

# COMMENT ACCÉDER À LA GESTION DE

- ✓ Obtenir son « identifiant »
- ✓ Obtenir son « code d'accès »
- ✓ Accéder à l'espace de gestion

## HORAIRES D'ACCÈS À L'APPLICATION

## FONCTIONNALITÉS DE GESTION

- ✓ <u>Quelques rappels importants</u>
- Synthèse du contrat
- <u>Consulter le compte tiers utilisé</u>
- Visualiser la synthèse du parc
- Consulter le détail du parc à une date précise
- Consulter les groupes
- Editer un état de parc ou de RAM
- <u>Gérer / modifier le parc</u>
  - ✓ <u>Etape 1 : Détail du parc</u>

    - ✓ Aiouter un véhicule

      - ✓ Associer le véhicule à un
    - ✓ <u>Autres fonctionnalités</u>

  - <u>Etape 4 : Synthèse du parc</u>
- ✓ Exporter sous Excel l'état de parc à

#### PIÈCES À FOURNIR EN CAS D'AJOUT OU RETRAIT DE VÉHICULES

COMMENT SE DÉCONNECTER DE VOTRE ESPACE CLIENT

# JUSTIFICATIES A TRANSMETTRE PAR MAIL À VOTRE SERVICE DE GESTION :

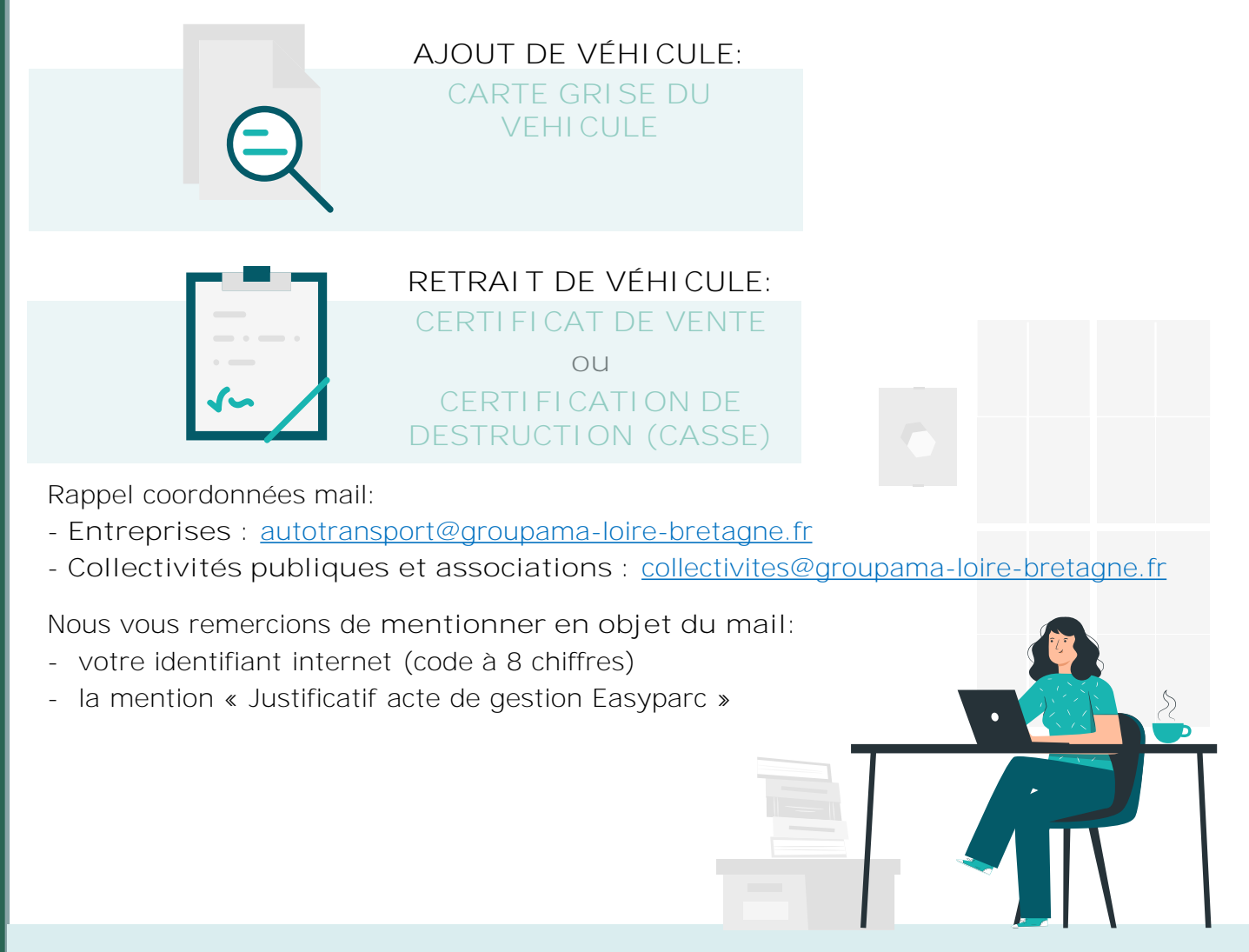

# COMMENT SE DÉCONNECTER DE VOTRE ESPACE CLIENT ? 🛱 Easyparc

1 « Quitter » l'espace gestion de ma flotte

#### **INTRODUCTION**

<u>COMMENT ACCÉDER À LA GESTION DE</u> <u>VOTRE FLOTTE ?</u>

- ✓ <u>Obtenir son « identifiant »</u>
- ✓ Obtenir son « code d'accès »
- ✓ Accéder à l'espace de gestion

## HORAIRES D'ACCÈS À L'APPLICATION

#### FONCTIONNALITÉS DE GESTION

- <u>Quelques rappels importants</u>
- ✓ Synthèse du contrat
- ✓ <u>Consulter le compte tiers utilisé</u>
- ✓ Visualiser la synthèse du parc
- <u>Consulter le détail du parc à une</u> date précise
- ✓ <u>Consulter les groupes</u>
- ✓ Editer un état de parc ou de RAM
- ✓ <u>Rééditer une carte verte</u>
- <u>Gérer / modifier le parc</u>
- ✓ <u>Etape 1 : Détail du parc</u>
  - ✓ Sortir un véhicule
  - ✓ <u>Ré-immatriculer un véhicule</u>
  - ✓ Ajouter un véhicule
    - ✓ Créer un véhicule
    - ✓ <u>Associer le véhicule à un</u> <u>aroupe</u>
  - ✓ <u>Autres fonctionnalités</u>
- ✓ <u>Etape 2 : Infos complémentaires</u>
- <u>Etape 3 : Synthèse des</u> <u>mouvements</u>
- ✓ <u>Etape 4 : Synthèse du parc</u>
- ✓ Editer les cartes vertes des véhicules ajoutés
- <u>Exporter sous Excel l'état de parc à</u> <u>une date définie</u>

#### <u>PIÈCES À FOURNIR EN CAS D'AJOUT</u> <u>OU RETRAIT DE VÉHICULES</u>

<u>COMMENT SE DÉCONNECTER DE</u> <u>VOTRE ESPACE CLIENT</u>

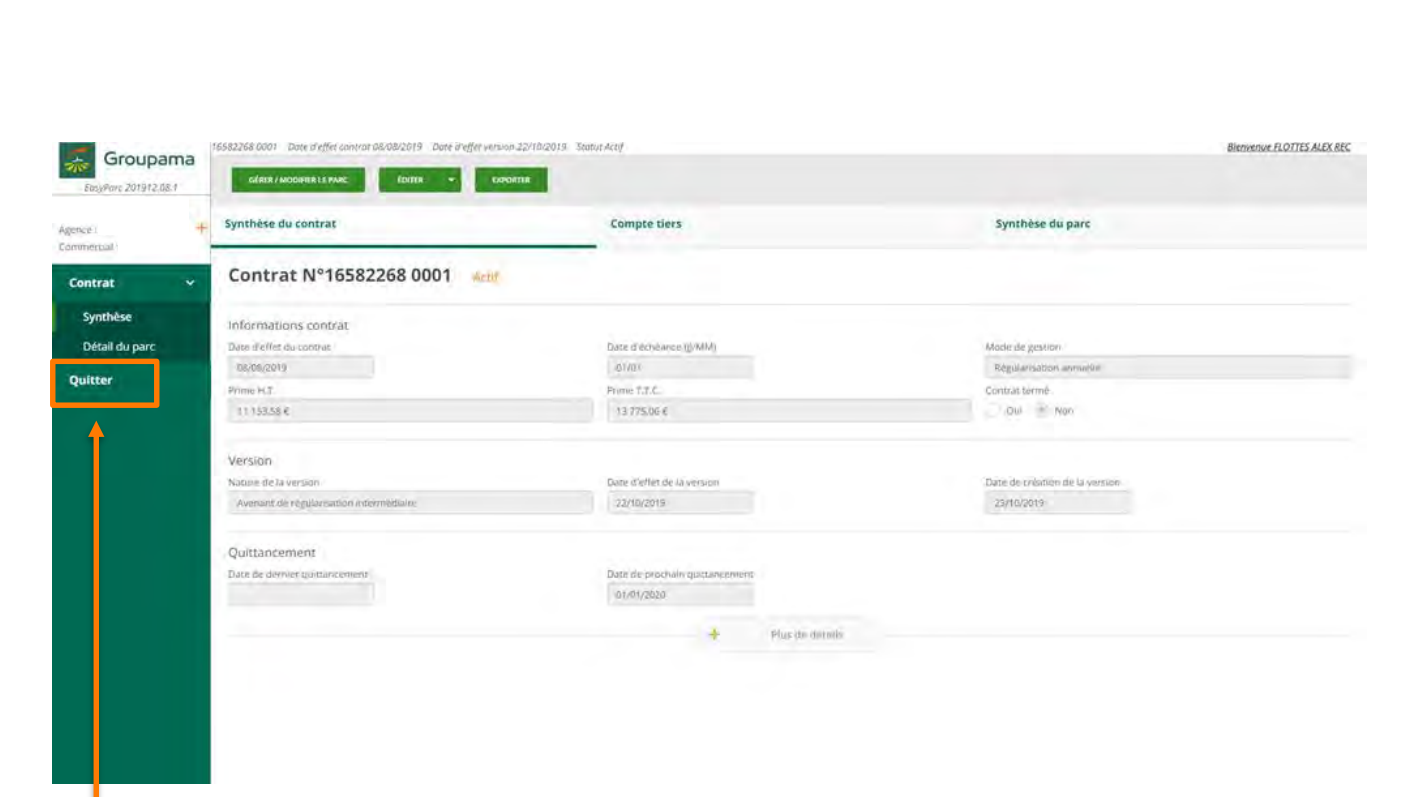

Groupama

Cliquez sur « **quitter** » pour sortir de la gestion de votre flotte

# COMMENT SE DÉCONNECTER DE VOTRE ESPACE CLIENT ? $\rightleftharpoons$ Easyparc

#### **INTRODUCTION**

#### COMMENT ACCÉDER À LA GESTION DE VOTRE ELOTTE ?

- ✓ Obtenir son « identifiant »
- ✓ Obtenir son « code d'accès »
- ✓ Accéder à l'espace de gestion

## HORAIRES D'ACCÈS À L'APPLICATION

#### FONCTIONNALITÉS DE GESTION

- Quelques rappels importants
- ✓ Synthèse du contrat
- ✓ <u>Consulter le compte tiers utilisé</u>
- ✓ <u>Visualiser la synthèse du parc</u>
- <u>Consulter le détail du parc à une</u> date précise
- ✓ <u>Consulter les groupes</u>
- ✓ Editer un état de parc ou de RAM
- ✓ <u>Rééditer une carte verte</u>
- <u>Gérer / modifier le parc</u>
- ✓ Etape 1 : Détail du parc
  - ✓ Sortir un véhicule
  - ✓ <u>Ré-immatriculer un véhicule</u>
  - <u>Ajouter un véhicule</u>
    - ✓ <u>Créer un véhicul</u>€
    - ✓ <u>Associer le véhicule à un</u> <u>aroupe</u>
  - ✓ <u>Autres fonctionnalités</u>
- ✓ <u>Etape 2 : Infos complémentaires</u>
- <u>Etape 3 : Synthèse des</u> <u>mouvements</u>
- ✓ Etape 4 : Synthèse du parc
- <u>Editer les cartes vertes de</u> véhicules ajoutés
- Exporter sous Excel l'état de parc à une date définie

<u>PIÈCES À FOURNIR EN CAS D'AJOUT</u> <u>OU RETRAIT DE VÉHICULES</u>

<u>COMMENT SE DÉCONNECTER DE</u> <u>VOTRE ESPACE CLIENT</u>

# 2 « Déconnexion » de mon espace client sécurisé

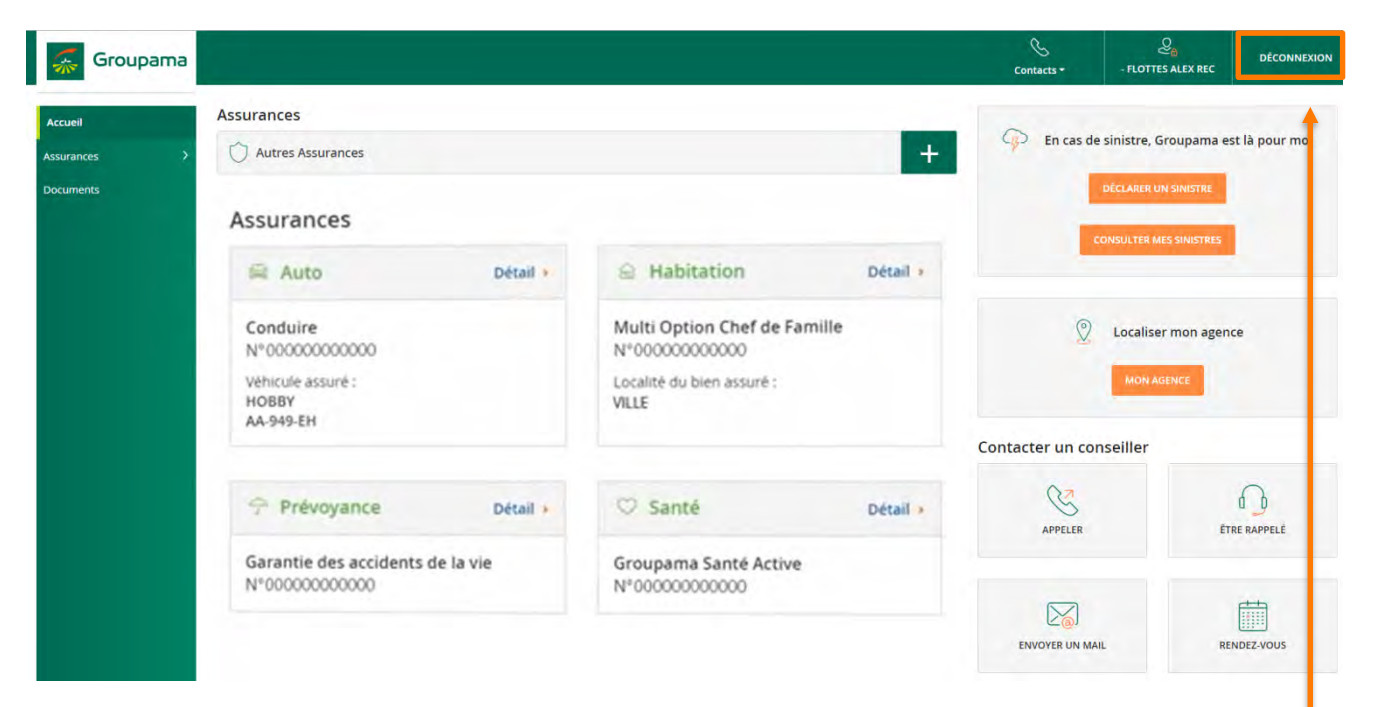

Cliquez ensuite sur « déconnexion » pour quitter l'espace client Groupama

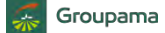

# COMMENT SE DÉCONNECTER DE VOTRE ESPACE CLIENT ? 🛱 Easyparc

#### **INTRODUCTION**

#### <u>COMMENT ACCÉDER À LA GESTION DE</u> <u>VOTRE FLOTTE ?</u>

- ✓ Obtenir son « identifiant »
- ✓ Obtenir son « code d'accès »
- ✓ Accéder à l'espace de gestion

#### HORAIRES D'ACCÈS À L'APPLICATION

#### FONCTIONNALITÉS DE GESTION

- ✓ <u>Quelques rappels importants</u>
- ✓ Synthèse du contrat
- ✓ Consulter le compte tiers utilisé
- ✓ <u>Visualiser la synthèse du parc</u>
- ✓ Consulter le détail du parc à une date précise
- ✓ Consulter les groupes
- ✓ Editer un état de parc ou de RAM
- ✓ <u>Rééditer une carte verte</u>
- <u>Gérer / modifier le parc</u>
- ✓ Etape 1 : Détail du parc
  - ✓ Sortir un véhicule
  - ✓ <u>Ré-immatriculer un véhicule</u>
  - ✓ Ajouter un véhicule
    - ✓ Créer un véhicule
    - <u>Associer le véhicule à un</u> groupe
  - ✓ <u>Autres fonctionnalités</u>
- ✓ <u>Etape 2 : Infos complémentaires</u>
- <u>Etape 3 : Synthèse des</u> <u>mouvements</u>
- ✓ Etape 4 : Synthèse du parc
- ✓ Editer les cartes vertes des véhicules ajoutés
- <u>Exporter sous Excel l'état de parc à</u> <u>une date définie</u>

#### <u>PIÈCES À FOURNIR EN CAS D'AJOUT</u> <u>OU RETRAIT DE VÉHICULES</u>

<u>COMMENT SE DÉCONNECTER DE</u> <u>VOTRE ESPACE CLIENT</u>

## Confirmer la déconnexion » de mon espace client sécurisé

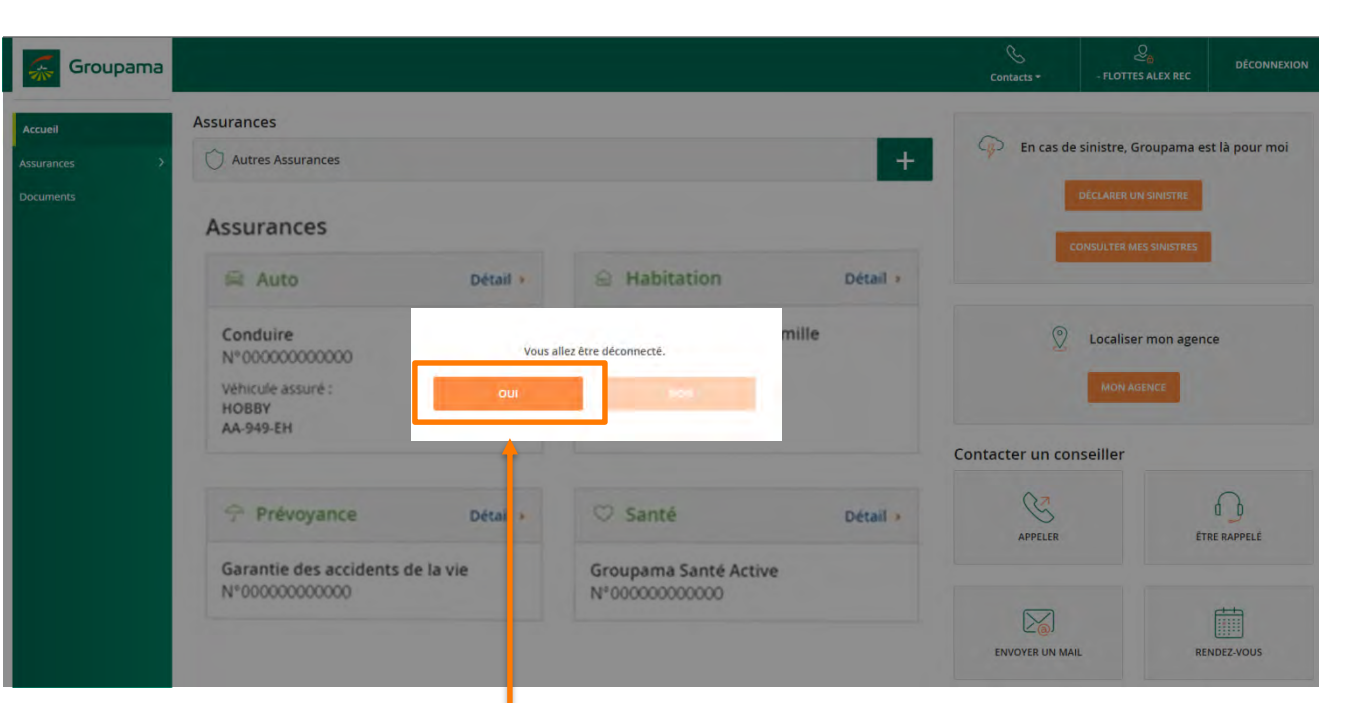

Puis, cliquez sur **« OUI »** pour confirmer la déconnexion de l'espace client Groupama